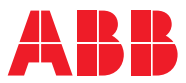

# ROBOTICS Produkthandbuch

# OmniCore E10

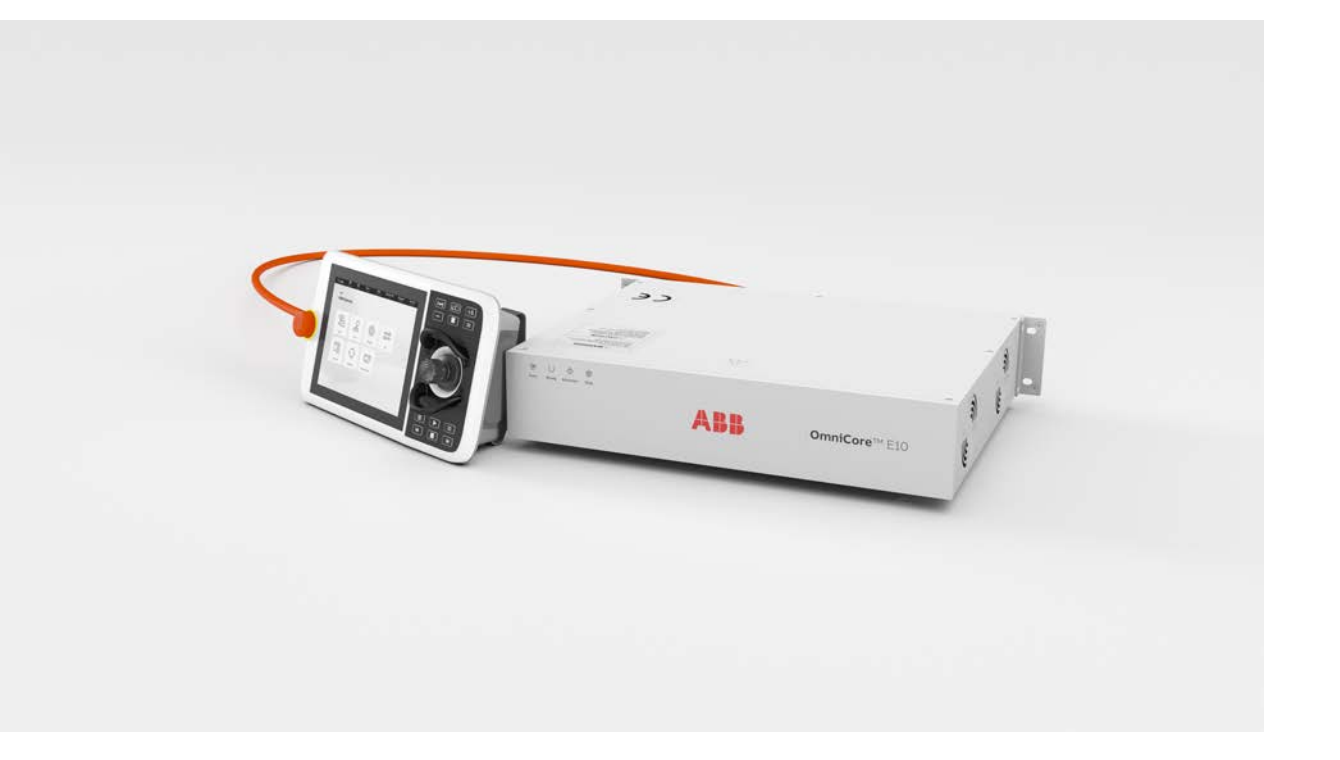

Trace back information: Workspace 23D version a11 Checked in 2023-12-04 Skribenta version 5.5.019

# Produkthandbuch OmniCore E10

OmniCore

Dokumentnr: 3HAC079399-003 Revision: K

© Copyright 2019-2023 ABB. Alle Rechte vorbehalten. Spezifikationen können ohne vorherige Ankündigung geändert werden.

Die Informationen in diesem Handbuch können ohne vorherige Ankündigung geändert werden und stellen keine Verpflichtung von ABB dar. ABB übernimmt keinerlei Verantwortung für etwaige Fehler, die dieses Handbuch enthalten kann.

Wenn nicht ausdrücklich in vorliegendem Handbuch angegeben, gibt ABB für keine hierin enthaltenen Informationen Sachmängelhaftung oder Gewährleistung für Verluste, Personen- oder Sachschäden, Verwendbarkeit für einen bestimmten Zweck oder Ähnliches.

In keinem Fall kann ABB haftbar gemacht werden für Schäden oder Folgeschäden, die sich aus der Anwendung dieses Dokuments oder der darin beschriebenen Produkte ergeben.

Dieses Handbuch darf weder ganz noch teilweise ohne vorherige schriftliche Genehmigung von ABB vervielfältigt oder kopiert werden.

Zur späteren Verwendung aufbewahren.

Zusätzliche Kopien dieses Handbuchs können von ABB bezogen werden.

Übersetzung der Originalbetriebsanleitung.

© Copyright 2019-2023 ABB. Alle Rechte vorbehalten. Spezifikationen können ohne vorherige Ankündigung geändert werden.

# Inhaltsverzeichnis

|          | Überk<br>Produ |                                                                                 |          |  |
|----------|----------------|---------------------------------------------------------------------------------|----------|--|
| 1        | Siche          | Sicherheit 15                                                                   |          |  |
|          | 1.1            | Sicherheitsinformationen                                                        | 15       |  |
|          |                | 1.1.1 Haftungsbeschränkung                                                      | 15       |  |
|          |                | 1.1.2 Sicherheitsdaten                                                          | 16       |  |
|          |                | 1.1.3 Anforderungen an das Personal                                             | 17       |  |
|          | 1.2            | Sicherheitssignale und -symbole                                                 | 18       |  |
|          |                | 1.2.1 Sicherheitssignale im Handbuch                                            | 18       |  |
|          |                | 1.2.2 Sicherheitssymbole auf Steuerungsschildern                                | 20       |  |
|          | 1.3            | Roboter-Haltefunktionen                                                         | 22       |  |
|          |                | 1.3.1 Sicherheitshalt und Not-Halt                                              | 22       |  |
|          |                | 1.3.2 Informationen zum Not-Halt                                                | 24       |  |
|          |                | 133 Zustimmungsschalter und Tinnbetrieb-Eunktionalität                          | 25       |  |
|          | 1 /            | Retriebearten des Roboters                                                      | 20       |  |
|          | 1.4            | 1 / 1 – Über den Einrichthetrich                                                | 20       |  |
|          |                | 1.4.1 Über den Einnenbetreb                                                     | 20       |  |
|          | 4 5            | 1.4.2 Ober den Automatikbernet der Inhetrichnehme                               | 20       |  |
|          | 1.5            | Sicherheit während des Detriebe                                                 | 29       |  |
|          | 1.0            | Sicherneit wahrend des Betriebs                                                 | 32       |  |
|          | 1.7            | Sicherheit bei Wartung und Reparatur                                            | 33       |  |
|          | 1.8            | Sicherheit bei der Fehlerbehebung                                               | 34       |  |
|          | 1.9            | Sicherheit während der Außerbetriebnahme                                        | 35       |  |
| 2        | Besc           | hreibung der Steuerung                                                          | 37       |  |
|          | 2.1            | OmniCore E10                                                                    | 37       |  |
|          | 2.2            | Technische Daten der OmniCore F10-Steuerung                                     | 38       |  |
|          | 2.3            | Sicherheitsfunktionen und sicherheitsrelevante Daten für OmniCore E10           | 42       |  |
|          | 24             | Die Einheit reagiert empfindlich auf ESD                                        | 43       |  |
|          | 25             | Bedienung des FlevPendant                                                       | 45       |  |
|          | 2.5            | Netzwarksicherheit                                                              | 47       |  |
|          | 2.0            | Open Source- und Komponenten von Dritten                                        | 18       |  |
|          | 2.8            | ABB Connect (ABB Ability)                                                       | 49       |  |
| 3        | Insta          | llation und Inbetriebnahme                                                      | 51       |  |
| <u> </u> |                |                                                                                 |          |  |
|          | 3.1            | Einfuhrung in die Installation und Inbetriebnahme                               | 51       |  |
|          | 3.2            | Installationsarbeiten                                                           | 52       |  |
|          | 3.3            | Transport und Handhabung                                                        | 53       |  |
|          |                | 3.3.1 Auspacken                                                                 | 53       |  |
|          |                | 3.3.2 Lagerung                                                                  | 54       |  |
|          | 3.4            | Vor-Ort-Installation                                                            | 55       |  |
|          |                | 3.4.1 Erforderlicher Installationsplatz                                         | 55       |  |
|          |                | 3.4.2 Montage der Steuerung mit 19-Zoll-Rack-Montagesatz                        | 57       |  |
|          |                | 3.4.3 Montage der Steuerung mit Montagesatz für die Design-Vorderseite [3001-3] | 59       |  |
|          |                | 3.4.4 Montage der FlexPendant-Halterung                                         | 63       |  |
|          |                | 3.4.5 Änderung der Lüftersteuerungsfunktion                                     | 69       |  |
|          | 3.5            | Elektrische Anschlüsse                                                          | 70       |  |
|          |                | 3.5.1 Anschlüsse an der OmniCore E10-Steuerung                                  | 70       |  |
|          |                | 3.5.2 Verbinden der Kabel mit der Steuerung                                     | 73       |  |
|          |                | 3.5.3 Anschließen des Manipulators an die Steuerung                             | 80       |  |
|          |                | 3.5.4 Anbringen des Anschlusses für eingehendes Netz                            | 81       |  |
|          |                | 355 Anschließen des eingehenden Netzes und der Schutzerde an die Steuerung      | 82       |  |
|          |                | 356 Lösen und Anbringen eines FlexPendant                                       | 85       |  |
|          |                | 3.5.7 Ethernet-Netzwerke am OmniCore                                            | 00<br>00 |  |
|          |                | 358 Beechreibung für Anschlüsse                                                 | 00       |  |
|          |                | 3.5.0 Boboter-Haltefunktionen konfigurieren                                     | 102      |  |
|          |                |                                                                                 | 103      |  |

|          | 3.6                                                    | 3.5.10 Programmierbare Haltefunktionen<br>I/O-System                                                                                                    | 106<br>109                                                                                                    |
|----------|--------------------------------------------------------|----------------------------------------------------------------------------------------------------|----------------------------------------------------------------------------------------------------|
|          |                                                        | 3.6.1 Verfügbare Industrienetzwerke                                                                                                    | 109                                                                                                    |
|          | 27                                                     | 3.6.2 Skallerbare E/A, extern                                                                                                    | 110                                                                                                    |
|          | 3.7                                                    | 3.7.1 Installation von Integrated Vision                                                                                                    | 111                                                                                                    |
|          |                                                        | 3.7.2 Installation der skalierbaren F/A-Geräte                                                                                                    | 113                                                                                                    |
|          | 3.8                                                    | Erstmalige Prüfung vor Inbetriebnahme                                                                                                    | 116                                                                                                    |
| 4        | Wartu                                                  |                                                                                                    | 117                                                                                                    |
|          | 4.1                                                    | Wartunganlan für die OmniCere Steuerung                                                                                                    | 117                                                                                                    |
|          | 4.1                                                    | Übernrüfungsaktivitäten                                                                                                    | 110                                                                                                    |
|          | 7.2                                                    | 4.2.1 Überprüfung der Steuerung                                                                                                    | 119                                                                                                    |
|          | 4.3                                                    | Reinigungsarbeiten                                                                                                    | 120                                                                                                    |
|          |                                                        | 4.3.1 Reinigen des Steuerungsschranks                                                                                                    | 120                                                                                                    |
|          |                                                        | 4.3.2 Reinigen des FlexPendant                                                                                                    | 121                                                                                                    |
|          | 4.4                                                    | Funktionstests                                                                                                    | 123                                                                                                    |
|          |                                                        | 4.4.1 Funktionstest für den Nothalt                                                                                                    | 123                                                                                                    |
|          |                                                        | 4.4.2 Funktionstest manueller, automatischer und manueller                                                                                                    |                                                                                                    |
|          |                                                        | Höchstgeschwindigkeitsmodus mit dem FlexPendant                                                                                                    | 124                                                                                                    |
|          |                                                        | 4.4.3 Funktionstest des Zustimmungsschalter mit 3 Stellungen                                                                                                    | 125                                                                                                    |
|          |                                                        | 4.4.4 Funktionstest der Sicherheitsschalter                                                                                                    | 126                                                                                                    |
|          |                                                        | 4.4.5 Funktionstest für den automatischen Halt                                                                                                    | 12/                                                                                                    |
|          |                                                        | 4.4.6 FUNKTIONSTEST des allgemeinen Halts                                                                                                    | 128                                                                                                    |
|          |                                                        | 4.4.7 FUNKTIONSTEST des EXTERNEN NOT-Halls                                                                                                    | 129                                                                                                    |
|          |                                                        | 4.4.0 Funktionstest der reduzierten Geschwindigkeitsüberwachung                                                                                                    | 130                                                                                                    |
| _        | _                                                      |                                                                                                    | 101                                                                                                    |
| 5        | кера                                                   | ratur                                                                                                    | 133                                                                                                    |
|          |                                                        |                                                                                                    |                                                                                                    |
|          | 5.1                                                    | Einführung in die Reparatur                                                                                                    | 133                                                                                                    |
|          | 5.1<br>5.2                                             | Einführung in die Reparatur<br>Austausch von Teilen in der Steuerung                                                                                                    | 133<br>134                                                                                                    |
|          | 5.1<br>5.2                                             | Einführung in die Reparatur<br>Austausch von Teilen in der Steuerung<br>5.2.1 Öffnen der Robotersteuerung                                                                                                    | 133<br>134<br>134                                                                                                    |
|          | 5.1<br>5.2                                             | Einführung in die Reparatur<br>Austausch von Teilen in der Steuerung<br>5.2.1 Öffnen der Robotersteuerung<br>5.2.2 Austausch der Lüfter                                                                                                    | 133<br>134<br>134<br>136                                                                                                    |
|          | 5.1<br>5.2                                             | Einführung in die Reparatur<br>Austausch von Teilen in der Steuerung<br>5.2.1 Öffnen der Robotersteuerung<br>5.2.2 Austausch der Lüfter                                                                                                    | 133<br>134<br>134<br>136<br>138                                                                                                    |
|          | 5.1<br>5.2                                             | Einführung in die Reparatur<br>Austausch von Teilen in der Steuerung<br>5.2.1 Öffnen der Robotersteuerung<br>5.2.2 Austausch der Lüfter<br>5.2.2.1 Austausch der kleinen Lüfter<br>5.2.3 Austausch der Leistungseinheit<br>5.2.4 Austausch der Antriabseinheit                                                                                                    | 133<br>134<br>134<br>136<br>138<br>142                                                                                                    |
|          | 5.1<br>5.2                                             | Einführung in die Reparatur<br>Austausch von Teilen in der Steuerung<br>5.2.1 Öffnen der Robotersteuerung<br>5.2.2 Austausch der Lüfter<br>5.2.2.1 Austausch der kleinen Lüfter<br>5.2.3 Austausch der Leistungseinheit<br>5.2.4 Austausch der Antriebseinheit<br>5.2.5 Austausch der Antriebseinheit                                                                                                    | 133<br>134<br>134<br>136<br>138<br>142<br>149<br>155                                                                                                    |
|          | 5.1<br>5.2                                             | Einführung in die Reparatur<br>Austausch von Teilen in der Steuerung                                                                                                    | 133<br>134<br>134<br>136<br>138<br>142<br>149<br>155<br>162                                                                                                    |
|          | 5.1<br>5.2<br>5.3                                      | Einführung in die Reparatur<br>Austausch von Teilen in der Steuerung<br>5.2.1 Öffnen der Robotersteuerung<br>5.2.2 Austausch der Lüfter<br>5.2.2.1 Austausch der kleinen Lüfter<br>5.2.3 Austausch der Leistungseinheit<br>5.2.4 Austausch der Antriebseinheit<br>5.2.5 Austauschen von Computer und Logikeinheit<br>Austausch von Teilen auf der Frontblende<br>5.3.1 Ersetzen von Manipulatorsignal- (SMB) und Motornetzteil-Kabelbaumbaugruppe .                                                                                                    | 133<br>134<br>134<br>136<br>138<br>142<br>149<br>155<br>162<br>.162                                                                                                  |
|          | 5.1<br>5.2<br>5.3                                      | Einführung in die Reparatur<br>Austausch von Teilen in der Steuerung                                                                                                    | 133<br>134<br>134<br>136<br>138<br>142<br>149<br>155<br>162<br>.162<br>169                                                                                           |
|          | 5.1<br>5.2<br>5.3<br>5.4                               | Einführung in die Reparatur<br>Austausch von Teilen in der Steuerung                                                                                                    | 133<br>134<br>134<br>136<br>138<br>142<br>149<br>155<br>162<br>162<br>169<br>173                                                                                     |
|          | 5.1<br>5.2<br>5.3<br>5.4                               | Einführung in die Reparatur<br>Austausch von Teilen in der Steuerung                                                                                                    | 133<br>134<br>134<br>136<br>138<br>142<br>149<br>155<br>162<br>.162<br>169<br>173<br>173                                                                             |
|          | 5.1<br>5.2<br>5.3<br>5.4                               | Einführung in die Reparatur<br>Austausch von Teilen in der Steuerung                                                                                                    | 133<br>134<br>134<br>136<br>138<br>142<br>149<br>155<br>162<br>.162<br>169<br>173<br>173<br>178                                                                      |
|          | 5.1<br>5.2<br>5.3<br>5.4                               | Einführung in die Reparatur<br>Austausch von Teilen in der Steuerung                                                                                                    | 133<br>134<br>136<br>138<br>142<br>149<br>155<br>162<br>162<br>169<br>173<br>173<br>178<br>181                                                                       |
| 6        | 5.1<br>5.2<br>5.3<br>5.4<br>Fehle                      | Einführung in die Reparatur<br>Austausch von Teilen in der Steuerung                                                                                                    | 133<br>134<br>136<br>138<br>142<br>149<br>155<br>162<br>169<br>173<br>173<br>178<br>181<br>183                                                                       |
| <u>6</u> | 5.1<br>5.2<br>5.3<br>5.4<br>Fehle<br>6.1               | Einführung in die Reparatur<br>Austausch von Teilen in der Steuerung                                                                                                    | 133<br>134<br>136<br>138<br>142<br>149<br>155<br>162<br>162<br>169<br>173<br>173<br>178<br>181<br><b>183</b>                                                         |
| <u>6</u> | 5.1<br>5.2<br>5.3<br>5.4<br>Fehle<br>6.1<br>6.2        | Einführung in die Reparatur<br>Austausch von Teilen in der Steuerung                                                                                                    | 133<br>134<br>136<br>138<br>142<br>149<br>155<br>162<br>169<br>173<br>173<br>178<br>181<br>183<br>183                                                                |
| 6        | 5.1<br>5.2<br>5.3<br>5.4<br>Fehle<br>6.1<br>6.2        | Einführung in die Reparatur<br>Austausch von Teilen in der Steuerung                                                                                                    | 133<br>134<br>136<br>138<br>142<br>149<br>155<br>162<br>169<br>173<br>173<br>178<br>181<br>183<br>185<br>186                                                         |
| <u>6</u> | 5.1<br>5.2<br>5.3<br>5.4<br>Fehle<br>6.1<br>6.2        | Einführung in die Reparatur         Austausch von Teilen in der Steuerung         5.2.1       Öffnen der Robotersteuerung         5.2.2       Austausch der Lüfter         5.2.3       Austausch der Lüfter         5.2.4       Austausch der Leistungseinheit         5.2.5       Austausch der Antriebseinheit         5.2.5       Austausch der Frontblende         5.3.1       Ersetzen von Computer und Logikeinheit         Austausch von Teilen auf der Frontblende       5.3.1         5.3.1       Ersetzen von Manipulatorsignal- (SMB) und Motornetzteil-Kabelbaumbaugruppe         5.3.2       Austausch des Netzspannungssteckers         Austausch der Teile auf dem FlexPendant       5.4.1         5.4.1       Austausch des Netzkabels und der Netzkabelabdeckung         5.4.2       Austausch des Fixierungsstreifens         5.4.3       Austausch des Fixierungsstreifens         5.4.3       Austausch des Fixierungsstreifens         Srbehebung       Einleitung         Problembehandlung von Fehlersymptomen         6.2.1       Auf der Steuerung leuchten keine LEDs         6.2.2       Fehler beim Anlauf                                                                                                    | 133<br>134<br>136<br>138<br>142<br>149<br>155<br>162<br>169<br>173<br>173<br>178<br>181<br>183<br>185<br>186<br>189                                                  |
| <u>6</u> | 5.1<br>5.2<br>5.3<br>5.4<br><b>Fehle</b><br>6.1<br>6.2 | Einführung in die Reparatur         Austausch von Teilen in der Steuerung         5.2.1       Öffnen der Robotersteuerung         5.2.2       Austausch der Lüfter         5.2.3       Austausch der Leistungseinheit         5.2.4       Austausch der Antriebseinheit         5.2.5       Austausch der Antriebseinheit         5.2.6       Austausch der Antriebseinheit         5.2.5       Austausch der Antriebseinheit         5.2.5       Austausch er Non Computer und Logikeinheit         Austausch von Teilen auf der Frontblende                                                                                                    | 133<br>134<br>136<br>138<br>142<br>149<br>155<br>162<br>169<br>173<br>173<br>178<br>181<br>183<br>185<br>186<br>189<br>190                                           |
| <u>6</u> | 5.1<br>5.2<br>5.3<br>5.4<br><b>Fehle</b><br>6.1<br>6.2 | Einführung in die Reparatur       Austausch von Teilen in der Steuerung         5.2.1       Öffnen der Robotersteuerung         5.2.2       Austausch der Lüfter         5.2.3       Austausch der kleinen Lüfter         5.2.4       Austausch der Leistungseinheit         5.2.5       Austausch der Antriebseinheit         5.2.6       Austausch der Antriebseinheit         5.2.7       Austausch der Antriebseinheit         5.2.8       Austausch von Computer und Logikeinheit         Austausch von Teilen auf der Frontblende                                                                                                    | 133<br>134<br>136<br>138<br>142<br>149<br>155<br>162<br>169<br>173<br>173<br>178<br>183<br>183<br>185<br>186<br>189<br>190<br>191                                    |
| 6        | 5.1<br>5.2<br>5.3<br>5.4<br><b>Fehle</b><br>6.1<br>6.2 | Einführung in die Reparatur         Austausch von Teilen in der Steuerung         5.2.1         Öffnen der Robotersteuerung         5.2.2         Austausch der Lüfter         5.2.2.1         Austausch der Lüfter         5.2.2.1         Austausch der Leistungseinheit         5.2.3         Austausch der Antriebseinheit         5.2.4         Austausch der Antriebseinheit         5.2.5         Austausch on Computer und Logikeinheit         Austausch von Teilen auf der Frontblende         5.3.1       Ersetzen von Manipulatorsignal- (SMB) und Motornetzteil-Kabelbaumbaugruppe         5.3.2       Austausch des Netzspannungssteckers         Austausch der Teile auf dem FlexPendant         5.4.1       Austausch des Netzkabels und der Netzkabelabdeckung         5.4.2       Austausch des Joystick-Schutzes         5.4.3       Austausch des Fixierungsstreifens <b>erbehebung</b> Fehlerbehebung – Einleitung         Problembehandlung von Fehlersymptomen         6.2.1       Auf der Steuerung leuchten keine LEDs         6.2.2       Fehler beim Anlauf         6.2.3       Fehler beim System-Update         6.2.4       Problem beim Lösen der Roboterbremsen         6.2                                                                                                    | 133<br>134<br>136<br>138<br>142<br>149<br>155<br>162<br>169<br>173<br>173<br>178<br>183<br>183<br>185<br>186<br>189<br>190<br>191<br>194                             |
| 6        | 5.1<br>5.2<br>5.3<br>5.4<br><b>Fehle</b><br>6.1<br>6.2 | Einführung in die Reparatur         Austausch von Teilen in der Steuerung         5.2.1         Öffnen der Robotersteuerung         5.2.2         Austausch der Lüfter         5.2.1         Austausch der Lüfter         5.2.2         Austausch der Leistungseinheit         5.2.3         Austausch der Antriebseinheit         5.2.4         Austausch der Antriebseinheit         5.2.5         Austausch er Antriebseinheit         Austausch von Teilen auf der Frontblende         5.3.1       Ersetzen von Manipulatorsignal- (SMB) und Motornetzteil-Kabelbaumbaugruppe         5.3.2       Austausch des Netzspannungssteckers         Austausch der Teile auf dem FlexPendant         5.4.1       Austausch des Netzkabels und der Netzkabelabdeckung         5.4.2       Austausch des Soystick-Schutzes         5.4.3       Austausch des Fixierungsstreifens         erbehebung       Einleitung         Problembehandlung von Fehlersymptomen         6.2.1       Auf der Steuerung leuchten keine LEDs         6.2.2       Fehler beim Anlauf         6.2.3       Fehler beim Anlauf         6.2.4       Problem beim Lösen der Roboterbremsen         6.2.5       Problem beim Starten o                                                                                                    | 133<br>134<br>136<br>138<br>142<br>149<br>155<br>162<br>169<br>173<br>173<br>173<br>173<br>173<br>183<br>183<br>185<br>186<br>189<br>190<br>191<br>194               |
| 6        | 5.1<br>5.2<br>5.3<br>5.4<br><b>Fehle</b><br>6.1<br>6.2 | Einführung in die Reparatur         Austausch von Teilen in der Steuerung         5.2.1         Öffnen der Robotersteuerung         5.2.2         Austausch der Lüfter         5.2.3         Austausch der Leistungseinheit         5.2.4         Austausch der Antriebseinheit         5.2.5         Austausch der Antriebseinheit         5.2.5         Austausch von Teilen auf der Frontblende         5.3.1         Ersetzen von Manipulatorsignal- (SMB) und Motornetzteil-Kabelbaumbaugruppe         5.3.2         Austausch des Netzspannungssteckers         Austausch der Teile auf dem FlexPendant         5.4.1         Austausch des Netzkabels und der Netzkabelabdeckung         5.4.2         Austausch des Joystick-Schutzes         5.4.3         Austausch des Fixierungsstreifens         erbehebung         Fehlerbehebung – Einleitung         Problembehandlung von Fehlersymptomen         6.2.1       Auf der Steuerung leuchten keine LEDs         6.2.2       Fehler beim Anlauf         6.2.3       Fehler beim System-Update         6.2.4       Problem beim Lösen der Roboterbremsen         6.2.5       Problem beim Lösen der Roboterbremsen                                                                                                    | 133<br>134<br>136<br>138<br>142<br>149<br>155<br>162<br>169<br>173<br>173<br>178<br>183<br>183<br>185<br>186<br>189<br>190<br>191<br>194<br>198                      |
| <u>6</u> | 5.1<br>5.2<br>5.3<br>5.4<br><b>Fehle</b><br>6.1<br>6.2 | Einführung in die Reparatur         Austausch von Teilen in der Steuerung         5.2.1         Öffnen der Robotersteuerung         5.2.2         Austausch der Lüfter         5.2.3         Austausch der Leistungseinheit         5.2.4         Austausch der Leistungseinheit         5.2.5         Austausch der Antriebseinheit         5.2.5         Austausch von Teilen auf der Frontblende         5.3.1         Ersetzen von Manipulatorsignal- (SMB) und Motornetzteil-Kabelbaumbaugruppe         5.3.4         Austausch des Netzspannungssteckers         Austausch der Teile auf dem FlexPendant         5.4.1       Austausch des Netzkabels und der Netzkabelabdeckung         5.4.2       Austausch des Sizierungsstreifens         5.4.3       Austausch des Fixierungsstreifens         erbehebung         Fehlerbehebung – Einleitung         Problembehandlung von Fehlersymptomen         6.2.1       Auf der Steuerung leuchten keine LEDs         6.2.2       Fehler beim Anlauf         6.2.3       Fehler beim System-Update         6.2.4       Problem beim Lösen der Roboterbremsen         6.2.5       Problem beim Starten oder Verbinden des FlexPendant         6.2.6                                                                                                    | 133<br>134<br>136<br>138<br>142<br>149<br>155<br>162<br>169<br>173<br>173<br>178<br>181<br>183<br>185<br>186<br>189<br>191<br>194<br>198<br>199<br>201               |
| 6        | 5.1<br>5.2<br>5.3<br>5.4<br><b>Fehle</b><br>6.1<br>6.2 | Einführung in die Reparatur         Austausch von Teilen in der Steuerung         5.2.1         Öffnen der Robotersteuerung         5.2.2         Austausch der Lüfter         5.2.3         Austausch der Leistungseinheit         5.2.4         Austausch der Antriebseinheit         5.2.5         Austausch der Antriebseinheit         5.2.4         Austausch von Teilen auf der Frontblende         5.3.1         Ersetzen von Manipulatorsignal- (SMB) und Motornetzteil-Kabelbaumbaugruppe         5.3.2         Austausch des Netzspannungssteckers         Austausch der Teile auf dem FlexPendant         5.4.1       Austausch des Netzkabels und der Netzkabelabdeckung         5.4.2       Austausch des Joystick-Schutzes         5.4.3       Austausch des Fixierungsstreifens         erbehebung         Fehlerbehebung – Einleitung         Problembehandlung von Fehlersymptomen         6.2.1       Auf der Steuerung leuchten keine LEDs         6.2.2       Fehler beim Anlauf         6.2.3       Fehler beim Malauf         6.2.4       Problem beim Lösen der Roboterbremsen         6.2.5       Problem beim Starten oder Verbinden des FlexPendant         6.2.6 <td< th=""><th>133<br/>134<br/>136<br/>138<br/>142<br/>149<br/>155<br/>162<br/>169<br/>173<br/>173<br/>178<br/>183<br/>183<br/>185<br/>186<br/>189<br/>191<br/>194<br/>198<br/>199<br/>200<br/>201<br/>202</th></td<> | 133<br>134<br>136<br>138<br>142<br>149<br>155<br>162<br>169<br>173<br>173<br>178<br>183<br>183<br>185<br>186<br>189<br>191<br>194<br>198<br>199<br>200<br>201<br>202 |

|     | 6.3               | Problembehandlung von Einheiten       2         6.3.1       Fehlerbehebungs-LEDs der Steuerung       2         6.3.2       Problembehandlung beim FlexPendant       2         6.3.3       Problembehandlung der Antriebseinheit       2         6.3.4       Problembehandlung des Netzteils       2         6.3.5       Problembehandlung Feldbusse und I/O       2                                                                                                    | 204<br>204<br>205<br>206<br>209<br>211                                                  |
|-----|-------------------|----------------------------------------------------------------------------------------------------|-----------------------------------------------------------------------------------------|
|     |                   | 6.3.6 Fehlerbehebung von Computer und Logikeinheit 2                                                                                                    | 212                                                                                     |
| 7   | Stillle           | egung 2                                                                                                    | 215                                                                                     |
|     | 7.1<br>7.2        | Einführung in die Außerbetriebnahme       2         Umweltinformationen       2                                                                                                    | 215<br>216                                                                              |
| 8   | Refe              | renzinformation 2                                                                                                    | 219                                                                                     |
|     | 8.1<br>8.2<br>8.3 | Einleitung       2         Geltende Normen       2         Einheitenumrechnung       2                                                                                                    | 219<br>220<br>221                                                                       |
|     | 8.4<br>8.5<br>8.6 | Standardwerkzeugsatz für die Steuerung                                                                                                    | 222<br>223<br>224                                                                       |
| •   | 8.7               | Hebevorrichtungen und Hebeanleitungen                                                                                                    | 225                                                                                     |
| 9   | Ersal             |                                                                                                    | <u>227</u>                                                                              |
|     | 9.2<br>9.3        | 9.1.1       Teile des Steuerungssystems.       2         9.1.2       Netzanschlussteile       2         9.1.3       Logische Teile       2         9.1.4       Anwendungsteile       2         9.1.5       Schrankteile       2         9.1.6       Sonstige Teile       2         9.1.7       Kabel       2         9.1.8       Sonstige Teile       2         9.1.9       Schrankteile       2         9.1.6       Sonstige Teile       2         9.1.7       Kabel       2         9.1.8       Suntitive       2         9.1.9       Kundenkabel       2         9.3.1       Manipulatorkabel       2         9.3.2       Kundenkabel - CP/CS-Anschlüsse (Option)       2         9.3.3       Kundenkabel - Ethernet-Bodenkabel       2 | 229<br>232<br>233<br>234<br>235<br>238<br>240<br>241<br>242<br>242<br>242<br>243<br>244 |
| Inc | lex               | 2                                                                                                    | 245                                                                                     |

Diese Seite wurde absichtlich leer gelassen

# Überblick über dieses Handbuch

#### Über dieses Handbuch

Dieses Handbuch enthält Anweisungen für:

- mechanische und elektrische Installation der Steuerung
- Wartung der Steuerung,
- mechanische und elektrische Reparatur der Steuerung

#### Verwendung

Verwenden Sie dieses Handbuch bei:

- Installation und Inbetriebnahme, vom Heben des Geräts an seinen Betriebsort bis zur Sicherung an seinem Unterbau, um es betriebsbereit zu machen
- Wartungsarbeiten und
- Reparaturarbeiten
- Außerbetriebnahmearbeiten

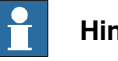

#### Hinweis

Der Integrator ist für die Durchführung einer Risikobewertung für die abschließende Anwendung verantwortlich.

Es liegt in der Verantwortung des Integrators die Sicherheits- und Benutzerhandbücher für das Robotersystem bereitzustellen.

#### Wer sollte dieses Handbuch lesen?

Dieses Handbuch ist vorgesehen für:

- · Installationspersonal,
- · Wartungspersonal,
- Reparaturpersonal.

#### Voraussetzungen

Ein Handwerker, der an einem ABB-Roboter Wartung/Reparatur/Installation vornimmt, muss folgende Voraussetzungen erfüllen:

- von ABB geschult sein und die erforderlichen Kenntnisse über mechanische und elektrische Installations-/Reparatur-/Wartungsarbeiten besitzen.
- Schulung für die Reaktion auf Notfälle oder ungewöhnliche Situationen.

#### Produkthandbuch – Bereich

Manuelle Abdeckungen aller Varianten und Bauweisen des OmniCore E10 hinzugefügt. Einige Varianten und Designs wurden möglicherweise aus dem Geschäftsangebot entfernt und sind nicht mehr erhältlich.

#### Fortsetzung

#### Referenzen

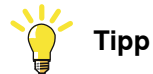

Sie finden alle Dokumente über das myABB-Unternehmensportal <u>www.abb.com/myABB</u>.

| Dokumentname                                                                          | Dokumentnummer |
|---------------------------------------------------------------------------------------|----------------|
| Produktspezifikation - OmniCore E line                                                | 3HAC079823-003 |
| Circuit diagram - OmniCore E10                                                        | 3HAC076810-008 |
| Bedienungsanleitung - RobotStudio                                                     | 3HAC032104-003 |
| Bedienungsanleitung - OmniCore                                                        | 3HAC065036-003 |
| Bedienungsanleitung - Integrator-Leitfaden OmniCore                                   | 3HAC065037-003 |
| Anwendungshandbuch - Force control with software and hardware                         | 3HAC070206-003 |
| Technisches Referenzhandbuch - Systemparameter                                        | 3HAC065041-003 |
| Application manual - Connected Services                                               | 3HAC028879001  |
| Sicherheitshandbuch für den Roboter - Manipulator und IRC5 oder<br>OmniCore-Steuerung | 3HAC031045-003 |

#### Revisionen

| Revision | Beschreibung                                                                                                    |
|----------|----------------------------------------------------------------------------------------------------|
| Α        | Erste Ausgabe                                                                                                    |
| В        | <ul> <li>Veröffentlicht in Ausgabe 21D. Die folgenden Aktualisierungen wurden in dieser Version vorgenommen: <ul> <li>Unterstützter Roboter IRB 1200, 910INV und 920 hinzugefügt.</li> <li>Aktualisierung der Struktur in Abschnitt Beschreibung für Anschlüsse auf Seite 92.</li> <li>Aktualisierung der Struktur in Abschnitt Teile der Steuerung auf</li> </ul> </li> </ul>                                                                                                    |
|          | <ul> <li>Seite 228.</li> <li>Abschnitt Ethernet-Netzwerke am OmniCore auf Seite 90 aktualisiert.</li> </ul>                                                                                                    |
| С        | <ul> <li>Veröffentlicht in Ausgabe 22A. Die folgenden Aktualisierungen wurden in dieser Version vorgenommen:</li> <li>Informationen zur Entkopplung des ES-Ausgangs und des ES-Eingangs hinzugefügt, siehe Beschreibung für Anschlüsse auf Seite 92 und Roboter-Haltefunktionen konfigurieren auf Seite 103.</li> <li>Informationen zum E/A-Netzwerk hinzugefügt im Abschnitt "Firewall-Einstellungen".</li> <li>Sicherheitsdaten aktualisiert, sieh Sicherheitsfunktionen und sicher-</li> </ul> |

Fortsetzung

| Revision | Beschreibung                                                                                                    |
|----------|----------------------------------------------------------------------------------------------------|
| D        | <ul> <li>Veröffentlicht in Ausgabe 22B. Die folgenden Aktualisierungen wurden in dieser Version vorgenommen: <ul> <li>Hinweis hinzugefügt, dass der Inhalt in Abschnitt ABB Ability nur in Englisch verfügbar ist (auch in übersetzten Handbüchern).</li> <li>Manipulatorkabel aktualisiert in Abschnitt Manipulatorkabel auf Seite 242.</li> <li>Installationsprozedur für Desktop-Montagesatz hinzugefügt in Abschnitt Montage der Steuerung mit Montagesatz für die Design-Vorderseite [3001-3] auf Seite 59.</li> <li>Unterstützung für EtherNet/IP Adapter hinzugefügt.</li> <li>Unterstützung für UL/CSA hinzugefügt.</li> </ul> </li> </ul> |
| E        | <ul> <li>Veröffentlicht in Ausgabe 22C. Die folgenden Aktualisierungen wurden in dieser Version vorgenommen:</li> <li>Abschnitt Steuerung kann nicht gestartet werden auf Seite 199 aktualisiert.</li> <li>Abschnitt Schalldruckpegel auf Seite 40 aktualisiert.</li> </ul>                                                                                                    |
| F        | <ul> <li>Veröffentlicht in Ausgabe 22D. Die folgenden Aktualisierungen wurden in dieser Version vorgenommen:</li> <li>Geringfügige Korrekturen in Anschließen des eingehenden Netzes und der Schutzerde an die Steuerung auf Seite 82.</li> </ul>                                                                                                    |
| G        | <ul> <li>Veröffentlicht in Ausgabe 23A. Die folgenden Aktualisierungen wurden in dieser Version vorgenommen:</li> <li>Reserviert 24V_EXT für die nächste Version in <i>Beschreibung für Anschlüsse auf Seite 92</i>.</li> <li>Geringfügige Änderungen für den Montagesatz für die Design-Vorderseite.</li> <li>Änderung der Bezeichnung von "Laststrom" zu "Leitungssicherung" in Abschnitt <i>Technische Daten der OmniCore E10-Steuerung auf Seite 38</i>.</li> </ul>                                                                                                    |
| Н        | <ul> <li>Veröffentlicht in Ausgabe 23B. Die folgenden Aktualisierungen wurden in dieser Version vorgenommen:</li> <li>Neue Ersatzteile hinzugefügt in <i>Vision-Teile auf Seite 238</i>.</li> </ul>                                                                                                    |
| L        | <ul> <li>Veröffentlicht in Ausgabe 23C. Die folgenden Aktualisierungen wurden in dieser Version vorgenommen:</li> <li>Unterstützter Roboter IRB 1090 hinzugefügt.</li> <li>FCC-Erklärung aktualisiert in ABB Connect (ABB Ability) auf Seite 49.</li> <li>Geringfügige Korrekturen.</li> </ul>                                                                                                    |
| К        | <ul> <li>Veröffentlicht in Ausgabe 23D. Die folgenden Aktualisierungen wurden in dieser Version vorgenommen:</li> <li>ABB Connect ist der neue Name für ABB Ability Connected Services.</li> <li>Unterstützter Roboter IRB 930 hinzugefügt.</li> </ul>                                                                                                    |

# Produktdokumentation

#### Kategorien für Anwenderdokumentation von ABB Robotics

Die Anwenderdokumentation von ABB Robotics ist in mehrere Kategorien unterteilt. Die Liste beruht auf der Informationsart in den Dokumenten, unabhängig davon, ob es sich um Standardprodukte oder optionale Produkte handelt.

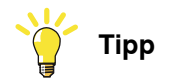

Sie finden alle Dokumente über das myABB-Unternehmensportal *www.abb.com/myABB*.

#### Produkthandbücher

Manipulatoren, Steuerungen, DressPack und die meiste andere Hardware werden mit einem **Produkthandbuch** geliefert, das generell folgendes umfasst:

- Sicherheitsinformationen.
- Installation und Inbetriebnahme (Beschreibung der mechanischen Installation und der elektrischen Anschlüsse).
- Wartung (Beschreibung aller erforderlichen vorbeugenden Wartungsma
  ßnahmen einschlie
  ßlich der entsprechenden Intervalle und der Lebensdauer der Teile).
- Reparatur (Beschreibung aller empfohlenen Reparaturvorgänge, einschließlich des Austauschs von Ersatzteilen).
- · Kalibrierung.
- · Fehlerbehebung.
- Stillegung.
- Referenzinformation (Sicherheitsstandards, Einheitenumrechnung, Schraubverbindungen, Werkzeuglisten).
- Ersatzteilliste mit den entsprechenden Abbildungen (oder Referenzen zu separaten Ersatzteillisten).
- · Referenzen zu den Schaltplänen.

#### Technische Referenzhandbücher

In den technischen Referenzhandbüchern werden die Referenzinformationen für Robotics-Produkte, wie Schmierung, RAPID-Sprache und Systemparameter, beschrieben.

#### Anwendungshandbücher

Bestimmte Anwendungen (z. B. Software- oder Hardware-Optionen) werden in **Anwendungshandbüchern** beschrieben. Ein Anwendungshandbuch kann eine oder mehrere Anwendungen beschreiben.

Ein Anwendungshandbuch enthält im Allgemeinen folgende Informationen:

• Zweck der Anwendung (Aufgabe und Nutzen).

Fortsetzung

- Enthaltenes Material (z. B. Kabel, E/A-Karten, RAPID-Instruktionen, Systemparameter, Software)
- Installieren von enthaltener oder erforderlicher Hardware.
- Bedienungsanleitung für die Anwendung.
- Beispiele für die Verwendung der Anwendung.

#### Bedienungsanleitungen

In den Bedienungsanleitungen wird die Handhabung der Produkte in der Praxis beschrieben. Diese Handbücher richten sich an die Personen, die direkten Bedienungskontakt mit dem Produkt haben, also Bediener der Produktionszelle, Programmierer und Wartungsmitarbeiter. Diese Seite wurde absichtlich leer gelassen

# 1 Sicherheit

# 1.1 Sicherheitsinformationen

# 1.1.1 Haftungsbeschränkung

#### Haftungsbeschränkung

Sämtliche Informationen in diesem Handbuch dürfen nicht als Sachmängelhaftung durch ABB aufgefasst werden, dass der Industrieroboter bei Befolgung aller Sicherheitsanweisungen keine Verletzungen oder Schäden verursacht.

Die Informationen beinhalten weder Konzeption, Installation und Betrieb eines Roboters noch die peripheren Geräte, die die Sicherheit des Robotersystems beeinflussen können.

Insbesondere kann keine Haftung für Verletzungen oder Schäden übernommen werden, die auf einen der folgenden Gründe zurückzuführen sind:

- · Verwendung des Roboters in anderer Weise als vorgesehen.
- Falsche Bedienung oder Wartung.
- Betrieb des Roboters, wenn die Sicherheitsgeräte defekt sind, sich nicht an der vorgesehen Stelle befinden oder in irgendeiner anderen Weise nicht funktionieren.
- Bei Nichtbefolgen der Anleitungen für Betrieb und Wartung.
- Nicht genehmigte Änderungen des Roboters.
- Reparaturen am Roboter und seinen Ersatzteilen, die von unerfahrenem oder nicht qualifiziertem Personal durchgeführt werden.
- Fremdkörper.
- Höhere Gewalt.

#### Ersatzteile und Ausrüstung

ABB liefert geprüfte und zugelassene originale Ersatzteile und Ausrüstung, die für ihren beabsichtigten Zweck getestet und zugelassen wurden. Die Installation und/oder Verwendung nicht originaler Ersatzteile und Ausrüstung kann die Sicherheit, Funktion, Leistung und strukturellen Eigenschaften des Roboters negativ beeinträchtigen. ABB haftet nicht für Schäden, die durch die Verwendung von nicht originalen Ersatzteilen und Geräten entstehen. 1.1.2 Sicherheitsdaten

# 1.1.2 Sicherheitsdaten

| Geltende Richtlinien und Normen                                                                                                    |
|----------------------------------------------------------------------------------------------------|
| Für die Benutzung von Industrierobotern müssen die Vorschriften eingehalter werden, die in den folgenden Richtlinien und Normen beschrieben sind: |
| • EN ISO 10218-1:2011                                                                                                    |
| Maschinenrichtlinie 2006/42/EC                                                                                                    |
| Leistungsstufe und Kategorie                                                                                                    |

EN ISO 10218-1 erfordert Strukturkategorie 3 und Leistungsstufe *PL d* am Roboter, siehe EN ISO 13849-1.

#### Risikobewertung

Die Ergebnisse einer Risikobewertung, die am Roboter und seiner vorgesehenen Anwendung durchgeführt wurden, können ergeben, dass für die Anwendung eine andere als die angegebene sicherheitsrelevante Steuerungsleistung gemäß ISO 10218 gewährleistet ist.

Die SISTEMA/ABB FSDT-Bibliotheken enthalten Details zu den Sicherheitsfunktionen.

#### **Performance Level-Daten**

Die Performance Level-Daten für die entsprechende Steuerungsvariante sind dargestellt in Abschnitt *Sicherheitsfunktionen und sicherheitsrelevante Daten für OmniCore E10 auf Seite 42*.

1.1.3 Anforderungen an das Personal

### 1.1.3 Anforderungen an das Personal

#### Allgemeines

Nur Personal mit entsprechender Ausbildung darf den Roboter installieren, instandhalten, warten, reparieren und benutzen. Dies umfasst elektrische, mechanische, hydraulische, pneumatische und andere in der Risikobewertung erkannte Gefahren.

Personen, die unter Einfluss von Alkohol, Drogen oder sonstigen berauschenden Substanzen stehen, dürfen den Roboter unter keinen Umständen warten, reparieren oder bedienen.

Der Anlagenverantwortliche muss sicherstellen, dass das Personal am Roboter und in der Reaktion auf Notfälle oder Ausnahmesituationen geschult ist.

#### Persönliche Schutzausrüstung

Verwenden Sie persönliche Schutzausrüstung gemäß den Angaben.

## 1 Sicherheit

1.2.1 Sicherheitssignale im Handbuch

# 1.2 Sicherheitssignale und -symbole

## 1.2.1 Sicherheitssignale im Handbuch

#### Einführung in die Sicherheitssignale

Dieser Abschnitt beschreibt alle in den Bedienungsanleitungen verwendeten Sicherheitssignale. Jedes Signal besteht aus:

- Eine Überschrift, die die Gefahrenstufe (GEFAHR, WARNUNG oder VORSICHT) sowie den Gefahrentyp angibt.
- Anleitung, wie man die Gefährdung auf ein akzeptables Maß reduziert.
- Eine kurze Beschreibung der verbleibenden Gefahren, wenn diese nicht ausreichend reduziert werden können.

#### Gefahrenstufen

Die folgende Tabelle definiert die Beschriftungen für Gefahrenstufen, wie sie in diesem Handbuch verwendet werden.

| Symbol | Bezeichnung                              | Bedeutung                                                                                                    |
|--------|------------------------------------------|----------------------------------------------------------------------------------------------------|
|        | GEFAHR                                   | Das Signalwort zeigt eine unmittelbar gefährliche<br>Situation an, die, wenn sie nicht vermieden wird, zu<br>schwerer Verletzung führt.                                           |
|        | WARNUNG                                  | Das Signalwort zeigt eine potenziell gefährliche Si-<br>tuation an, die, wenn sie nicht vermieden wird, zu<br>schwerer Verletzung führt.                                          |
|        | STROMSCHLAG                              | Das Signalwort zeigt eine potenziell gefährliche Si-<br>tuation verbunden mit elektrischen Gefahren an, die,<br>wenn sie nicht vermieden wird, zu schwerer Verlet-<br>zung führt. |
| !      | VORSICHT                                 | Das Signalwort zeigt eine potenziell gefährliche Si-<br>tuation an, die, wenn sie nicht vermieden wird, zu<br>leichter Verletzung führt.                                          |
|        | ELEKTROSTATI-<br>SCHE ENTLADUNG<br>(ESD) | Das Signalwort zeigt eine potenziell gefährliche Si-<br>tuation an, die, wenn sie nicht vermieden wird, zu<br>schwerwiegen Schäden am Produkt führen könnte.                      |
|        | HINWEIS                                  | Das Signalwort zeigt wichtige Fakten und Bedingun-<br>gen an.                                                                                                    |

# 1.2.1 Sicherheitssignale im Handbuch *Fortsetzung*

| Symbol | Bezeichnung | Bedeutung                                                                                                    |
|--------|-------------|----------------------------------------------------------------------------------------------------|
|        | TIPP        | Das Signalwort verweist auf zusätzliche Informatio-<br>nen oder auf Vorgehensweisen, um einen bestimm-<br>ten Vorgang einfacher durchzuführen. |

1.2.2 Sicherheitssymbole auf Steuerungsschildern

# 1.2.2 Sicherheitssymbole auf Steuerungsschildern

#### Einführung in die Sicherheitssymbole

Sowohl der Manipulator als auch die Steuerung sind mit Sicherheits- und Informationsschildern gekennzeichnet, die wichtige Informationen über das Produkt enthalten. Diese sind wichtig für alle Personen, die den Roboter bedienen, z. B. während der Installation, Wartung oder Bedienung.

Die Sicherheitssymbole sind sprachenunabhängig, sie verwenden nur Grafiken. Die Informationsschilder enthalten Informationen in Textform. Siehe *Symbole und Informationen auf Schildern auf Seite 20*.

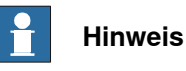

Die Sicherheitshinweise und Informationen auf den Schildern des Produkts sind zu beachten.

#### Symbole und Informationen auf Schildern

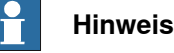

Die Beschreibungen in diesem Abschnitt sind allgemeiner Natur, die Schilder können zusätzliche Informationen enthalten, beispielsweise Werte.

| Schild       | Beschreibung                                                   |
|--------------|----------------------------------------------------------------|
| xx1400001152 | Lesen Sie vor Verwendung das Benutzerhandbuch.                 |
| xx2100000104 | Der Roboter wird für das Starten im Automatikbetrieb geliefert |
| xx1800000835 | CE-Kennzeichnung                                               |

Fortsetzung auf nächster Seite

# 1 Sicherheit

# 1.2.2 Sicherheitssymbole auf Steuerungsschildern Fortsetzung

| Schild                                                                                                    | Beschreibung                                                                                                    |
|----------------------------------------------------------------------------------------------------|----------------------------------------------------------------------------------------------------|
| Robot<br>xx1400002061                                                                                                    | UL-zertifiziert (Roboter mit Steuerung)                                                                               |
| ABB Engineering(shanghai) Ltd.<br>Made in China                                                                                                    | Kennschild (Beispiel)                                                                                                 |
| Туре: хх хххх                                                                                                    |                                                                                                    |
| Voltage: 1X220/230V                                                                                                    |                                                                                                    |
| Rated current: XXA                                                                                                    |                                                                                                    |
| Short circuit current: xx kA                                                                                                    |                                                                                                    |
| Circuit Diagram: See user documentation                                                                                                    |                                                                                                    |
| Serial no: XXXXX                                                                                                    |                                                                                                    |
| Date of manufacturing: xxxx-xx-xx                                                                                                    |                                                                                                    |
| Net weight: XX kg                                                                                                    |                                                                                                    |
| xx1900001805                                                                                                    |                                                                                                    |
| xx1400001151                                                                                                    | Stromschlag                                                                                                    |
| Comparison           Image: Comparison of the comparison of the compar | Warnung & Warnetikett                                                                                                 |
|                                                                                                    |                                                                                                    |
| Warning<br>High voltage inside the module even if<br>the Main Switch is in OFF-poetiton.                                                                                                    | Hohe Spannung im Modul, auch wenn sich der Hauptschalter<br>in der Position AUS befindet.                             |
| xx1400001156                                                                                                    |                                                                                                    |
| xx1400001162                                                                                                    | Es befinden sich Komponenten in der Steuerung, die empfind-<br>lich auf elektrostatische Entladungen (ESD) reagieren. |
|                                                                                                    |                                                                                                    |

#### 1.3.1 Sicherheitshalt und Not-Halt

# 1.3 Roboter-Haltefunktionen

### 1.3.1 Sicherheitshalt und Not-Halt

#### **Roboter-Haltefunktionen**

Der Roboter verfügt über Schutz- und Not-Halt-Funktionen (Stoppkategorie 0 oder 1 gemäß IEC 60204-1).

| Stopp Kategorie 0 | Gemäß Definition in IEC 60204-1 Stoppen durch sofortige Ab-<br>schaltung des Stroms zu den Aktoren.                                                                                                    |
|-------------------|----------------------------------------------------------------------------------------------------|
| Stopp Kategorie 1 | Gemäß Definition in IEC 60204-1 ein kontrollierter Stopp mit<br>dem Strom, der den Aktoren zur Verfügung steht, um den Ro-<br>boter anzuhalten. Dann die Abschaltung des Stroms, nachdem<br>der Stopp erreicht wurde. |

Eine Stoppfunktion, Schutz- oder Not-Halt, hat eine Standardeinstellung für die Stopp-Kategorie, siehe *Eingänge zum Einleiten eines Sicherheitshalt oder Not-Halt auf Seite 22*.

Die Standard-Stoppkategorie für einen Sicherheits- oder Not-Halt kann neu konfiguriert werden.

Die Aktivierung externer Sicherheitsbemessungsgeräte, die mit der Robotersteuerung über spezielle diskrete Sicherheitseingänge oder Sicherheitsprotokolle verbunden sind, löst diese Stoppfunktionen aus.

#### Eingänge zum Einleiten eines Sicherheitshalt oder Not-Halt

| Eingänge zur Initiie-<br>rung einer Stoppfunkti-<br>on | Beschreibung                                                                                                    | Standard-<br>Stopp-Katego-<br>rie                                                                    | Neu konfigu-<br>rierbare Stopp-<br>Kategorie |
|--------------------------------------------------------|----------------------------------------------------------------------------------------------------|----------------------------------------------------------------------------------------------------|----------------------------------------------|
| Not-Halt (ES)                                          | Eingang zum Auslösen der Not-<br>Halt-Funktion. Die <i>Not-Halt-<br/>Funktion</i> wird sowohl im Automa-<br>tik- als auch im Einrichtbetrieb<br>ausgelöst.                                                                                                    | Stopp-Katego-<br>rie 0<br>Abweichung<br>finden Sie im<br>Produkthand-<br>buch des Mani-<br>pulators. | Ja                                           |
| Automatischer Halt und<br>Allgemeiner Halt<br>(AS/GS)  | Eingang zum Auslösen der<br>Schutzhalt-Funktion, die entwe-<br>der als Automatischer Halt oder<br>als Allgemeiner Halt konfiguriert<br>werden kann. Bei der Konfigura-<br>tion als Automatischer Halt wird<br>die Schutzhalt-Funktion nur im<br>Automatikbetrieb ausgelöst. Bei<br>der Konfiguration als Allgemei-<br>ner Halt wird die Schutzhalt-<br>Funktion sowohl im Einrichtbe-<br>trieb als auch im Automatikbe-<br>trieb ausgelöst. | Stopp-Katego-<br>rie 1                                                                               | Ja                                           |

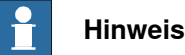

Bei OmniCore ist die Standardkonfiguration für die Schutzhalt-Funktion, die durch den Schutzhalt-Eingang ausgelöst wird *Automatischer Halt*.

1.3.1 Sicherheitshalt und Not-Halt Fortsetzung

Ein Sicherheitsbemessungsausgang eines Präsenzsensors, der an AS/GS angeschlossen ist, ein dedizierter diskreter Sicherheitshalt-Eingang an der Robotersteuerung, löst nur im Automatikbetrieb die Sicherheitshalt-Funktion aus, wenn die Sicherheitshalt-Funktion als Automatischer Halt (AS) konfiguriert ist.

Die Not-Halt-Funktion ist eine ergänzende Schutzmaßnahme und darf nicht als Ersatz für Schutzmaßnahmen oder Sicherheitsfunktionen verwendet werden.

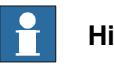

Hinweis

Bei OmniCore muss ein Sicherheitseingang, der für das Auslösen eines Schutzhalts aktiviert wird, mindestens 100 ms aktiv bleiben.

Konfiguration der Stopp-Kategorie für OmniCore

Die Konfiguration der Stopp-Kategorie erfolgt in RobotStudio mit dem Tool *Visual Safety*.

### 1 Sicherheit

1.3.2 Informationen zum Not-Halt

# 1.3.2 Informationen zum Not-Halt

#### Not-Halt

Die Not-Halt-Funktion dient dazu, aktuelle oder drohende Notsituationen, die sich aus dem Verhalten von Personen oder aus einem unerwarteten gefährlichen Ereignis ergeben, abzuwenden.

Die Not-Halt-Funktion muss über einen einzelnen menschlichen Eingriff initiiert werden.

Die Not-Halt-Funktion ist eine ergänzende Schutzmaßnahme und darf nicht als Ersatz für Schutzmaßnahmen und andere Funktionen oder Sicherheitsfunktionen verwendet werden.

Die Wirkung einer aktivierten Not-Halt-Vorrichtung bleibt so lange erhalten, bis das Stellglied der Not-Halt-Vorrichtung wieder gelöst wird. Dieses Lösen ist nur durch eine bewusste menschliche Handlung auf dem Gerät möglich, auf dem der Befehl ausgelöst wurde. Durch das Lösen der Not-Halt-Vorrichtung wird die Maschine nicht wieder in Betrieb genommen, sondern lediglich ein Wiederanfahren ermöglicht.

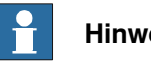

# Hinweis

Die Not-Halt-Vorrichtung auf dem FlexPendant ist betriebsbereit, wenn der Roboter mit Strom versorgt wird. Um zu überprüfen, ob der Roboter mit Strom versorgt wird, muss der Hauptschalter am Schrank oder die LED-Anzeige am Schrank betätigt werden, wenn sich der Roboter im Modus "Motoren ein" befindet.

#### Zurücksetzen nach einem Not-Halt

- 1 Inspizieren Sie die Maschine, um den Grund für das Lösen der Not-Halt-Vorrichtung zu ermitteln.
- 2 Lokalisieren Sie die Not-Halt-Vorrichtung oder Vorrichtungen, die den Not-Halt ausgelöst hat/haben, und setzen Sie sie zurück.

# 1.3.3 Zustimmungsschalter und Tippbetrieb-Funktionalität

Zustimmungsschalter mit drei Positionen

# VORSICHT

Die Person, die den Dreipositionszustimmungsschalter verwendet, muss den Sicherheitsbereich auf Gefahren durch die Roboterbewegung und andere relevante Gefahren in Zusammenhang mit dem Roboter beobachten.

Der Zustimmungsschalter mit drei Stellungen befindet sich am FlexPendant. Wenn dieser Dreipositionszustimmungsschalter kontinuierlich in Mittelstellung gehalten wird, kann der Roboter bewegt werden und alle anderen durch den Roboter gesteuerten Gefahren sind möglich. Das Lösen oder Durchdrücken über die Mittelstellung hinaus stoppt die Roboterbewegung.

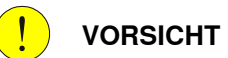

Um eine sichere Handhabung des Dreipositionszustimmungsschalters sicherzustellen, ist Folgendes zu beachten:

- Der Dreipositionen-Zustimmungsschalter darf niemals auf irgendeine Weise funktionsunfähig gemacht werden.
- Wenn der Sicherheitsbereich betreten werden muss, ist stets mit dem FlexPendant zu arbeiten. Damit soll ein zentraler Kontrollpunkt durchgesetzt werden.

#### Tippbetriebfunktion in manuellem Hochgeschwindigkeitsmodus

Die Tippbetriebfunktion für die manuelle Hochgeschwindigkeit erlaubt die Bewegung in Kombination mit dem Dreipositionszustimmungsschalter, wenn die mit der Funktion verbundene Taste manuell betätigt wird. Diese Tippbetriebfunktion kann nur im manuellen Hochgeschwindigkeitsmodus verwendet werden. Lassen Sie im Gefahrenfall den Dreipositionszustimmungsschalter los oder drücken Sie ihn durch.

Die Verwendung der Tippbetriebfunktion für den manuellen Hochgeschwindigkeitsmodus ist im Betriebshandbuch der Steuerung beschrieben. 1.4.1 Über den Einrichtbetrieb

# 1.4 Betriebsarten des Roboters

# 1.4.1 Über den Einrichtbetrieb

#### Der Einrichtbetrieb

Der Einrichtbetrieb ist ein Steuerungsstatus, der eine direkte Steuerung durch einen Bediener ermöglicht. Der Bediener wird durch die Positionierung der Zustimmungsvorrichtung mit drei Stellungen in der Mittelstellung die Bewegung des Manipulators ermöglichen.

Es gibt zwei Arten des Einrichtbetriebs:

- Manuell reduzierte Geschwindigkeit
- Manuelle Höchstgeschwindigkeit (Option)

#### Sicherheitsmechanismen

Schutzhalt-Funktion ausgelöst durch

- Zustimmungsschalter mit drei Positionen (Freigabe oder Zusammendrücken über die mittlere Freigabeposition hinaus)
- Allgemeiner Halt, GS (der dedizierte Eingang, GS, oder der dedizierte Eingang AS/GS als GS konfiguriert; siehe aktuelle Steuerung)

#### Der manuelle Modus mit reduzierter Geschwindigkeit

Der Modus mit manuell reduzierter Geschwindigkeit wird für das Bewegen, Führen, Programmieren und zur Programmüberprüfung des Roboters verwendet. Dies kann der Modus sein, der bei der Durchführung einiger Wartungsarbeiten ausgewählt wurde.

Im Betrieb unter manuell reduzierter Geschwindigkeit der virtuellen Steuerung ist die Bewegung auf 250 mm/s beschränkt. Außerdem gibt es bei der zulässigen Höchstgeschwindigkeit für jede Achse eine Beschränkung.

Die manuelle Steuerung des Roboters von der Innenseite des gesicherten Bereichs aus ist mit dem FlexPendant möglich.

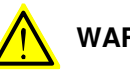

# WARNUNG

Wenn möglich, sollte der Einrichtbetrieb nur ausgeführt werden, wenn sich alle Personen außerhalb des abgesicherten Raums befinden.

Tasks, die normalerweise im Modus manuell reduzierte Geschwindigkeit ausgeführt werden

Die folgenden Tasks werden normalerweise im Betrieb unter manuell reduzierter Geschwindigkeit ausgeführt:

- Setzen oder Zurücksetzen von E/A-Signalen
- Erstellen und Bearbeiten von RAPID-Programmen
- Ändern von Systemparameterwerten
- Starten, Staffeln und Stoppen der Programmabarbeitung
- Den Manipulator bewegen
- Programmierte Manipulatorpositionen führen oder einstellen

Fortsetzung auf nächster Seite

1.4.1 Über den Einrichtbetrieb Fortsetzung

#### Der manuelle Höchstgeschwindigkeitsmodus

Der manuelle Höchstgeschwindigkeitsmodus wird nur zur Überprüfung des Programms verwendet.

Der Zustimmungsschalter mit drei Stellungen muss in Mittelstellung gebracht werden und die Tippbetriebtaste muss gedrückt werden, um den Start der Programmausführung zu ermöglichen, beispielsweise für die Ausführung der Bewegungsanweisungen.

Im manuellen Höchstgeschwindigkeitsmodus überschreitet die Bewegungsanfangsgeschwindigkeit nicht 250 mm/s, die auf einen prozentualen Anteil der Programmgeschwindigkeit begrenzt ist. Die Geschwindigkeit kann manuell schrittweise bis auf die Programmgeschwindigkeit angepasst werden.

Wird die Zustimmungsvorrichtung mit drei Stellungen gelöst oder vollständig durchgedrückt wird, wird die Geschwindigkeit auf die Anfangsgeschwindigkeit zurückgesetzt, überschreitet jedoch nicht 250 mm/s.

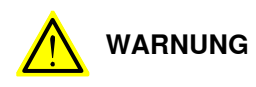

Wenn möglich, sollte der Einrichtbetrieb nur ausgeführt werden, wenn sich alle Personen außerhalb des abgesicherten Raums befinden.

Tasks, die normalerweise im manuellen Höchstgeschwindigkeitsmodus ausgeführt werden Die folgenden Aufgaben werden normalerweise im Betrieb unter manuell hoher Geschwindigkeit ausgeführt.

- Programmprüfung
- Setzen des Programmzeigers (auf Main, auf Routine, auf Cursor, auf Serviceroutine usw.)
- Starten und Stoppen der Programmabarbeitung
- · Schrittweises Abarbeiten des Programms
- Manuelle Anpassung der Geschwindigkeit (0-100 %)

1.4.2 Über den Automatikbetrieb

# 1.4.2 Über den Automatikbetrieb

#### Der Automatikbetrieb

Der Automatikbetrieb ist eine Betriebsart, in der die Robotersteuerung gemäß dem/den Aufgabenprogramm(en) gesteuert wird.

Aufgaben, die normalerweise im Automatikbetrieb ausgeführt werden

Die folgenden Tasks werden typischerweise im Automatikbetrieb ausgeführt:

- Starten und Stoppen der Programmabarbeitung.
- Geschwindigkeit zwischen Intervall Null und programmierter Geschwindigkeit erhöhen oder verringern.
- Backups wiederherstellen. Nur möglich, wenn der Roboter stillsteht.
- Laden, Starten, Stoppen und Modifizieren von RAPID-Programmen über Remote-Clients.

#### Sicherheitsmechanismen

Schutzhalt-Funktion ausgelöst durch

- Allgemeiner Halt, AS (der dedizierte Eingang, AS, oder der dedizierte Eingang AS/GS als AS konfiguriert; siehe aktuelle Steuerung)
- Allgemeiner Halt, GS (der dedizierte Eingang, GS, oder der dedizierte Eingang AS/GS als GS konfiguriert; siehe aktuelle Steuerung)

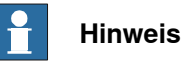

Bevor Sie den Roboter in den Automatikmodus versetzen, stellen Sie sicher, dass alle außer Kraft gesetzten Sicherheitsvorrichtungen wieder voll funktionsfähig sind.

# 1.5 Sicherheit bei der Installation und der Inbetriebnahme

| Länder- | oder | regionss     | pezifische | Bestimmungen |
|---------|------|--------------|------------|--------------|
|         |      | . • g. • • • |            |              |

Der Integrator des Robotersystems ist für die Sicherheit des Robotersystems verantwortlich.

Der Integrator ist dafür verantwortlich, dass das Robotersystem in Übereinstimmung mit den Sicherheitsanforderungen der geltenden nationalen und regionalen Normen und Bestimmungen konzipiert und installiert wird.

Der Integrator des Robotersystems muss eine Gefahren- und Risikobewertung durchführen.

#### Layout

Der Roboter, der in ein Robotersystem integriert ist, muss so konzipiert sein, dass er während Installation, Betriebs, Wartung und Reparatur einen sicheren Zugang zu allen Bereichen ermöglicht.

Wenn eine Roboterbewegung über ein externes Bedienfeld ausgelöst werden kann, muss auch ein Not-Halt verfügbar sein.

Wird der Manipulator mit mechanischen Anschlägen geliefert, können diese zur Reduzierung des Arbeitsbereichs verwendet werden.

Eine Umfangssicherung, beispielsweise ein Zaun, muss so bemessen sein, dass sie folgenden Belastungen standhält:

- Die Kraft des Manipulators.
- Die Kraft der vom Roboter gehandhabten Last, die bei maximaler Geschwindigkeit abgeworfen oder gelöst wurde.
- Die maximal mögliche Einwirkung, die durch ein brechendes oder nicht vorschriftsmäßig funktionierendes Werkzeug oder anderes Gerät verursacht wird, das am Roboter montiert ist.

Die TCP-Höchstgeschwindigkeit und die Höchstgeschwindigkeit der Roboterachsen werden in dem Abschnitt *Roboterbewegung* in der Produktspezifikation für den entsprechenden Manipulator aufgeführt.

Berücksichtigen Sie die Gefährdung durch Gefahren wie Rutschen, Stolpern und Fallen.

Gefahren aufgrund der Arbeitsposition oder Haltung für eine Person, die mit oder in der Nähe des Roboters arbeitet, müssen berücksichtigt werden.

Gefährdungen durch Lärmemission des Roboters müssen berücksichtigt werden.

Berücksichtigen Sie Gefahren von anderweitiger Ausrüstung im Robotersystem, z. B. dass Schutzeinrichtungen aktiv bleiben, bis die identifizierten Gefahren auf ein akzeptables Maß reduziert werden.

#### Allergieauslösende Stoffe

Für Informationen zu allergieauslösenden Stoffen im Produkt, falls vorhanden, siehe *Umweltinformationen auf Seite 216*.

## 1 Sicherheit

# 1.5 Sicherheit bei der Installation und der Inbetriebnahme *Fortsetzung*

#### Befestigen des Roboters am Fundament

Der Roboter muss ordnungsgemäß an seinem Fundament bzw. seiner Halterung befestigt sein, wie im Produkthandbuch beschrieben.

Wenn der Roboter in der Höhe, hängend oder auf sonstige Weise nicht direkt auf dem Boden stehend montiert wird, können zusätzliche Gefahren entstehen.

#### Verwendung von Hebevorrichtungen und anderen externen Geräten

Vergewissern Sie sich, dass alle bei der Installation, der Wartung und der Handhabung des Roboters verwendeten Geräte in einem für den vorgesehenen Einsatz geeigneten Zustand sind.

#### **Elektrische Sicherheit**

Der eingehende Netzstrom muss entsprechend den nationalen Vorschriften installiert werden.

Die Stromversorgungsleitungen zum Roboter müssen ausreichend abgesichert sein und gegebenenfalls manuell vom Stromnetz getrennt werden können.

Bei Arbeiten im Steuerschrank muss die Stromversorgung des Roboters mit dem Hauptschalter unterbrochen und die Netzspannung getrennt werden. Verriegeln und kennzeichnen muss berücksichtigt werden.

Gefahren infolge von gespeicherter elektrischer Energie in der Steuerung müssen berücksichtigt werden.

Die Kabelbäume zwischen der Steuerung und dem Manipulator müssen so befestigt werden, dass Stolperfallen und Verschleiß vermieden werden.

Wenn möglich, sollte die Robotersteuerung nur dann ein-/ausgeschaltet und neu gestartet werden, wenn sich alle Personen außerhalb des abgesicherten Raums befinden.

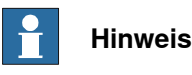

Verwenden Sie einen KOHLENDIOXID (CO<sub>2</sub>)-Feuerlöscher, falls ein Brand im Roboter auftritt.

#### Sicherheitsgeräte

Der Integrator ist verantwortlich dafür, dass die erforderlichen Sicherheitsgeräte zum Schutz von Personen, die mit dem Robotersystem arbeiten, korrekt konzipiert und installiert sind.

Bei der Integration des Roboters mit externen Geräten in ein Robotersystem:

- Der Integrator des Robotersystems muss sicherstellen, dass Not-Stopp-Funktionen gemä
  ß den geltenden Normen verriegelt sind.

#### Weitere Gefahren

Ein Roboter kann unerwartet begrenzte Bewegungen ausführen.

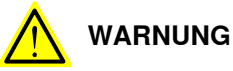

Manipulatorbewegungen können zu schweren Verletzungen der Benutzer und zur Beschädigung von Geräten führen.

Die Risikobewertung muss auch andere Gefahren berücksichtigen, die von der Anwendung ausgehen, einschließlich, jedoch nicht beschränkt auf:

- Wasser
- Druckluft
- Hydraulik

Besondere Vorsicht in Bezug auf Endeffektorgefahren bei Anwendungen walten lassen, die eine enge menschliche Kollaboration mit dem Roboter erfordern.

#### Prüfen der Sicherheitsfunktionen

Bevor das Robotersystem in Betrieb genommen wird, ist zu überprüfen, ob die Sicherheitsfunktionen wie vorgesehen funktionieren und ob die bei der Risikobewertung ermittelten Restgefahren auf ein akzeptables Niveau reduziert wurden.

# 1 Sicherheit

# 1.6 Sicherheit während des Betriebs

# 1.6 Sicherheit während des Betriebs

| Automatikbetrieb   |                                                                                    |
|--------------------|------------------------------------------------------------------------------------|
|                    | Überprüfen Sie die Anwendung in der manuell reduzierten Geschwindigkeit, bevor     |
|                    | Sie den Modus in Automatikbetrieb ändern und den Automatikbetrieb starten.         |
| Verriegelung und   | Änderung der Betriebsart                                                           |
|                    | Für die Vermeidung von Gefahren liegt es in der Verantwortung des Integrators,     |
|                    | dass die Schlüssel für die Verriegelung oder Änderung der Betriebsart              |
|                    | ausschließlich autorisiertem Personal ausgehändigt werden.                         |
| Sicherheitsvorrich | tungen werden nicht verwendet                                                      |
|                    | Sicherheitsvorrichtungen, die nicht mit dem Roboter oder dem Robotersystem         |
|                    | verbunden sind, können keinen Sicherheitshalt oder Not-Halt initiieren. Sie müssen |
|                    | außerhalb der Sichtweite gelagert werden, damit sie nicht verwechselt werden       |
|                    | können.                                                                            |

1.7 Sicherheit bei Wartung und Reparatur

# 1.7 Sicherheit bei Wartung und Reparatur

| Allgemeines         |                                                                                                    |
|---------------------|----------------------------------------------------------------------------------------------------|
|                     | Wartungsarbeiten dürfen nur von am Roboter geschultem Personal durchgeführt werden.                                                                                                    |
|                     | Die Wartung oder Reparatur muss bei ausgeschalteter elektrischer, pneumatischer<br>und hydraulischer Leistung durchgeführt werden, d. h. ohne Restgefahren.                                                                                                    |
|                     | Benutzen Sie den Roboter niemals als Leiter, d. h., steigen Sie bei der Wartung<br>nicht auf die Manipulatormotoren oder andere Teile. Es besteht Rutsch- und<br>Fallgefahr. Der Roboter könnte beschädigt werden.                                                                                                    |
|                     | Stellen Sie nach Beendigung der Wartungs- oder Reparaturarbeit sicher, dass<br>keine Werkzeuge, losen Schrauben, Späne oder sonstige unerwartete Teile<br>zurückbleiben.                                                                                                    |
|                     | Nach Abschluss der Arbeit stellen Sie sicher, dass die Sicherheitsfunktionen ordnungsgemäß funktionieren.                                                                                                    |
| Heiße Oberflächen   |                                                                                                    |
|                     | Nach dem Betrieb des Roboters können Oberflächen heiß sein und deren Berührung<br>kann zu Verbrennungen führen. Die Oberflächen vor der Wartung oder vor<br>Reparaturen abkühlen lassen.                                                                                                    |
| Gefahren bezüglich  | Batterien                                                                                                    |
|                     | Unter Nennbedingungen sind die Elektrodenmaterialien und der flüssige Elektrolyt<br>in den Batterien versiegelt und nicht nach außen gerichtet.                                                                                                    |
|                     | Bei Missbrauch (mechanisch, thermisch, elektrisch), der zur Aktivierung von<br>Sicherheitsventilen und/oder zum Bruch des Batteriebehälters führt, besteht Gefahr.<br>Daher kann, je nach Umständen, das Auslaufen von Elektrolyten, die Reaktion der<br>Elektrodenmaterialien mit Feuchtigkeit/Wasser oder eine Explosion/ein Brand der<br>Batterie die Folge sein. |
|                     | Nicht kurzschließen, wiederaufladen, durchbohren, verbrennen, zerdrücken,<br>eintauchen, Entladung erzwingen, keinen Temperaturen über dem angegebenen<br>Betriebstemperaturbereich des Produkts aussetzen. Brand- oder Explosionsgefahr.                                                                                                    |
|                     | Betriebstemperaturen siehe Liste unter Betriebsbedingungen auf Seite 39.                                                                                                    |
|                     | Siehe Sicherheitshinweise für Batterien in <i>Material/product safety data sheet - Battery pack (3HAC043118-001</i> ).                                                                                                    |
| Weitere Information | ien                                                                                                    |
|                     | Siehe auch Sicherheitsinformationen zu Installation und Betrieb.                                                                                                    |

1.8 Sicherheit bei der Fehlerbehebung

# 1.8 Sicherheit bei der Fehlerbehebung

#### Allgemeines

Wenn die Fehlerbehebung Arbeiten bei eingeschalteter Spannung erfordert, sind besondere Überlegungen erforderlich:

- · Sicherheitsschaltungen sind möglicherweise stumm geschaltet oder getrennt.
- Elektrische Bauteile müssen als stromführend angesehen werden.
- Der Manipulator kann jederzeit eine beliebige Bewegung machen.

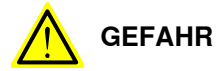

Die Fehlersuche an der Steuerung beim Einschalten muss von Personal, das von ABB geschult wurde, oder von ABB-Feldtechnikern durchgeführt werden.

Es muss eine Risikobewertung durchgeführt werden, um sowohl die roboter- als auch die systemspezifischen Gefahren zu erfassen.

#### Weitere Informationen

Siehe auch Sicherheitsinformationen zu Installation und Reparatur, Wartung und Reparatur.

1.9 Sicherheit während der Außerbetriebnahme

# 1.9 Sicherheit während der Außerbetriebnahme

#### Allgemeines

Siehe Abschnitt Stilllegung auf Seite 215.

Wenn der Roboter für die Lagerung außer Betrieb genommen wird, müssen die Sicherheitsvorrichtungen vorsorglich auf den Auslieferungszustand zurückgesetzt werden.

Diese Seite wurde absichtlich leer gelassen
# 2.1 OmniCore E10

# Über OmniCore E10

Die Steuerung OmniCore E10 ist Teil der Reihe der modularen Steuerungen. Sie ist vorrangig für den 3C Electronics-Robotermarkt ausgelegt.

Sie wird verwendet, um einen ABB-Manipulator in industriellen Anwendungen wie Materialhandhabung und Maschinenbedienung zu steuern.

2.2 Technische Daten der OmniCore E10-Steuerung

# 2.2 Technische Daten der OmniCore E10-Steuerung

# Überblick über die Steuerung

OmniCore E10 ist für den Einsatz in der Industrieumgebung ausgelegt.

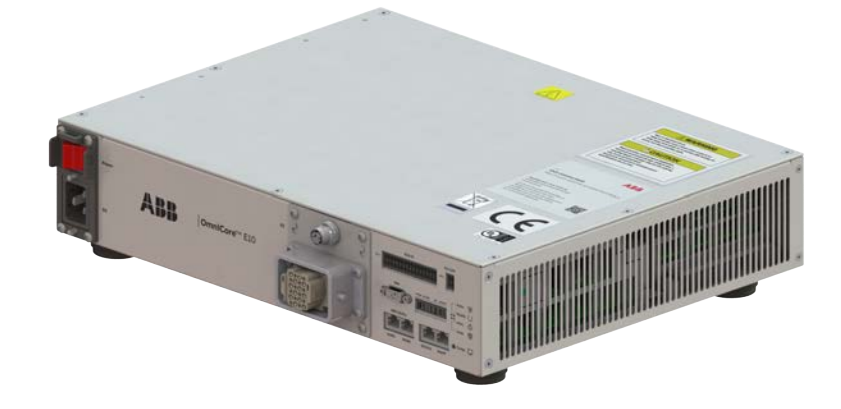

xx2100001294

|                                        | Referenz zum Schalt-<br>plan | OmniCore E10 |
|----------------------------------------|------------------------------|--------------|
| Netzschalter                           | Q0                           | Baseline     |
| Netzanschluss                          | X0                           | Baseline     |
| Motoranschluss                         | X1                           | Baseline     |
| Manipulatorsignalanschluss (SMB)       | X2                           | Baseline     |
| E/A-Schnittstelle                      | X5                           | Baseline     |
| Optionaler kundenseitiger Stromeingang | X6                           | Baseline     |
| HMI-Anschluss (TPU)                    | НМІ                          | Baseline     |
| Optionale Sicherheitsschnittstelle     | Х9                           | Baseline     |
| Antriebseinheit                        | Τ4                           | Baseline     |
| Netzteil                               | A1                           | Baseline     |
| Computer und Logikeinheit              | A2                           | Baseline     |
| Kleiner Lüfter                         | G1/G2                        | Baseline     |

### Abmessungen

| Parameter | Wert                                       |
|-----------|--------------------------------------------|
| Breite    | 445 mm                                     |
| Tiefe     | 340 mm                                     |
| Höhe      | 105 mm (With foot)<br>89 mm (Without foot) |

2.2 Technische Daten der OmniCore E10-Steuerung Fortsetzung

### Gewicht

| Steuerung    | Gewicht |
|--------------|---------|
| OmniCore E10 | 12 kg   |
|              |         |

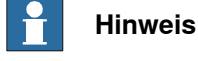

Das Gewicht beinhaltet keine an der Steuerung befestigten Montagesätze.

### Transport- und Lagerbedingungen

| Parameter                                      | Wert                                                                                  |
|------------------------------------------------|---------------------------------------------------------------------------------------|
| Min. Umgebungstemperatur                       | -25°C (-13°F)                                                                         |
| Max. Umgebungstemperatur                       | +55°C (+131°F)                                                                        |
| Max. Umgebungstemperatur (weniger als 24<br>h) | +70°C (+158°F)                                                                        |
| Vibration                                      | Max. Grms = 4 m/s <sup>2</sup> (X & Y axis), Grms =<br>12,8 m/s <sup>2</sup> (Z axis) |
| Stöße                                          | Max. 5 g = 50 m/s <sup>2</sup> (11 ms)                                                |

Nach der Lagerung müssen die Betriebsbedingungen in der Steuerung mindestens 6 Stunden eingehalten werden, bevor die Steuerung eingeschaltet wird (siehe *Betriebsbedingungen auf Seite 39*).

Die Robotersteuerung darf nur gemäß ihrer IP-Einstufung in Innenräumen gelagert werden (IP20), d. h. in einer Umgebung, die trocken und staubfrei ist. Außerdem sollten Wind, Temperaturschwankungen und Kondensation vermieden werden. Siehe auch *Produktspezifikation - OmniCore E line*.

### Betriebsbedingungen

Die Tabelle zeigt die zulässigen Betriebsbedingungen für die Steuerung.

| Parameter                | Wert                                             |
|--------------------------|--------------------------------------------------|
| Min. Umgebungstemperatur | +5°C (+41°F)                                     |
| Max. Umgebungstemperatur | +45°C (+113°F)                                   |
| Maximale Umgebungshöhe   | 2 000 m                                          |
| Vibration                | Max. Grms = 2,86 m/s <sup>2</sup> (X, Y, Z axis) |
| Stöße                    | Max. 5 g = 50 m/s <sup>2</sup> (11 ms)           |

39

### 2.2 Technische Daten der OmniCore E10-Steuerung *Fortsetzung*

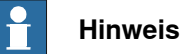

Die Feuchtigkeitszustände gelten unter den Umgebungsbedingungen EN 60721-3-3, Klimaklasse 3K3. Für die Temperaturen 0-30°C darf die relative Luftfeuchtigkeit 85% nicht überschreiten. Bei Temperaturen über 30°C darf die absolute Luftfeuchtigkeit 25g/m<sup>3</sup> nicht überschreiten.

Wenn die Umgebungsbedingungen in EN 60721-3-3, Klimaklasse 3K3, nicht am Installationsort erfüllt werden können, können Trockenmittelbeutel in der Steuerung platziert werden, um entsprechende Bedingungen zu erreichen. Die Trockenmittelbeutel müssen regelmäßig ausgetauscht werden, um zugelassene Betriebsbedingungen aufrechtzuerhalten.

### Schutzklassen

|                                             | Schutzklasse |
|---------------------------------------------|--------------|
| Steuerungsschrank, Innenfach für Elektronik | IP20         |
| FlexPendant                                 | IP54         |

### Schalldruckpegel

| Daten            | Beschreibung                                                                             | Hinweis                                                                                          |
|------------------|------------------------------------------------------------------------------------------|--------------------------------------------------------------------------------------------------|
| Schalldruckpegel | Der Schalldruckpegel in einem<br>Meter Entfernung von jeder<br>Oberfläche der Steuerung. | Controller in Motors On Mode:<br>< 53 dB(A) Leq<br>Controller in Standby Mode: <<br>44 dB(A) Leq |

### Stromversorgung

| Netz                      | Wert                                                                            |
|---------------------------|---------------------------------------------------------------------------------|
| Spannung für OmniCore E10 | 220/230 VAC, 1 phase<br>100-230 VAC, 1 phase <sup>i</sup>                       |
| Spannungstoleranz         | +10%, -15%<br>+10%, -10% <sup><i>i</i></sup>                                    |
| Frequenz                  | 50/60 Hz                                                                        |
| Frequenztoleranz          | ±3%                                                                             |
| Nennstrom bei Kurzschluss | Gemäß Typenschild.                                                              |
|                           | Hinweis                                                                         |
|                           | Bei Anlagen gemäß UL-Anforderungen be-<br>trägt die Kurzschlussfestigkeit 5 kA. |

For IRB 1100 and IRB 1090 controller.

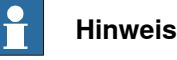

Die 2 Phasen (180-Grad-Phasenverschiebung, mit Nullleiteranschluss), in Nordamerika auch Einphasen-Dreileitersystem genannt, können von dieser Steuerung unterstützt werden. 2.2 Technische Daten der OmniCore E10-Steuerung Fortsetzung

### Leitungssicherung

Die OmniCore E10-Steuerung verfügt über keine eingebaute Sicherung. Ergänzen Sie sie mit einer externen Sicherung (Zeitverzögerung) oder einem Trennschalter (Klasse K) nach Volllaststrom, wie auf dem Typenschild der Steuerung angegeben. Die folgende Tabelle zeigt die empfohlenen Leistungsmerkmale für externe Sicherungen oder Trennschalter.

| Roboter    | Beschreibung          | Strom |
|------------|-----------------------|-------|
| IRB 910INV | 220/230 VAC, 1-phasig | 10 A  |
| IRB 920    | 220/230 VAC, 1-phasig | 10 A  |
| IRB 930    | 220/230 VAC, 1-phasig | 10 A  |
| IRB 1010   | 100-230 VAC, 1-phasig | 10 A  |
| IRB 1090   | 100-230 VAC, 1-phasig | 10 A  |
| IRB 1100   | 100-230 VAC, 1-phasig | 10 A  |
| IRB 1200   | 100-230 VAC, 1-phasig | 10 A  |
| IRB 1300   | 220/230 VAC, 1-phasig | 10 A  |

### Reststrom

Es wird ein auf den folgenden Daten basierender externer Fehlerstromschutz (Fehlerstrom-Schutzschalter, RCD) benötigt:

| Roboter    | Reststrom in Steuerung (mA) |
|------------|-----------------------------|
| IRB 910INV | < 30 mA                     |
| IRB 920    | < 30 mA                     |
| IRB 930    | < 30 mA                     |
| IRB 1010   | < 30 mA                     |
| IRB 1090   | < 30 mA                     |
| IRB 1100   | < 30 mA                     |
| IRB 1200   | < 30 mA                     |
| IRB 1300   | < 30 mA                     |

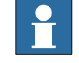

### Hinweis

Der Integrator ist für die Einhaltung der lokalen Vorschriften zur elektrischen Sicherheit verantwortlich.

2.3 Sicherheitsfunktionen und sicherheitsrelevante Daten für OmniCore E10

# 2.3 Sicherheitsfunktionen und sicherheitsrelevante Daten für OmniCore E10

### Grundlegende Sicherheitsfunktionen

Die Sicherheitsdaten sind gültig für die grundlegenden Sicherheitsfunktionen für die entsprechenden ABB-Manipulatoren<sup>1</sup>.

OmniCore E10 bietet Sicherheit mit der Struktur *Kategorie 3* und ein Performance Level *d* gemäß EN ISO 13849-1. Dies erfüllt die Leistungsanforderungen gemäß der Robotersicherheitsnorm EN ISO 10218-1.

| Sicherheitsfunktionen                                                         | MTTF <sub>D</sub><br>[Jahre] | DC [%] | PFH <sub>D</sub> [1/Stun-<br>de] |
|-------------------------------------------------------------------------------|------------------------------|--------|----------------------------------|
| Not-Halt des Roboters vom FlexPendant<br>(TPU)                                | 92                           | 94     | 4.94E-08                         |
| Sicherheitshalt des Roboters durch den Zu-<br>stimmungsschalter               | 79                           | 95     | 6.62E-08                         |
| Gespiegelter Not-Halt-Zustand des Roboters ausgelöst vom externen ESTOP       | 232                          | 90     | 4.29E-08                         |
| Gespiegelter Not-Halt-Zustand des Roboters<br>ausgelöst vom FlexPendant (TPU) | 190                          | 92     | 4.29E-08                         |
| Not-Halt des Roboters                                                         | 101                          | 94     | 4.29E-08                         |
| Sicherheitshalt des Roboters                                                  | 101                          | 94     | 4.29E-08                         |

### Weitere Informationen

Sicherheitsdaten auf Seite 16

<sup>1</sup> Die unterstützten Manipulatoren werden aufgeführt in *Produktspezifikation - OmniCore E line*.

2.4 Die Einheit reagiert empfindlich auf ESD

# 2.4 Die Einheit reagiert empfindlich auf ESD

| Beschreibung    |                                                                                                    |
|-----------------|----------------------------------------------------------------------------------------------------|
|                 | Bei ESD (elektrostatischer Entladung) handelt es sich um die Übertragung von<br>statischer elektrischer Ladung zwischen zwei Körpern mit unterschiedlichem<br>Potenzial, die entweder durch direkten Kontakt oder durch ein induziertes<br>elektrisches Feld entstehen kann. Beim Umgang mit Teilen oder ihren Behältern<br>können Personen, die nicht mit dem Erdungspotenzial verbunden sind, hohe<br>statische Ladungen übertragen. Durch diese Entladungen können empfindliche<br>elektronische Bauteile beschädigt werden. |
| Sichere Handhab | ung                                                                                                    |
|                 | Verwenden Sie eine der folgenden Alternativen:                                                                                                    |
|                 | <ul> <li>Verwenden Sie ein Erdungsarmband. Der Befestigungspunkt f ür das<br/>Erdungsarmband befindet sich in der Steuerung.</li> </ul>                                                                                                    |
|                 | Erdungsarmbänder müssen regelmäßig getestet werden, um sicherzustellen,<br>dass sie nicht beschädigt sind und ordnungsgemäß funktionieren.                                                                                                    |
|                 | Verwenden Sie eine ESD-Bodenmatte als Schutz.                                                                                                    |
|                 | Die Matte muss über einen Strombegrenzungswiderstand geerdet sein.                                                                                                    |
|                 | Verwenden Sie eine dissipative Tischmatte.                                                                                                    |
|                 | Die Matte sollte ein kontrolliertes Entladen von statischen Spannungen ermöglichen und muss geerdet sein.                                                                                                    |
|                 |                                                                                                    |

2.4 Die Einheit reagiert empfindlich auf ESD *Fortsetzung* 

# Befestigungsknopf für Erdungsarmband

Die Position des Anschlusspunkts für das Erdungsarmband wird in der folgenden Abbildung gezeigt.

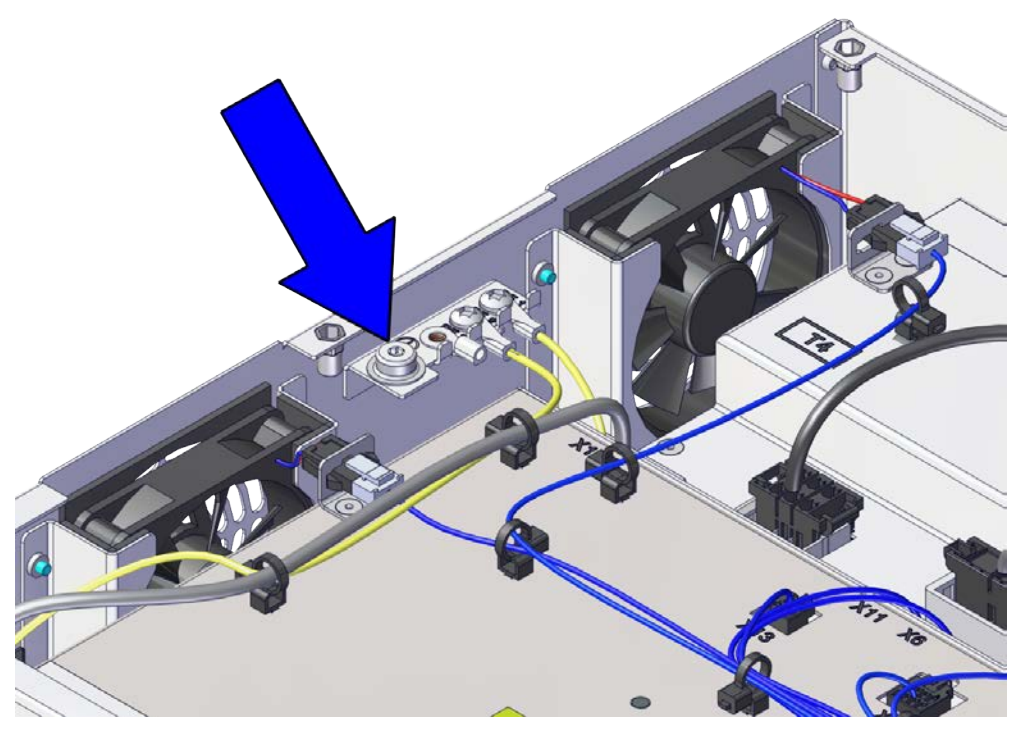

xx2100001295

2.5 Bedienung des FlexPendant

# 2.5 Bedienung des FlexPendant

### **Getrenntes FlexPendant**

Ein FlexPendant, das nicht mit dem Roboter verbunden ist, muss außerhalb der Reichweite und Sichtweite gelagert werden, damit es nicht für die Verwendung verwechselt werden kann.

### **Bedienung und Reinigung**

- Das FlexPendant darf nur für die Zwecke verwendet werden, die in diesem Handbuch aufgeführt sind.
- Verwenden Sie immer die Handschlaufe, während Sie das FlexPendant halten.
- Handhaben Sie das FlexPendant mit Vorsicht. Lassen Sie das FlexPendant nicht fallen, werfen Sie es nicht und setzen Sie es keinen starken Erschütterungen aus. Dies kann zu Beschädigungen oder einem Funktionsausfall führen.
- Wenn das FlexPendant Erschütterungen ausgesetzt war, vergewissern Sie sich stets, dass die Sicherheitsfunktionen (Zustimmungsschalter und Not-Halt) ausgeführt werden und nicht beschädigt sind.
- Verwenden und lagern Sie das FlexPendant immer so, dass das Kabel nicht zu einer Stolpergefahr wird.
- Wenn das Gerät nicht verwendet wird, legen Sie es in seinen Halter.
- Verwenden Sie niemals spitze Gegenstände (z. B. einen Schraubendreher oder Stift) zum Bedienen des Touchscreens. Dies könnte den Touchscreen beschädigen. Verwenden Sie stattdessen einen Finger oder den Stift.
- Reinigen Sie das FlexPendant nie mit Lösungsmitteln, Scheuermitteln oder Scheuerschwämmen.

Siehe Produkthandbuch zur Robotersteuerung, Abschnitt *Reinigen des FlexPendant*.

- Schließen Sie immer die Abdeckklappe des USB-Anschlusses, wenn kein USB-Gerät angeschlossen ist. Ist der Anschluss Dreck oder Staub ausgesetzt, kann er beschädigt werden oder Fehlfunktionen hervorrufen.
- Kabel nicht quetschen und beschädigen.
- Kabel nicht über scharfe Kanten verlegen.

# VORSICHT

Der Touchscreen des FlexPendant ist aus Glas gefertigt. Wenn das Gerät auf eine harte Oberfläche fällt oder einen erheblichen Aufprall erleidet, kann das Glas zerbrechen. Um das Risiko von Schnitten bei Glassplittern oder -rissen zu verringern, berühren Sie das zerbrochene Glas nicht und versuchen Sie nicht, es zu entfernen.

# 2.5 Bedienung des FlexPendant *Fortsetzung*

### **FCC-Erklärung**

Änderungen oder Modifikationen am FlexPendant, die nicht ausdrücklich von ABB genehmigt wurden, führen zum Erlöschen der Betriebserlaubnis des Benutzers für das Gerät.

Dieses Gerät erfüllt die Anforderungen von Teil 15 der FCC-Vorschriften. Der Betrieb unterliegt den folgenden beiden Bedingungen:

- 1 Dieses Gerät darf keine schädlichen Störungen verursachen, und
- 2 Dieses Gerät muss alle empfangenen Interferenzen akzeptieren, einschließlich Interferenzen, die einen unerwünschten Betrieb verursachen können.

2.6 Netzwerksicherheit

# 2.6 Netzwerksicherheit

### Netzwerksicherheit

Dieses Produkt wurde zum Anschluss an eine Netzwerkschnittstelle und zur Kommunikation von Informationen und Daten über diese Netzwerkschnittstelle entwickelt. Es liegt in Ihrer alleinigen Verantwortung, eine sichere Verbindung zwischen dem Produkt und Ihrem Netzwerk oder (gegebenenfalls) einem anderen Netzwerk herzustellen und regelmäßig zu überprüfen.

Sie müssen geeignete Maßnahmen (beispielsweise Installieren von Firewalls, Einsetzen von Authentifizierungsmaßnahmen, Datenverschlüsselung, Installieren von Anti-Viren-Programmen etc.) zum Schutz des Produkts, des Netzwerks, seines Systems und der Schnittstelle gegen alle Arten von Sicherheitsverletzungen, unautorisiertem Zugriff, Störungen, Eindringversuchen, Informationslecks und/oder Raub von Daten oder Informationen treffen. ABB Ltd und angeschlossene Unternehmen haften nicht für Schäden und/oder Verluste in Verbindung mit Sicherheitsverletzungen, unautorisiertem Zugriff, Störungen, Eindringversuchen, Informationslecks und/oder Raub von Daten oder Informationen.

2.7 Open Source- und Komponenten von Dritten

# 2.7 Open Source- und Komponenten von Dritten

### **Open Source- und Komponenten von Dritten**

ABB Produkte nutzten Software, die von Dritten bereitgestellt wird, einschließlich Open Source-Software Die folgenden urheberrechtlichen Hinweise und Lizenzen betreffen die verschiedenen Komponenten, die in der ABB Software vertrieben werden. Die einzelnen ABB Produkte nutzen nicht notwendigerweise alle aufgeführten Softwarekomponenten von Dritten. Der Lizenznehmer muss diesen Lizenzbedingungen zustimmen und sie vollständig einhalten, andernfalls ist der Anwender nicht berechtigt das Produkt zu nutzen. Der Start mithilfe der ABB Software bedeutet, dass die entsprechenden Lizenzbedingungen akzeptiert werden. Die Lizenzbedingungen von Dritten gelten lediglich für die entsprechende Software, auf welche sich die Lizenz bezieht, und solche Lizenzbedingungen von Dritten gelten nicht für ABB-Produkte. Hinsichtlich der Programme, die im Rahmen der GNU General Public License und der GNU Lesser General Public License bereitgestellt werden, wird der Lizenzgeber auf Anfrage eine maschinenlesbare Kopie des entsprechenden Quellcodes bereitstellen. Diese Angebot gilt nach der Lieferung des Produktes für die Dauer von drei Jahren.

ABB Software wird im Rahmen der separat bereitgestellten ABB Endnutzer-Lizenzvereinbarung lizenziert.

| RobotWare |                                                                                                    |
|-----------|----------------------------------------------------------------------------------------------------|
|           | Für RobotWare befinden sich die Lizenzinformationen im Ordner ∖l <b>icenses</b> im<br>RobotWare Verteilungspaket.                                                                                                    |
| OpenSSL   |                                                                                                    |
|           | Dieses Produkt beinhaltet von OpenSSL Project entwickelte Software für die<br>Verwendung im OpenSSL Toolkit. (http://www.openssl.org/)                                                                                                    |
|           | Dieses Produkt enthält kryptographische Software; geschrieben von Eric Young<br>(eay@cryptsoft.com).                                                                                                    |
|           | Dieses Produkt enthält Software; geschrieben von Tim Hudson (tjh@cryptsoft.com).                                                                                                    |
| СТМ       |                                                                                                    |
|           | Für OleOS, das auf Linux basierende Betriebssystem, das im Conveyor                                                                                                    |
|           | Tracking-Module (CMT) verwendet wird, ist eine Liste der Copyright-Bestimmungen<br>und Lizenzen in der Datei /etc/licenses.txt im CTM-Board abgelegt. Der Zugriff<br>darauf erfolgt über den Konsolenanschluss oder durch Herunterladen der Datei<br>über SFTP.     |
|           | Für die CTM-Anwendung ist eine Liste der Copyright-Bestimmungen und Lizenzen<br>in der Datei / <b>opt/ABB.com/ctm/licenses.txt</b> im CTM-Board abgelegt. Der Zugriff<br>darauf erfolgt über den Konsolenanschluss oder durch Herunterladen der Datei<br>über SFTP. |

2.8 ABB Connect (ABB Ability)

# 2.8 ABB Connect (ABB Ability)

|  | Hinweis |
|--|---------|
|--|---------|

Der Inhalt dieses Abschnitts ist nur in Englisch verfügbar.

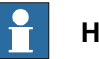

Hinweis

ABB Connect ist der neue Name für die frühere Bezeichnung ABB Ability. Während eines bestimmten Zeitraums werden sowohl ABB Connect als auch ABB Ability auf unseren Produkten erscheinen.

The OmniCore<sup>TM</sup> controller hardware is delivered with a standard mobile connection (Cellular data connection), or WIFI modem and/or Ethernet connection<sup>2</sup>.

### Cellular data connection

If the ABB Ability<sup>™</sup> OmniCore<sup>™</sup> controller hardware is delivered together with a standard, free of charge (machine-to-machine or M2M) cellular data connection, it will automatically establish a connection to the ABB Ability<sup>™</sup> digital platform once the power switch of the ABB Ability<sup>™</sup> OmniCore<sup>™</sup> controller hardware has been turned on and has been connected. After the establishment of the connection there will be a data flow from the OmniCore<sup>™</sup> controller hardware to the ABB Ability<sup>™</sup> digital platform.

ABB does not warrant or guarantee an available, stable, uninterrupted, and interference free connection through the standard cellular data connection. This is dependent on the availability and quality of the cellular data signal as provided by the telecommunications carrier on the location where the ABB Ability<sup>™</sup> OmniCore<sup>™</sup> hardware is installed. The cellular data connection is to be used solely in connection with the ABB Ability<sup>™</sup> OmniCore<sup>™</sup> controller hardware and excludes, without limitation, voice services, web browsing, music downloading and other services that are not traditionally considered as machine to machine (M2M), but human-oriented telecommunication services.

ABB has established and maintains a formal information and cybersecurity procedures which includes commercially reasonable technical and organizational measures, in order to protect the data against security breaches, accidental or unlawful destruction, loss, alteration, and unauthorized disclosure of, or access to the data.

The cellular data connection is not required for the operation of the hardware and the connectivity settings can be adjusted and turned off at any given time. Detailed information on the mobile connection is further described in the service description that can be downloaded from the following web location:

https://share.library.abb.com/api/v4?cid=9AAC910011&dk=Manual

<sup>2</sup> For OmniCore E10, only Ethernet connection is available.

# 2.8 ABB Connect (ABB Ability) Fortsetzung

Data

ABB will not acquire any right, title and interest in the data other than the rights granted by Customer to ABB, but ABB will have the right to collect, store, aggregate, analyze or otherwise use the data for (i) providing and maintaining the hardware, services and/or the ABB software to Customer; (ii) prevent-ing, detecting and repairing problems related to the security and/or the operation of the hardware, the platform, software; (iii) improving and developing existing services, technologies, products and/or software and developing new services, technologies, products and/or software, and all improvements and developments (including all resulting intellectual property Rights) are exclusively owned by us. In addition, we have the right to use the data for benchmarking purposes if and to the extent it is anonymized or non-confidential.

### ABB Ability<sup>™</sup> Connected Services

For as far as the robot installation includes ABB Ability<sup>™</sup> Connected Services, this agreement is entered pursuant to and governed by the ABB Ability<sup>™</sup> General Terms and Conditions.

ABB Ability<sup>™</sup> Terms and Conditions:

https://ability.abb.com/terms

Special Terms and Conditions for ABB Ability™ Connected Services: <u>https://new.abb.com/products/robotics/service/robot-registration</u>

# 3.1 Einführung in die Installation und Inbetriebnahme

### Allgemeines

Dieses Kapitel enthält Montageinstruktionen und Informationen zur Vor-Ort-Installation von OmniCore E10.

Siehe auch das Produkthandbuch für den Manipulator.

Die Installation muss qualifiziertem Installationspersonal in Übereinstimmung mit den Sicherheitsanforderungen der geltenden nationalen und regionalen Normen und Bestimmungen vorbehalten sein.

Informationen zu den technischen Daten finden Sie im Abschnitt *Technische Daten der OmniCore E10-Steuerung auf Seite 38*.

### Sicherheitsinformationen

Vor dem Beginn jeglicher Installationsarbeiten müssen die Sicherheitsinformationen beachtet werden.

Diese Sicherheitsinformationen umfassen allgemeine Sicherheitsaspekte sowie spezifischere Sicherheitsinformationen, die die Gefahren und Sicherheitsrisiken bei der Durchführung der Prozeduren beschreiben. Lesen Sie vor der Durchführung von Installationsarbeiten das Kapitel *Sicherheit auf Seite 15*.

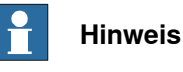

Den OmniCore E10 und den Roboter vor dem Netzanschluss und dem Beginn von Installationsarbeiten immer mit der Schutzerde und dem Fehlerstrom-Schutzschalter (RCD) verbinden.

### 3.2 Installationsarbeiten

# 3.2 Installationsarbeiten

### Wichtigste Schritte für die Installation der Steuerung

Verwenden Sie die folgenden wichtigsten Schritte, um die Steuerung zu installieren und anzuschließen.

|    | Aktion                                                                   | Beschrieben in                                                                                                    |
|----|--------------------------------------------------------------------------|----------------------------------------------------------------------------------------------------|
| 1  | Auspacken der Steuerung.                                                 | Auspacken der Steuerung auf Seite 53.                                                                                                    |
| 2  | Stellen Sie die Steuerung auf und ver-<br>schrauben Sie sie im Boden.    | Vor-Ort-Installation auf Seite 55.                                                                                                    |
| 3  | Verbinden Sie den Manipulator mit der<br>Steuerung.                      | Anschließen des Manipulators an die<br>Steuerung auf Seite 80.                                                                                                    |
| 4  | Verbinden Sie das FlexPendant mit der<br>Steuerung.                      | Befestigung des FlexPendant auf Seite 88                                                                                                    |
| 5  | Montieren Sie einen externen Leistungs-<br>schalter oder eine Sicherung. | Anschließen des eingehenden Netzes und<br>der Schutzerde an die Steuerung auf Sei-<br>te 82                                                                                                    |
| 6  | Verbinden Sie den Schrank mit der<br>Schutzerde.                         | Anschließen des eingehenden Netzes und<br>der Schutzerde an die Steuerung auf Sei-<br>te 82                                                                                                    |
| 7  | Montieren Sie einen Fehlerstrom-Schutz-<br>schalter (RCD).               | Anschließen des eingehenden Netzes und<br>der Schutzerde an die Steuerung auf Sei-<br>te 82                                                                                                    |
| 8  | Verbinden Sie den eingehenden Strom mit<br>der Steuerung.                | Anschließen des eingehenden Netzes und<br>der Schutzerde an die Steuerung auf Sei-<br>te 82                                                                                                    |
| 9  | Verbinden Sie die Schutzvorrichtungen<br>mit der Steuerung.              | Kundensicherheitsschnittstelle - X9 auf<br>Seite 94.                                                                                                    |
| 10 | Schließen Sie zum Beispiel Ethernet, PC<br>und andere Anschlüsse an.     | Wie industrielle Netzwerke wie z. B. PRO-<br>FINET angeschlossen werden, wird im je-<br>weiligen Anwendungshandbuch beschrie-<br>ben.<br>Der Anschluss an ein Netzwerk und einen<br>PC wird in Abschnitt Ethernet-Netzwerke<br>am OmniCore auf Seite 90 beschrieben.<br>Siehe auch Bedienungsanleitung - Robot-<br>Studio.<br>Siehe auch Beschreibung für Anschlüsse<br>auf Seite 92. |
| 11 | Installation von Optionen und Erweiterun-<br>gen (optional).             | Installation von Add-on-Geräten auf Sei-<br>te 111.                                                                                                    |
| 12 | Erstmalige Prüfung vor Inbetriebnahme.                                   | Erstmalige Prüfung vor Inbetriebnahme auf Seite 116.                                                                                                    |

# Hinweis

Wenn die Steuerung eine andere OmniCore-Steuerung ersetzt, siehe Bedienungsanleitung - Integrator-Leitfaden OmniCore für eine Beschreibung zur Übertragung der Software-Konfigurationen.

# 3.3 Transport und Handhabung

# 3.3.1 Auspacken

# Auspacken der Steuerung

|   | Aktion                                                                                                    |  |
|---|----------------------------------------------------------------------------------------------------|--|
| 1 | Eine Sichtprüfung der Verpackung durchführen und sicherstellen, dass keine Beschä-<br>digungen vorliegen                                                          |  |
| 2 | Die Verpackung entfernen                                                                                                    |  |
| 3 | Auf sichtbare Transportschäden prüfen          Hinweis                                                                                                    |  |
|   | Das Entfernen der Verpackung unterbrechen und ABB kontaktieren, wenn Transport-<br>schäden festgestellt werden                                                    |  |
| 4 | Die Einheit bei Bedarf mit einem fusselfreien Tuch reinigen                                                                                                    |  |
| 5 | Vergewissern Sie sich, dass die ggf. verwendete Hebevorrichtung für das Gewicht der Steuerung geeignet ist.                                                       |  |
| 6 | Wenn die Steuerung nicht direkt installiert wird, muss sie wie in <i>Transport- und Lager-<br/>bedingungen auf Seite 39</i> beschrieben gelagert werden.          |  |
| 7 | Vergewissern Sie sich, dass die erwartete Betriebsumgebung der Steuerung den in <i>Betriebsbedingungen auf Seite 39</i> beschriebenen Spezifikationen entspricht. |  |
| 8 | Die Steuerung kann wie im Abschnitt <i>Vor-Ort-Installation auf Seite 55</i> beschrieben an ihren Installationsstandort befördert werden.                         |  |

3.3.2 Lagerung

# 3.3.2 Lagerung

Lagerung der Steuerung

Zur Lagerung siehe Transport- und Lagerbedingungen auf Seite 39.

3.4.1 Erforderlicher Installationsplatz

# 3.4 Vor-Ort-Installation

# 3.4.1 Erforderlicher Installationsplatz

### Abmessungen

Die folgende Abbildung zeigt die benötigte Aufstellfläche der OmniCore E10-Steuerung. Ein freier Raum ist für den Anschluss der ABB-Kabel erforderlich. Verlegen Sie keine Kabel über die Abdeckungen rechts und links, da dies zu ineffizienter Kühlung führt.

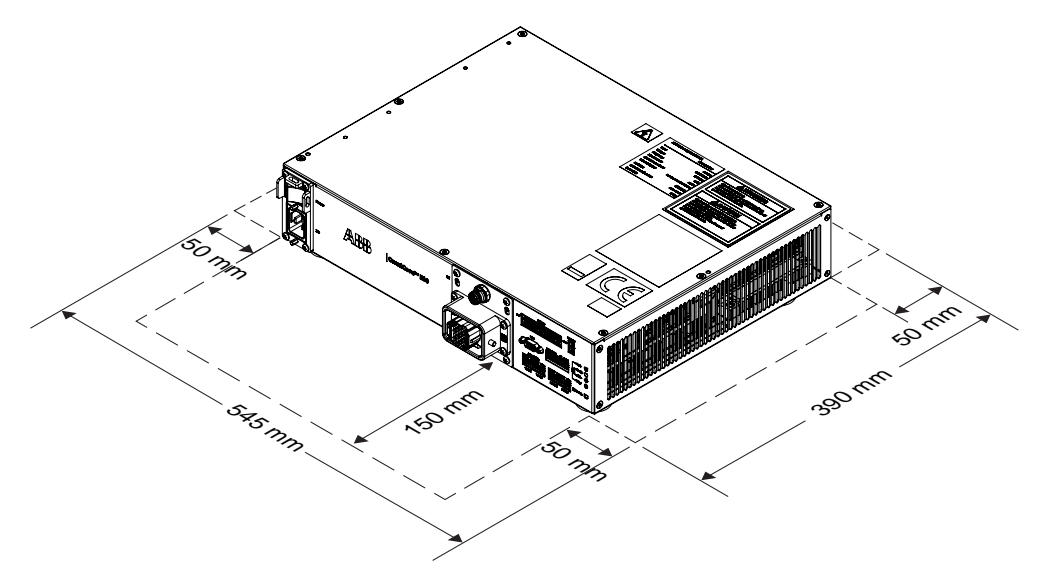

xx2100001296

| Freier Platz   | Vorderseite | Rückseite | Links | Rechts |
|----------------|-------------|-----------|-------|--------|
| Sockel-Montage | 150 mm      | 50 mm     | 50 mm | 50 mm  |
| Rahmen-Montage | 150 mm      | 50 mm     | 50 mm | 50 mm  |

# 3.4.1 Erforderlicher Installationsplatz *Fortsetzung*

### Fußabmessungen

Die folgende Abbildung zeigt die Maße zwischen den Füßen der OmniCore E10-Steuerung von unten gesehen.

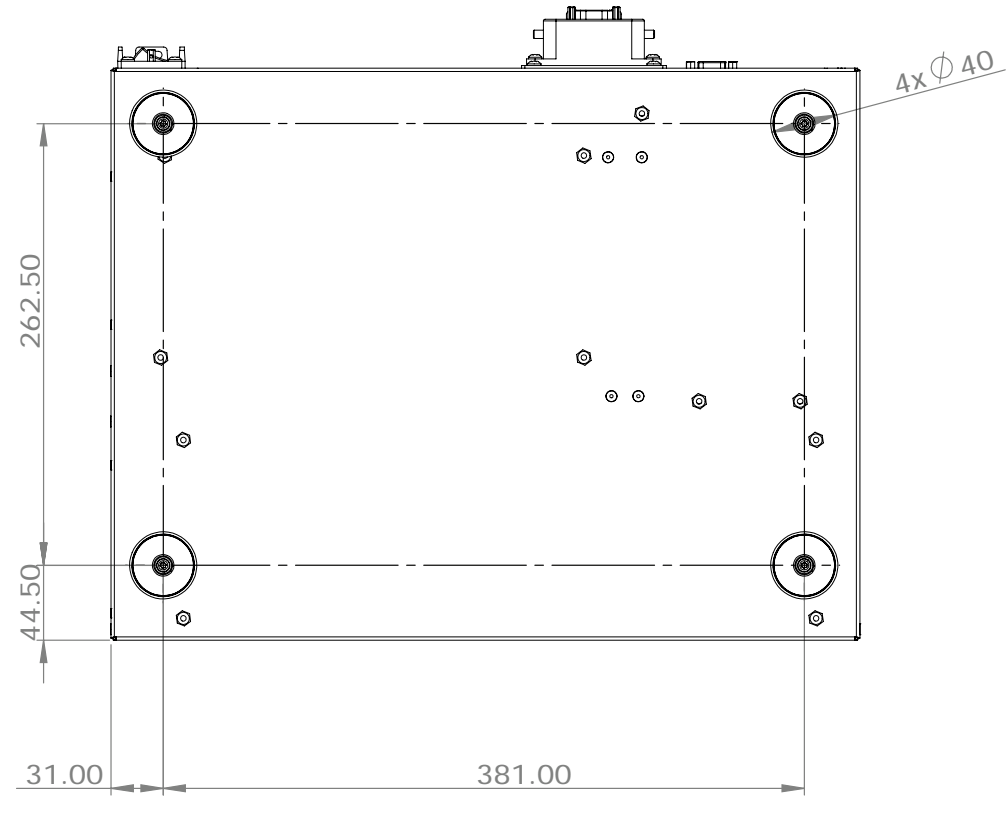

- xx2100001297
  - Die Füße sollten ausschließlich für die Positionierung verwendet werden, nicht für die Montage oder Befestigung.

3.4.2 Montage der Steuerung mit 19-Zoll-Rack-Montagesatz

# 3.4.2 Montage der Steuerung mit 19-Zoll-Rack-Montagesatz

# Die OmniCore E10-Steuerung ist für einen 19-Zoll-Schrank ausgelegt.

xx2100001562

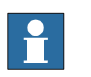

Hinweis

Wenn die Steuerung in einem Rack (Schrank) installiert wird, muss sie so befestigt werden, dass der Schrank der Steuerung vor Verformungen geschützt ist. Vorzugsweise mit Winkeleisen entlang der gesamten Seitenränder der Steuerung.

### Erforderliche Ausrüstung

Allgemeines

| Geräte               | Information                                                    |  |
|----------------------|----------------------------------------------------------------|--|
| Montagekit           | 3HAC077631-001                                                 |  |
| Standardwerkzeugsatz | Siehe Standardwerkzeugsatz für die<br>Steuerung auf Seite 222. |  |

Produkthandbuch - OmniCore E10 3HAC079399-003 Revision: K Fortsetzung auf nächster Seite

# 3.4.2 Montage der Steuerung mit 19-Zoll-Rack-Montagesatz

Fortsetzung

# Einbau des 19-Zoll-Rack-Montagesatzes in die Steuerung

Mit diesem Verfahren können Sie die Steuerung in einem 19-Zoll-Schrank installieren.

|   | Aktion                                                                                              | Information                                                          |
|---|----------------------------------------------------------------------------------------------------|----------------------------------------------------------------------|
| 1 | Entfernen Sie die Schrauben an der rechten und der linken Seite.                                    |                                                                      |
| 2 | Bringen Sie das Montagekit an.                                                                      | xx2100001311                                                         |
| 3 | Positionieren Sie die Steuerung im 19-Zoll-<br>Schrank und befestigen Sie sie mit den<br>Schrauben. | Torx Flachkopfschraube M6x16 (4 St.)<br>Anzugsdrehmoment: 1,7-1,8 Nm |
|   |                                                                                                    | XX2100001503                                                         |

3.4.3 Montage der Steuerung mit Montagesatz für die Design-Vorderseite [3001-3]

# 3.4.3 Montage der Steuerung mit Montagesatz für die Design-Vorderseite [3001-3]

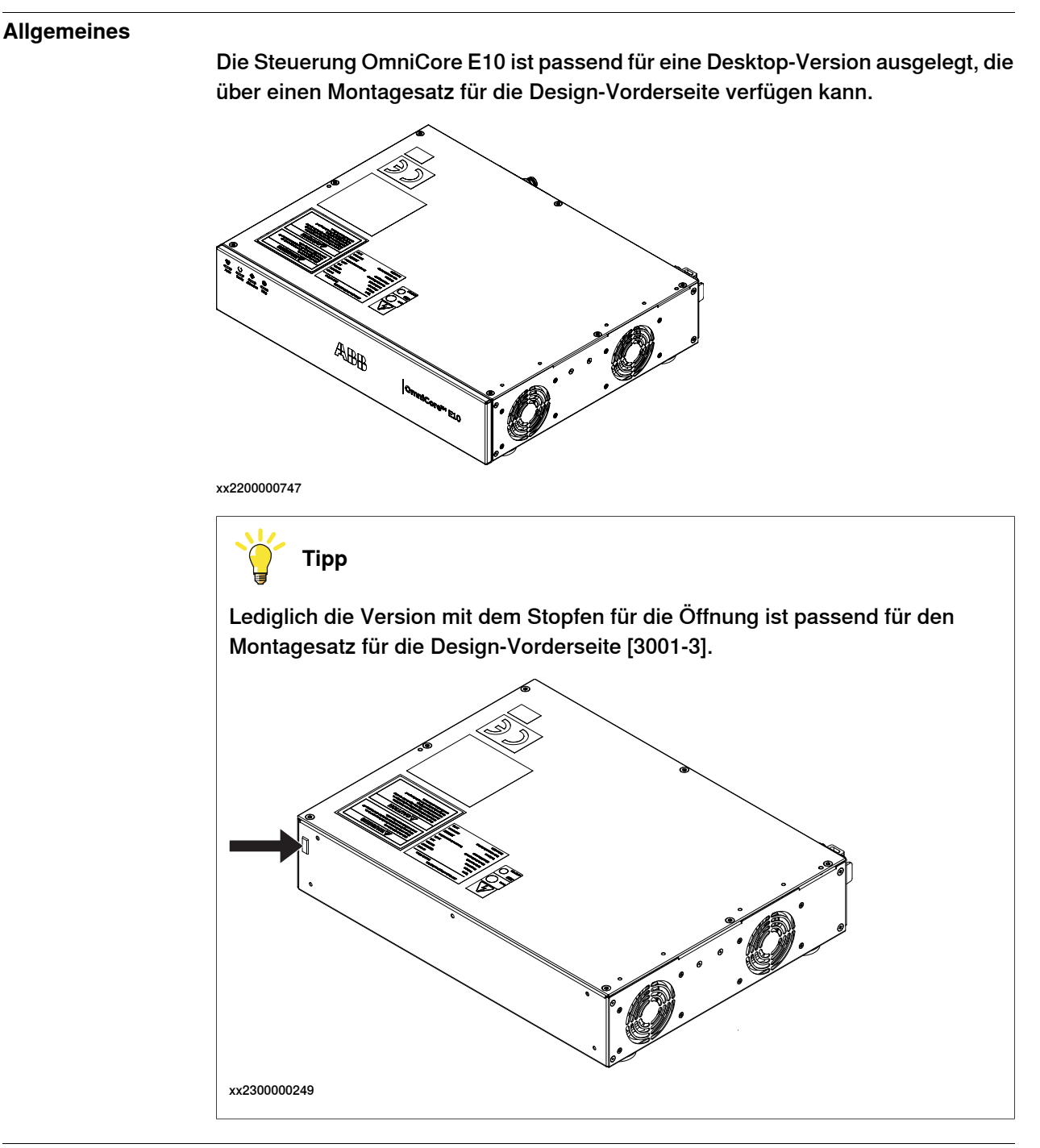

### Erforderliche Ausrüstung

| Geräte                         | Information    |
|--------------------------------|----------------|
| Montagesatz Design-Vorderseite | 3HAC082539-001 |
| Kabelbaum LED-Status           | 3HAC081613-001 |

3.4.3 Montage der Steuerung mit Montagesatz für die Design-Vorderseite [3001-3] *Fortsetzung* 

| Geräte                 | Information                                                                                                    |
|------------------------|----------------------------------------------------------------------------------------------------|
| Schranksockelbaugruppe | Wenn es sich bei Ihrer Steuerung Omni-<br>Core E10 um eine Version OHNE Stopfen<br>für die Öffnung handelt, wenden Sie sich<br>für Unterstützung bei der Installation an<br>der Design-Vorderseite bitte an ABB. |
| Standardwerkzeugsatz   | Siehe Standardwerkzeugsatz für die<br>Steuerung auf Seite 222.                                                                                                    |

# Verfahren

Mit diesem Verfahren können Sie den Desktop-Montagesatz auf der Steuerung installieren.

|   | Aktion                                                                  | Info/Illustration |
|---|-------------------------------------------------------------------------|-------------------|
| 1 | Entfernen Sie die obere Abdeckung der<br>Steuerung.                     |                   |
| 2 | Den Stopfen der Öffnung aus dem Inneren<br>der Steuerung herausdrücken. | xx2200000742      |

# 3.4.3 Montage der Steuerung mit Montagesatz für die Design-Vorderseite [3001-3] Fortsetzung

|   | Aktion                                                                                       | Info/Illustration                                                               |
|---|----------------------------------------------------------------------------------------------|---------------------------------------------------------------------------------|
| 3 | Den Desktop-Montagesatz für die vordere<br>Abdeckung gemäß den Führungsstiften<br>montieren. | B C A D                                                                         |
| 4 | Befestigen Sie ihn mit den Schrauben.                                                        | xx220000743                                                                     |
|   |                                                                                              | A Vordere Abdeckung Desktop-Mon-<br>tagesatz                                    |
|   |                                                                                              | B Torx Flachkopfschraube M4x8 (3<br>St.)                                        |
|   |                                                                                              | C Führungsstift (2 St.)                                                         |
|   |                                                                                              | D X111-Steckverbinder                                                           |
| 5 | Die Kabelbaum-ID Status-LED durch die<br>Öffnung einbauen.<br>● A2.X14-X111                  | xx220000744                                                                     |
| 6 | Die obere Abdeckung wieder montieren und<br>mit Schrauben sichern.                           | Schrauben: Torx, Senkschraube M4x10<br>(7 St.)<br>Anzugsdrehmoment: 1,7 Nm±10%. |

3.4.3 Montage der Steuerung mit Montagesatz für die Design-Vorderseite [3001-3] *Fortsetzung* 

|   | Aktion                                                          | Info/Illustration |
|---|-----------------------------------------------------------------|-------------------|
| 7 | Positionieren Sie die Steuerung an der ge-<br>wünschten Stelle. |                   |

3.4.4 Montage der FlexPendant-Halterung

# 3.4.4 Montage der FlexPendant-Halterung

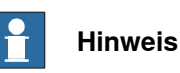

Um ein Herunterklappen des FlexPendant aus der Höhe zu vermeiden, sollte die Halterung in einer komfortablen Arbeitshöhe angebracht werden.

Verwenden und lagern Sie das FlexPendant immer so, dass das Kabel nicht zu einer Stolpergefahr wird.

Wenn Sie das Gerät nicht benutzen, platzieren Sie es so, dass es nicht herunterfallen kann.

### Erforderliche Ausrüstung

| Geräte                                       | Ersatzteilnummer | Hinweis                                                             |
|----------------------------------------------|------------------|---------------------------------------------------------------------|
| Standardwerkzeugsatz                         |                  | Siehe Standardwerkzeugsatz<br>für die Steuerung auf Sei-<br>te 222. |
| FlexPendant-Halter mit E-<br>Stopp-Abdeckung | 3HAC064927-001   |                                                                     |

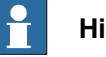

### Hinweis

Der FlexPendant muss immer in der Halterung platziert werden, wenn er nicht verwendet wird und er darf nicht von unbefugtem Personal verwendet werden.

63

3.4.4 Montage der FlexPendant-Halterung *Fortsetzung* 

# Montage des Halters für den Not-Halt-Schalter an der FlexPendant-Halterung

Die FlexPendant-Halterung wird ohne Halter für den Not-Halt geliefert, der an der Halterung montiert wird. Es handelt sich um zwei separate Teile.

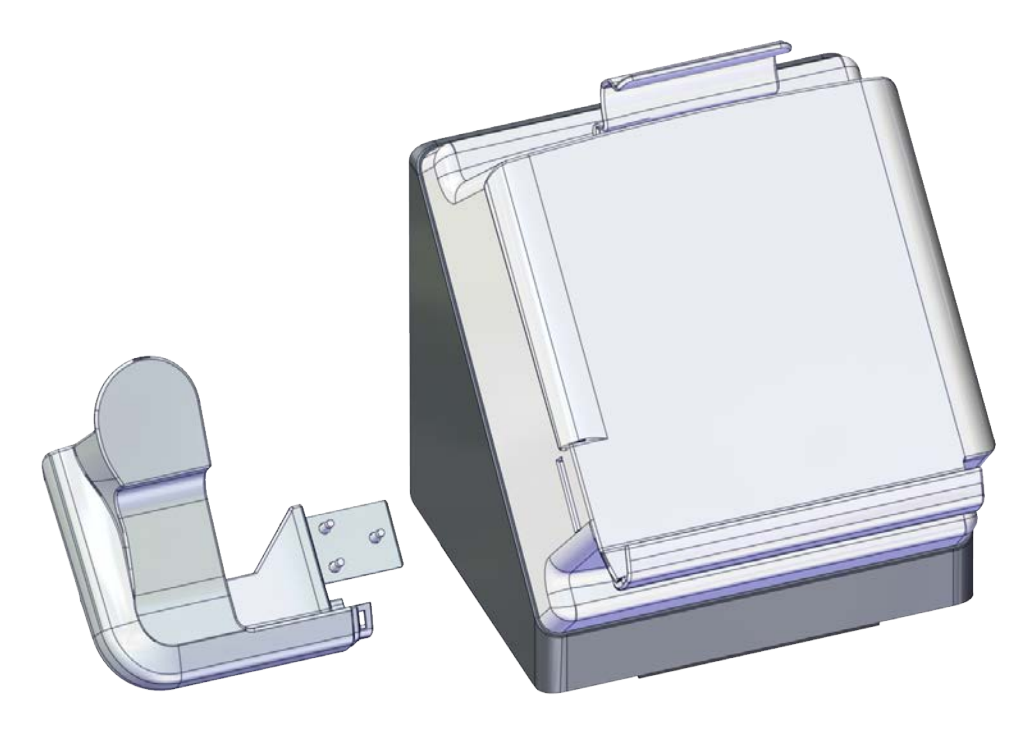

xx2100000767

Wenden Sie dieses Verfahren für die Montage des Not-Halt-Halters an der FlexPendant-Halterung an.

|   | Aktion                                                         | Hinweis/Abbildung |
|---|----------------------------------------------------------------|-------------------|
| 1 | Entfernen Sie die vier Schrauben.                              |                   |
| 2 | Trennen Sie das hintere Teil von der<br>FlexPendant-Halterung. |                   |
|   |                                                                | xx2000002356      |

3.4.4 Montage der FlexPendant-Halterung Fortsetzung

|   | Aktion                                                                        | Hinweis/Abbildung                                                                                                    |
|---|-------------------------------------------------------------------------------|----------------------------------------------------------------------------------------------------|
| 3 | Führen Sie den Halter in die FlexPen-<br>dant-Halterung ein.                  | xx210000765                                                                                                    |
| 4 | Befestigen Sie ihn mit den Schrauben.                                         | Schrauben: BN33 Torx-Flachkopf Schneidschraube ST2.9x13 (3 St.)<br>Anzugsdrehmoment: 6 Nm-7,8 Nm<br>Control of the state of the state of the |
| 5 | Bringen Sie die Rückseite wieder an und<br>sichern Sie sie mit den Schrauben. | Schrauben: BN33 Torx-Flachkopf Schneidschraube ST3.5x16 (4 St.)<br>Anzugsdrehmoment: 9,4 Nm-12,2 Nm                                                                                                    |

3.4.4 Montage der FlexPendant-Halterung *Fortsetzung* 

### Anbringung der FlexPendant-Halterung auf einer flachen Oberfläche (horizontal)

Gehen Sie wie folgt vor, um die FlexPendant-Halterung auf einer flachen Oberfläche zu montieren, beispielsweise oben auf der Steuerung oder auf einem Desktop.

|   | Aktion                                                                            | Hinweis/Abbildung |
|---|-----------------------------------------------------------------------------------|-------------------|
| 1 | Reinigen Sie die Oberfläche und verge-<br>wissern Sie sich, dass sie trocken ist. |                   |
| 2 | Entfernen Sie den Schutzstreifen vom<br>Klebeband.                                | x200002352        |
| 3 | Halten Sie die Halterung an der ge-<br>wünschten Stelle fest.                     | х200002353        |

### Aufhängen der FlexPendant-Halterung mit dem Tragwinkel

Gehen Sie wie folgt vor, um die FlexPendant-Halterung an einem Ort aufzuhängen, an dem die Halterung aufgenommen werden kann, beispielsweise die Tür der Steuerung.

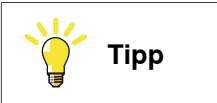

Die Halterung ist im Lieferumfang enthalten.

# 3.4.4 Montage der FlexPendant-Halterung Fortsetzung

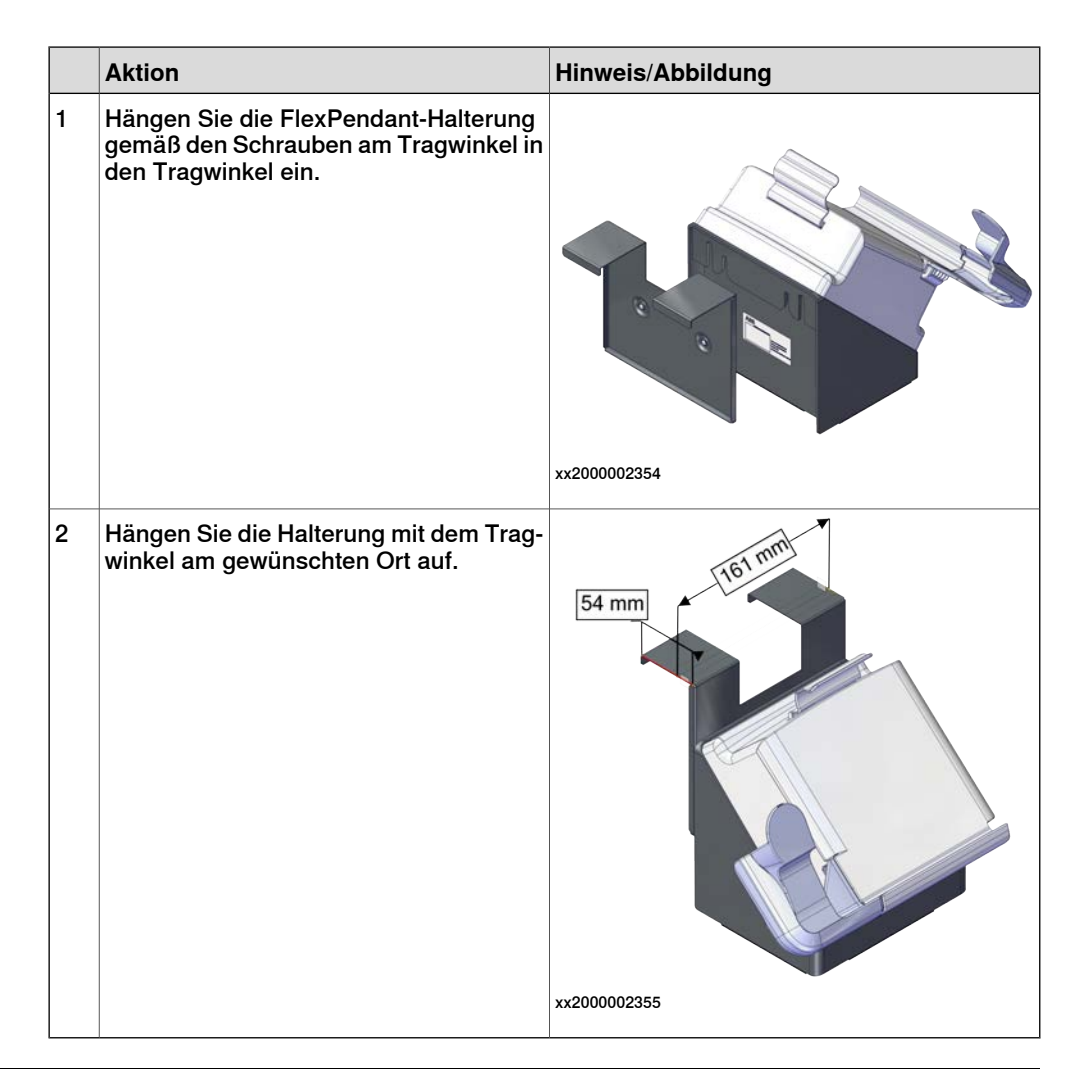

### Aufhängen des vorderen Teils der FlexPendant-Halterung mit Schrauben (vertikal)

Gehen Sie wie folgt vor, um das vordere Teil der FlexPendant-Halterung am gewünschten Ort aufzuhängen.

|   | Aktion                                                         | Hinweis/Abbildung |
|---|----------------------------------------------------------------|-------------------|
| 1 | Entfernen Sie die vier Schrauben.                              |                   |
| 2 | Trennen Sie das hintere Teil von der<br>FlexPendant-Halterung. | xx200002356       |

# 3.4.4 Montage der FlexPendant-Halterung *Fortsetzung*

|   | Aktion                                                                            | Hinweis/Abbildung |
|---|-----------------------------------------------------------------------------------|-------------------|
| 3 | Reinigen Sie die Oberfläche und verge-<br>wissern Sie sich, dass sie trocken ist. |                   |
| 4 | Entfernen Sie den Schutzstreifen vom<br>Klebeband.                                |                   |
|   |                                                                                   | **2000002357      |
| 5 | Halten Sie die Halterung an der ge-<br>wünschten Stelle fest.                     |                   |
| 6 | Verwenden Sie die zwei M5-Schrauben,<br>um die Halterung zu sichern.              | <image/> <image/> |

3.4.5 Änderung der Lüftersteuerungsfunktion

# 3.4.5 Änderung der Lüftersteuerungsfunktion

### Allgemeines

Der Lüfter auf OmniCore E10-Steuerungen läuft mit verringerter Geschwindigkeit oder wird bei abgeschalteten Motoren abgeschaltet, um den Geräuschpegel zu senken. Das wird als Lüftersteuerungsfunktion bezeichnet.

Der Lüfter läuft mit voller Kühlleistung, wenn die Motoren der Steuerung eingeschaltet sind. Wenn die Motoren ausgeschaltet werden, wird der Lüfter abgeschaltet, wenn die Temperatur der einströmenden Luft niedrig genug ist, oder er läuft mit verringerter Geschwindigkeit, wenn die Temperatur zu hoch ist.

Wenn der Status der Steuerung auf Motorabschaltung geändert wird, wird der Lüfter nach 60 Sekunden abgeschaltet, wenn die Temperatur der einströmenden Luft niedrig genug ist. Wenn die Temperatur zu hoch ist, läuft der Lüfter weiter mit reduzierter Leistung, bis die Temperatur niedrig genug ist, bevor er abgeschaltet wird.

### Änderung der Lüftersteuerungsfunktion

Mit diesem Verfahren können Sie die Lüftersteuerungsfunktion ändern.

|   | Aktion                                                                                                    | Hinweis                                                                                                    |
|---|----------------------------------------------------------------------------------------------------|----------------------------------------------------------------------------------------------------|
| 1 | Öffnen Sie den Konfigurationseditor in RobotStu-<br>dio.                                                                                                    |                                                                                                    |
| 2 | Navigieren Sie im Thema Controller zum Typ Fan<br>Control.                                                                                                    |                                                                                                    |
| 3 | Setzen Sie den Parameter <i>Turn off fan</i> auf <i>NO</i> ,<br>wenn der Lüfter im Status der ausgeschalteten<br>Motoren nicht ausgeschaltet werden soll.<br>Die Standardeinstellung ist <i>YES</i> . | Für weitere Informationen zu Sy-<br>stemparametern siehe <i>Techni-</i><br><i>sches Referenzhandbuch - System-</i><br><i>parameter</i> |

3.5.1 Anschlüsse an der OmniCore E10-Steuerung

# 3.5 Elektrische Anschlüsse

### 3.5.1 Anschlüsse an der OmniCore E10-Steuerung

### Allgemeines

Im folgenden Abschnitt werden die Anschlüsse an der Frontblende der OmniCore E10-Steuerung beschrieben.

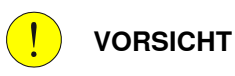

Prüfen Sie die Steckverbinder immer auf Verunreinigungen oder Beschädigungen, bevor Sie sie an die Steuerung anschließen. Reinigen oder ersetzen Sie beschädigte Teile.

### Steckverbinder

Die folgende Abbildung zeigt die Verbindungsschnittstelle auf der Steuerung.

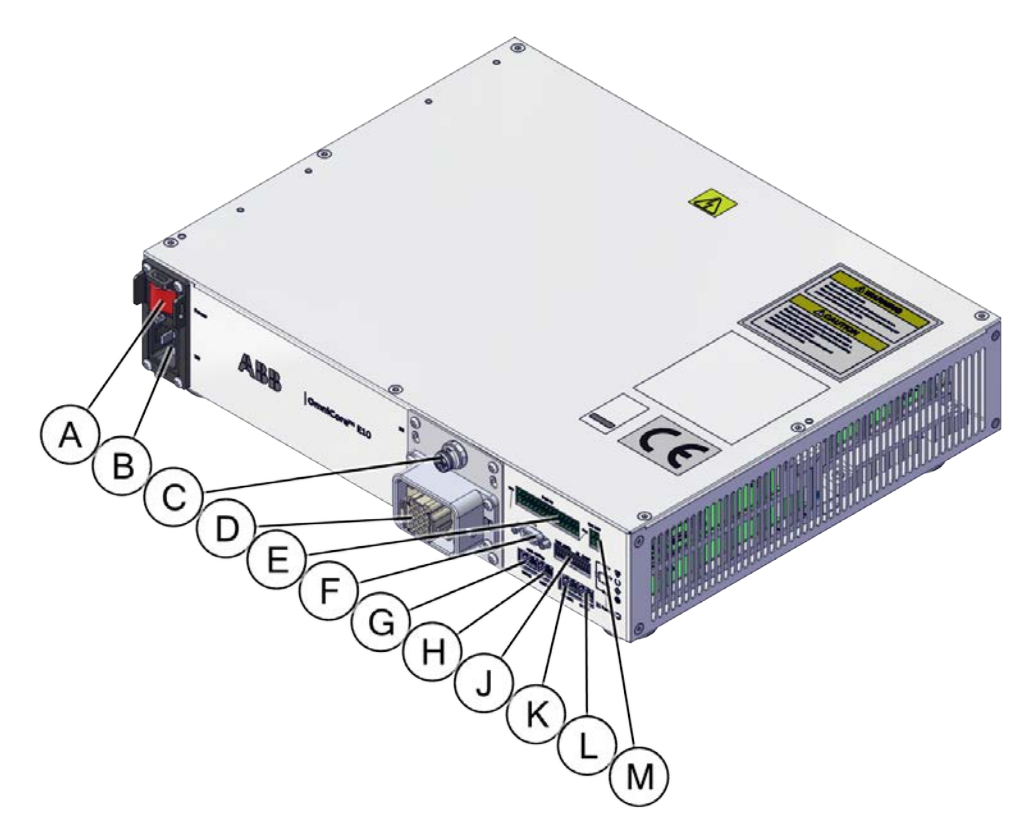

### xx2100001299

|   | Beschreibung                     | Schild | Referenz auf<br>dem Schaltplan |
|---|----------------------------------|--------|--------------------------------|
| Α | Netzschalter                     | Power  | Q0                             |
| В | Netzanschluss                    | X0     | X0                             |
| С | Manipulatorsignalanschluss (SMB) | X2     | X2                             |
| D | Motoranschluss                   | X1     | X1                             |

### Fortsetzung auf nächster Seite

3.5.1 Anschlüsse an der OmniCore E10-Steuerung Fortsetzung

|   | Beschreibung                               | Schild                   | Referenz auf<br>dem Schaltplan |
|---|--------------------------------------------|--------------------------|--------------------------------|
| E | E/A-Schnittstelle                          | Х5                       | A2.X6                          |
| F | FlexPendant-Adapteranschluss (HMI)         | НМІ                      | A2.X8                          |
| G | WAN1 Port                                  | WAN1                     | A2.X1                          |
| н | WAN2 Port                                  | WAN2                     | A2.X2                          |
| J | Optionale Sicherheitsschnittstelle         | MON, AS/GS, ES,<br>ESOUT | A2.X5                          |
| к | Geräteanschluss                            | DEVICE                   | A2.X3                          |
| L | Management-Port                            | MGMT                     | A2.X4                          |
| М | Externer 24 V Stromeingangs-Steckverbinder | X6                       | A2.X7                          |

### Netzschalter

Verwenden Sie den Stromeingangsschalter, um die Steuerung ein- und auszuschalten. Es ist auch möglich, die Steuerung mit dem FlexPendant neu zu starten.

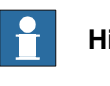

### Hinweis

Wenn Sie die Steuerung neu starten, warten Sie, bis die Computer- und die Logikstatus-LED Computer ausgeschaltet ist, bevor Sie die Steuerung wieder einschalten.

### Sicherheitsverriegelung für Stromeingangsschalter

Die folgende Abbildung zeigt die Position der Sicherheitsverriegelung für den Stromeingangsschalter.

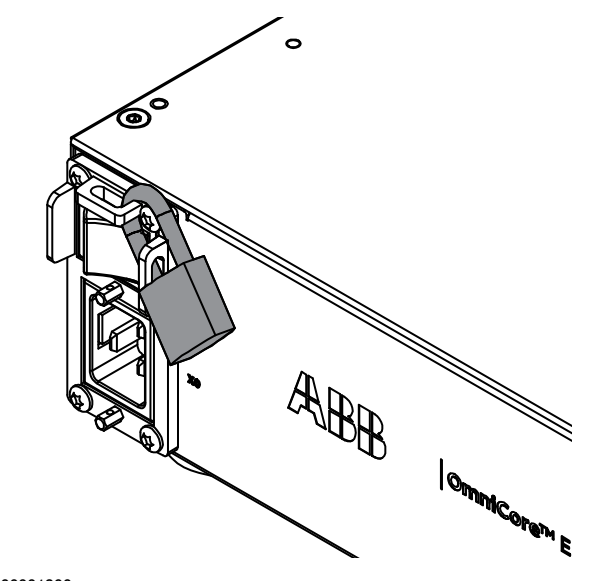

xx2100001300

3.5.1 Anschlüsse an der OmniCore E10-Steuerung *Fortsetzung* 

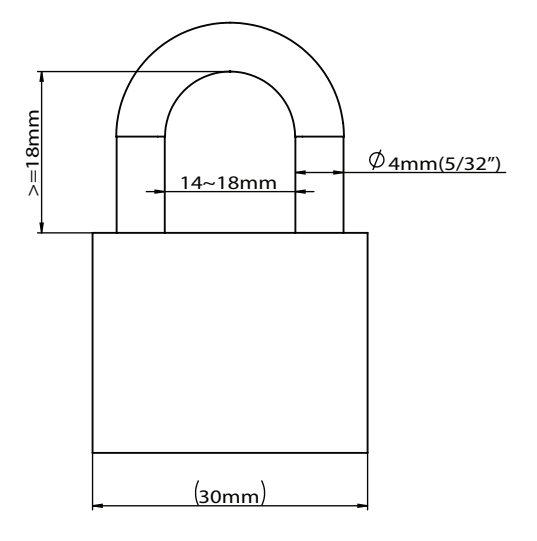

xx2100001310
3.5.2 Verbinden der Kabel mit der Steuerung

## 3.5.2 Verbinden der Kabel mit der Steuerung

## Allgemeines

Eine gute und ordnungsgemäße elektrische Installation des Robotersystems ist notwendig, um die beste Leistung zu erzielen und die Lebensdauer des gesamten Robotersystems zu verlängern.

Dieser Abschnitt enthält wichtige Informationen zum Verbinden von Kabeln und Signalen mit der Steuerung.

#### Signalklassen

Beim Wählen und Verlegen der Kabel gelten unterschiedliche Vorschriften für unterschiedliche Klassen. Signale unterschiedlicher Klassen dürfen nicht in einem Kabel zusammengefasst werden.

| Signalklasse                       | Beschreibung                                                                                                    |
|------------------------------------|----------------------------------------------------------------------------------------------------|
| Leistungssignale                   | Versorgen externe Motoren und Bremsen.                                                                                                    |
| Klasse 4 (verrauscht)              | Betrifft Kabel, die zu den Stromeingängen und -ausgängen von<br>drehzahlgeregelten Antrieben gehören. Kabel, die starke Störsignale<br>übertragen, wie Motorkabel, DC-Link-Lastausgleich, nicht unterdrück-<br>te induktive Last, DC-Motoren, Schweißgerät usw.                                                                               |
| Steuerungssignale                  | Digitale Betriebs- und Datensignale (digitale E/A, Sicherheitshalt usw.).                                                                                                    |
| rauscht)                           | Betrifft Kabel, die leichte Störsignale übertragen: Wechselstromver-<br>sorgung (<1 kV), Gleichstrom (24 V), Strom für Ausrüstung mit RFI-<br>/EMI-Filtern, Steuerkreise mit resistiven oder unterdrückten indukti-<br>ven Lasten (zum Beispiel Schütze und Magnetventile), Direct-Online-<br>Induktionsmotoren usw.                          |
| Messsignale                        | Analoge Mess- und Steuersignale (Resolver und analoge E/A).                                                                                                    |
| Klasse 2 (leicht emp-<br>findlich) | Diese Klasse deckt alle einfachen analogen Signale ab, wie zum<br>Beispiel analoge Signale (4-20 mA, 0-10V oder Signale unter 1 MHz),<br>digitale Signale mit geringer Geschwindigkeit (RS232, RS485), digi-<br>tale (Ein-/Aus-) Signale, Endlagenschalter, Encoder usw.                                                                      |
| Datenübertragungssi-               | Gateway- (Feldbus-) Anschluss, Computerverbindung.                                                                                                    |
| gnale<br>Klasse 1 (empfindlich)    | Betrifft Kabel, die sehr empfindliche Signale übertragen. Signale<br>mit einem Messendbereich unter 1 V oder 1 mA und/oder einer<br>Quellimpedanz >1 kOhm und/oder einer Signalfrequenz >1 Mhz.<br>Zum Beispiel für digitale Hochgeschwindigkeitskommunikation<br>(Ethernet), Thermoelemente, Dehnungsmessstreifen und Durchfluss-<br>messer. |

## Wahl der Kabel

Alle im Steuerschrank gelegten Kabel müssen bis 70 °C hitzebeständig sein. Außerdem gelten für die Kabel bestimmter Signalklassen folgenden Regeln:

| Signalklasse                  | Kabeltyp                                                                                                    |
|-------------------------------|----------------------------------------------------------------------------------------------------|
| Leistungssignale              | Abgeschirmtes Kabel mit einem Querschnitt von mindestens 0,75 mm² oder AWG 18.                                                                                                    |
| Steuerungssignale             | Abgeschirmtes Kabel.                                                                                                    |
| Messsignale                   | Abgeschirmtes Kabel, paarweise verdrillt.                                                                                                    |
| Datenübertragungssi-<br>gnale | Abgeschirmtes Kabel, paarweise verdrillt. Für Feldbus-Anschlüsse<br>und Ethernet sollte gemäß der Standardspezifikation des jeweiligen<br>Bus ein spezielles Kabel verwendet werden. |

Fortsetzung auf nächster Seite

3.5.2 Verbinden der Kabel mit der Steuerung *Fortsetzung* 

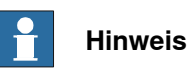

Isolierung und Querschnitt müssen stets den vor Ort geltenden Normen und Bestimmungen entsprechen.

AC-Strom in CP/CS

Für spezifische Anwendungen, bei welchen die richtige Kabeldimensionierung von der Beziehung zwischen der Dauer des Betriebsstroms und der thermischen Zeitkonstante des Kabels abhängig ist (beispielsweise Start gegen hohe Trägheitslast, Aussetzbetrieb) kann der Kabelhersteller Informationen bereitstellen. Landesspezifische Normen müssen berücksichtigt werden.

Das Kabel ist nicht für das Starten von Motoren oder Transformatoren dimensioniert. Die folgende Tabelle zeigt den Leitungsquerschnitt und wie viel AC-Strom mit einer spezifischen Temperatur geliefert werden kann.

| Leitungsquerschnitt          | AC-Strom   |            |            |              |
|------------------------------|------------|------------|------------|--------------|
| (mm²//AWG)                   | 40°C//104F | 45°C//113F | 50°C//122F | 52°C//125,6F |
| Einzelleiter 0,2//24         | 4,5        | 4,1        | 3,7        | 3,2          |
| Mehrleiter 2-paarig 0,2//24  | 3,6        | 3,3        | 3,0        | 2,6          |
| Mehrleiter 4-paarig 0,2//24  | 2,9        | 2,7        | 2,4        | 2,1          |
| Mehrleiter 6-paarig 0,2//24  | 2,6        | 2,3        | 2,1        | 1,8          |
| Mehrleiter 9-paarig 0,2//24  | 2,3        | 2,0        | 1,8        | 1,6          |
| Einzelleiter 0,5//20         | 7,9        | 7,2        | 6,5        | 5,6          |
| Mehrleiter 2-paarig 0,5//20  | 6,3        | 5,8        | 5,2        | 4,5          |
| Mehrleiter 4-paarig 0,5//20  | 5,1        | 4,7        | 4,2        | 3,6          |
| Mehrleiter 6-paarig 0,5//20  | 4,5        | 4,1        | 3,7        | 3,2          |
| Mehrleiter 9-paarig 0,5//20  | 4,0        | 3,6        | 3,2        | 2,8          |
| Einzelleiter 0,75//18        | 9,5        | 8,6        | 7,8        | 6,7          |
| Mehrleiter 2-paarig 0,75//18 | 7,6        | 6,9        | 6,2        | 5,4          |
| Mehrleiter 4-paarig 0,75//18 | 6,2        | 5,6        | 5,1        | 4,4          |
| Mehrleiter 6-paarig 0,75//18 | 5,4        | 4,9        | 4,4        | 3,8          |
| Mehrleiter 9-paarig 0,75//18 | 4,8        | 4,3        | 3,9        | 3,4          |
| Einzelleiter 1,0//17         | 11,0       | 10,0       | 9,0        | 7,8          |
| Mehrleiter 2-paarig 1,0//17  | 8,8        | 8,0        | 7,2        | 6,2          |
| Mehrleiter 4-paarig 1,0//17  | 7,2        | 6,5        | 5,9        | 5,1          |
| Mehrleiter 6-paarig 1,0//17  | 6,3        | 5,7        | 5,1        | 4,5          |
| Mehrleiter 9-paarig 1,0//17  | 5,5        | 5,0        | 4,5        | 3,9          |
| 0,75//18 Dreileiter          | 8,6        | 7,8        | 7,1        | 5,6          |
| 1,0//17 Dreileiter           | 10,3       | 9,4        | 8,4        | 6,7          |

#### Verlegung der Kabel

Die Kabelführung muss auf fachgerecht erfolgen.

- Kabel verschiedener Klassen, wie z. B. Signalkabel und Stromkabel, dürfen nicht zusammen verlaufen, da die Stromkabel ein Rauschen erzeugen können, das das Signalkabel stört. Je größer der Trennungsabstand, desto geringer das Risiko für Interferenzen zwischen den Kabeln.
- Auch wenn das Netzversorgungseingangskabel der Robotersteuerung und das Roboterstromkabel die gleiche Klasse haben, müssen sie dennoch getrennt werden.
- Wenn Kabel aus verschiedenen Klassen gekreuzt werden, müssen diese Kabel in einem Winkel gekreuzt werden, der nahe bei 90 Grad liegt.
- Alle externen Kabel, die an die Steuerung angeschlossen werden sollen, müssen im Gehäuse abgeschirmt werden, bevor sie in den Steuerschrank führen.

Trennungsabstände können beispielsweise durch Trennstege zwischen den Kabelklassen reduziert werden. Von den Herstellern erhalten Sie entsprechende Informationen dazu, wie Trennungsabstände für ihre jeweiligen Produkte reduziert werden können.

| Signalklasse                  | Kabeltyp                                                                                                    |
|-------------------------------|----------------------------------------------------------------------------------------------------|
| Leistungssignale              | <ul> <li>Diese Signale erzeugen viele Interferenzen und müssen<br/>getrennt von Steuer-, Mess- und Kommunikationssignalen<br/>verlegt werden.</li> </ul>                                                                     |
|                               | <ul> <li>Die Schirmung muss mit einem lackfreien Teil am Panelge-<br/>häuse des Schranks an beiden Kabelenden verbunden<br/>werden. Nicht abgeschirmte Kabel müssen so kurz wie<br/>möglich sein.</li> </ul>                 |
|                               | <ul> <li>Die Stromkabel des Manipulators werden auf dem Boden<br/>und an der linken Seite des Steuerungsschranks entlang<br/>verlegt.</li> </ul>                                                                             |
|                               | <ul> <li>Kabel dürfen niemals Spulen vergleichbar aufgewickelt<br/>werden. Dadurch kann ein Magnetfeld entstehen, das die<br/>Signale stört. Zudem besteht, abhängig von der Last, das<br/>Risiko von Überhitzen.</li> </ul> |
| Steuerungssignale             | Diese Signale sind Interferenzen gegenüber sehr empfind-<br>lich Lim diese Signale zu schützen, sollten sie nicht neben                                                                                                    |
| Messsignale                   | den Leistungssignalen verlegt werden.                                                                                                    |
| Datenübertragungssi-<br>gnale | <ul> <li>In dem Kabel muss jedes Signal mit einem Neutralleiter<br/>verdrillt sein.</li> </ul>                                                                                                    |
| 9.1410                        | <ul> <li>Die Schirmung muss direkt mit dem Gehäuse an beiden<br/>Kabelenden verbunden werden.</li> </ul>                                                                                                    |

#### Kabel abschirmen

Wenn Peripheriegeräte mit dem Robotersystem verbunden werden, ist ein abgeschirmtes Kabel erforderlich, um die Kupplung der Innenkabelleiter mit der Umgebung, durch die sie laufen, zu reduzieren.

#### Anforderungen zum Abschirmen von Kabeln

• Die beste Methode zum Abschirmen von Kabeln ist die Erdung der Abschirmung an beiden Enden des Kabels. Voraussetzung ist, dass die Erdung der Enden dasselbe gleiche Potenzial hat.

3.5.2 Verbinden der Kabel mit der Steuerung *Fortsetzung* 

- Wenn die Erdungspunkte unterschiedliche elektrische Potenzial aufweisen: die Erdung an beiden Enden erzeugt eine Masseschleife, so dass unerwünschte Strom innerhalb der Abschirmung strömen können. In solchen Fälle ist eine einseitige Erdung möglich. Dann muss der Erdungspunkt an der Seite der Robotersteuerung liegen.
- Kabel, die analoge Kleinsignale übertragen, sind eine weiter Ausnahme. Auch hier sollte der Schirm nur an einem Ende geerdet werden.
- Die meisten Datennetzwerk- und Feldbus-Typen verfügen über definierte Erdungstopologien. Dort, wo solche Erdungspläne vorliegen, müssen sie eingehalten werden.
- In Umgebungen mit komplexen Störungen ist ggf. eine zweischichtige Abschirmung erforderlich. Der Innenschirm sollte nur am steuerungsseitig geerdet werden; der Außenschirm sollte an beiden Seiten geerdet werden. Die optimale Abschirmung besteht aus einer Kombination aus Folien- und geflochtenem Schirm.
- Die beste Verbindung ist eine Verbindung, bei der die Abschirmung erweitert wird und eine feste 360°-Verbindung mit der Grundebene oder dem Gehäuse bildet.

## Beispiel für eine Abschirmung

Das unten stehende Beispiel zeigt die Abschirmung eines Anschlusses vom Typ D:

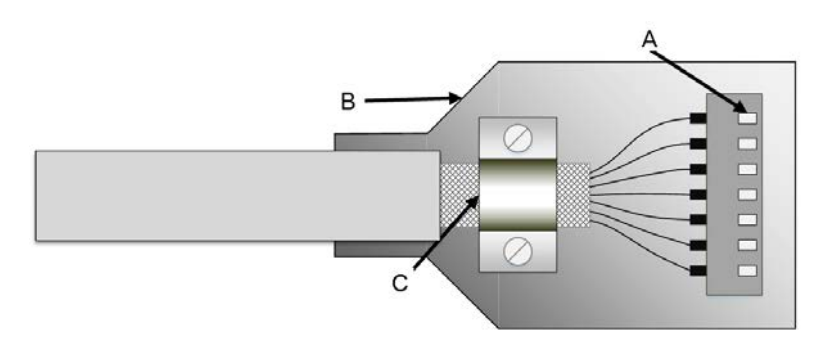

xx1700001320

- A Ein Steckverbinder mit Noppen stellt verschiedene Verbindungen zum Gegensteckverbinder komplett um seine Peripherie her, 360°-Verbindung.
- B Die 360°-Verbindung zum Steckverbinder wird über eine Rückenschale aus Metall (oder metallisierte Rückenschale) hergestellt.
- C Die Kabelabschirmung liegt frei und um 360° in die Rückenschale geklemmt. Eine straffe Befestigung ist zwingend erforderlich.

Es sind auch etliche andere 360°-Verbindungsmethoden und Typen von 360°-abgeschirmten Verbindern möglich.

3.5.2 Verbinden der Kabel mit der Steuerung Fortsetzung

## Abschirmung mit Abschlussdrähten (Pigtail)

Eine Abschirmung mit Abschlussdrähten (Pigtail), wie unten dargestellt, muss vermieden werden. Wenn eine Verbindung mit Anschlussdrähten (Pigtail) nicht vermeidbar ist, sollten diese so kurz wie möglich sein.

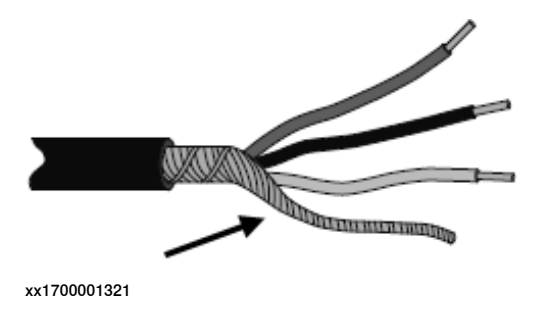

## Erde- und Schirmanschlüsse

Die Aufgabe des Erdungssystems ist zweierlei: Schutz und Funktion. Hauptsächlich dient es als Schutzerde (PE) zur Sicherheit für Mitarbeiter und Ausrüstung. Daneben dient es als Rückweg für den Strom für den herkömmlichen Modus.

Weitere Informationen finden Sie unter EN 60204-1 und UL 1740.

#### Erdungsanforderungen

Die Steuerungsschrankmasse muss aus dem Netzkabel PE stammen.

- Die Farbe des Erdungskabels muss Grün-gelb sein.
- Die Masse für den Steuerungsschrank, den Robotermanipulator und die Peripheriegeräte muss dieselbe sein. Vorzugsweise ein Masseraster (Mesh) mit Potenzialausgleich.
- Erdungsanschlusspunkte müssen mit einer stabilen intermetallischen Verbindung, wie z. B. einer Schraubbefestigung versehen sein. Farbe, Schutz, Rost und anderes Isoliermaterial muss von den Kontaktflächen entfernt werden.

Anforderungen der Kennzeichnung des Erdungsanschlusses der Versorgung im Steuerschrank finden Sie unter UL 508C. Weitere Einzelheiten dazu, wie Erdungssysteme ausgelegt sein müssen, finden Sie unter IEC 61000-5-2. Einzelheiten zur PE-Querschnittsfläche finden Sie unter IEC 60204-1.

#### Installieren der Erdung

Informationen zur Verbindung der Erdung für den OmniCore-Steuerungsschrank finden Sie unter Anschließen des eingehenden Netzes und der Schutzerde an die Steuerung auf Seite 82.

Informationen zur Verbindung der Erdung für den Manipulator finden Sie im entsprechenden Produkthandbuch.

3.5.2 Verbinden der Kabel mit der Steuerung *Fortsetzung* 

Beispiele

Die folgende Abbildung zeigt 2 Beispiele dazu wie Erde- und Signalkabelschirme angeschlossen werden können:

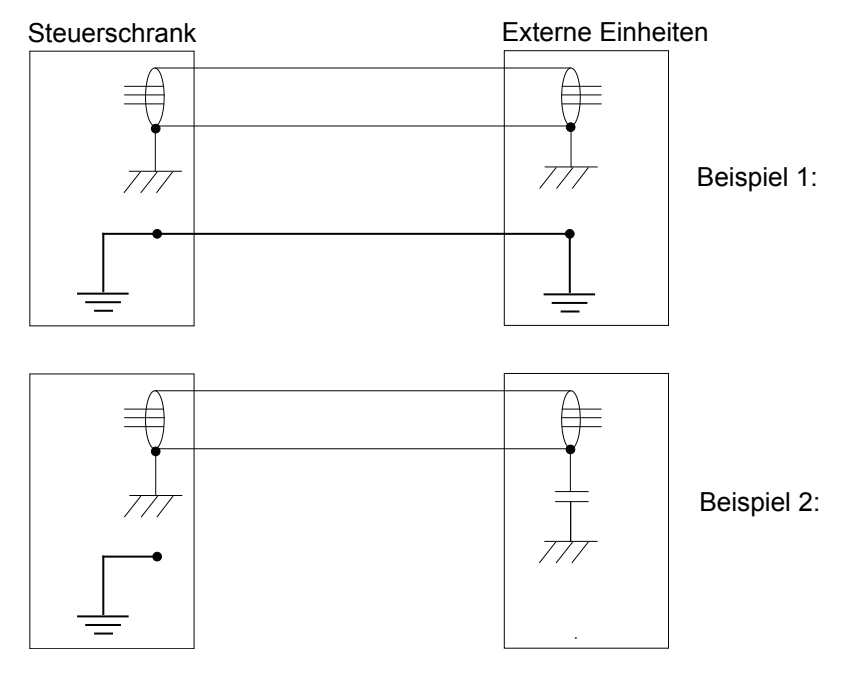

xx1200000960

Beispiel 1:

• Dort, wo eine gute Erde für alle Einheiten verfügbar ist, wird die beste Schirmung durch Erdung aller Schirme an beiden Enden aller Einheiten erreicht.

## Beispiel 2:

 Wenn das Kabel dort endet, wo keine gute Erde verfügbar ist, kann ein Kondensator zur Rauschunterdrückung eingesetzt werden. Die Schirme der 2 Kabel müssen wie in der Abbildung dargestellt angeschlossen, aber nicht mit dem Gehäuse der Einheit verbunden werden.

## Entstörung

Interne Relaisspulen und andere Einheiten, die Interferenzen innerhalb des Steuerschranks erzeugen können, werden entstört. Externe Relaisspulen, Solenoide und andere Einheiten müssen auf gleiche Weise befestigt werden. In der Abbildung unten wird dazu die Vorgehensweise dargestellt.

Beachten Sie, dass sich die Abschaltzeit für DC-Relais nach der Entstörung verlängert, insbesondere wenn eine Diode an der Spule angeschlossen ist.

3.5.2 Verbinden der Kabel mit der Steuerung Fortsetzung

Varistoren sorgen für kürzere Abschaltzeiten. Die Entstörung der Spulen verlängert die Lebensdauer der sie steuernden Schalter.

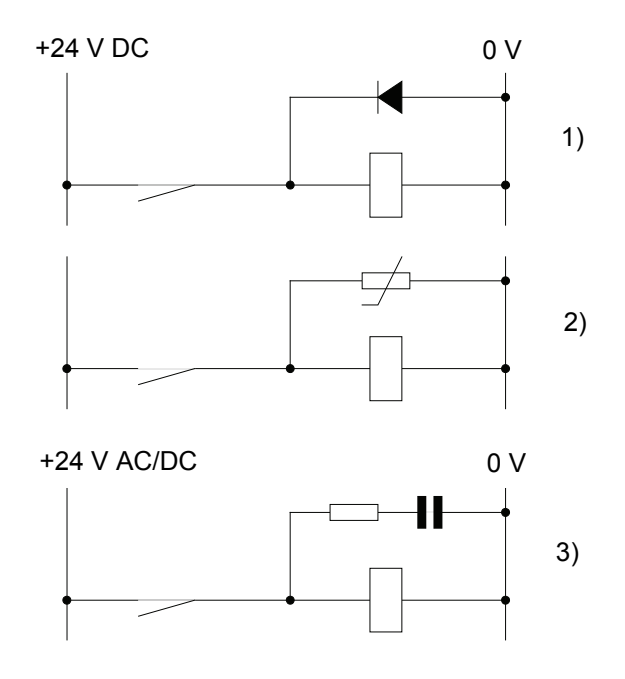

xx1200000961

- 1 Die Diode muss für den gleichen Strom wie die Relaisspule dimensioniert sein und für eine Spannung, die dem Zweifachen der Versorgungsspannung entspricht.
- 2 Der Varistor muss für die gleiche Energie wie die Relaisspule dimensioniert sein und für eine Spannung, die dem Zweifachen der Versorgungsspannung entspricht.
- 3 Wenn AC-Spannung genutzt wird, müssen die Komponenten für eine maximale Spannung von >500 V und einen Nennspannung von 125 V ausgelegt sein.

Der Widerstand sollte 100  $\Omega$  betragen und der Kondensator sollte 1W 0,1 - 1  $\mu F$  (in der Regel 0,47  $\mu F)$  sein.

3.5.3 Anschließen des Manipulators an die Steuerung

## 3.5.3 Anschließen des Manipulators an die Steuerung

#### Allgemeines

Verbinden Sie den Manipulator und die Steuerung miteinander, nachdem Sie diese installiert haben. Die nachfolgende Liste gibt an, welche Kabel in der jeweiligen Anwendung verwendet werden müssen.

Alle Anschlüsse der Steuerung sind im Abschnitt *Anschlüsse an der OmniCore E10-Steuerung auf Seite 70* abgebildet.

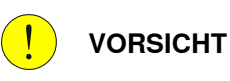

Stellen Sie sicher, dass die Seriennummer des Roboters mit der/den Nummer(n) in der *Einbauerklärung* (Declaration of Incorporation, DOL), übereinstimmt.

#### Kabelhauptkategorien

Sämtliche Kabel zwischen Manipulator und Steuerung sind in folgende Kategorien unterteilt:

| Kabelkategorie                  | Beschreibung                                                                                                    |
|---------------------------------|----------------------------------------------------------------------------------------------------|
| Manipulator-Kabel               | Handhabt sowohl die Stromversorgung und<br>Steuerung der Motoren des Manipulators als<br>auch die Rückkopplung der seriellen Mess-<br>systemkarte. |
| Positionsschalterkabel (Option) | Handhabt die Versorgung und die Rückfüh-<br>rung von den Positionsschaltern.                                                                       |
| Anwenderkabel (Option)          | Handhabt die Kommunikation mit der Ausrüs-<br>tung, die vom Kunden am Manipulator mon-<br>tiert wurde.                                             |
| Kabel externe Achsen (Option)   | Für die Stromversorgung der Motoren der<br>externen Achsen sowie ihre Steuerung und<br>die Rückführung vom Servosystem                             |

Die obigen Kategorien sind in Unterkategorien unterteilt, die im Ersatzteilhandbuch angegeben werden. Siehe *Manipulatorkabel auf Seite 242*.

#### Verbindung der Kabel vom Manipulator mit der Steuerung

|   | Aktion                                                         |
|---|----------------------------------------------------------------|
| 1 | Verbinden Sie das Manipulatorkabel mit der Steuerung X1.       |
| 2 | Verriegeln Sie den Anschluss mit dem Hebel.                    |
| 3 | Sichern Sie die Kabel zum Schutz vor Stolpern oder Verschleiß. |

## 3.5.4 Anbringen des Anschlusses für eingehendes Netz

#### Allgemeines

Dieser Abschnitt beschreibt die Konfektionierung eines Kabels für den Anschluss der Hauptstromversorgung an die Steuerung.

#### **Detaillierte Ansicht**

| Anschluss                     | Steckverbinder-Artikel-<br>nummer | Beschreibung                                                                                                    |
|-------------------------------|-----------------------------------|----------------------------------------------------------------------------------------------------|
| Anschluss AC-Netzein-<br>gang | 3HAC077706-001                    | IEC 60320 C19-Steckverbinder<br>Es handelt sich um einen standardmäßi-<br>gen Steckverbinder, daher wird empfoh-<br>len, die normale Methode für die Montage<br>des Steckverbinders anzuwenden. |

#### Spezifikationen

Im Folgenden werden die Anforderungen an Kabel für den Anschluss der eingehenden Hauptstromversorgung an die OmniCore E10-Steuerung beschrieben.

| Komponente       | Beschreibung                        |
|------------------|-------------------------------------|
| Kabeltyp         | Flexibler, ölbeständiger Gummi      |
| Kabelquerschnitt | 3C x 1.5 mm <sup>2</sup> oder AWG16 |
| Schutzerde       |                                     |

3.5.5 Anschließen des eingehenden Netzes und der Schutzerde an die Steuerung

## 3.5.5 Anschließen des eingehenden Netzes und der Schutzerde an die Steuerung

#### Einleitung

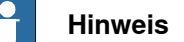

Das Herstellen eines Kabels mit Stecker wird im Abschnitt *Anbringen des Anschlusses für eingehendes Netz auf Seite 81* beschrieben.

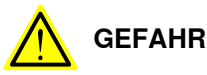

Ein Fehlerstrom-Schutzschalter (RCD) muss installiert sein. Siehe *Reststrom auf Seite 41*.

#### Voraussetzungen

Bevor das eingehende Netz an die Steuerung angeschlossen wird, müssen die folgenden Voraussetzungen erfüllt sein:

- Es muss ein externer Sicherungsautomat oder eine externe Sicherung installiert werden. Siehe *Leitungssicherung auf Seite 84*.
- Der Schrank muss mit der Schutzerde verbunden werden. Siehe Anschluss der Schutzwerde auf Seite 83.
- Es muss ein Fehlerstromgerät (RCD) installiert werden. Siehe *Reststrom auf Seite 41*.

#### Position des eingehenden Netzanschlusses

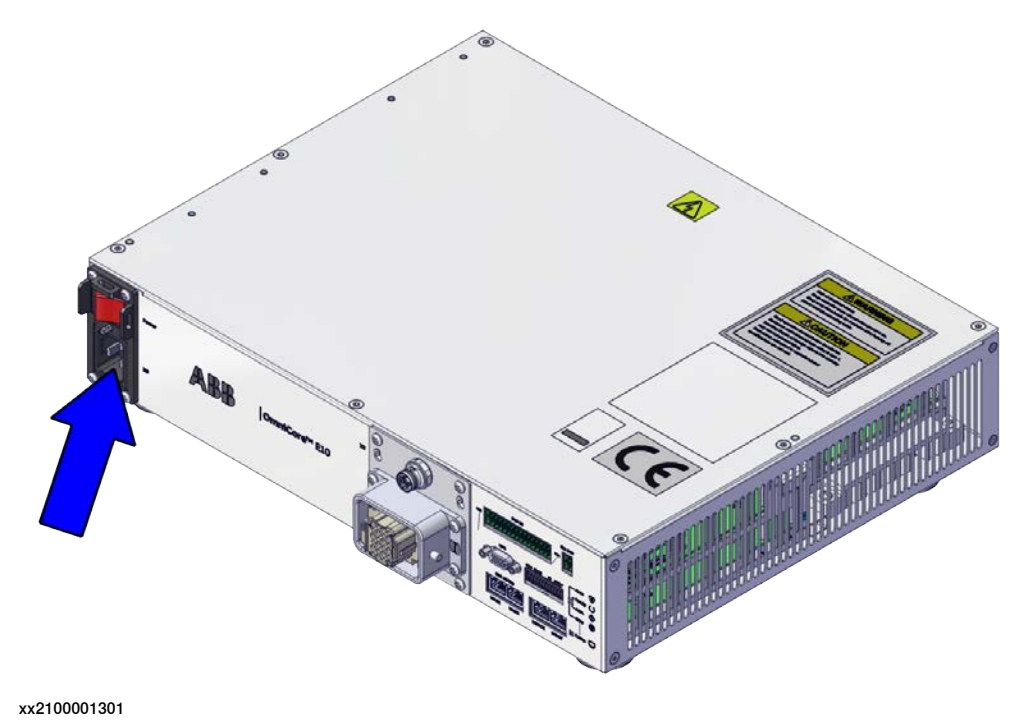

Fortsetzung auf nächster Seite

## 3.5.5 Anschließen des eingehenden Netzes und der Schutzerde an die Steuerung Fortsetzung

Anschluss der Schutzwerde

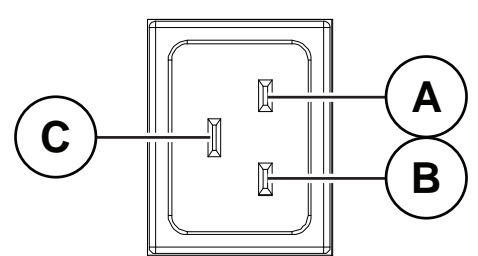

xx2100001302

|   | Beschreibung                                 |
|---|----------------------------------------------|
| Α | Spannungsführend (L1)                        |
| В | Neutralleiter (N) oder spannungsführend (L2) |
| С | Schutzerde (PE), Erdung                      |

## Erforderliche Ausrüstung

| Geräte                                                      | Hinweis                                                                               |
|-------------------------------------------------------------|---------------------------------------------------------------------------------------|
| Externer Erdschlussschutz (Fehlerstrom-Schutzschalter, RCD) | 30, Typ B (ABB F202 B-16/0.03<br>oder vergleichbarer Reststromleis-<br>tungsschalter) |
| Standardwerkzeugsatz                                        | Siehe Standardwerkzeugsatz für die Steuerung auf Seite 222.                           |
| Schaltplan                                                  | Circuit diagram - OmniCore E10,<br>3HAC076810-008                                     |

## Anschluss der Stromversorgung

Das folgende Verfahren beschreibt, wie der Netzstrom an die Steuerung angeschlossen wird.

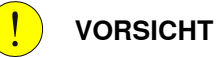

Überprüfen Sie den Steckverbinder immer auf Schmutz und Beschädigung, bevor Sie ihn an die Steuerung anschließen. Reinigen oder ersetzen Sie beschädigte

Teile.

|   | Aktion                                                                                                    |  |
|---|----------------------------------------------------------------------------------------------------|--|
| 1 | Das Hauptstromkabel mit dem Netzanschluss<br>zum eingehenden Stromsteckverbinder X0<br>verbinden und durch Drücken der Hebel ver-<br>riegeln. |  |
|   | Тірр                                                                                                    |  |
|   | Wenn ein klickendes Geräusch zu hören ist,<br>ist er verriegelt.                                                                              |  |

83

3.5.5 Anschließen des eingehenden Netzes und der Schutzerde an die Steuerung *Fortsetzung* 

## Leitungssicherung

Es gibt keine integrierte Sicherung in der OmniCore E10-Steuerung. Eine externe Sicherung oder Leistungsschalter muss vom Integrator gemäß der Volllaststrombemessung hinzugefügt werden. Der Volllaststrom für den Roboter wird auf dem Typenschild der Steuerung angegeben und wird auch in Abschnitt *Leitungssicherung auf Seite 41* angezeigt.

3.5.6 Lösen und Anbringen eines FlexPendant

## 3.5.6 Lösen und Anbringen eines FlexPendant

## Einleitung

Mit der Option Hot swappable FlexPendant [3018-1] ist es möglich, das FlexPendant von einer OmniCore-Steuerung im Automatikbetrieb zu lösen und anzubringen, ohne den laufenden Prozess zu unterbrechen.

Das Abnehmen des FlexPendant im Einrichtbetrieb resultiert immer in einem Not-Halt.

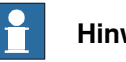

Hinweis

Das Abnehmen des FlexPendant ist nur möglich, wenn der angemeldete Benutzer die Berechtigung Das FlexPendant lösen hat.

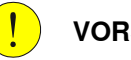

#### VORSICHT

Vor dem Lösen von FlexPendant sollte ein anderer Not-Stopp verfügbar sein.

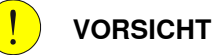

Mit getrenntem FlexPendant ist die visuelle Identifikation der Betriebsart nicht möglich.

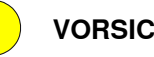

VORSICHT

Ein FlexPendant, das nicht mit dem Roboter verbunden ist, muss außerhalb der Reichweite und Sichtweite gelagert werden, damit es nicht für die Verwendung verwechselt werden kann.

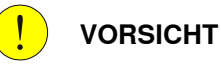

Der FlexPendant-Steckverbinder darf nur für den Anschluss des FlexPendant verwendet werden.

Alle externen Sicherheitsgeräte müssen sicher von der Kundenschnittstelle aus angeschlossen werden.

85

3.5.6 Lösen und Anbringen eines FlexPendant *Fortsetzung* 

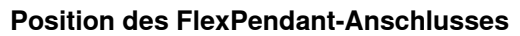

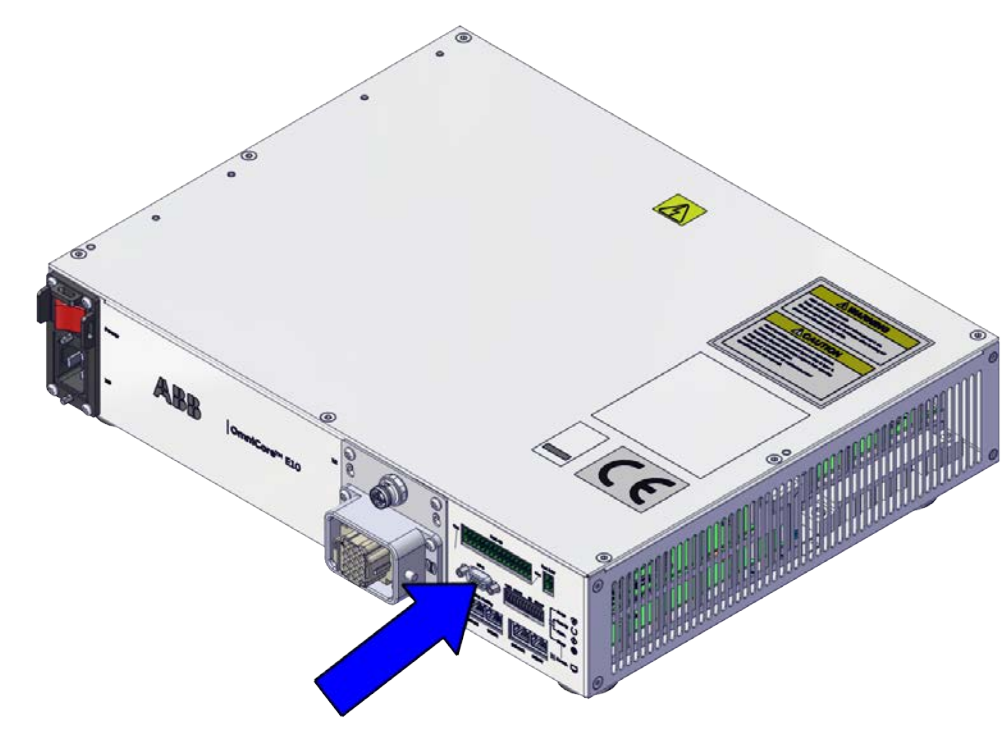

xx2100001304

## Abnehmen des FlexPendant im Automatikbetrieb

Wenden Sie das folgende Verfahren an, um FlexPendant im Automatikbetrieb abzunehmen:

- 1 Auf der Statusleiste berühren Sie die Schaltfläche QuickSet.
- 2 Berühren Sie die Registerkarte Abmelden/Neustart
- 3 Im Abschnitt FlexPendant berühren Sie FlexPendant abnehmen.

3.5.6 Lösen und Anbringen eines FlexPendant Fortsetzung

Das Fenster FlexPendant abnehmen wird angezeigt.

## **ABB** Robotics

| Nach c<br>abgen<br>Sequer | lem Tippen auf "Lösen" kann das FlexPendant für 30 Sekunden<br>ommen werden. Das FlexPendant sollte nur während der Countdown<br>ız abgenommen werden. |
|---------------------------|----------------------------------------------------------------------------------------------------|
| j                         | Das getrennt FlexPendant sollte in einem geschlossenen Schrank<br>aufbewahrt werden, weil Not-Aus nicht funktionsfähig ist.                            |
|                           | Warnung!<br>Not-Aus wird während der Countdown-Sequenz deaktiviert.                                                                                    |
|                           | Abbrechen                                                                                                    |

xx1900000403

#### 4 Berühren Sie Abnehmen.

Es wird ein Popup-Fenster mit einem 30-Sekunden-Countdown-Timer angezeigt.

**ABB** Robotics

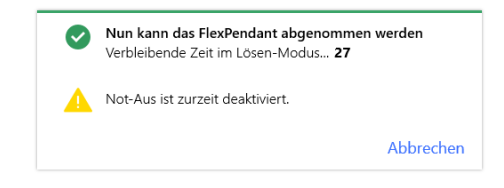

xx1900000404

5 Wenn der Countdown fortschreitet, trennen Sie das FlexPendant.

3.5.6 Lösen und Anbringen eines FlexPendant Fortsetzung

Sobald es getrennt ist, schaltet das FlexPendant ab.

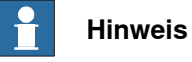

Wenn das FlexPendant nicht innerhalb von 30 Sekunden gelöst wird, wird der Prozess zum Lösen des FlexPendant abgebrochen.

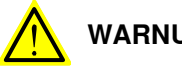

WARNUNG

Wenn das FlexPendant 30 Sekunden nach dem Countdown getrennt wird, schaltet die Steuerung in einen Sicherheitsstopp.

## **Befestigung des FlexPendant**

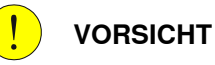

Überprüfen Sie den Steckverbinder immer auf Schmutz und Beschädigung, bevor Sie ihn an die Steuerung anschließen. Reinigen oder ersetzen Sie beschädigte Teile.

Befestigen Sie den Steckverbinder an der Steuerung und ziehen Sie den Sicherungsring oder die Schrauben fest.

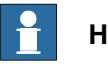

## **Hinweis**

Die OmniCore E10 -Steuerung verfügt über ein Adapterkabel zwischen der Steuerung und dem FlexPendant.

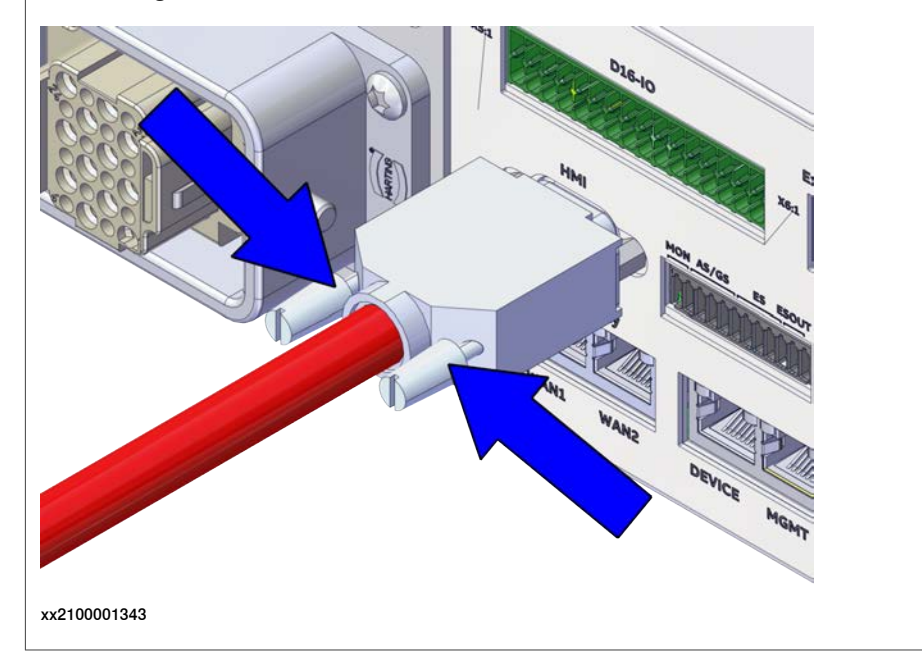

3.5.6 Lösen und Anbringen eines FlexPendant Fortsetzung

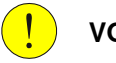

## VORSICHT

Stellen Sie vor der Befestigung des FlexPendant sicher, dass die Not-Aus-Vorrichtung nicht gedrückt ist.

## 3.5.7 Ethernet-Netzwerke am OmniCore

## 3.5.7 Ethernet-Netzwerke am OmniCore

## Überblick über das Netzwerksegment

Die von OmniCore verwendeten Ethernet-Netzwerke sind in den folgenden Segmenten verteilt:

| Netzwerkseg-<br>ment     | Steuerungsschnittstellen | Verwendung                                                  |
|--------------------------|--------------------------|-------------------------------------------------------------|
| Privates Netz-<br>werk   | DEVICE                   | Spezifische lokale Prozessausrüstung für<br>diesen Roboter. |
|                          | MGMT (Management)        | ABB-Servicepersonal.                                        |
|                          | HMI (FlexPendant)        | FlexPendant-Anschluss.                                      |
| Ability-Netz-<br>werk    | WAN 2                    | ABB Ability™-Anschluss.                                     |
| Öffentliches<br>Netzwerk | WAN 1                    | Öffentliches/Anlagennetzwerk.                               |

## Steckverbinder

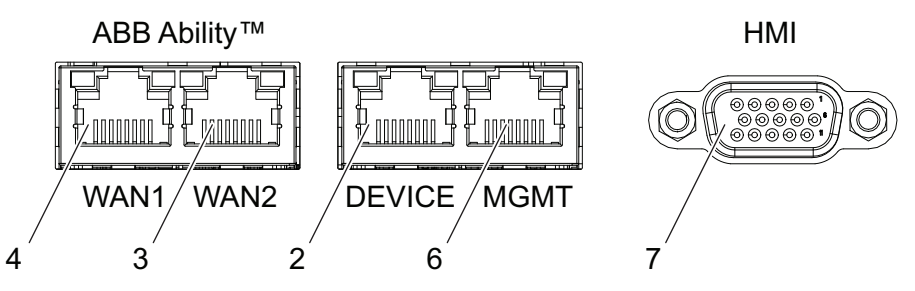

xx2100002083

|   | Steuerungsetikett der Reihe<br>E | Beschreibung                                                                                                    |
|---|----------------------------------|----------------------------------------------------------------------------------------------------|
| 2 | DEVICE                           | Verbunden mit dem privaten Netzwerk der<br>Steuerung. Vorgesehen für die Verbindung<br>der skalierbaren E/A-Geräte von ABB und<br>der lokalen Prozessgeräte des Netzwerks mit<br>der Steuerung vorgesehen. |
| 3 | WAN 2                            | Vorgesehen für die Verbindung der Steue-<br>rung mit dem Internet/ABB Ability™.                                                                                                    |
| 4 | WAN 1                            | Verbunden mit dem öffentlichen Netzwerk<br>der Steuerung. Vorgesehen für die Verbin-<br>dung der Robotersteuerung mit dem anlagen-<br>weiten industriellen Netzwerk.                                       |

## 3.5.7 Ethernet-Netzwerke am OmniCore *Fortsetzung*

|   | Steuerungsetikett der Reihe<br>E | Beschreibung                                                                                                    |
|---|----------------------------------|----------------------------------------------------------------------------------------------------|
| 6 | MGMT (Management)                | Verbunden mit dem privaten Netzwerk der<br>Steuerung. Der MGMT-Port sollte vom Ser-<br>vicepersonal in der Nähe zur Steuerung ver-<br>wendet werden, wobei ein einzelner Client<br>mit der Steuerung verbunden ist.                 |
|   |                                  | Hinweis                                                                                                    |
|   |                                  | Der Management-Port sollte niemals für mehr<br>als einen Client gleichzeitig verwendet wer-<br>den. ABB Robotics übernimmt keine Verant-<br>wortung für Fehler/Gefahren, die entstehen,<br>wenn mehr als ein Client verwendet wird. |
| 7 | HMI (FlexPendant)                | Spezifischer Steckverbinder für den An-<br>schluss des FlexPendant.                                                                                                    |

3.5.8 Beschreibung für Anschlüsse

## 3.5.8 Beschreibung für Anschlüsse

E/A-Anschlüsse - Skalierbare E/A (Option)

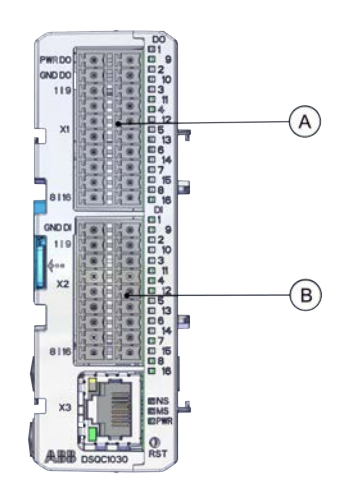

xx1900002448

| Α | Skalierbare I/O-Ausgangsanschlüsse |
|---|------------------------------------|
| В | Skalierbare I/O-Eingangsanschlüsse |

Die Anschlüsse umfassen 16 digitale Eingangssignale, 16 digitale Ausgangssignale 24 V und 0 V für die Ausgänge und 0 V für die Eingänge.

Details zum Anschluss siehe *Circuit diagram - OmniCore E10, 3HAC076810-008* und *Anwendungshandbuch - Skalierbare E/A, 3HAC070208-003*.

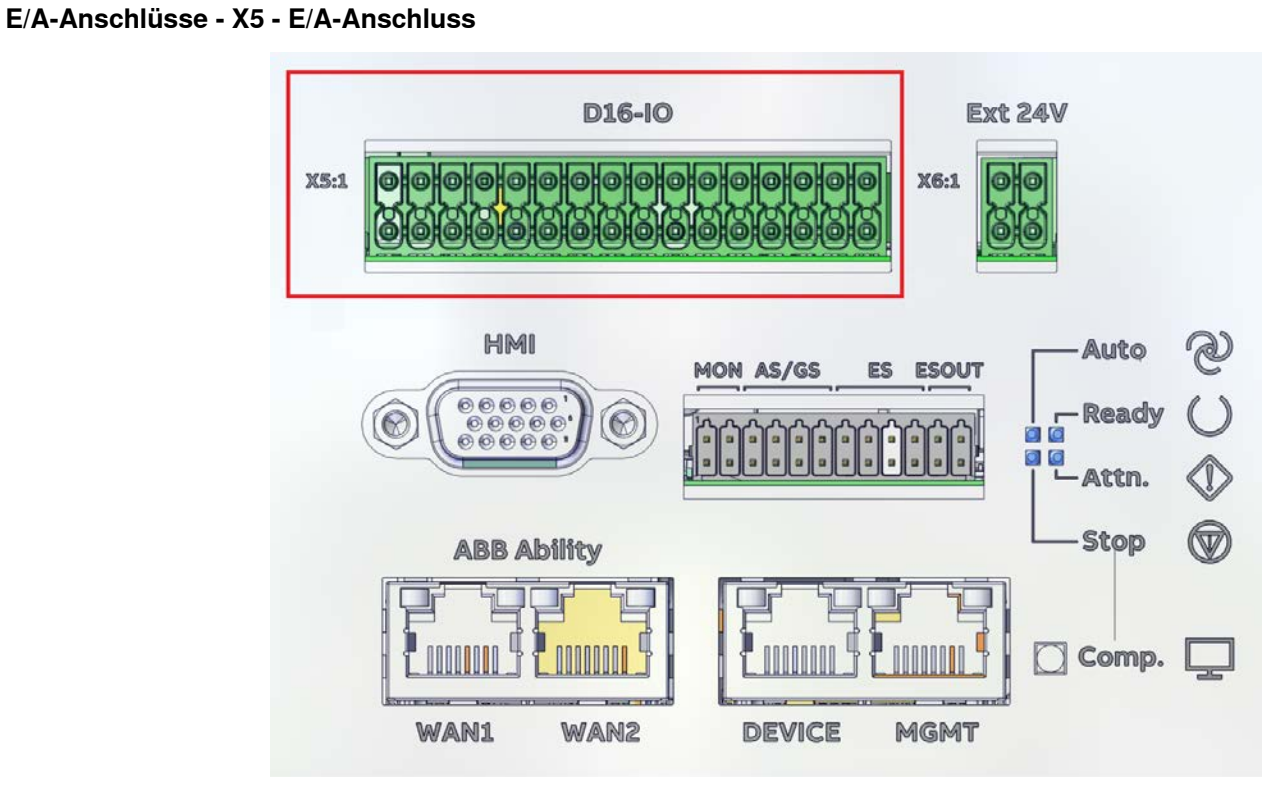

xx2100001306

3.5.8 Beschreibung für Anschlüsse *Fortsetzung* 

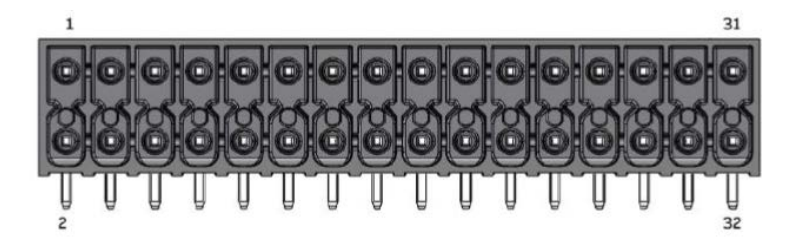

#### xx2100001309

| 1  | 24V_IO_EXT | 2  | PWR_DO    |
|----|------------|----|-----------|
| 3  | 0V_IO_EXT  | 4  | GND_DO    |
| 5  | DO8        | 6  | DO4       |
| 7  | DO7        | 8  | DO3       |
| 9  | DO6        | 10 | DO2       |
| 11 | DO5        | 12 | DO1       |
| 13 | 0V_IO_EXT  | 14 | 0V_IO_EXT |
| 15 | GND_DI     | 16 | GND_DI    |
| 17 | DI16       | 18 | DI1       |
| 19 | DI15       | 20 | DI2       |
| 21 | DI14       | 22 | DI3       |
| 23 | DI13       | 24 | DI4       |
| 25 | DI12       | 26 | DI5       |
| 27 | DI11       | 28 | DI6       |
| 29 | DI10       | 30 | DI7       |
| 31 | DI9        | 32 | DI8       |

Die Anschlüsse umfassen 16 digitale Eingangssignale, 8 digitale Ausgangssignale 24 V und 0 V für die Ausgänge und 0 V für die Eingänge.

#### 

Die Prozessstromversorgung (PWR\_DO, GND\_DO) sollte separat erfolgen. Die 24V\_IO\_EXT-Schienen müssen für einen maximalen Ausgangsstrom 4 A ausgelegt sein.

Details zum Anschluss siehe Circuit diagram - OmniCore E10, 3HAC076810-008.

## Kundensicherheitsschnittstelle - X9

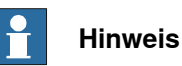

Der FlexPendant-Anschluss kann nur verwendet werden, um ein FlexPendant anzuschließen. Er kann NICHT verwendet werden, um andere Geräte anzuschließen.

Alle externen Sicherheitsgeräte müssen sicher von der Kundenschnittstelle aus angeschlossen werden.

Fortsetzung auf nächster Seite

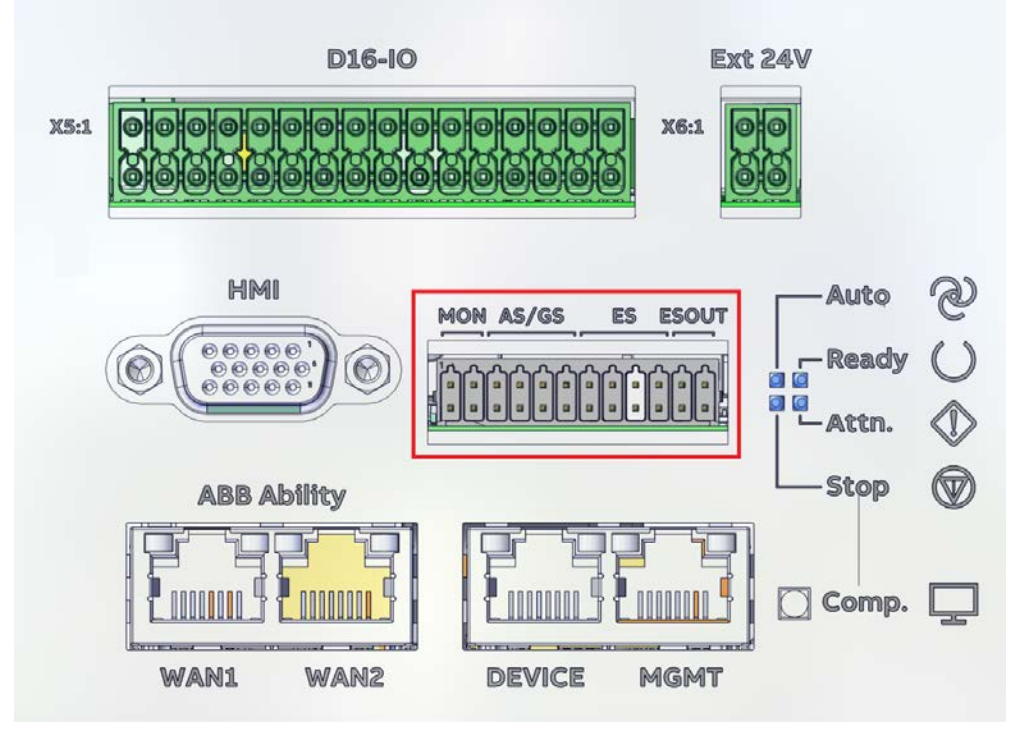

xx2100001307

| 1  | MON_PB   | 2  | 24V_MON    |
|----|----------|----|------------|
| 3  | MON_LAMP | 4  | 24V_MON    |
| 5  | 24V_CH2  | 6  | 0V_CH1_CH2 |
| 7  | AS2/GS2+ | 8  | AS2/GS2-   |
| 9  | 24V_CH1  | 10 | 0V_CH1_CH2 |
| 11 | AS1/GS1+ | 12 | AS1/GS1-   |
| 13 | 24V_CH2  | 14 | 0V_CH1_CH2 |
| 15 | ES2+     | 16 | ES2-       |
| 17 | 24V_CH1  | 18 | 0V_CH1_CH2 |
| 19 | ES1+     | 20 | ES1-       |
| 21 | ES2_OUT+ | 22 | ES2_OUT-   |
| 23 | ES1_OUT+ | 24 | ES1_OUT-   |

VORSICHT

Die Sicherheitsfunktionen müssen vor der Verwendung überprüft werden. Die Sicherheitsfunktionen müssen regelmäßig getestet werden.

## MON

| Stift   | Beschreibung                                                                                                    |
|---------|----------------------------------------------------------------------------------------------------|
| MON_PB  | Eingangsschnittstelle für die Taste "Motors_On".                                                                                                    |
| 24V_MON | 24 V-Stromversorgung durch die Robotersteuerung nur für die Leuchte und Taste "Motors_On". Die Verwendung für andere Funktionen ist nicht vorgesehen. |

Produkthandbuch - OmniCore E10 3HAC079399-003 Revision: K Fortsetzung auf nächster Seite

3.5.8 Beschreibung für Anschlüsse *Fortsetzung* 

| Stift    | Beschreibung                                                                           |
|----------|----------------------------------------------------------------------------------------|
| MON_LAMP | Ausgangsschnittstelle der Leuchte "Motors On". Der maximale<br>Senkenstrom beträgt 50. |

Obwohl die Funktion "Motor ein" am FlexPendant verfügbar ist, sind in diesem Steckverbinder eine Schnittstelle für eine optionale Drucktaste "Motor ein" sowie eine Anzeigelampe vorhanden. Beide haben zwei (2) Stifte an den Steckverbindern.

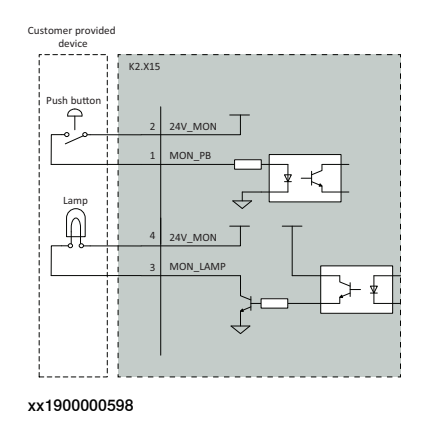

AS/GS - automatischer Halt/allgemeiner Halt

| Stift              | Beschreibung                                                                                                    |
|--------------------|----------------------------------------------------------------------------------------------------|
| 24V_CH1/2          | 24 V-Stromversorgung von der Robotersteuerung nur zur Verwen-<br>dung für den Stoppschalter. Die Verwendung für andere Funktionen<br>ist nicht vorgesehen. |
| AS1/GS1+, AS2/GS2+ | Sicherheitsstromkreis, High-Side<br>Der Kunden muss diese Stifte mit einer 24 V Stromversorgung ver-<br>binden.                                            |
| AS1/GS1-, AS2/GS2- | Sicherheitsstromkreis, Low-Side<br>Der Kunden muss diese Stifte mit der Referenzerde der 24 V<br>Stromversorgung verbinden.                                |
| 0V_CH1_CH2         | 24 V Strombezugsmasse.                                                                                                    |

Die Steuerung wird mit der standardmäßigen Konfiguration versendet, d. h. die automatische Halt-/allgemeine Halt-Schaltung ist geöffnet. Die Steuerung ist NICHT BETRIEBSBEREIT.

Für die Aktivierung die Steuerung ohne zusätzliche/externe Sicherheitsausrüstung verbinden Sie den Sicherheitskreislauf wie in der folgenden Abbildung dargestellt.

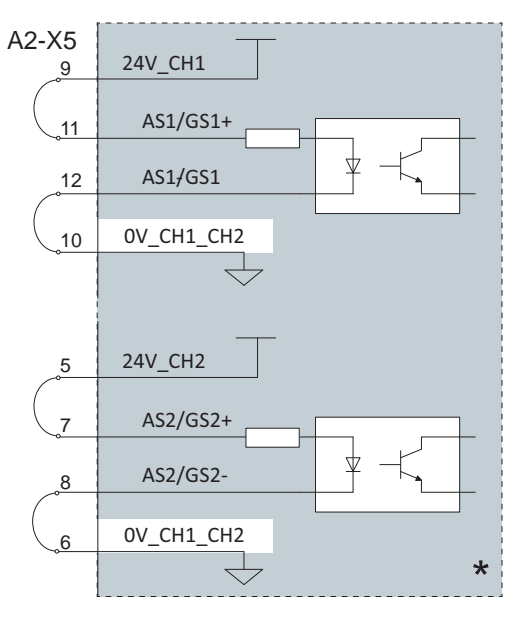

xx2100001568

\*: Der graue Bereich auf der rechten Seite der Linie stellt die Innenseite der Steuerung dar.

Bei den meisten Anwendungen ist es erforderlich, automatische/allgemeine Stopp-Schalter anzuschließen. Es wird dringend empfohlen, die Stopp-Schalter wie in einer der folgenden Abbildungen anzuschließen, um die beste Sicherheitsleistung zu erreichen. Wenn die 24 V-Stromversorgung vom Kunden

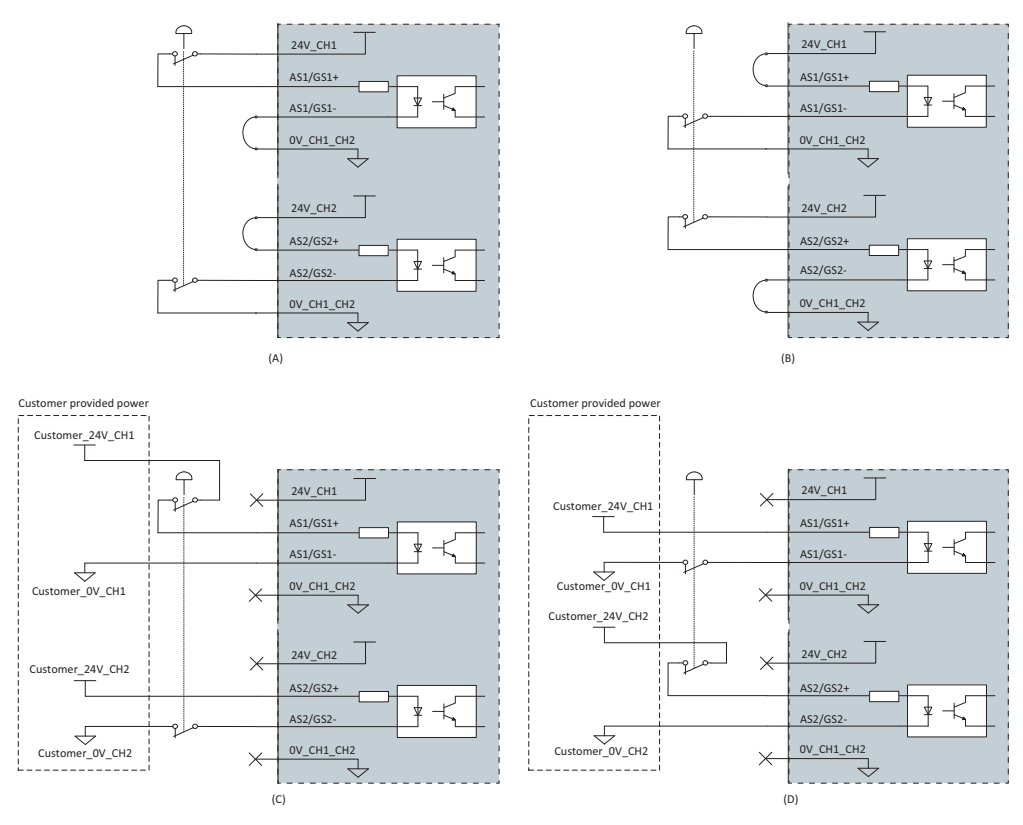

statt 24V\_CH1/2 bereitgestellt wird, soll die Toleranz innerhalb von 24 V -5%/+5% liegen.

xx2100001570

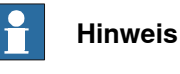

. . . . . . . . . . .

Es ist verboten, den Zweikanalschalter, wie in der folgenden Abbildung gezeigt, anzuschließen, weil dies nicht der Struktur der Kat. 3 entspricht.

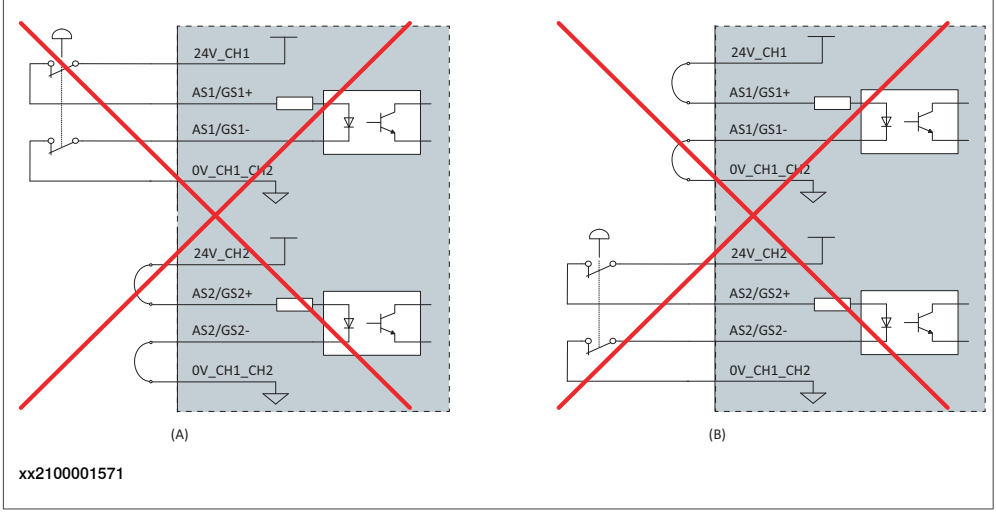

Beurteilen Sie bei anderen Anschlüssen als den abgebildeten vorab das Risiko und wenden Sie sich für den Support an ABB.

## ES - externer Not-Halt

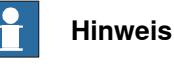

In den folgenden Fällen werden gemäß den geltenden Normen externe Not-Halt-Schalter benötigt:

- Hot-Swapped FlexPendant
- Das FlexPendant sitzt in seiner Halterung

| Stift      | Beschreibung                                                                                                    |
|------------|----------------------------------------------------------------------------------------------------|
| 24V_CH1/2  | 24 V-Stromversorgung von der Robotersteuerung nur zur Verwen-<br>dung für den Stoppschalter. Die Verwendung für andere Funktionen<br>ist nicht vorgesehen. |
| ES1+/ ES2+ | Sicherheitsschleife auf der oberen Seite des Eingangs für den exter-<br>nen automatischen Halt.                                                            |
| ES1-/ ES2- | Sicherheitsschleife auf der unteren Seite des Eingangs für den ex-<br>ternen automatischen Halt.                                                           |
| 0V_CH1_CH2 | 24 V Strombezugsmasse.                                                                                                    |

Die Steuerung wird mit der standardmäßigen Konfiguration versendet, d. h. der Not-Halt-Kreis wird umgangen (kurzgeschlossen).

Für die Aktivierung die Steuerung ohne externe Not-Halt-Schalter verbinden Sie den Sicherheitskreislauf wie in der folgenden Abbildung dargestellt.

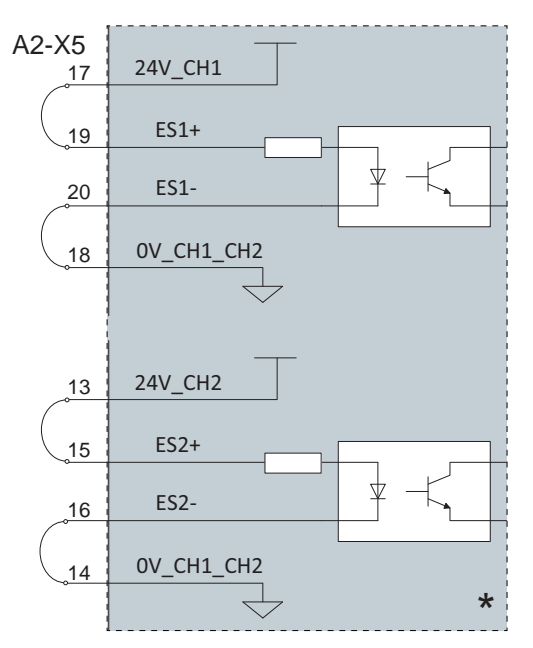

xx2100001569

Bei den meisten Anwendungen ist es erforderlich externe Not-Halt-Schalter anzuschließen. Es wird dringend empfohlen, die Not-Halt-Schalter wie in einer der folgenden Abbildungen anzuschließen, um die beste Sicherheitsleistung zu

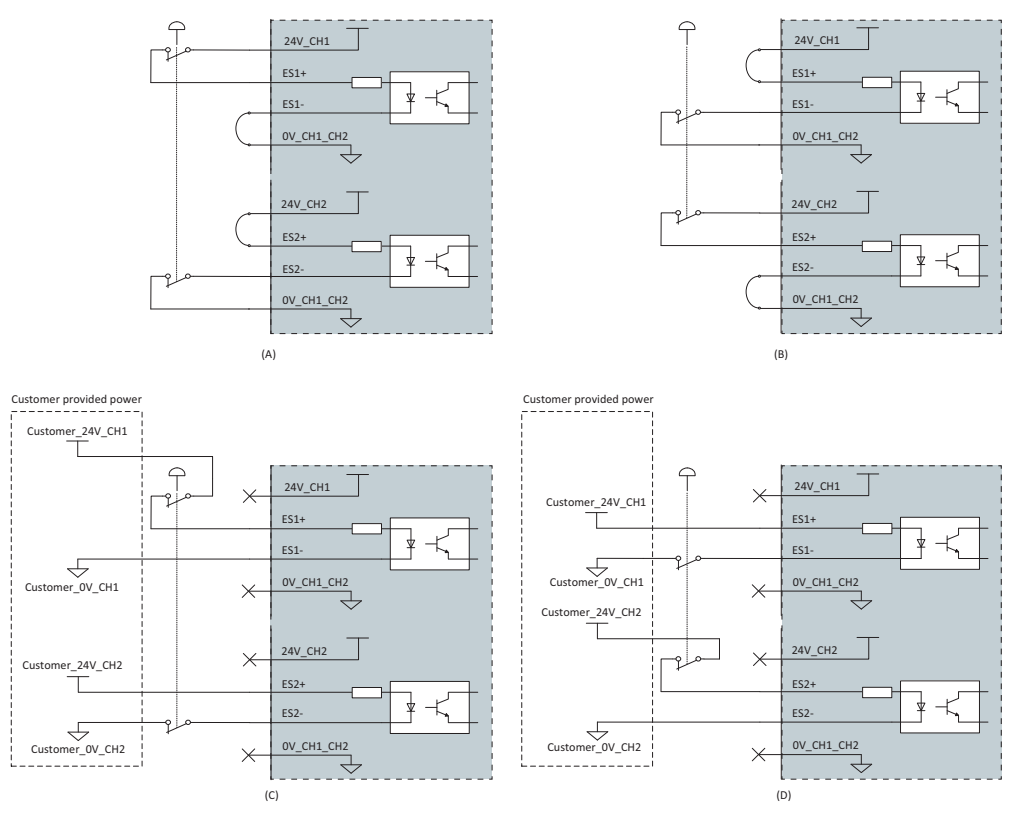

erreichen. Wenn die 24 V-Stromversorgung vom Kunden statt 24V\_CH1/2 bereitgestellt wird, soll die Toleranz innerhalb von 24 V -5%/+5% liegen.

xx2100001572

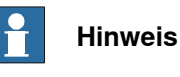

Es ist verboten, den Zweikanalschalter, wie in der folgenden Abbildung gezeigt,

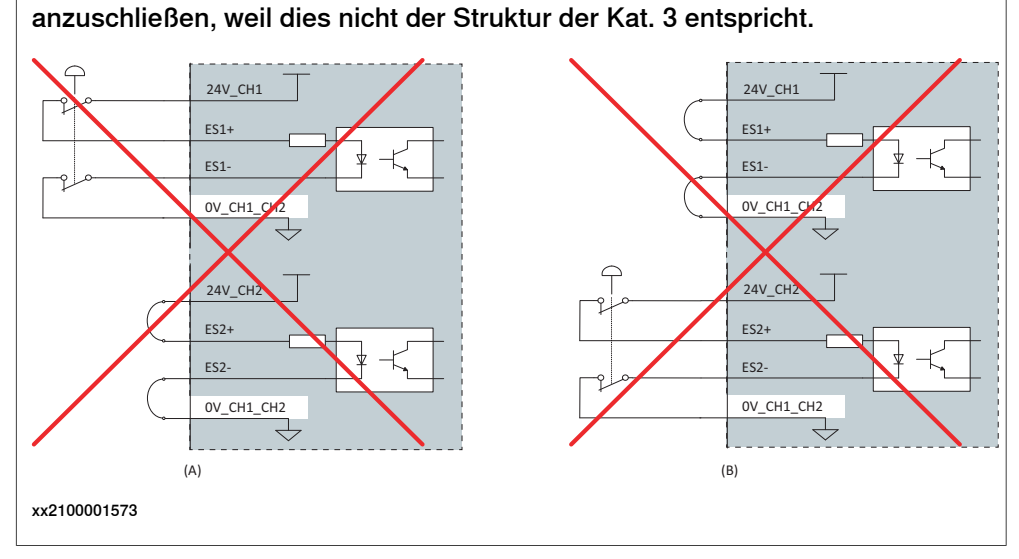

Beurteilen Sie bei anderen Anschlüssen als den abgebildeten vorab das Risiko und wenden Sie sich für den Support an ABB.

#### ESOUT - Not-Halt-Ausgang

| Stift   | Beschreibung                                    |
|---------|-------------------------------------------------|
| ESOUT1+ | Oberseite Klemme von Not-Halt-Ausgang Kanal 1.  |
| ESOUT1- | Unterseite Klemme von Not-Halt-Ausgang Kanal 1. |
| ESOUT2+ | Oberseite Klemme von Not-Halt-Ausgang Kanal 2.  |
| ESOUT2- | Unterseite Klemme von Not-Halt-Ausgang Kanal 2. |

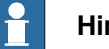

## Hinweis

Die ESOUT-Stifte erfüllt die Anforderungen gemäß IEC 61131-2 Type 0,25 Ausgang.

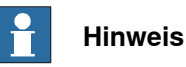

Das mit den ESOUT-Stiften verbundene Gerät muss die Anforderung gemäß IEC 61131-2 Type 1 Eingang erfüllen.

Wenn das Gerät diese Anforderung nicht erfüllen kann, wird eine Sicherheits-SPS oder ein Relais benötigt. ABB Safety Relay E1T 1 s, 24DC wird empfohlen.

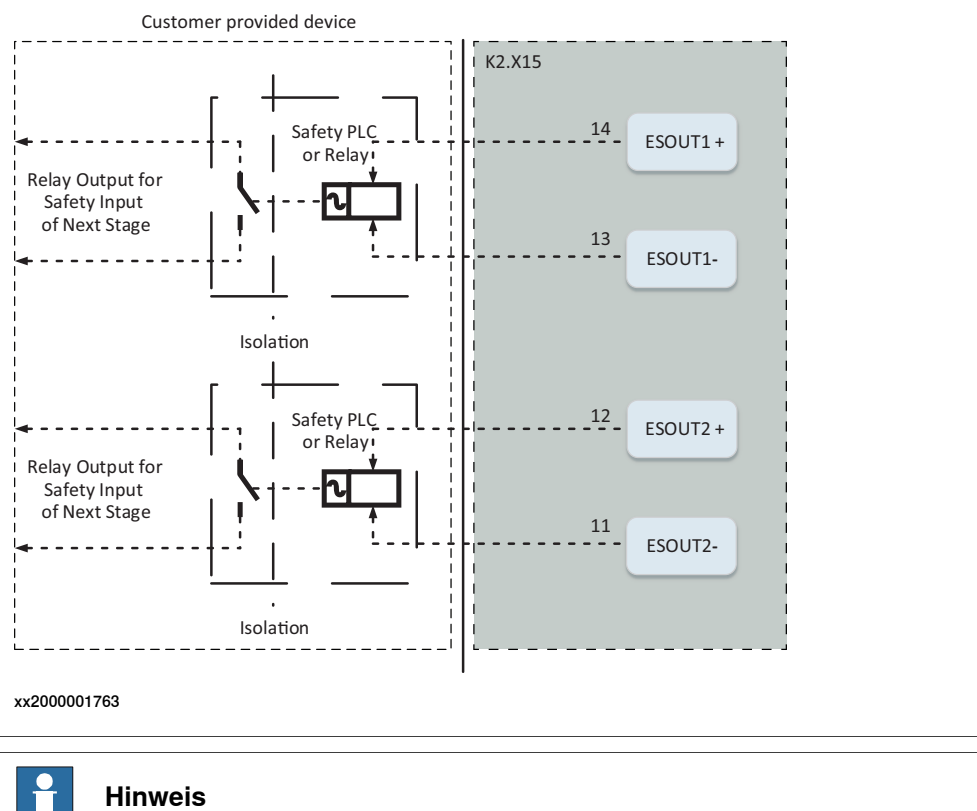

Status 0 des Not-Halt-Ausgangs muss als Not-Halt ausgelöst erkannt werden.

101

Die maximale Länge des mit den ESOUT-Stiften verbundenen Kabels muss 10 m betragen.

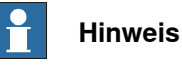

Das Kabel muss vor äußeren EM-Einflüssen geschützt werden. Die Verwendung von separaten, mehradrigen Kabeln wird empfohlen.

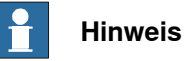

Die ESOUT Stifte spiegeln den Not-Halt-Status der Steuerung wider.

ESOUT kann über den Eingang ES entkoppelt werden, um eine Sperre in einer Not-Halt-Kette zu vermeiden, wenn RobotWare 7.6 oder höher verwendet wird. Bei Steuerungen, die RobotWare-Versionen vor 7.6 ausführen, wird es nicht empfohlen, ESOUT Pins direkt mit den ES Pins an einer anderen OmniCore-Steuerung zu verbinden. Siehe *Roboter-Haltefunktionen konfigurieren auf Seite 103*.

Beurteilen Sie bei anderen Anschlüssen als den abgebildeten vorab das Risiko und wenden Sie sich für den Support an ABB.

## **Optionaler kundenseitiger Stromeingang - X6**

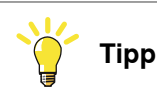

Diese Funktion ist für die nächste Version reserviert.

3.5.9 Roboter-Haltefunktionen konfigurieren

## 3.5.9 Roboter-Haltefunktionen konfigurieren

#### Einleitung

Die Konfiguration der Roboter-Haltefunktionen, Schutzhalt und Not-Halt, erfolgt mit der Funktion *Visual SafeMove* in RobotStudio. Dieses umfasst die Not-Halt-Taste am FlexPendant sowie externe Stoppfunktionen.

Die Schutzhalt-Funktion kann entweder als *Automatischer Halt* (AS) oder *Allgemeiner Halt* (GS) konfiguriert werden. Wenn die Schutzhalt-Funktion als *Allgemeiner Halt* (GS) konfiguriert ist, löst die Aktivierung des Schutzhalts in jedem Betriebsmodus den Schutzhalt aus. Wenn die Schutzhalt-Funktion als *Automatischer Halt* (AS) konfiguriert ist, löst die Aktivierung des Schutzhalts den Schutzhalt nur im Automatikbetrieb aus.

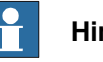

#### Hinweis

Es ist nicht möglich, den *Automatischen Halt* und den *Allgemeinen Halt* gleichzeitig am OmniCore E10 zu konfigurieren.

Weitere Informationen zu Sicherheitskonfigurationen finden Sie unter Anwendungshandbuch - Funktionale Sicherheit und SafeMove.

#### Roboter-Haltefunktionen konfigurieren in Visual SafeMove

## 

Die neuen Einstellungen müssen vor der Verwendung des Roboters durch einen Test verifiziert werden.

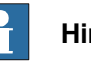

#### Hinweis

Je nach Steuerungsvariante und RobotWare-Version sind die Konfigurationsoptionen unterschiedlich.

Nicht alle Konfigurationen können geändert werden.

Gehen Sie wie folgt vor, um die Robotereinstellungen Visual SafeMove zu konfigurieren.

1 In Visual SafeMove wählen Sie Stopp-Konfiguration.

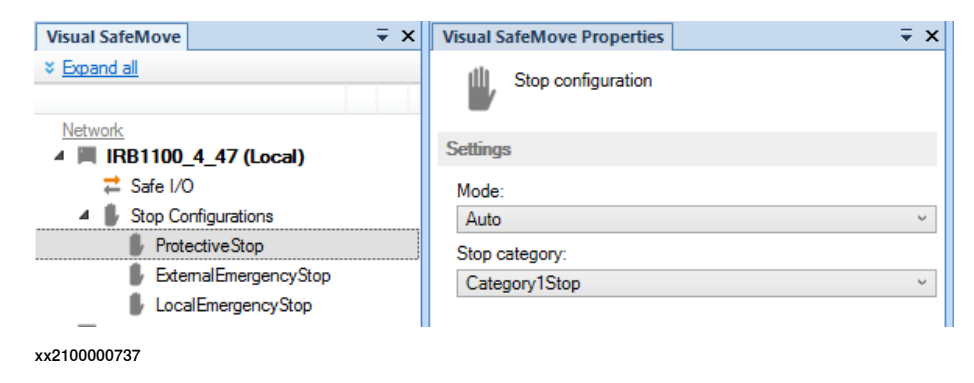

103

3.5.9 Roboter-Haltefunktionen konfigurieren *Fortsetzung* 

- 2 Wählen Sie eine Stopp-Konfiguration aus oder klicken Sie mit der rechten Maustaste, um eine neue Konfiguration zu erstellen.
- 3 Für benutzerdefinierte Stopp-Konfigurationen wählen Sie das Signal, das den Stopp auslösen soll, im Dropdown-Menü **Auslösesignal** aus.
  - 0 = Stopp aktivieren
  - 1 = Stopp deaktivieren
- 4 Für vom Benutzer erstellte Stopp-Konfigurationen: wenn ein Statussignal festgelegt werden soll, wenn die Funktionalität aktiv ist, wählen Sie das zu verwendende Signal im Dropdown-Menü **Stopp-Trigger-Status** aus.

Wenn kein Ausgangssignal verwendet werden soll, wählen Sie Kein Signal.

- 0 = Stopp ausgelöst
- 1 = Stopp nicht ausgelöst
- 5 Legen Sie den Modus fest (Automatik- oder Einrichtbetrieb).
  - ProtectiveStop ist der AS/GS-Eingang
  - ExternalEmergencyStop ist der ES-Eingang
    - Um eine Sperre in einer Not-Halt-Kette zu vermeiden, kann der *ExternalEmergencyStop* Eingang vom ES-Ausgang entkoppelt werden.
  - LocalEmergencyStop ist die Not-Halt-Taste am FlexPendant
- 6 Wählen Sie die Stopp-Konfiguration
- 7 Nachdem die Konfiguration vorgenommen wurde, muss die Sicherheitskonfiguration auf die Steuerung übertragen werden. Danach ist ein Neustart der Steuerung erforderlich.

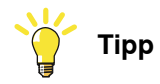

Siehe auch den Schaltplan, Circuit diagram - OmniCore E10.

## Wenden Sie die Konfiguration auf die Steuerung an

|   | Aktion                                                                                                    | Hinweis/Abbildung                                                                                                    |
|---|----------------------------------------------------------------------------------------------------|----------------------------------------------------------------------------------------------------|
| 1 | Klicken Sie im Visual SafeMove-Men-<br>üband auf Steuerung und wählen Sie Auf<br>Steuerung schreiben.                                                                                                    | Controller       Controller         Controller       Controller         Write to controller       Upper Arm 2         Upgrade configuration to latest version         Reset to factory settings         Restor configuration         Xxx1500000801 |
| 2 | Ein Bericht über die Sicherheitskonfigura-<br>tion wird angezeigt.<br>Sie können den Bericht drucken, indem<br>Sie auf <b>Drucken</b> klicken (das Drucken des<br>Berichts wird empfohlen, weil der Bericht<br>beim Überprüfen der Konfiguration ver-<br>wendet werden sollte).<br>Klicken Sie auf OK, um den Bericht zu<br>schließen. |                                                                                                    |

## 3.5.9 Roboter-Haltefunktionen konfigurieren *Fortsetzung*

|   | Aktion                                                                                              | Hinweis/Abbildung                                                                                                    |
|---|----------------------------------------------------------------------------------------------------|----------------------------------------------------------------------------------------------------|
| 3 | Wenn Sie gefragt werden, ob Sie die<br>Steuerung neu starten wollen, klicken Sie<br>auf <b>Ja</b> . | Nach dem Neustart ist die heruntergeladene<br>Konfiguration aktiv. Vor dem Ausführen im<br>Automatikbetrieb sollte die Konfiguration<br>überprüft und gesperrt werden, siehe Über-<br>prüfen Sie die Konfiguration der Roboter-<br>Stoppfunktionen auf Seite 105. |

## Überprüfen Sie die Konfiguration der Roboter-Stoppfunktionen

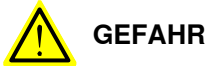

Eine Stopp-Konfiguration muss immer überprüft werden, um sicherzustellen, dass die gewünschte Sicherheit erzielt wird.

|   | Aktion                                                                                                    | Erwartetes Ergebnis |
|---|----------------------------------------------------------------------------------------------------|---------------------|
| 1 | Deaktivieren Sie alle signalaktivierten Überwa-<br>chungsfunktionen.                                                    |                     |
| 2 | Bewegen Sie den Roboter, zum Beispiel mit einer<br>Bewegungsinstruktion.                                                |                     |
| 3 | Legen Sie das Signal fest, das dazu konfiguriert ist,<br>den Roboter in den entsprechenden Betriebsarten<br>zu stoppen. | Der Roboter stoppt. |
|   | Relevante Betriebsarten sind:<br>• Auto: Automatikbetrieb                                                               |                     |
|   | General: Alle Betriebsarten                                                                                             |                     |
|   | EmergencyStop: Alle Betriebsarten                                                                                       |                     |

## RobotWare upgraden

Beim Upgrade von RobotWare kann es ebenso wie beim Konfigurieren der Roboterstopp-Funktionen zu Funktionsunterschieden kommen. Lesen Sie immer die Versionshinweise für RobotWare und überprüfen Sie die Stoppfunktionen des Roboters nach einem Upgrade. Wenden Sie sich zur Anleitung an Ihr ABB-Niederlassungsbüro vor Ort.

## RobotWare vor 7.6

In RobotWare-Versionen vor 7.6 kann der ES-Eingang nicht vom ES-Ausgang entkoppelt werden.

Der *LocalEmergencyStop* wurde als *InternalEmergencyStop* bezeichnet. Dies betrifft die Versionen vor RobotWare 7.6.

3.5.10 Programmierbare Haltefunktionen

## 3.5.10 Programmierbare Haltefunktionen

#### Funktionen zum Stoppen

Es gibt mehrere Methoden zum Stoppen eines Roboters neben dem manuellen Anhalten.

- Stopp mit Systemeingangssignalen
- Stopp mit RAPID-Instruktionen
- Weitere Halte

## Stopp mit Systemeingangssignalen

Im Steuerungssystem können Systemeingangssignale definiert werden, die über verschiedene Interaktionen eingestellt/zurückgesetzt werden können, z. B. E/A-Signale. Siehe Anwendungshandbuch - Steuerungssoftware OmniCore.

Das RAPID-Programm kann nicht gestartet werden, wenn eines der Systemeingangssignale hoch ist.

| Vordefinierter Systemein-<br>gang | Beschreibung                                                                                                    |
|-----------------------------------|----------------------------------------------------------------------------------------------------|
| SoftStop                          | Die Ausführung des RAPID-Programms wird angehalten, wenn<br>der Manipulator auf einem Pfad ohne Abweichung stoppte.<br>Dieser Stopp ist einem normalen Programmstopp über die<br>Stopp-Taste am FlexPendant vergleichbar. |
| QuickStop                         | Das ist ein schnellerer Stopp für den Manipulator als der <i>Soft-Stop</i> . Dieser Stopp beansprucht die Mechanik mehr als ein <i>SoftStop</i> , deshalb kann es zu einer Pfadabweichung kommen.                         |
| Stop at End of Cycle              | Beendet das RAPID-Programm nach der Abarbeitung des ge-<br>samten Programms, d. h. nach der Abarbeitung der letzten In-<br>struktion der Main-Routine.                                                                    |
| Stop at End of Instruction        | Beendet die Programmabarbeitung nach dem Abschluss der aktuellen Instruktion.                                                                                                    |

Alle diese Stopps werden ohne Zuhilfenahme der Bremsen ausgeführt, und die Energieversorgung wird niemals getrennt. Die Programmabarbeitung kann direkt fortgesetzt werden, beispielsweise durch die Aktivierung eines Startsignal, wenn das Stoppsignal niedrig gesetzt ist.

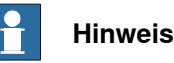

Nur als sicher eingestufte Eingangssignale dürfen gefahrlos verwendet werden.

## Stopp mit RAPID-Instruktionen

Es gibt mehrere RAPID-Instruktionen, mit denen der Roboter gestoppt wird.

| Instruktion      | Beschreibung                                                                                                    | Argumente                                                                                                    |
|------------------|----------------------------------------------------------------------------------------------------|----------------------------------------------------------------------------------------------------|
| SystemStopAction | Stoppt sofort alle Roboter in allen<br>Tasks.                                                                                                    | \Stop: Wie ein normaler Pro-<br>grammstopp mit der Stopp-Taste.<br>\StopBlock: Wie oben, doch für<br>einen Neustart muss der PZ ver-<br>schoben werden.<br>\Halt: Wie ein Stopp der Katego-<br>rie 0, d. h. der Befehl führt zum<br>Zustand MOTORS OFF, zum Been-<br>den der Programmabarbeitung<br>und der Roboterbewegungen in<br>allen Bewegungstasks. Bevor die<br>Programmabarbeitung neu gestar-<br>tet werden kann, muss die MO-<br>TORS ON-Taste gedrückt werden. |
| Stop             | Die aktuelle Bewegungsinstruktion<br>wird beendet, bevor der Roboter<br>gestoppt wird. Mit einem Neustart<br>wird die Programmabarbeitung<br>fortgesetzt.                                                                                                    | \NoRegain: Beim Neustart kehrt<br>der Roboter nicht zum Stopppunkt<br>zurück, nachdem er manuell von<br>diesem wegbewegt wurde.<br>\AllMoveTasks: Alle Roboter<br>werden gestoppt.                                                                                                    |
| StopMove         | Die aktuelle Bewegungsinstruktion<br>wird wie bei einem normalen Pro-<br>grammstopp sofort beendet, je-<br>doch fährt die Programmabarbei-<br>tung mit der nächsten Instruktion<br>fort. StartMove muss ausgeführt<br>werden, damit der Roboter sich<br>wieder bewegt. | \AllMotionTasks: Alle Roboter<br>werden gestoppt.                                                                                                    |
| DebugBreak       | Die aktuelle Bewegungsinstruktion<br>und die Programmabarbeitung<br>werden wie bei einem normalen<br>Programmstopp sofort beendet.<br>Ein Neustart des Programms setzt<br>die Programmabarbeitung fort.                                                                |                                                                                                    |
| EXIT             | Die aktuelle Bewegungsinstruktion<br>und die Programmabarbeitung<br>werden wie bei einem normalen<br>Programmstopp sofort beendet.<br>Nachdem Stopp geht der Pro-<br>grammzeiger verloren und muss<br>wieder auf "Main" zurückgesetzt<br>werden.                       |                                                                                                    |
| EXITCYCLE        | Die aktuelle Bewegungsinstruktion<br>und die Programmabarbeitung<br>werden sofort beendet. Der Pro-<br>grammzeiger wird auf "Main" be-<br>wegt und im kontinuierlich Abarbei-<br>tungsmodus startet das Programm<br>neu.                                               |                                                                                                    |

## 3.5.10 Programmierbare Haltefunktionen *Fortsetzung*

| Instruktion | Beschreibung                                                                                                    | Argumente                                                                                                    |
|-------------|----------------------------------------------------------------------------------------------------|----------------------------------------------------------------------------------------------------|
| SearchX     | Suchinstruktionen können mit Ar-<br>gumenten programmiert werden,<br>um die Roboterbewegung nahe an<br>der Position zu stoppen, an der ein<br>Suchtreffer registriert wurde. Die<br>Programmabarbeitung fährt mit<br>der nächsten Instruktion fort. | \Stop: Der Roboter wird so<br>schnell wie möglich gestoppt.<br>Dieser Stopp wird ausgeführt, in-<br>dem die Bewegung jedes Motors<br>separat und so schnell wie mög-<br>lich gebremst wird. Da dies unko-<br>ordiniert erfolgt, kann der Roboter<br>beträchtlich von der Bahn abwei-<br>chen. |
|             |                                                                                                    | \Sstop: Der Roboter wird schnel-<br>ler als bei einem normalen Pro-<br>grammstopp auf der Bahn ge-<br>stoppt. Dies entspricht dem Syste-<br>meingang <i>SoftStop</i> .                                                                                                    |
|             |                                                                                                    | \Sup: Der Roboter setzt die Aus-<br>führung bis ToPoint fort. Wenn<br>mehr als ein Suchergebnis gefun-<br>den wird, wird ein Fehler gemel-<br>det.                                                                                                    |

RAPID-Instruktionen werden unter *Technisches Referenzhandbuch - RAPID Instruktionen, Funktionen und Datentypen* beschrieben.

## Weitere unerwartete Halte

| Stopppunkt-Typ      | Beschreibung                                                                                                    |
|---------------------|----------------------------------------------------------------------------------------------------|
| SysFail             | Das Steuerungssystem beinhaltet eine (visuelle) Überwachungs-<br>funktion zur Erkennung von Unregelmäßigkeiten. In solchen<br>Fällen wird ein Halt eingeleitet. Die Robotersteuerung muss<br>neu gestartet werden. |
| Stromausfall        | Das Steuerungssystem beinhaltet eine Überwachungsfunktion<br>zur Erkennung von Stromausfällen. In solchen Fällen wird ein<br>Halt eingeleitet.                                                                     |
| Stopp bei Kollision | Das Steuerungssystem beinhaltet eine Überwachungsfunktion<br>zur Erkennung von Kollisionen. In solchen Fällen wird ein Halt<br>eingeleitet.                                                                        |
|                     |                                                                                                    |
|                     | Beim Neustart einer Maschine nach einer Kollision ist äußerste<br>Vorsicht geboten. Der Roboter könnte eine eingeschränkte<br>Bewegung ausführen, wenn er neu gestartet wird.                                      |
|                     |                                                                                                    |
|                     | Infolge einer Kollision müssen die Umdrehungszähler unter<br>Umständen aktualisiert werden, um die Genauigkeit der Bahn<br>sicherzustellen.                                                                        |
3.6.1 Verfügbare Industrienetzwerke

# 3.6 I/O-System

# 3.6.1 Verfügbare Industrienetzwerke

| Allgemeines         |                                                                                                    |                                                                      |
|---------------------|----------------------------------------------------------------------------------------------------|----------------------------------------------------------------------|
|                     | Hinweis                                                                                                    |                                                                      |
|                     | Zwei industrielle Network-Master können parallel au<br>laufen. Es liegt in der Verantwortung des Integrator<br>Verwendung von zwei Mastern in einem OmniCore | ıf dem OmniCore-Controller<br>s, das Verhalten bei<br>zu überprüfen. |
| Feldbusanschlüsse   |                                                                                                    |                                                                      |
|                     | Die softwarebasierten Feldbusse sind direkt mit eine verbunden.                                                                                              | m der Ethernet-Ports                                                 |
| Verfügbares Board   |                                                                                                    |                                                                      |
|                     | Das folgende Master-Board steht zur Verfügung:                                                                                                    |                                                                      |
| Verfügbare software | basierte Feldbusse                                                                                                    |                                                                      |
|                     | Die folgenden softwarebasierten Feldbusse stehen als<br>Verfügung.                                                                                           | s Optionen in RobotWare zur                                          |
|                     | EtherNet/IP                                                                                                    |                                                                      |
|                     | PROFINET                                                                                                    |                                                                      |
|                     | CC-Link IE Field Basic                                                                                                    |                                                                      |
| Referenzen          |                                                                                                    |                                                                      |
|                     | Weitere Informationen zur Installation und Konfigurat<br>im jeweiligen Handbuch.                                                                             | ion der Feldbusse finden Sie                                         |
|                     | Titel des Handbuches                                                                                                    | Artikelnummer                                                        |
|                     | Anwendungshandbuch - EtherNet/IP Scanner/Adapter                                                                                                    | 3HAC066565-003                                                       |

| Anwendungshandbuch - EtherNet/IP Scanner/Adapter | 3HAC066565-003 |
|--------------------------------------------------|----------------|
| Anwendungshandbuch - PROFINET Controller/Device  | 3HAC066558-003 |
| Anwendungshandbuch - I/O Engineering             | 3HAC082346-003 |
| Application manual - CC-Link IE Field Basic      | 3HAC082295001  |

#### 3 Installation und Inbetriebnahme

3.6.2 Skalierbare E/A, extern

#### 3.6.2 Skalierbare E/A, extern

#### Allgemeines

Die Steuerung kann externe E/A-Einheiten mit DSQC1030 (16 digitale Eingängen und 16 digitale Ausgängen) als Basiseinheit und Zusatzeinheiten als Erweiterung verwenden.

#### Skalierbare E/A-Einheiten

Die E/A-Einheit *DSQC1030 Digital Base* gehört zum ABB Scalable I/O-System, das ein modulares, kompaktes und skalierbares E/A-System darstellt und aus einem Basisgerät (Minimalkonfiguration) und Zusatzgeräten besteht.

Weitere Informationen zur Konfiguration und Verwendung der skalierbaren E/A-Einheiten, siehe *Anwendungshandbuch - Skalierbare E/A*.

3.7.1 Installation von Integrated Vision

# 3.7 Installation von Add-on-Geräten

## 3.7.1 Installation von Integrated Vision

#### Erforderliche Teile

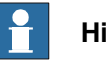

Hinweis

Die Ersatzteilnummern, die in der Tabelle aufgeführt sind, können veraltet sein. Die aktuellen Ersatzteile für OmniCore E10 finden Sie über myABB Business Portal, <u>www.abb.com/myABB</u>.

| Ersatzteil                                       | Artikelnummer  | Hinweis  |
|--------------------------------------------------|----------------|----------|
| 8-mm-Kameraobjektiv, LTC-08F                     | 3HAC053944-001 |          |
| 12,5-mm-Kameraobjektiv, LFC-<br>12.5F            | 3HAC053944-002 |          |
| 16-mm-Kameraobjektiv, LFC-16F1                   | 3HAC053944-003 |          |
| 25-mm-Kameraobjektiv, LFC-25F1                   | 3HAC053944-004 |          |
| Integr. Vision-Kamera mit mittlerer<br>Auflösung | 3HAC053953-001 | DSQC1020 |
| Integr. Vision-Kamera mit hoher<br>Auflösung     | 3HAC053954-001 | DSQC1021 |
| Integr. Vision-Netzkabel                         | 3HAC051753-003 |          |
| Integr. Vision Ethernet -Kabel                   | 3HAC051736-003 |          |

#### Erforderliche Werkzeuge und Geräte

| Geräte               | Artikelnummer | Hinweis                                                                                                   |
|----------------------|---------------|----------------------------------------------------------------------------------------------------|
| Standardwerkzeugsatz | -             | Der Inhalt wird im Abschnitt<br>Standardwerkzeugsatz für die<br>Steuerung auf Seite 222 beschrie-<br>ben. |
| ESD-Schutzarmband    | -             |                                                                                                    |

#### **Erforderliche Dokumente**

| Dokument                                                    | Artikelnummer  | Hinweis |
|-------------------------------------------------------------|----------------|---------|
| Circuit diagram - OmniCore E10                              | 3HAC076810-008 |         |
| Anwendungshandbuch - Integrated Vision (integrierte Vision) | 3HAC067707-003 |         |

## 3 Installation und Inbetriebnahme

3.7.1 Installation von Integrated Vision *Fortsetzung* 

|   | Aktion                                                                                                    | Hinweis/Abbildung                                                  |
|---|----------------------------------------------------------------------------------------------------|--------------------------------------------------------------------|
| 1 | GEFAHR                                                                                                    |                                                                    |
|   | Schalten Sie den Netzstrom vor dem<br>Beginn von Arbeiten im Schrank ab.<br>Weitere Informationen siehe <i>Elektrische</i><br><i>Sicherheit auf Seite 30</i> . |                                                                    |
| 2 | Montieren Sie die Kameras auf der Mon-<br>tageschiene (nicht von ABB geliefert).                                                                               |                                                                    |
| 3 | Verbinden Sie das Ethernet-Kabel der<br>Kamera mit dem Device-Anschluss des<br>Computers und der Logikeinheit.                                                 |                                                                    |
|   | Der MGMT-Port kann auch für den An-<br>schluss des Ethernet-Kabels für die Ka-<br>mera genutzt werden.                                                         |                                                                    |
| 4 | Verbinden Sie die 24-V-Versorgung mit<br>den Kameras aus der anderen Stromver-<br>sorgung.                                                                     |                                                                    |
| 5 | Schließen Sie die Kabel an die Ein- und Ausgangsteckverbinder an.                                                                                              | Siehe Anwendungshandbuch - Integrated Vision (integrierte Vision). |

#### Installation der Anschlüsse der Integrated Vision-Kamera

Für weitere Informationen zur Option Integrated Vision siehe Anwendungshandbuch - Integrated Vision (integrierte Vision).

3.7.2 Installation der skalierbaren E/A-Geräte

#### 3.7.2 Installation der skalierbaren E/A-Geräte

#### Überblick

Die Basiseinheit wird als skalierbare externe E/A-Einheit mit oder ohne Zusatzgeräten verwendet.

Um die skalierbaren E/A-Zusatzgeräte zu installieren, muss die digitale Basis DSQC 1030 als externe Einheit installiert werden.

Weitere Informationen zur Installation, Konfiguration und Verwendung der skalierbaren E/A-Einheiten, siehe *Anwendungshandbuch - Skalierbare E/A*.

Die skalierbaren E/A-Zusatzgeräte sind in der folgenden Abbildung dargestellt.

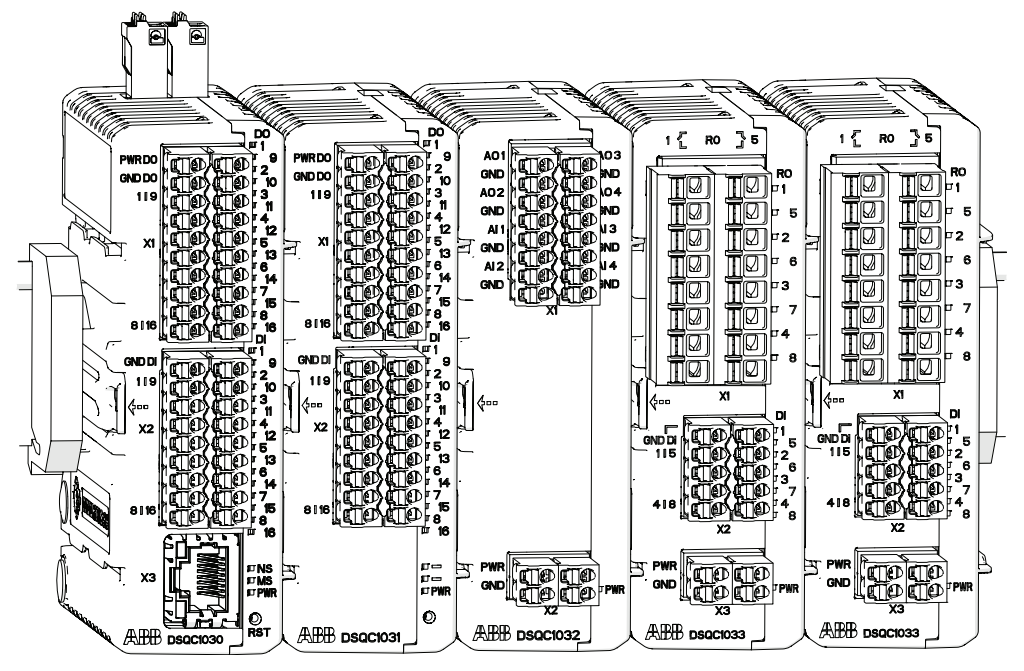

xx1600002032

#### **Erforderliche Teile**

| Teil                                         | Artikelnummer  | Hinweis  |
|----------------------------------------------|----------------|----------|
| Skalierbare E/A Digitaler Sockel<br>[3032-1] | 3HAC058663-001 | DSQC1030 |
| Stecker digitale Basis/Erweiterung           | 3HAC060919-001 |          |
| Digitales Add-on [3033-2]                    | 3HAC058664-001 | DSQC1031 |
| Analoges Add-on [3034-2]                     | 3HAC058665-001 | DSQC1032 |
| Anschlüsse E/A-Analog                        | 3HAC060925-001 |          |
| Relais Add-on [3035-2]                       | 3HAC058666-001 | DSQC1033 |
| Anschlüsse E/A-Relais                        | 3HAC060926-001 |          |

## 3 Installation und Inbetriebnahme

# 3.7.2 Installation der skalierbaren E/A-Geräte *Fortsetzung*

#### Erforderliche Werkzeuge und Geräte

| Geräte               | Artikelnummer | Hinweis                                                                                                   |
|----------------------|---------------|----------------------------------------------------------------------------------------------------|
| Standardwerkzeugsatz | -             | Der Inhalt wird im Abschnitt<br>Standardwerkzeugsatz für die<br>Steuerung auf Seite 222 beschrie-<br>ben. |
| ESD-Schutzarmband    | -             |                                                                                                    |

#### **Erforderliche Dokumente**

| Dokument                                  | Artikelnummer  | Hinweis |
|-------------------------------------------|----------------|---------|
| Circuit diagram - OmniCore E10            | 3HAC076810-008 |         |
| Anwendungshandbuch - Skalierba-<br>re E/A | 3HAC070208-003 |         |

#### Installation von skalierbaren externen E/A-Geräten

Weitere Informationen zur Installation, Konfiguration und Verwendung der skalierbaren E/A-Einheiten, siehe *Anwendungshandbuch - Skalierbare E/A*.

|   | Aktion                                                                                                    | Hinweis/Abbildung                                         |
|---|----------------------------------------------------------------------------------------------------|-----------------------------------------------------------|
| 1 | GEFAHR<br>Schalten Sie den Netzstrom vor dem<br>Beginn von Arbeiten im Schrank ab.<br>Weitere Informationen siehe <i>Elektrische</i><br><i>Sicherheit auf Seite 30</i> .                                                                                                    |                                                           |
| 2 | ELEKTROSTATISCHE ENTLA-<br>DUNG (ESD)<br>Die Ausrüstung reagiert empfindlich auf<br>elektrostatische Entladungen (ESD). Le-<br>sen Sie vor der Handhabung der Ausrüs-<br>tung die Sicherheitsinformationen im<br>Abschnitt Die Einheit reagiert empfindlich<br>auf ESD auf Seite 43. |                                                           |
| 3 | Bereiten Sie die skalierbaren E/A-Einhei-<br>ten für die externe Montage vor; siehe<br>die Beschreibung in <i>Anwendungshand-<br/>buch - Skalierbare E/A</i> .                                                                                                    |                                                           |
| 4 | Verbinden Sie das externe Basisgerät<br>mit einem Ethernet-Kabel mit dem<br>Hauptcomputer (Device).<br>• Device - X3                                                                                                    |                                                           |
| 5 | Verbinden Sie die externe Spannungsver-<br>sorgung / interne Spannungsversorgung<br>vom Hauptcomputer mit den Basiseinhei-<br>ten.<br>• Externe Spannungsversor-<br>gung/24V_IO_EXT - X4                                                                                             | Jedes Basisgerät benötigt eine eigene<br>Stromversorgung. |

3.7.2 Installation der skalierbaren E/A-Geräte *Fortsetzung* 

|   | Aktion                                                                                                    | Hinweis/Abbildung |
|---|----------------------------------------------------------------------------------------------------|-------------------|
| 6 | Führen Sie die Funktionstests durch, um<br>zu überprüfen, ob die Sicherheitsfunktio-<br>nen einwandfrei funktionieren, siehe<br><i>Funktionstests auf Seite 123</i> . |                   |

#### 3 Installation und Inbetriebnahme

3.8 Erstmalige Prüfung vor Inbetriebnahme

# 3.8 Erstmalige Prüfung vor Inbetriebnahme

| Schutzerde     |                                                                                                    |
|----------------|----------------------------------------------------------------------------------------------------|
|                | Stellen Sie vor der Stromversorgung des Roboters und der Inbetriebnahme sicher,<br>dass der Schrank gemäß Anschließen des eingehenden Netzes und der Schutzerde<br>an die Steuerung auf Seite 82 mit der Schutzerde verbunden ist. |
| Funktionstests |                                                                                                    |
|                | Führen Sie die Funktionstests in Abschnitt <i>Funktionstests auf Seite 123</i> durch, um sicherzustellen, dass die Sicherbeitsfunktionen ordnungsgemäß funktionieren                                                               |

# 4 Wartung

# 4.1 Wartungsplan für die OmniCore-Steuerung

#### Allgemeines

Die Steuerung muss in regelmäßigen Abständen gewartet werden, um ihre Funktion zu gewährleisten. Die Tätigkeiten und Intervalle werden in diesem Abschnitt beschrieben.

#### Arbeiten und Intervalle

| Geräte                                                                                                 | Wartungsarbeit | Intervall                     | Siehe Abschnitt:                                                                                                    |
|----------------------------------------------------------------------------------------------------|----------------|-------------------------------|----------------------------------------------------------------------------------------------------|
| Gesamte Steuerung                                                                                      | Überprüfung    | 12 Monate <sup>i</sup>        | Überprüfen der OmniCore<br>E10-Steuerung auf Seite 119                                                                          |
| Systemlüfter                                                                                           | Überprüfung    | 6 Monate <sup>i</sup>         | Überprüfen der OmniCore<br>E10-Steuerung auf Seite 119                                                                          |
| Steuerschrank                                                                                          | Reinigung      |                               | Reinigen des Steuerungsschranks<br>auf Seite 120                                                                                |
| FlexPendant                                                                                            | Reinigung      | Wenn erforder-<br>lich        | Reinigen des FlexPendant auf Sei-<br>te 121                                                                                     |
| Not-Halt (FlexPen-<br>dant)                                                                            | Funktionstest  | 12 Monate                     | Funktionstest für den Nothalt auf<br>Seite 123                                                                                  |
| Manueller, automati-<br>scher und manueller<br>Höchstgeschwindig-<br>keitsmodus mit dem<br>FlexPendant | Funktionstest  | 12 Monate                     | Funktionstest manueller, automati-<br>scher und manueller Höchstge-<br>schwindigkeitsmodus mit dem<br>FlexPendant auf Seite 124 |
| Zustimmungsschal-<br>ter                                                                               | Funktionstest  | 12 Monate                     | Funktionstest des Zustimmungs-<br>schalter mit 3 Stellungen auf Sei-<br>te 125                                                  |
| Sicherheitsschalter                                                                                    | Funktionstest  | 12 Monate                     | Funktionstest der Sicherheitsschal-<br>ter auf Seite 126                                                                        |
| Automatik-Sicher-<br>heitshalt (im Betrieb<br>getestet)                                                | Funktionstest  | 12 Monate                     | Funktionstest für den automati-<br>schen Halt auf Seite 127                                                                     |
| Allgemeiner Sicher-<br>heitshalt (im Betrieb<br>getestet)                                              | Funktionstest  | 12 Monate                     | Funktionstest des allgemeinen<br>Halts auf Seite 128                                                                            |
| Externer Not-Halt<br>(im Betrieb getestet)                                                             | Funktionstest  | 12 Monate                     | Funktionstest des externen Not-<br>Halts auf Seite 129                                                                          |
| ESTOP_STATUS-<br>Ausgang (im Betrieb<br>getestet)                                                      | Funktionstest  | 12 Monate                     | Funktionstests des ESTOP_STA-<br>TUS-Ausgangs auf Seite 130                                                                     |
| Reduzierte Ge-<br>schwindigkeitsüber-<br>wachung                                                       | Funktionstest  | Während der<br>Inbetriebnahme | Funktionstest der reduzierten Ge-<br>schwindigkeitsüberwachung auf<br>Seite 131.                                                |

Das Intervall hängt von der Arbeitsumgebung der Ausrüstung ab: eine sauberere Umgebung kann das Wartungsintervall verlängern und umgekehrt.

# 4 Wartung

4.1 Wartungsplan für die OmniCore-Steuerung *Fortsetzung* 

Funktionstest nach dem Austausch einer Komponente

Nach dem Austausch einer Komponente der Steuerung sollten die Funktionstests durchgeführt werden. Siehe *Funktionstests auf Seite 123*.

# 4.2 Überprüfungsaktivitäten

# 4.2.1 Überprüfung der Steuerung

#### Überprüfen der OmniCore E10-Steuerung

|   | Aktion                                                                                                    | Hinweis/Abbildung                 |
|---|----------------------------------------------------------------------------------------------------|-----------------------------------|
| 1 | GEFAHR<br>Schalten Sie den Netzstrom vor dem<br>Beginn von Arbeiten im Schrank ab.<br>Weitere Informationen siehe <i>Elektrische</i><br>Sicherheit auf Seite 30.                                                                                                    |                                   |
| 2 | <b>ELEKTROSTATISCHE ENTLA-<br/>DUNG (ESD)</b><br>Die Ausrüstung reagiert empfindlich auf<br>elektrostatische Entladungen (ESD). Le-<br>sen Sie vor der Handhabung der Ausrüs-<br>tung die Sicherheitsinformationen im<br>Abschnitt <i>Die Einheit reagiert empfindlich</i><br><i>auf ESD auf Seite 43</i> . | Position der Armbanddruckknopfes: |
| 3 | Kontrollieren Sie Steckverbinder und<br>Verkabelung, um sicherzustellen, dass<br>diese fest sitzen und die Kabel nicht be-<br>schädigt sind.                                                                                                    |                                   |
| 4 | Überprüfen Sie die Lüfter und die Lüf-<br>tungsöffnungen, um sich zu vergewis-<br>sern, dass sie sauber sind.                                                                                                    |                                   |
| 5 | Nach der Überprüfung: Schalten Sie<br>vorübergehend die Stromversorgung ein.<br>Überprüfen Sie die Lüfter auf deren kor-<br>rekte Funktion. Schalten Sie den Strom<br>aus.                                                                                                    |                                   |

4.3.1 Reinigen des Steuerungsschranks

# 4.3 Reinigungsarbeiten

# 4.3.1 Reinigen des Steuerungsschranks

#### Erforderliche Ausrüstung

| Ausrüstung usw. | Hinweis       |
|-----------------|---------------|
| Staubsauger     | ESD-geschützt |

#### Reinigung

In diesem Abschnitt wird beschrieben, was beim Reinigen der Steuerung besonders beachtet werden muss.

- Immer ESD-Schutz verwenden.
- Verwenden Sie die Reinigungsausrüstung stets wie vorstehend beschrieben. Andere Reinigungsausrüstung kann die Haltbarkeit von Lackarbeiten, Rostschutzmitteln, Schildern oder Aufklebern verkürzen.
- Stellen Sie immer sicher, dass alle Schutzabdeckungen vor dem Reinigen am Controller montiert sind.
- Entfernen Sie niemals vor dem Reinigen der Controllersaußenseite Abdeckungen oder andere Schutzausrüstung.
- Verwenden Sie niemals Druckluft oder Hochdruckreiniger.
- Lassen Sie niemals die Tür geöffnet, wenn die Außenseite gereinigt wird.

## 4.3.2 Reinigen des FlexPendant

Position

# A B F B A Touchscreen B Tasten

Die zu reinigenden Oberflächen sind in der Abbildung unten zu sehen.

#### Erforderliche Ausrüstung

| Ausrüstung usw.                 | Hinweis       |
|---------------------------------|---------------|
| Weiches Tuch                    | ESD-geschützt |
| Warmes/sanftes Reinigungsmittel |               |

#### Reinigen des Touchscreen

Dieser Abschnitt beschreibt, wie Sie den Touchscreen reinigen können.

|   | Aktion                                                                                                    | Info/Illustration |
|---|----------------------------------------------------------------------------------------------------|-------------------|
| 1 | Sperren Sie den Bildschirm.                                                                                                    |                   |
| 2 | Der FlexPendant kann sicher gerei-<br>nigt werden, sobald der Sperrbild-<br>schirm angezeigt wird.                                             |                   |
| 3 | Reinigen Sie den Touchscreen<br>und die Hardwaretasten mit einem<br>weichen Tuch und etwas Wasser<br>oder einem sanften Reinigungsmit-<br>tel. |                   |
| 4 | Entsperren Sie den Bildschirm<br>durch Berühren der Schaltflächen.                                                                             |                   |

#### Reinigung

Im folgenden Abschnitt wird beschrieben, was beim Reinigen des FlexPendant besonders beachtet werden muss:

• ESD-Schutz verwenden

# 4 Wartung

4.3.2 Reinigen des FlexPendant *Fortsetzung* 

- Verwenden Sie die Reinigungsausrüstung stets wie vorstehend angegeben. Jegliche andere Reinigungsausrüstung könnte die Lebensdauer des Touchscreen verringern.
- Sicherstellen, dass alle Schutzabdeckungen vor dem Reinigen am Gerät montiert sind.
- Sicherstellen, dass keine Fremdkörper oder Flüssigkeiten in das Gerät eindringen können.
- Entfernen Sie vor dem Reinigen des FlexPendant sämtliche Abdeckungen.
- Arbeiten Sie nicht mit einem Hochdruckreiniger.
- Reinigen Sie das Gerät, das Bedienfeld und die Bedienelemente mit Druckluft, Lösungsmitteln, Scheuermitteln oder Scheuerschwämmen.

# 4.4 Funktionstests

## 4.4.1 Funktionstest für den Nothalt

#### Überblick

Überprüfen Sie die Funktion der-Not-Halt-Vorrichtung am FlexPendant.

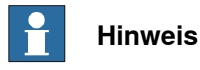

Führen Sie den Test auch für alle zusätzlichen Not-Halt-Vorrichtungen durch.

|   | Aktion                                                                                                    | Hinweis                                                                                                    |
|---|----------------------------------------------------------------------------------------------------|----------------------------------------------------------------------------------------------------|
| 1 | Nehmen Sie eine Sichtkontrolle des Not-<br>Halt-Tasters vor, um sicherzustellen, dass<br>dieser nicht funktionseinschränkend be-<br>schädigt ist.                                                                                                    | Wenn Beschädigungen am Not-Halt-Taster<br>gefunden werden, muss der Taster ersetzt<br>werden.                                                                                                    |
| 2 | Den Not-Halt-Taster im Uhrzeigersinn zie-<br>hen und drehen, um sicherzustellen, dass<br>er nicht eingedrückt ist.                                                                                                    |                                                                                                    |
| 3 | Schalten Sie den Roboter ein.                                                                                                    |                                                                                                    |
| 4 | Drücken Sie die Not-Halt-Taste auf dem<br>FlexPendant.<br>Hinweis<br>Wenn die Ereignismeldung 20223 Emergen-<br>cy stop conflict im Ereignislog angezeigt<br>wird oder die Ereignismeldung 10013<br>Emergency stop state (und 90518 Safety<br>controller Emergency stop triggered für<br>Roboter für kollaborative Anwendungen)<br>nicht angezeigt wird, ist der Test fehlge-<br>schlagen und die Grundursache des Feh-<br>lers muss gefunden werden. | <ul> <li>Der Test ist erfolgreich, wenn die Ereignismeldung 10013 Emergency stop state im Ereignislog angezeigt wird.</li> <li>Sollte eines der folgenden Ereignisse eintreten, ist der Test fehlgeschlagen und die Grundursache muss gefunden werden:         <ul> <li>wenn die Ereignismeldung 10013 Not-Halt-Zustand nicht angezeigt wird</li> <li>Wenn die Ereignismeldung 90780 Two-channel fault in Safety Controller angezeigt wird</li> </ul> </li> <li>Hinweis</li> <li>Bei Robotern für kollaborative Anwendungen wird die Ereignismeldung 90518 Safety controller Emergency stop triggered standardmäßig angezeigt. Die Meldung 10013 Emergency stop state ist ebenfalls im Ereignislog zu finden.</li> </ul> |
| 5 | Lassen Sie den Not-Halt-Taster los, um den<br>Not-Halt-Zustand zurückzusetzen.                                                                                                    |                                                                                                    |

4.4.2 Funktionstest manueller, automatischer und manueller Höchstgeschwindigkeitsmodus mit dem FlexPendant

# 4.4.2 Funktionstest manueller, automatischer und manueller Höchstgeschwindigkeitsmodus mit dem FlexPendant

## Überblick

Führen Sie mithilfe des folgenden Ablaufs diesen Test durch, um den Modus auf dem FlexPendant zu ändern:

• Status bar > Common Settings > Operating Mode (Auto/Manual/Man FS).

Für weitere Informationen siehe *Bedienungsanleitung - OmniCore*, *3HAC065036-003*.

|   | Aktion                                                                                                    | Hinweis                                                                                                    |
|---|----------------------------------------------------------------------------------------------------|----------------------------------------------------------------------------------------------------|
| 1 | Starten Sie das Robotersystem.                                                                                                    |                                                                                                    |
| 2 | Wechseln Sie zum Betriebsmodus Automa-<br>tic und zum Status Motors ON und betrei-<br>ben Sie den Roboter im automatischen                                 | Der Test ist erfolgreich, wenn es möglich<br>ist, das Roboterprogramm im automati-<br>schen Modus auszuführen.                                                |
|   | Modus.                                                                                                    | Wenn es nicht möglich ist, das Roboterpro-<br>gramm auszuführen, ist der Test fehlge-<br>schlagen und die Grundursache des Feh-<br>lers muss gefunden werden. |
| 3 | Wechseln Sie zum Betriebsmodus Manual<br>und zum Status Motors ON und betreiben<br>Sie den Roboter im manuellen Modus.                                     | Der Test ist erfolgreich, wenn es möglich<br>ist, das Roboterprogramm im manuellen<br>Modus auszuführen.                                                      |
|   |                                                                                                    | Wenn es nicht möglich ist, das Roboterpro-<br>gramm auszuführen, ist der Test fehlge-<br>schlagen und die Grundursache des Feh-<br>lers muss gefunden werden. |
| 4 | Wechseln Sie zum Betriebsmodus Manual<br>Full Speed und zum Status Motors ON und<br>betreiben Sie den Roboter im manuellen<br>Höchstgeschwindigkeitsmodus. | Der Test ist erfolgreich, wenn es möglich<br>ist, das Roboterprogramm im manuellen<br>Höchstgeschwindigkeitsmodus auszufüh-<br>ren.                           |
|   | Hinweis                                                                                                    | Wenn es nicht möglich ist, das Roboterpro-<br>gramm auszuführen, ist der Test fehlge-<br>schlagen und die Grundursache des Feh-                               |
|   | Der manuelle Höchstgeschwindigkeitsmo-<br>dus ist in den USA und in Kanada nicht<br>verfügbar.                                                             | lers muss gefunden werden.                                                                                                    |

# 4.4.3 Funktionstest des Zustimmungsschalter mit 3 Stellungen

|   | Aktion                                                                                                    | Hinweis                                                                                                    |
|---|----------------------------------------------------------------------------------------------------|----------------------------------------------------------------------------------------------------|
| 1 | Starten Sie das Robotersystem und stellen<br>Sie den Betriebsartenwahlschalter auf den<br>Einrichtbetrieb.                                                 |                                                                                                    |
| 2 | Drücken Sie den Dreipositionszustimmungs-<br>schalter in der Mittelposition und halten Sie<br>ihn in dieser Position.                                      | Der Test gilt als bestanden, wenn die Ereig-<br>nismeldung "10011 Motors ON state" (Be-<br>triebsart Motoren an) im Ereignislog ange-<br>zeigt wird.                                                                                                    |
|   |                                                                                                    | <ul> <li>Sollte eines der folgenden Ereignisse eintreten, ist der Test fehlgeschlagen und die Grundursache muss gefunden werden:         <ul> <li>Wenn die Ereignismeldung 10011<br/>Motors ON state (MOTOREN-Ein-Zustand) nicht angezeigt wird</li> <li>Wenn die Ereignismeldung 90780<br/>Two-channel fault in Safety Controller angezeigt wird</li> </ul> </li> </ul>                                                                                                    |
| 3 | Halten Sie den Dreipositionszustimmungs-<br>schalter gedrückt und drücken Sie ihn da-<br>bei etwas stärker, um ihn in seine dritte<br>Position zu stellen. | <ul> <li>Der Test ist erfolgreich, wenn die Ereignismeldung 10012 Safety guard stop state im Ereignislog angezeigt wird.</li> <li>Sollte eines der folgenden Ereignisse eintreten, ist der Test fehlgeschlagen und die Grundursache muss gefunden werden:         <ul> <li>Wenn die Ereignismeldung 10012 Safety guard stop state (Sicherheitsstopp-Zustand) nicht angezeigt wird</li> <li>Wenn die Ereignismeldung 90780 Two-channel fault in Safety Controller angezeigt wird</li> </ul> </li> </ul> |

4.4.4 Funktionstest der Sicherheitsschalter

# 4.4.4 Funktionstest der Sicherheitsschalter

#### Durchführen des Motorfunktionstests

|   | Aktion                                                                                                    | Hinweis                                                                                                    |
|---|----------------------------------------------------------------------------------------------------|----------------------------------------------------------------------------------------------------|
| 1 | Starten Sie das Robotersystem und ändern<br>Sie die Betriebsart zu Handbetrieb.                                       |                                                                                                    |
| 2 | Drücken Sie den Dreipositionszustimmungs-<br>schalter in der Mittelposition und halten Sie<br>ihn in dieser Position. | Der Test gilt als bestanden, wenn die Ereig-<br>nismeldung "10011 Motors ON state" (Be-<br>triebsart Motoren an) im Ereignislog ange-<br>zeigt wird.                                              |
|   |                                                                                                    | Wenn die Ereignismeldung <b>37001 Motor</b><br>on activation error im Ereignislog ange-<br>zeigt wird, ist der Test fehlgeschlagen und<br>die Grundursache des Fehlers muss gefun-<br>den werden. |
| 3 | Geben Sie den Dreipositionszustimmungs-<br>schalter frei.                                                             | Der Test ist erfolgreich, wenn die Ereignis-<br>meldung 10012 Safety guard stop state<br>im Ereignislog angezeigt wird.                                                                           |
|   |                                                                                                    | Wenn die Ereignismeldung <b>90227 Motor</b><br>contactor conflict im Ereignislog angezeigt<br>wird, ist der Test fehlgeschlagen und die<br>Grundursache des Fehlers muss gefunden<br>werden.      |

#### Durchführen des Bremsenfunktionstests

|   | Aktion                                                                                                    | Hinweis                                                                                                    |
|---|----------------------------------------------------------------------------------------------------|----------------------------------------------------------------------------------------------------|
| 1 | Starten Sie das Robotersystem und ändern<br>Sie die Betriebsart zu Handbetrieb.                                                             |                                                                                                    |
| 2 | Drücken Sie den Dreipositionszustimmungs-<br>schalter in der Mittelposition und halten Sie<br>ihn in dieser Position.                       | Der Test ist erfolgreich, wenn die Bremsen<br>gelöst sind und der Manipulator bewegt<br>werden kann.                                                                                    |
|   | Behalten Sie den Manipulator im Auge und<br>bewegen Sie den Steuerknüppel leicht in<br>eine beliebige Richtung, um die Bremsen<br>zu lösen. | Wenn die Ereignismeldung 50056 Joint<br>collision im Ereignislog angezeigt wird, ist<br>der Test fehlgeschlagen und die Grundur-<br>sache des Fehlers muss gefunden werden.             |
| 3 | Lassen Sie den Dreipositionszustimmungs-<br>schalter Ios, um die Bremsen wieder zu<br>aktivieren.                                           | Der Test ist erfolgreich, wenn die Ereignis-<br>meldung 10012 Safety guard stop state<br>im Ereignislog angezeigt wird.                                                                 |
|   |                                                                                                    | Wenn die Ereignismeldung <b>37101 Brake</b><br><b>Failure</b> im Ereignislog angezeigt wird, ist<br>der Test fehlgeschlagen und die Grundur-<br>sache des Fehlers muss gefunden werden. |

# 4.4.5 Funktionstest für den automatischen Halt

|   | Aktion                                                                                                    | Hinweis                                                                                                    |
|---|----------------------------------------------------------------------------------------------------|----------------------------------------------------------------------------------------------------|
| 1 | Starten Sie das Robotersystem und ändern<br>Sie die Betriebsart zu Automatikbetrieb.                                                                                                    |                                                                                                    |
| 2 | Aktivieren Sie den automatischen Halt, in<br>dem Sie zum Beispiel die Tür der ange-<br>schlossenen Roboterzelle öffnen; diese<br>Tür verfügt über eine Verriegelungsverbin-<br>dung mit dem automatischen Halt. | Der Test ist erfolgreich, wenn die Ereignis-<br>meldung 90523 Safety Controller Protecti-<br>ve Stop triggered im Ereignislog angezeigt<br>wird.<br>Sollte eines der folgenden Ereignisse ein-<br>treten, ist der Test fehlgeschlagen und die<br>Grundursache muss gefunden werden:<br>• Wenn die Ereignismeldung 90523<br>Safety Controller Protective Stop<br>triggered nicht angezeigt wird<br>• Wenn die Ereignismeldung 90780<br>Two-channel fault in Safety Control-<br>ler angezeigt wird |

4.4.6 Funktionstest des allgemeinen Halts

# 4.4.6 Funktionstest des allgemeinen Halts

|   | Aktion                               | Hinweis                                                                                                    |
|---|--------------------------------------|----------------------------------------------------------------------------------------------------|
| 1 | Starten Sie das Robotersystem.       |                                                                                                    |
| 2 | Aktivieren Sie den allgemeinen Halt. | Der Test ist erfolgreich, wenn die Ereignis-<br>meldung 90523 Safety Controller Protecti-<br>ve Stop triggered im Ereignislog angezeigt<br>wird.                                                                                                    |
|   |                                      | <ul> <li>Sollte eines der folgenden Ereignisse eintreten, ist der Test fehlgeschlagen und die Grundursache muss gefunden werden:</li> <li>Wenn die Ereignismeldung 90523<br/>Safety Controller Protective Stop triggered nicht angezeigt wird</li> <li>Wenn die Ereignismeldung 90780<br/>Two-channel fault in Safety Controller angezeigt wird</li> </ul> |

4.4.7 Funktionstest des externen Not-Halts

# 4.4.7 Funktionstest des externen Not-Halts

#### Überblick

Führen Sie diesen Test an der externen Not-Halt-Vorrichtung durch.

|   | Aktion                                                                                                    | Hinweis                                                                                                    |
|---|----------------------------------------------------------------------------------------------------|----------------------------------------------------------------------------------------------------|
| 1 | Nehmen Sie eine Sichtkontrolle der exter-<br>nen Not-Halt-Vorrichtung und der Kabel-<br>baumverbindung vor, um sicherzustellen,<br>dass diese nicht funktionseinschränkend<br>beschädigt sind. | Wenn Beschädigungen an der Not-Halt-<br>Vorrichtung oder der Kabelbaumverbin-<br>dung gefunden werden, muss sie ersetzt<br>werden.                                                                                                    |
| 2 | Den Taster an der externen Not-Halt-Vor-<br>richtung im Uhrzeigersinn ziehen und dre-<br>hen, um sicherzustellen, dass er nicht ge-<br>drückt ist.                                             |                                                                                                    |
|   | Hinweis                                                                                                    |                                                                                                    |
|   | Wenn die externe Not-Halt-Vorrichtung<br>nicht über einen Taster gesteuert wird, si-<br>cherstellen, dass sie nicht aktiviert ist.                                                             |                                                                                                    |
| 3 | Starten Sie das Robotersystem.                                                                                                    |                                                                                                    |
| 4 | Drücken Sie den Not-Halt-Taster.                                                                                                    | Der Test ist erfolgreich, wenn die Ereignis-<br>meldung <b>10013 Emergency stop state</b> im<br>Ereignislog angezeigt wird.                                                                                                    |
|   |                                                                                                    | Wenn die Ereignismeldung 90780 Two-<br>channel fault in Safety Controller im Ereig-<br>nislog angezeigt wird oder die Ereignismel-<br>dung 10013 Emergency stop state nicht<br>angezeigt wird, ist der Test fehlgeschlagen<br>und die Grundursache des Fehlers muss<br>gefunden werden. |
|   |                                                                                                    | Hinweis                                                                                                    |
|   |                                                                                                    | Die Ereignismeldung 90518 Safety control-<br>ler Emergency stop triggered wird stan-<br>dardmäßig angezeigt.                                                                                                    |
| 5 | Die externe Not-Halt-Vorrichtung lösen, um<br>den externen Not-Halt-Zustand zurückzu-<br>setzen.                                                                                               |                                                                                                    |

4.4.8 Funktionstests des ESTOP\_STATUS-Ausgangs

# 4.4.8 Funktionstests des ESTOP\_STATUS-Ausgangs

#### Überblick

Führen Sie diesen Test am Not-Halt-Taster des FlexPendant oder an der externen Not-Halt-Vorrichtung mit dem Zusatzgerät durch.

|   | Aktion                                                                                                    | Hinweis                                                                                                    |
|---|----------------------------------------------------------------------------------------------------|----------------------------------------------------------------------------------------------------|
| 1 | Nehmen Sie eine Sichtkontrolle des Not-<br>Halt-Tasters, der externen Not-Halt-Vorrich-<br>tung, dem Zusatzgerät und der Kabelbaum-<br>verbindung vor, um sicherzustellen, dass<br>diese nicht funktionseinschränkend beschä-<br>digt sind. | Wenn Schäden gefunden werden, muss<br>ein Austausch vorgenommen werden!                                                                                                    |
| 2 | Den Not-Halt-Taster im Uhrzeigersinn zie-<br>hen und drehen, um sicherzustellen, dass<br>er nicht eingedrückt ist.<br>Hinweis                                                                                                    |                                                                                                    |
|   | Wenn die externe Not-Halt-Vorrichtung<br>nicht über einen Taster gesteuert wird, si-<br>cherstellen, dass sie nicht aktiviert ist.                                                                                                    |                                                                                                    |
| 3 | Starten Sie das Robotersystem.                                                                                                    |                                                                                                    |
| 4 | Drücken Sie den Not-Halt-Taster.                                                                                                    | Der Test ist erfolgreich, wenn die Ereignis-<br>meldung 10013 Emergency stop state im<br>Ereignislog angezeigt wird.<br>Wenn die Ereignismeldung 90780 Two-<br>channel fault in Safety Controller im Ereig-<br>nislog angezeigt wird oder die Ereignismel-<br>dung 10013 Emergency stop state nicht<br>angezeigt wird, ist der Test fehlgeschlagen<br>und die Grundursache des Fehlers muss<br>gefunden werden.<br>Hinweis<br>Die Ereignismeldung 90518 Safety control-<br>ler Emergency stop triggered wird stan-<br>dardmäßig angezeigt. |
| 5 | Stellen Sie sicher, dass das Zusatzgerät<br>im Not-Halt-Zustand ist.                                                                                                    |                                                                                                    |
| 6 | Den Not-Halt-Taster oder die externe Not-<br>Halt-Vorrichtung lösen, um den Not-Halt-<br>Zustand zurückzusetzen.                                                                                                    |                                                                                                    |
| 7 | Stellen Sie sicher, dass das Zusatzgerät<br>nicht mehr im Not-Halt-Zustand ist und zu-<br>rückgesetzt werden kann.                                                                                                    |                                                                                                    |

# 4.4.9 Funktionstest der reduzierten Geschwindigkeitsüberwachung

|   | Aktion                                                                                                    | Hinweis                                                                                                    |
|---|----------------------------------------------------------------------------------------------------|----------------------------------------------------------------------------------------------------|
| 1 | Starten Sie das Robotersystem und ändern<br>Sie die Betriebsart zu Handbetrieb.                                                                                             |                                                                                                    |
| 2 | Erstellen Sie ein Testprogramm, bei dem<br>sich der Roboter auf einer bekannten<br>Strecke mit einer programmierten Ge-<br>schwindigkeit von über 250 mm/s fortbe-<br>wegt. | Strecke und Geschwindigkeit müssen an<br>die aktuelle Installation und das Roboter-<br>modell angepasst werden.                                                                                             |
| 3 | Starten Sie das Programm im manuellen<br>Modus und stoppen Sie die Zeit, die der<br>Roboter für die Strecke benötigt.<br>Tipp                                               | Dieser Test gilt als bestanden, wenn die<br>Geschwindigkeit des Roboters 250 mm/s<br>nicht übersteigt. Andernfalls wird der Test<br>nicht bestanden, und die Ursache der Stö-<br>rung muss gefunden werden. |
|   | Verwenden Sie für genaue Ergebnisse<br>Sensoren oder E/A-Signale zur Zeitmes-<br>sung.                                                                                      |                                                                                                    |

Diese Seite wurde absichtlich leer gelassen

# 5 Reparatur

## 5.1 Einführung in die Reparatur

#### Aufbau dieses Kapitels

In diesem Kapitel werden die Reparaturarbeiten beschrieben, die für den OmniCore E10 und etwaige externe Einheiten empfohlen werden.

Es besteht aus mehreren Prozeduren, wobei in jedem Abschnitt eine bestimmte Reparaturarbeit beschrieben wird. Jede Prozedur enthält alle Informationen, die für die jeweilige Arbeit erforderlich sind, z. B. Ersatzteilnummern, erforderliche Spezialwerkzeuge und Materialien.

Alle Verfahren gehen davon aus, dass die Steuerung von allen Seiten gut zugänglich ist und das keine zusätzlichen Abdeckungen oder Ausrüstungen montiert sind.

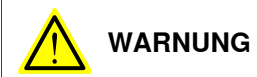

Reparaturarbeiten sind nicht in diesem Kapitel beschrieben, und dürfen nur von ABB durchgeführt werden. Beschädigen Andernfalls auf die Mechanik und Elektronik kommen.

#### Erforderliche Ausrüstung

Die Details zu den Geräten, die zum Ausführen einer bestimmten Reparatur benötigt werden, sind in den entsprechenden Prozeduren angegeben.

#### Sicherheitsinformationen

Lesen das Kapitel Sicherheit auf Seite 15 vor dem Beginn jeglicher Wartungsarbeiten.

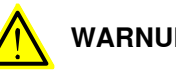

# WARNUNG

Warten Sie mindestens drei Minuten nach dem Ausschalten der Steuerung, bevor Sie sie öffnen und mindestens 15 Minuten nachdem alle LED-Anzeigen ausgeschaltet sind, bevor Sie Module austauschen.

Lassen Sie die Oberflächen vor der Wartung oder Reparatur abkühlen.

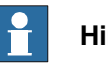

#### **Hinweis**

Wenn ein Teil am OmniCore E10 ausgetauscht wird, melden Sie die Seriennummer, die Artikelnummer und die Version der ausgetauschten und der Austauscheinheit bitte Ihrer örtlichen ABB-Vertretung.

Dies ist insbesondere für die Sicherheitsrüstung wichtig, um die Sicherheit der Installation nicht zu beeinträchtigen.

5.2.1 Öffnen der Robotersteuerung

# 5.2 Austausch von Teilen in der Steuerung

# 5.2.1 Öffnen der Robotersteuerung

#### Erforderliche Werkzeuge und Geräte

| Geräte               | Artikelnummer | Hinweis                                                                                                   |
|----------------------|---------------|----------------------------------------------------------------------------------------------------|
| Standardwerkzeugsatz | -             | Der Inhalt wird im Abschnitt<br>Standardwerkzeugsatz für die<br>Steuerung auf Seite 222 beschrie-<br>ben. |
| ESD-Schutzarmband    | -             |                                                                                                    |

#### **Erforderliche Dokumente**

| Dokument                       | Artikelnummer  | Hinweis |
|--------------------------------|----------------|---------|
| Circuit diagram - OmniCore E10 | 3HAC076810-008 |         |

#### Entfernen der oberen Abdeckung der Steuerung

#### Vorbereitungen

|   | Aktion                                                                                                    | Info/Illustration |
|---|----------------------------------------------------------------------------------------------------|-------------------|
| 1 | GEFAHR<br>Schalten Sie den Netzstrom vor dem<br>Beginn von Arbeiten im Schrank ab.<br>Weitere Informationen siehe <i>Elektrische</i><br><i>Sicherheit auf Seite 30</i> . |                   |

#### Entfernen der oberen Abdeckung

|   | Aktion                                        | Info/Illustration |
|---|-----------------------------------------------|-------------------|
| 1 | Entfernen Sie die Befestigungsschrau-<br>ben. |                   |
| 2 | Nehmen Sie die obere Abdeckung ab.            | xx2100001329      |

5.2.1 Öffnen der Robotersteuerung Fortsetzung

#### Wiedereinbau der Abdeckung der Steuerung

#### Vorbereitungen

|   | Aktion                                                                                                    | Info/Illustration |
|---|----------------------------------------------------------------------------------------------------|-------------------|
| 1 | GEFAHR<br>Schalten Sie den Netzstrom vor dem<br>Beginn von Arbeiten im Schrank ab.<br>Weitere Informationen siehe <i>Elektrische</i><br><i>Sicherheit auf Seite 30</i> . |                   |

#### Einbau der oberen Abdeckung

|   | Aktion                                                                     | Info/Illustration                              |
|---|----------------------------------------------------------------------------|------------------------------------------------|
| 1 | Montieren Sie die obere Abdeckung mit-<br>hilfe der Positionierungsstifte. | Schrauben: Torx, Senkschraube M4x10 (7<br>St.) |
| 2 | Befestigen Sie sie mit den Schrauben.                                      | Anzugsdrehmoment: 1,7 Nm±10%.                  |

5.2.2 Austausch der Lüfter

# 5.2.2 Austausch der Lüfter

Position

Die Abbildung zeigt die Position der Lüfter in der Steuerung.

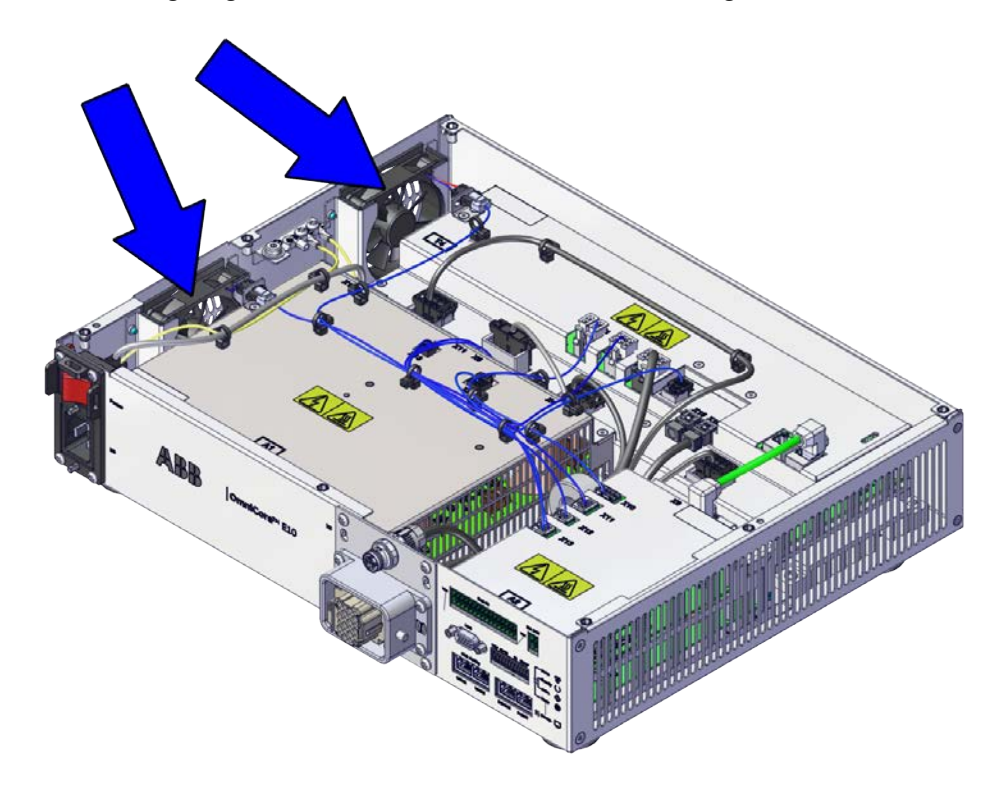

xx2100001326

#### Erforderliche Ersatzteile.

#### Hinweis

Die Ersatzteilnummern, die in der Tabelle aufgeführt sind, können veraltet sein. Die aktuellen Ersatzteile für OmniCore E10 finden Sie über myABB Business Portal, <u>www.abb.com/myABB</u>.

| Ersatzteil                     | Artikelnummer  | Hinweis |
|--------------------------------|----------------|---------|
| Kleiner Lüfter                 | 3HAC078273-001 |         |
| Lüfterhalterung-Baugruppe      | 3HAC078981-001 |         |
| Lüfterdruckhalterung-Baugruppe | 3HAC078983-001 |         |

#### Erforderliche Werkzeuge und Geräte

| Geräte               | Artikelnummer | Hinweis                                                                                                   |
|----------------------|---------------|----------------------------------------------------------------------------------------------------|
| Standardwerkzeugsatz | -             | Der Inhalt wird im Abschnitt<br>Standardwerkzeugsatz für die<br>Steuerung auf Seite 222 beschrie-<br>ben. |
| ESD-Schutzarmband    | -             |                                                                                                    |

5.2.2 Austausch der Lüfter Fortsetzung

#### **Erforderliche Dokumente**

| Dokument                       | Artikelnummer  | Hinweis |
|--------------------------------|----------------|---------|
| Circuit diagram - OmniCore E10 | 3HAC076810-008 |         |

5.2.2.1 Austausch der kleinen Lüfter

# 5.2.2.1 Austausch der kleinen Lüfter

#### Entfernen des kleinen Lüfters

#### Vorbereitungen

|   | Aktion                                                                                                    | Hinweis/Abbildung                                              |
|---|----------------------------------------------------------------------------------------------------|----------------------------------------------------------------|
| 1 | GEFAHR<br>Schalten Sie den Netzstrom vor dem<br>Beginn von Arbeiten im Schrank ab.<br>Weitere Informationen siehe <i>Elektrische</i><br><i>Sicherheit auf Seite 30</i> .                                                                                                    |                                                                |
| 2 | ELEKTROSTATISCHE ENTLA-<br>DUNG (ESD)<br>Die Ausrüstung reagiert empfindlich auf<br>elektrostatische Entladungen (ESD). Le-<br>sen Sie vor der Handhabung der Ausrüs-<br>tung die Sicherheitsinformationen im<br>Abschnitt Die Einheit reagiert empfindlich<br>auf ESD auf Seite 43. | Position der Armbanddruckknopfes:                              |
| 3 | Entfernen Sie die obere Abdeckung der Steuerung.                                                                                                    | Entfernen der oberen Abdeckung der<br>Steuerung auf Seite 134. |

#### Entfernen des kleinen Lüfters

|   | Aktion                 | Hinweis/Abbildung |
|---|------------------------|-------------------|
| 1 | Trennen:<br>• G1/G2.X1 | xx2100001330      |

5.2.2.1 Austausch der kleinen Lüfter Fortsetzung

|   | Aktion                                             | Hinweis/Abbildung |
|---|----------------------------------------------------|-------------------|
| 2 | Lösen Sie den Steckverbinder von der<br>Halterung. | xx2100001331      |
| 3 | Ziehen Sie am Lüfter und heben Sie ihn<br>heraus.  | xz100001332       |

#### Wiedereinbau des kleinen Lüfters

Wiedereinbau des kleinen Lüfters

|   | Aktion                                                                                                    | Hinweis/Abbildung |
|---|----------------------------------------------------------------------------------------------------|-------------------|
| 1 | GEFAHR<br>Schalten Sie den Netzstrom vor dem<br>Beginn von Arbeiten im Schrank ab.<br>Weitere Informationen siehe <i>Elektrische</i><br>Sicherheit auf Seite 30. |                   |

# 5 Reparatur

# 5.2.2.1 Austausch der kleinen Lüfter *Fortsetzung*

|   | Aktion                                                                                                    | Hinweis/Abbildung                 |
|---|----------------------------------------------------------------------------------------------------|-----------------------------------|
| 2 | <b>ELEKTROSTATISCHE ENTLA-<br/>DUNG (ESD)</b><br>Die Ausrüstung reagiert empfindlich auf<br>elektrostatische Entladungen (ESD). Le-<br>sen Sie vor der Handhabung der Ausrüs-<br>tung die Sicherheitsinformationen im<br>Abschnitt <i>Die Einheit reagiert empfindlich</i><br><i>auf ESD auf Seite 43</i> . | Position der Armbanddruckknopfes: |
| 3 | Montieren Sie den Lüfter wieder in der<br>Lüfterhaltungsbaugruppe.                                                                                                    | x210001332                        |
| 4 | Führen Sie den Steckverbinder in die<br>Halterung ein.                                                                                                    | xx2100001331                      |

# 5 Reparatur

5.2.2.1 Austausch der kleinen Lüfter Fortsetzung

|   | Aktion                                                      | Hinweis/Abbildung |
|---|-------------------------------------------------------------|-------------------|
| 5 | Schließen Sie folgende Elemente wieder<br>an:<br>• G1/G2.X1 | x210001330        |

#### Abschließende Verfahren

|   | Aktion                                                                                                    | Hinweis/Abbildung                                          |
|---|----------------------------------------------------------------------------------------------------|------------------------------------------------------------|
| 1 | Bringen Sie die obere Abdeckung wieder an.                                                                                                    | Wiedereinbau der Abdeckung der Steuerung<br>auf Seite 135. |
| 2 | Führen Sie die Funktionstests durch, um<br>zu überprüfen, ob die Sicherheitsfunktio-<br>nen einwandfrei funktionieren, siehe<br><i>Funktionstests auf Seite 123</i> . |                                                            |

5.2.3 Austausch der Leistungseinheit

# 5.2.3 Austausch der Leistungseinheit

#### Position

Die Abbildung zeigt die Position der Leistungseinheit in der Steuerung.

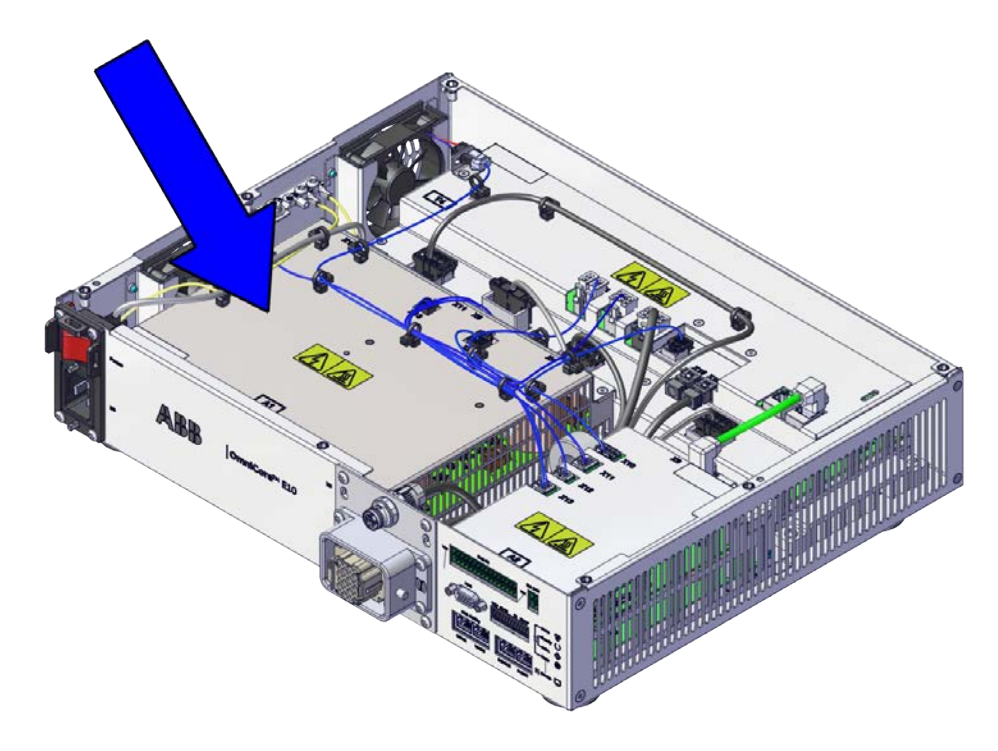

xx2100001324

#### Erforderliche Ersatzteile.

#### Hinweis

Die Ersatzteilnummern, die in der Tabelle aufgeführt sind, können veraltet sein. Die aktuellen Ersatzteile für OmniCore E10 finden Sie über myABB Business Portal, <u>www.abb.com/myABB</u>.

| Ersatzteil                     | Artikelnummer  | Hinweis  |
|--------------------------------|----------------|----------|
| Netzteil                       | 3HAC074985-001 | DSQC3087 |
| Kabelbaum-Signalkabelbaugruppe | 3HAC078253-001 |          |

#### Erforderliche Werkzeuge und Geräte

| Geräte               | Artikelnummer | Hinweis                                                                                                   |
|----------------------|---------------|----------------------------------------------------------------------------------------------------|
| Standardwerkzeugsatz | -             | Der Inhalt wird im Abschnitt<br>Standardwerkzeugsatz für die<br>Steuerung auf Seite 222 beschrie-<br>ben. |
| ESD-Schutzarmband    | -             |                                                                                                    |

#### 5.2.3 Austausch der Leistungseinheit Fortsetzung

#### **Erforderliche Dokumente**

| Dokument                       | Artikelnummer  | Hinweis |
|--------------------------------|----------------|---------|
| Circuit diagram - OmniCore E10 | 3HAC076810-008 |         |

#### Entfernen der Leistungseinheit

#### Vorbereitungen

|   |   | Aktion                                                                                                    | Hinweis/Abbildung                                              |
|---|---|----------------------------------------------------------------------------------------------------|----------------------------------------------------------------|
|   | 1 | GEFAHR<br>Schalten Sie den Netzstrom vor dem<br>Beginn von Arbeiten im Schrank ab.<br>Weitere Informationen siehe <i>Elektrische</i><br>Sicherheit auf Seite 30.                                                                                                    |                                                                |
|   | 2 | <b>ELEKTROSTATISCHE ENTLA-<br/>DUNG (ESD)</b><br>Die Ausrüstung reagiert empfindlich auf<br>elektrostatische Entladungen (ESD). Le-<br>sen Sie vor der Handhabung der Ausrüs-<br>tung die Sicherheitsinformationen im<br>Abschnitt <i>Die Einheit reagiert empfindlich</i><br><i>auf ESD auf Seite 43</i> . | Position der Armbanddruckknopfes:                              |
| ; | 3 | Entfernen Sie die obere Abdeckung der Steuerung.                                                                                                    | Entfernen der oberen Abdeckung der<br>Steuerung auf Seite 134. |

Entfernen des Netzspannungssteckers

|   | Aktion                                                                                                    | Hinweis/Abbildung |
|---|----------------------------------------------------------------------------------------------------|-------------------|
| 1 | <ul> <li>Trennen:</li> <li>Q0 - A1.X1.</li> <li>Zwei Erdkabel, die mit der linken<br/>Seite des Schrankrahmens verbun-<br/>den sind.</li> </ul>                               |                   |
| 2 | Ziehen Sie die Kabelbinder aus den Be-<br>festigungslöchern.                                                                                                    |                   |
|   | Machen Sie vor dem Herausziehen Fotos<br>von den Positionen der Kabelbinder und<br>Befestigungsöffnungen. Das hilft Ihnen,<br>wenn Sie die Kabelbinder wieder montie-<br>ren. |                   |

# 5 Reparatur

# 5.2.3 Austausch der Leistungseinheit *Fortsetzung*

|   | Aktion                                     | Hinweis/Abbildung |
|---|--------------------------------------------|-------------------|
| 3 | Entfernen Sie die Befestigungsschrauben.   | хх210001339       |
| 4 | Ziehen Sie den Netzspannungsstecker<br>ab. |                   |

#### Entfernen der Leistungseinheit

|   | Aktion                                                                                                    | Hinweis/Abbildung |
|---|----------------------------------------------------------------------------------------------------|-------------------|
| 1 | Ziehen Sie die Kabelbinder aus den Be-<br>festigungslöchern.<br><b>Tipp</b><br>Machen Sie vor dem Herausziehen Fotos<br>von den Positionen der Kabelbinder und<br>Befestigungsöffnungen. Das hilft Ihnen,<br>wenn Sie die Kabelbinder wieder montie-<br>ren. | <image/> <image/> |
| 2 | Trennen:<br>• A1.X13 - A2.X12<br>• A1.X2 - T4.X17<br>• A1.X11 - T4.X13<br>• A2.X13 - G1/G2.X1<br>• A1.X6 - A2.X11                                                                                                    |                   |
5.2.3 Austausch der Leistungseinheit Fortsetzung

|   | Aktion                                                                                                    | Hinweis/Abbildung |
|---|----------------------------------------------------------------------------------------------------|-------------------|
| 3 | Lösen Sie den Lüfteranschluss von der<br>Halterung.                                                                                                    | x210001334        |
| 4 | Entfernen Sie die Schrauben und ziehen<br>Sie das Netzteil vom Boden ab.<br>VORSICHT<br>Die Leistungseinheit kann nur am Blech<br>gehalten werden.<br>Berühren Sie keinesfalls die Anschlüsse<br>oder den Filter der Leistungseinheit. | xx2100001335      |

### Einbau der Leistungseinheit

Einbau der Leistungseinheit

|   | Aktion                                                                                                    | Hinweis/Abbildung |
|---|----------------------------------------------------------------------------------------------------|-------------------|
| 1 | GEFAHR<br>Schalten Sie den Netzstrom vor dem<br>Beginn von Arbeiten im Schrank ab.<br>Weitere Informationen siehe <i>Elektrische</i><br><i>Sicherheit auf Seite 30</i> . |                   |

# 5.2.3 Austausch der Leistungseinheit *Fortsetzung*

|   | Aktion                                                                                                    | Hinweis/Abbildung                                                                 |
|---|----------------------------------------------------------------------------------------------------|-----------------------------------------------------------------------------------|
| 2 | ELEKTROSTATISCHE ENTLA-<br>DUNG (ESD)<br>Die Ausrüstung reagiert empfindlich auf<br>elektrostatische Entladungen (ESD). Le-<br>sen Sie vor der Handhabung der Ausrüs-<br>tung die Sicherheitsinformationen im<br>Abschnitt Die Einheit reagiert empfindlich<br>auf ESD auf Seite 43. | Position der Armbanddruckknopfes:                                                 |
| 3 | Bringen Sie das Netzteil wieder an und<br>sichern Sie es mit Schrauben.                                                                                                    | Schrauben: Torx-Flachkopfschraube M4x8<br>(4 St.)<br>Anzugsdrehmoment: 1,7 Nm±10% |
| 4 | Führen Sie den Lüftersteckverbinder in<br>die Halterung ein.                                                                                                    | x210001334                                                                        |

5.2.3 Austausch der Leistungseinheit Fortsetzung

|   | Aktion                                                                                                    | Hinweis/Abbildung |
|---|----------------------------------------------------------------------------------------------------|-------------------|
| 5 | Schließen Sie folgende Elemente wieder<br>an:<br>• A1.X13 - A2.X12<br>• A1.X2 - T4.X17<br>• A1.X11 - T4.X13<br>• A2.X13 - G1/G2.X1<br>• A1.X6 - A2.X11 |                   |
| 6 | Setzen Sie die Kabelbinder wieder in die<br>Befestigungsöffnungen ein.<br><b>Tipp</b><br>Bringen Sie den Kabelbinder wieder ge-<br>mäß dem Foto an.    | x210001333        |

## Wiedereinbau des Netzspannungssteckers

|   | Aktion                                                                                                    | Hinweis/Abbildung                 |
|---|----------------------------------------------------------------------------------------------------|-----------------------------------|
| 1 | GEFAHR<br>Schalten Sie den Netzstrom vor dem<br>Beginn von Arbeiten im Schrank ab.<br>Weitere Informationen siehe <i>Elektrische</i><br><i>Sicherheit auf Seite 30</i> .                                                                                                    |                                   |
| 2 | <b>ELEKTROSTATISCHE ENTLA-<br/>DUNG (ESD)</b><br>Die Ausrüstung reagiert empfindlich auf<br>elektrostatische Entladungen (ESD). Le-<br>sen Sie vor der Handhabung der Ausrüs-<br>tung die Sicherheitsinformationen im<br>Abschnitt <i>Die Einheit reagiert empfindlich</i><br><i>auf ESD auf Seite 43</i> . | Position der Armbanddruckknopfes: |
| 3 | Setzen Sie den Netzspannungsstecker<br>von der Innenseite in die Frontblende<br>ein.                                                                                                    |                                   |

## 5.2.3 Austausch der Leistungseinheit *Fortsetzung*

|   | Aktion                                                                                                    | Hinweis/Abbildung                                 |
|---|----------------------------------------------------------------------------------------------------|---------------------------------------------------|
| 4 | Befestigen Sie sie mit den Schrauben.                                                                                                    | Schrauben: Torx-Flachkopfschraube M4x8<br>(4 St.) |
|   |                                                                                                    | Anzugsdrehmoment: 1,7 Nm±10%.                     |
|   |                                                                                                    |                                                   |
|   |                                                                                                    | AA2100001000                                      |
| 5 | <ul> <li>Schließen Sie folgende Elemente wieder<br/>an:</li> <li>Q0 - A1.X1.</li> <li>Zwei Erdkabel, die mit der linken<br/>Seite des Schrankrahmens verbun-<br/>den sind.</li> </ul> |                                                   |

## Abschließende Verfahren

|   | Aktion                                                                                                    | Hinweis/Abbildung                                          |
|---|----------------------------------------------------------------------------------------------------|------------------------------------------------------------|
| 1 | Bringen Sie die obere Abdeckung wieder an.                                                                                                    | Wiedereinbau der Abdeckung der Steuerung<br>auf Seite 135. |
| 2 | Führen Sie die Funktionstests durch, um zu überprüfen, ob die Sicherheitsfunktio-<br>nen einwandfrei funktionieren, siehe <i>Funktionstests auf Seite 123</i> . |                                                            |

5.2.4 Austausch der Antriebseinheit

## 5.2.4 Austausch der Antriebseinheit

#### Position

Die Abbildung zeigt die Position der Antriebseinheit in der Steuerung.

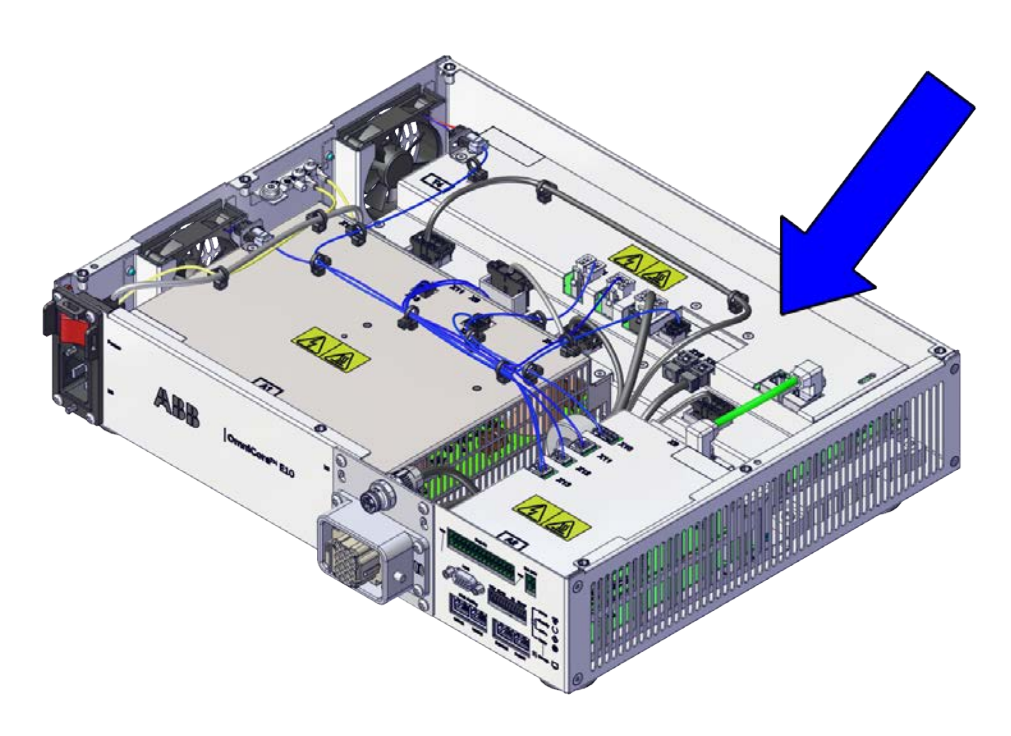

xx2100001323

### Erforderliche Ersatzteile.

#### Hinweis

Die Ersatzteilnummern, die in der Tabelle aufgeführt sind, können veraltet sein. Die aktuellen Ersatzteile für OmniCore E10 finden Sie über myABB Business Portal, <u>www.abb.com/myABB</u>.

| Ersatzteil                     | Artikelnummer  | Hinweis  |
|--------------------------------|----------------|----------|
| Antriebseinheit                | 3HAC074966-001 | DSQC3084 |
| Kabelbaum DC-BUS               | 3HAC075385-001 |          |
| Kabelbaum EtherCAT             | 3HAC075387-001 |          |
| Kabelbaum 24_SYS               | 3HAC075386-001 |          |
| Kabelbaum-Signalkabelbaugruppe | 3HAC078253-001 |          |

## 5.2.4 Austausch der Antriebseinheit *Fortsetzung*

### Erforderliche Werkzeuge und Geräte

| Geräte               | Artikelnummer | Hinweis                                                                                                   |
|----------------------|---------------|----------------------------------------------------------------------------------------------------|
| Standardwerkzeugsatz | -             | Der Inhalt wird im Abschnitt<br>Standardwerkzeugsatz für die<br>Steuerung auf Seite 222 beschrie-<br>ben. |
| ESD-Schutzarmband    | -             |                                                                                                    |

#### **Erforderliche Dokumente**

| Dokument                       | Artikelnummer  | Hinweis |
|--------------------------------|----------------|---------|
| Circuit diagram - OmniCore E10 | 3HAC076810-008 |         |

#### Entfernen der Antriebseinheit

## Vorbereitungen

|   | Aktion                                                                                                    | Hinweis/Abbildung                                              |
|---|----------------------------------------------------------------------------------------------------|----------------------------------------------------------------|
| 1 | GEFAHR<br>Schalten Sie den Netzstrom vor dem<br>Beginn von Arbeiten im Schrank ab.<br>Weitere Informationen siehe <i>Elektrische</i><br><i>Sicherheit auf Seite 30</i> .                                                                                                    |                                                                |
| 2 | <b>ELEKTROSTATISCHE ENTLA-<br/>DUNG (ESD)</b><br>Die Ausrüstung reagiert empfindlich auf<br>elektrostatische Entladungen (ESD). Le-<br>sen Sie vor der Handhabung der Ausrüs-<br>tung die Sicherheitsinformationen im<br>Abschnitt <i>Die Einheit reagiert empfindlich</i><br><i>auf ESD auf Seite 43</i> . | Position der Armbanddruckknopfes:                              |
| 3 | Entfernen Sie die obere Abdeckung der<br>Steuerung.                                                                                                    | Entfernen der oberen Abdeckung der<br>Steuerung auf Seite 134. |

5.2.4 Austausch der Antriebseinheit *Fortsetzung* 

## Entfernen der Antriebseinheit

|   | Aktion                                                                                                    | Hinweis/Abbildung |
|---|----------------------------------------------------------------------------------------------------|-------------------|
| 1 | Ziehen Sie die Kabelbinder aus den Be-<br>festigungslöchern.<br>Tipp<br>Machen Sie vor dem Herausziehen Fotos<br>von den Positionen der Kabelbinder und<br>Befestigungsöffnungen. Das hilft Ihnen,<br>wenn Sie die Kabelbinder wieder montie-<br>ren. | x210001336        |
| 2 | Trennen:<br>• X1-T4.X7, T4.X8, T4.X9, T4.X15<br>• X2-T4.X16<br>• A2.X13 - G1/G2.X1<br>• T4.X5 - A1.X4<br>• T4.X3 - A2.X9<br>• T4.X1 - A2.X10                                                                                                    |                   |
| 3 | Lösen Sie den Lüfteranschluss von der<br>Halterung.                                                                                                    | x210001131        |

## 5.2.4 Austausch der Antriebseinheit *Fortsetzung*

|   | Aktion                                                                          | Hinweis/Abbildung                                                                                                    |
|---|---------------------------------------------------------------------------------|----------------------------------------------------------------------------------------------------|
| 4 | Entfernen Sie die Schrauben und ziehen<br>Sie die Antriebseinheit vom Boden ab. | Verlängerter SchraubendreherImage: SchraubendreherImage: Schraubendreher </td |

## Wiedereinbau der Antriebseinheit

Wiedereinbau der Antriebseinheit

|   | Aktion                                                                                                    | Hinweis/Abbildung                 |
|---|----------------------------------------------------------------------------------------------------|-----------------------------------|
| 1 | GEFAHR<br>Schalten Sie den Netzstrom vor dem<br>Beginn von Arbeiten im Schrank ab.<br>Weitere Informationen siehe <i>Elektrische</i><br><i>Sicherheit auf Seite 30</i> .                                                                                                    |                                   |
| 2 | ELEKTROSTATISCHE ENTLA-<br>DUNG (ESD)<br>Die Ausrüstung reagiert empfindlich auf<br>elektrostatische Entladungen (ESD). Le-<br>sen Sie vor der Handhabung der Ausrüs-<br>tung die Sicherheitsinformationen im<br>Abschnitt Die Einheit reagiert empfindlich<br>auf ESD auf Seite 43. | Position der Armbanddruckknopfes: |

Fortsetzung auf nächster Seite

5.2.4 Austausch der Antriebseinheit *Fortsetzung* 

|   | Aktion                                                                                                    | Hinweis/Abbildung                                                                 |
|---|----------------------------------------------------------------------------------------------------|-----------------------------------------------------------------------------------|
| 3 | Bringen Sie die Antriebseinheit wieder<br>an und sichern Sie sie mit Schrauben.                                                                                                   | Schrauben: Torx-Flachkopfschraube M4x8<br>(4 St.)<br>Anzugsdrehmoment: 1,7 Nm±10% |
|   |                                                                                                    | <image/>                                                                          |
| 4 | Führen Sie den Lüftersteckverbinder in<br>die Halterung ein.                                                                                                    | x210001331                                                                        |
| 5 | Schließen Sie folgende Elemente wieder<br>an:<br>• X1-T4.X7, T4.X8, T4.X9, T4.X15<br>• X2-T4.X16<br>• A2.X13 - G1/G2.X1<br>• T4.X5 - A1.X4<br>• T4.X3 - A2.X9<br>• T4.X1 - A2.X10 |                                                                                   |

Fortsetzung auf nächster Seite

## 5.2.4 Austausch der Antriebseinheit *Fortsetzung*

|   | Aktion                                                                                                    | Hinweis/Abbildung |
|---|----------------------------------------------------------------------------------------------------|-------------------|
| 6 | Setzen Sie die Kabelbinder wieder in die<br>Befestigungsöffnungen ein.<br><b>Tipp</b><br>Bringen Sie den Kabelbinder wieder ge-<br>mäß dem Foto an. | x210001336        |

## Abschließende Verfahren

|   | Aktion                                                                                                    | Hinweis/Abbildung                                          |
|---|----------------------------------------------------------------------------------------------------|------------------------------------------------------------|
| 1 | Bringen Sie die obere Abdeckung wieder an.                                                                                                    | Wiedereinbau der Abdeckung der Steuerung<br>auf Seite 135. |
| 2 | Führen Sie die Funktionstests durch, um<br>zu überprüfen, ob die Sicherheitsfunktio-<br>nen einwandfrei funktionieren, siehe<br><i>Funktionstests auf Seite 123</i> . |                                                            |

5.2.5 Austauschen von Computer und Logikeinheit

## 5.2.5 Austauschen von Computer und Logikeinheit

#### Position

Die Abbildung zeigt die Position von Computer und Logikeinheit in der Steuerung.

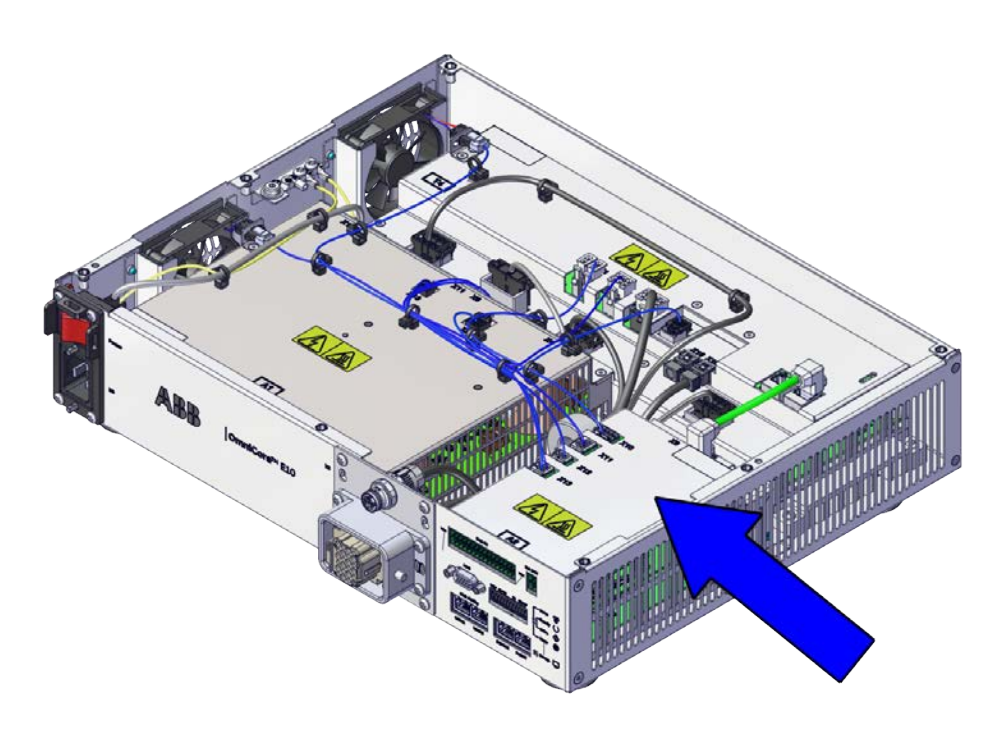

xx2100001325

### Erforderliche Ersatzteile.

#### 🚹 Hinweis

Die Ersatzteilnummern, die in der Tabelle aufgeführt sind, können veraltet sein. Die aktuellen Ersatzteile für OmniCore E10 finden Sie über myABB Business Portal, <u>www.abb.com/myABB</u>.

| Ersatzteil                     | Artikelnummer  | Hinweis  |
|--------------------------------|----------------|----------|
| Computer und Logikeinheit      | 3HAC074970-001 | DSQC3090 |
| Kabelbaum-Signalkabelbaugruppe | 3HAC078253-001 |          |

#### Erforderliche Werkzeuge und Geräte

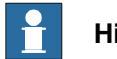

## Hinweis

Für Roboter die mit Start der Steuerung im Automatikbetrieb geliefert werden, wird ein FlexPendant benötigt, damit der Wechsel in den Automatikbetrieb nach dem Ersetzen möglich ist.

## 5.2.5 Austauschen von Computer und Logikeinheit *Fortsetzung*

| Geräte               | Artikelnummer | Hinweis                                                                                                   |
|----------------------|---------------|----------------------------------------------------------------------------------------------------|
| Standardwerkzeugsatz | -             | Der Inhalt wird im Abschnitt<br>Standardwerkzeugsatz für die<br>Steuerung auf Seite 222 beschrie-<br>ben. |
| ESD-Schutzarmband    | -             |                                                                                                    |

#### Erforderliche Dokumente

| Dokument                       | Artikelnummer  | Hinweis |
|--------------------------------|----------------|---------|
| Circuit diagram - OmniCore E10 | 3HAC076810-008 |         |

## Entfernen von Computer und Logikeinheit

### Vorbereitungen

|   | Aktion                                                                                                    | Hinweis/Abbildung                                              |
|---|----------------------------------------------------------------------------------------------------|----------------------------------------------------------------|
| 1 | GEFAHR<br>Schalten Sie den Netzstrom vor dem<br>Beginn von Arbeiten im Schrank ab.<br>Weitere Informationen siehe <i>Elektrische</i><br><i>Sicherheit auf Seite 30</i> .                                                                                                    |                                                                |
| 2 | ELEKTROSTATISCHE ENTLA-<br>DUNG (ESD)<br>Die Ausrüstung reagiert empfindlich auf<br>elektrostatische Entladungen (ESD). Le-<br>sen Sie vor der Handhabung der Ausrüs-<br>tung die Sicherheitsinformationen im<br>Abschnitt Die Einheit reagiert empfindlich<br>auf ESD auf Seite 43. | Position der Armbanddruckknopfes:                              |
| 3 | Entfernen Sie die obere Abdeckung der Steuerung.                                                                                                    | Entfernen der oberen Abdeckung der<br>Steuerung auf Seite 134. |

| <b>-</b> .   | <u>o</u> , , ,, ,, , | <u> </u>     |              |
|--------------|----------------------|--------------|--------------|
| i rennen der | Steckverbinder von   | Computer und | Logikeinneit |

|   | Aktion                                                                                                    | Hinweis/Abbildung |
|---|----------------------------------------------------------------------------------------------------|-------------------|
| 1 | Trennen:<br>• A2.X9 - T4.X3<br>• A2.X10 - T4.X1<br>• A1.X6 - A2.X11<br>• A1.X13 - A2.X12<br>• A2.X13 - G1/G2.X1<br>• A2.X14 - X111 |                   |
|   | Hinweis<br>Der Steckverbinder wird an einer<br>Steuerung mit Design-Vorderseite<br>verwendet.                                      |                   |

### Entfernen von Computer und Logikeinheit

|   | Aktion                                                                                                    | Hinweis/Abbildung |
|---|----------------------------------------------------------------------------------------------------|-------------------|
| 1 | Entfernen der Befestigungsschrauben<br>von Computer und Logikeinheit.                                                                                                    | xx2100001338      |
| 2 | Bewegen Sie den Computer und die Lo-<br>gikeinheit ein wenig nach hinten, um den<br>Adapteranschluss des FlexPendants von<br>der Frontblende zu lösen.                                                                               |                   |
| 3 | Entfernen Sie den Computer und die Lo-<br>gikeinheit.<br>ELEKTROSTATISCHE ENTLA-<br>DUNG (ESD)<br>Verwenden Sie bei der Handhabung des<br>Computers außerhalb der Steuerung den<br>Armbanddruckknopf auf der Seite des<br>Computers. |                   |

## Wiedereinbau von Computer und Logikeinheit

Wiedereinbau von Computer und Logikeinheit

|   | Aktion                                                                                                    | Hinweis/Abbildung                                                                 |
|---|----------------------------------------------------------------------------------------------------|-----------------------------------------------------------------------------------|
| 1 | GEFAHR<br>Schalten Sie den Netzstrom vor dem<br>Beginn von Arbeiten im Schrank ab.<br>Weitere Informationen siehe <i>Elektrische</i><br><i>Sicherheit auf Seite 30</i> .                                                                                                    |                                                                                   |
| 2 | <b>ELEKTROSTATISCHE ENTLA-<br/>DUNG (ESD)</b><br>Die Ausrüstung reagiert empfindlich auf<br>elektrostatische Entladungen (ESD). Le-<br>sen Sie vor der Handhabung der Ausrüs-<br>tung die Sicherheitsinformationen im<br>Abschnitt <i>Die Einheit reagiert empfindlich</i><br><i>auf ESD auf Seite 43</i> . | Position der Armbanddruckknopfes:                                                 |
| 3 | Montieren Sie Computer und Logikeinheit<br>am Boden.                                                                                                    |                                                                                   |
| 4 | Bewegen Sie Computer und Logikeinheit<br>in die Verriegelungsposition.                                                                                                    |                                                                                   |
| 5 | Befestigen Sie Computer und Logikein-<br>heit mit den Schrauben.                                                                                                    | Schrauben: Torx-Flachkopfschraube M4x8<br>(3 St.)<br>Anzugsdrehmoment: 1,7 Nm±10% |

Wiederverbinden der Steckverbinder an Computer und Logikeinheit

|   | Aktion                                                                                                    | Hinweis/Abbildung                 |
|---|----------------------------------------------------------------------------------------------------|-----------------------------------|
| 1 | GEFAHR<br>Schalten Sie den Netzstrom vor dem<br>Beginn von Arbeiten im Schrank ab.<br>Weitere Informationen siehe <i>Elektrische</i><br><i>Sicherheit auf Seite 30</i> .                                                                                                   |                                   |
| 2 | ELEKTROSTATISCHE ENTLA-<br>DUNG (ESD)<br>Verwenden Sie bei der Handhabung des<br>Computers außerhalb der Steuerung den<br>Armbanddruckknopf auf der Seite des<br>Computers.                                                                                                | Position der Armbanddruckknopfes: |
| 3 | Schließen Sie folgende Elemente wieder<br>an:<br>• A2.X9 - T4.X3<br>• A2.X10 - T4.X1<br>• A1.X6 - A2.X11<br>• A1.X13 - A2.X12<br>• A2.X13 - G1/G2.X1<br>• A2.X14 - X111<br>• Hinweis<br>Der Steckverbinder wird an einer<br>Steuerung mit Design-Vorderseite<br>verwendet. |                                   |

#### Abschließende Verfahren

|   | Aktion                                                                                                    | Hinweis/Abbildung                                          |
|---|----------------------------------------------------------------------------------------------------|------------------------------------------------------------|
| 1 | Bringen Sie die obere Abdeckung wieder<br>an.                                                                                                    | Wiedereinbau der Abdeckung der Steuerung<br>auf Seite 135. |
| 2 | Wiederherstellung der Hardware-Einstel-<br>lungen                                                                                                    | Hardware-Einstellungen wiederherstellen auf Seite 160.     |
| 3 | Führen Sie die Funktionstests durch, um zu überprüfen, ob die Sicherheitsfunktio-<br>nen einwandfrei funktionieren, siehe <i>Funktionstests auf Seite 123</i> . |                                                            |

### Hardware-Einstellungen wiederherstellen

Die Hardware-Einstellungen der Steuerung beinhalten Informationen, wie Steuerungstyp und Seriennummer. Nach dem Austausch von Computer und Logikeinheit muss die Seriennummer wiederhergestellt werden, bevor eine Software installiert werden kann oder Lizenzen importiert werden können.

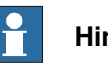

Hinweis

Wenn Computer und Logikeinheit ausgetauscht wird, gehen sowohl die Seriennummer als auch die Lizenzen verloren. Die Seriennummer muss, wie nachstehend beschrieben, wiederhergestellt werden. Die Lizenzen können jedoch automatisch wiederhergestellt werden, wenn das RobotWare-System installiert wird, oder manuell über Lizenzen verwalten in RobotWare Installation Utilities.

|   | Aktion                                                                                                    | Hinweis/Abbil          | dung                     |                                      |
|---|----------------------------------------------------------------------------------------------------|------------------------|--------------------------|--------------------------------------|
| 1 | Laden Sie die Hardware-Informationsda-<br>tei (hwsettings.rsf) von MyABB oder aus<br>einer früheren Systemsicherung herun-<br>ter.                      |                        |                          |                                      |
| 2 | Öffnen Sie die RobotWare Installation                                                                                                    | ABB RobotWare Ins      | stallation Utilities     |                                      |
|   | Utilities.                                                                                                    | Start RobotWare System | Install RobotWare System | View RobotWare System<br>Information |
|   |                                                                                                    | Ð                      | Ŧ                        | Ġ                                    |
|   |                                                                                                    | Manage Licenses        | Set Controller Name      | Advahoed                             |
|   |                                                                                                    | (iii)                  |                          | ø                                    |
|   |                                                                                                    | xx1900000110           |                          |                                      |
| 3 | Tippen Sie auf Erweitert und dann auf<br>Hardware-Einstellungen wiederherstel-<br>Ien.                                                                  |                        |                          |                                      |
| 4 | Das Fenster Hardware-Einstellungen<br>wiederherstellen wird angezeigt.<br>Befolgen Sie die Anweisungen und tip-<br>pen Sie auf Weiter, um fortzufahren. |                        |                          |                                      |
| 5 | Legen Sig Informationen aufmarkaam                                                                                                    |                        |                          |                                      |
| 5 | und markieren Sie alle Kästchen, um zu<br>bestätigen, dass Sie den ABB-Bedingun-<br>gen zustimmen. Tippen Sie auf Weiter,<br>um fortzufahren.           |                        |                          |                                      |

|                                                                                                    | Aktion                                                                                                    | Hinweis/Abbildung                                                                                                    |
|----------------------------------------------------------------------------------------------------|----------------------------------------------------------------------------------------------------|----------------------------------------------------------------------------------------------------|
| 6 Lesen Sie die Seriennummer<br>Vorderseite der Steuerung ab<br>Sie sie in das Feld Seriennur<br>pen Sie auf Weiter. | Lesen Sie die Seriennummer an der<br>Vorderseite der Steuerung ab und geben<br>Sie sie in das Feld <b>Seriennummer</b> . Tip-<br>pen Sie auf <b>Weiter</b> . | ABB RobotWare Installation Utilities         Restore Hardware Settings         Please read the serial number from your controller and type it here:         Serial Number:         123.456         Issueabove Moto Computer / Robot CVRE (1 No Consuler Name) |
| 7                                                                                                    | Tippen Sie auf <b>Durchsuchen</b> , um die<br>Hardware-Informationsdatei an Ihrem                                                                            | Das System gleicht die heruntergeladene<br>Datei und die von Hand eingegebene Serien-                                                                                                    |
|                                                                                                    | Speicherort zu öffnen. Die Wiederherstel-<br>lung der Seriennummer ist abgeschlos-<br>sen.                                                                   | nummer ab, um sicherzustellen, dass Über-<br>einstimmung besteht.                                                                                                    |

5.3.1 Ersetzen von Manipulatorsignal- (SMB) und Motornetzteil-Kabelbaumbaugruppe

## 5.3 Austausch von Teilen auf der Frontblende

## 5.3.1 Ersetzen von Manipulatorsignal- (SMB) und Motornetzteil-Kabelbaumbaugruppe

#### Position

Die Abbildung zeigt die Position von Manipulatorsignal- (SMB) und Motornetzteil-Kabelbaumbaugruppe

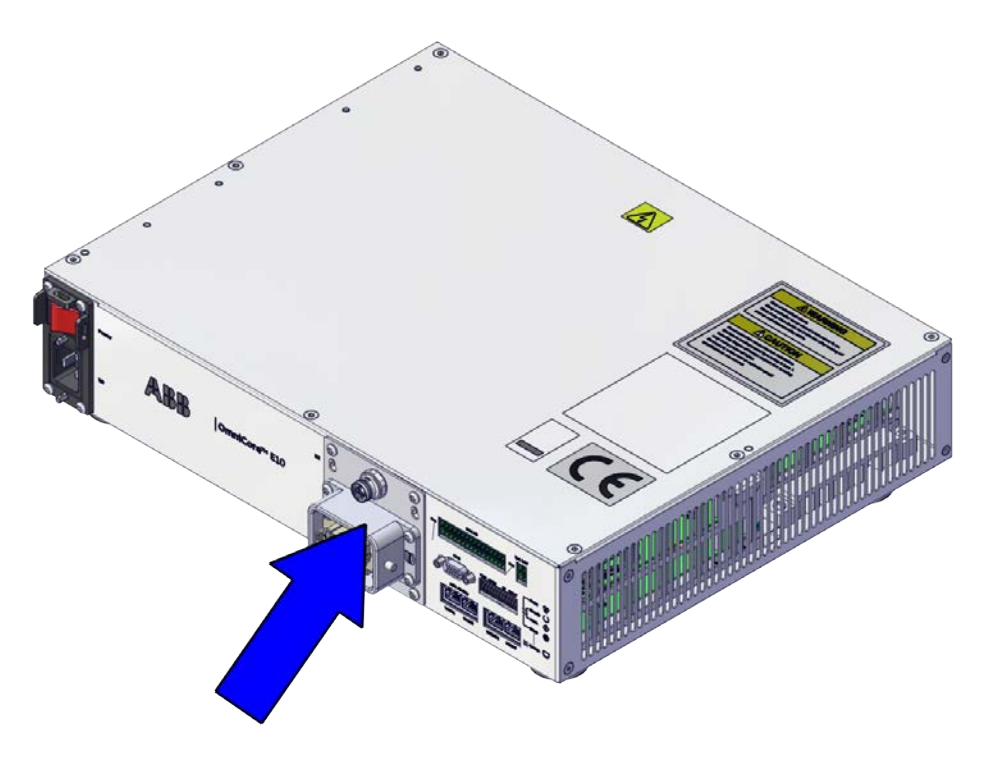

xx2100001327

#### Erforderliche Ersatzteile.

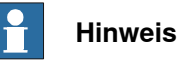

Die Ersatzteilnummern, die in der Tabelle aufgeführt sind, können veraltet sein. Die aktuellen Ersatzteile für OmniCore E10 finden Sie über myABB Business Portal, <u>www.abb.com/myABB</u>.

| Ersatzteil                                | Artikelnummer  | Hinweis |
|-------------------------------------------|----------------|---------|
| Kabelbaumbaugruppe SMB+Motor-<br>netzteil | 3HAC075553-001 |         |

## 5.3.1 Ersetzen von Manipulatorsignal- (SMB) und Motornetzteil-Kabelbaumbaugruppe Fortsetzung

#### Erforderliche Werkzeuge und Geräte

| Geräte               | Artikelnummer | Hinweis                                                                                                   |
|----------------------|---------------|----------------------------------------------------------------------------------------------------|
| Standardwerkzeugsatz | -             | Der Inhalt wird im Abschnitt<br>Standardwerkzeugsatz für die<br>Steuerung auf Seite 222 beschrie-<br>ben. |
| ESD-Schutzarmband    | -             |                                                                                                    |

#### **Erforderliche Dokumente**

| Dokument                       | Artikelnummer  | Hinweis |
|--------------------------------|----------------|---------|
| Circuit diagram - OmniCore E10 | 3HAC076810-008 |         |

#### Entfernen der Manipulatorsignal- (SMB) und Motornetzteil-Kabelbaumbaugruppe

#### Vorbereitungen

|   | Aktion                                                                                                    | Hinweis/Abbildung                                              |
|---|----------------------------------------------------------------------------------------------------|----------------------------------------------------------------|
| 1 | GEFAHR<br>Schalten Sie den Netzstrom vor dem<br>Beginn von Arbeiten im Schrank ab.<br>Weitere Informationen siehe <i>Elektrische</i><br><i>Sicherheit auf Seite 30</i> .                                                                                                    |                                                                |
| 2 | <b>ELEKTROSTATISCHE ENTLA-<br/>DUNG (ESD)</b><br>Die Ausrüstung reagiert empfindlich auf<br>elektrostatische Entladungen (ESD). Le-<br>sen Sie vor der Handhabung der Ausrüs-<br>tung die Sicherheitsinformationen im<br>Abschnitt <i>Die Einheit reagiert empfindlich</i><br><i>auf ESD auf Seite 43</i> . | Position der Armbanddruckknopfes:                              |
| 3 | Entfernen Sie die obere Abdeckung der Steuerung.                                                                                                    | Entfernen der oberen Abdeckung der<br>Steuerung auf Seite 134. |

163

5.3.1 Ersetzen von Manipulatorsignal- (SMB) und Motornetzteil-Kabelbaumbaugruppe *Fortsetzung* 

|   | Aktion                                                                                                    | Hinweis/Abbildung |
|---|----------------------------------------------------------------------------------------------------|-------------------|
| 1 | Trennen:<br>• A2.X9 - T4.X3<br>• A2.X10 - T4.X1<br>• A1.X6 - A2.X11<br>• A1.X13 - A2.X12<br>• A2.X13 - G1/G2.X1<br>• A2.X14 - X111<br>Hinweis |                   |
|   | Der Steckverbinder wird an einer<br>Steuerung mit Design-Vorderseite<br>verwendet.                                                            |                   |

Trennen der Steckverbinder von Computer und Logikeinheit

Entfernen der Manipulatorsignal- (SMB) und Motornetzteil-Kabelbaumbaugruppe

|   | Aktion                                                                                                    | Hinweis/Abbildung |
|---|----------------------------------------------------------------------------------------------------|-------------------|
| 1 | <ul> <li>Für SMB, trennen:</li> <li>X2- T4.X16</li> <li>Für das Motornetzteil, trennen:</li> <li>X1 - T4.X7</li> <li>X1 - T4.X8</li> <li>X1 - T4.X9</li> <li>X1 - T4.X15</li> <li>Ein Erdkabel, das mit dem Front-<br/>Schrankrahmen verbunden ist.</li> </ul> |                   |
| 2 | Ziehen Sie die Kabelbinder aus den Be-<br>festigungslöchern.<br>Tipp<br>Machen Sie vor dem Herausziehen Fotos<br>von den Positionen der Kabelbinder und<br>Befestigungsöffnungen. Das hilft Ihnen,<br>wenn Sie die Kabelbinder wieder montie-<br>ren.          |                   |
| 3 | Entfernen Sie die Befestigungsschrauben<br>auf der Frontblende.                                                                                                    | xx2100001340      |

## 5.3.1 Ersetzen von Manipulatorsignal- (SMB) und Motornetzteil-Kabelbaumbaugruppe Fortsetzung

|   | Aktion                                                                                    | Hinweis/Abbildung                                   |
|---|-------------------------------------------------------------------------------------------|-----------------------------------------------------|
| 4 | Schieben Sie die Kabelbaumbaugruppe<br>ein wenig, um sie von der Frontblende<br>zu lösen. | hnicorein Elo e e e e e e e e e e e e e e e e e e e |
| 5 | Nehmen Sie die Kabelbaumbaugruppe<br>heraus.                                              | xx2100001341                                        |

## Wiedereinbau der Manipulatorsignal- (SMB) und Motornetzteil-Kabelbaumbaugruppe

Wiedereinbau der Manipulatorsignal- (SMB) und Motornetzteil-Kabelbaumbaugruppe

|   | Aktion                                                                                                    | Hinweis/Abbildung |
|---|----------------------------------------------------------------------------------------------------|-------------------|
| 1 | GEFAHR<br>Schalten Sie den Netzstrom vor dem<br>Beginn von Arbeiten im Schrank ab.<br>Weitere Informationen siehe <i>Elektrische</i><br>Sicherheit auf Seite 30.                                                                                                    |                   |
| 2 | <b>ELEKTROSTATISCHE ENTLA-</b><br><b>DUNG (ESD)</b><br>Die Ausrüstung reagiert empfindlich auf<br>elektrostatische Entladungen (ESD). Le-<br>sen Sie vor der Handhabung der Ausrüs-<br>tung die Sicherheitsinformationen im<br>Abschnitt <i>Die Einheit reagiert empfindlich</i><br><i>auf ESD auf Seite 43</i> . |                   |

5.3.1 Ersetzen von Manipulatorsignal- (SMB) und Motornetzteil-Kabelbaumbaugruppe *Fortsetzung* 

|   | Aktion                                                                                        | Hinweis/Abbildung                                                                     |
|---|-----------------------------------------------------------------------------------------------|---------------------------------------------------------------------------------------|
| 3 | Bauen Sie die Manipulatorsignal- (SMB)<br>und Motornetzteil-Kabelbaumbaugruppe<br>wieder ein. | hmcoren Elo         e           variational         e           xx210001342         e |
| 4 | Schieben Sie die Kabelbaumbaugruppe<br>ein wenig, um sie in der Frontblende zu<br>verriegeln. | nncoren Elo         no           xx2100001341                                         |
| 5 | Befestigen Sie ihn mit den Schrauben.                                                         | Schrauben: Torx-Flachkopfschraube M4x8<br>(4 St.)<br>Anzugsdrehmoment: 1,7 Nm±10%.    |

## 5.3.1 Ersetzen von Manipulatorsignal- (SMB) und Motornetzteil-Kabelbaumbaugruppe Fortsetzung

|   | Aktion                                                                 | Hinweis/Abbildung |
|---|------------------------------------------------------------------------|-------------------|
| 6 | Setzen Sie die Kabelbinder wieder in die<br>Befestigungsöffnungen ein. |                   |
|   | Тірр                                                                   |                   |
|   | Bringen Sie den Kabelbinder wieder ge-<br>mäß dem Foto an.             |                   |

Wiederverbinden der Steckverbinder an Computer und Logikeinheit

|   | Aktion                                                                                                    | Hinweis/Abbildung                 |
|---|----------------------------------------------------------------------------------------------------|-----------------------------------|
| 1 | GEFAHR<br>Schalten Sie den Netzstrom vor dem<br>Beginn von Arbeiten im Schrank ab.<br>Weitere Informationen siehe <i>Elektrische</i><br><i>Sicherheit auf Seite 30</i> .                                                                                                   |                                   |
| 2 | ELEKTROSTATISCHE ENTLA-<br>DUNG (ESD)<br>Verwenden Sie bei der Handhabung des<br>Computers außerhalb der Steuerung den<br>Armbanddruckknopf auf der Seite des<br>Computers.                                                                                                | Position der Armbanddruckknopfes: |
| 3 | Schließen Sie folgende Elemente wieder<br>an:<br>• A2.X9 - T4.X3<br>• A2.X10 - T4.X1<br>• A1.X6 - A2.X11<br>• A1.X13 - A2.X12<br>• A2.X13 - G1/G2.X1<br>• A2.X14 - X111<br>• Hinweis<br>Der Steckverbinder wird an einer<br>Steuerung mit Design-Vorderseite<br>verwendet. |                                   |

#### Abschließende Verfahren

|   | Aktion                                     | Hinweis/Abbildung                                          |
|---|--------------------------------------------|------------------------------------------------------------|
| 1 | Bringen Sie die obere Abdeckung wieder an. | Wiedereinbau der Abdeckung der Steuerung<br>auf Seite 135. |

5.3.1 Ersetzen von Manipulatorsignal- (SMB) und Motornetzteil-Kabelbaumbaugruppe *Fortsetzung* 

|   | Aktion                                                                                                    | Hinweis/Abbildung |
|---|----------------------------------------------------------------------------------------------------|-------------------|
| 2 | Führen Sie die Funktionstests durch, um<br>zu überprüfen, ob die Sicherheitsfunktio-<br>nen einwandfrei funktionieren, siehe<br><i>Funktionstests auf Seite 123</i> . |                   |

5.3.2 Austausch des Netzspannungssteckers

## 5.3.2 Austausch des Netzspannungssteckers

#### Position

Die Abbildung zeigt die Position des Netzspannungssteckers in der Steuerung.

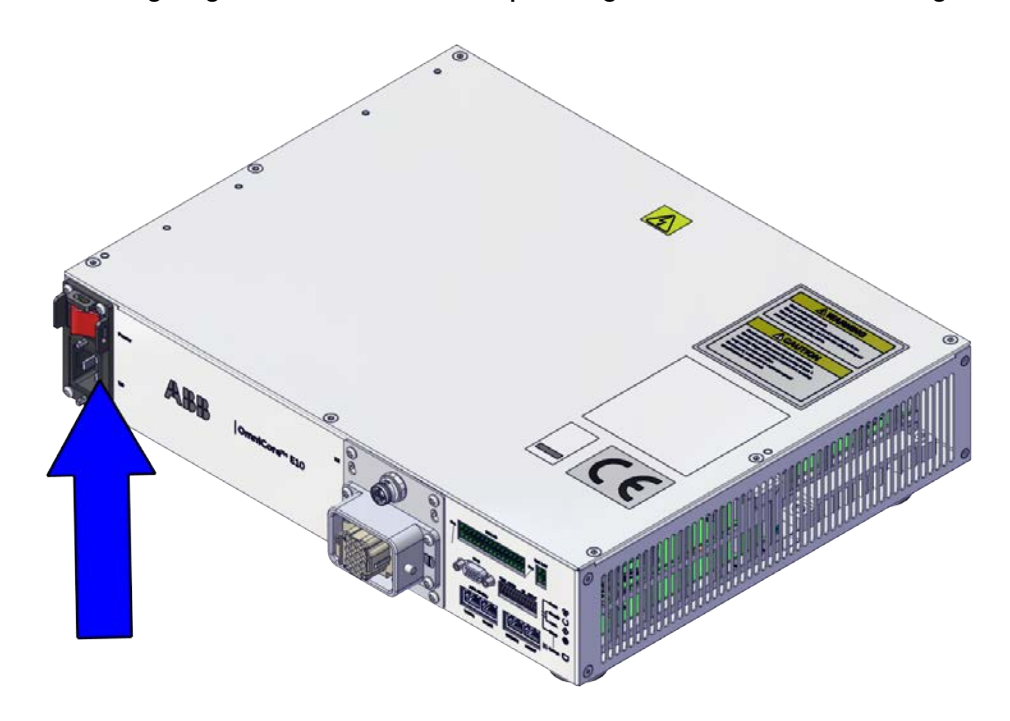

xx2100001328

#### Erforderliche Ersatzteile.

#### Hinweis

Die Ersatzteilnummern, die in der Tabelle aufgeführt sind, können veraltet sein. Die aktuellen Ersatzteile für OmniCore E10 finden Sie über myABB Business Portal, <u>www.abb.com/myABB</u>.

| Ersatzteil                  | Artikelnummer  | Hinweis                        |
|-----------------------------|----------------|--------------------------------|
| Kabelbaum AC-Eingang mit SW | 3HAC075416-001 | Kabelbaum Netzanschluss        |
| Anschluss AC-Netzeingang    | 3HAC077706-001 | Gegenstecker für Netzanschluss |

### Erforderliche Werkzeuge und Geräte

| Geräte               | Artikelnummer | Hinweis                                                                                                   |
|----------------------|---------------|----------------------------------------------------------------------------------------------------|
| Standardwerkzeugsatz | -             | Der Inhalt wird im Abschnitt<br>Standardwerkzeugsatz für die<br>Steuerung auf Seite 222 beschrie-<br>ben. |
| ESD-Schutzarmband    | -             |                                                                                                    |

## 5.3.2 Austausch des Netzspannungssteckers *Fortsetzung*

## Erforderliche Dokumente

| Dokument                       | Artikelnummer  | Hinweis |
|--------------------------------|----------------|---------|
| Circuit diagram - OmniCore E10 | 3HAC076810-008 |         |

## Entfernen des Netzspannungssteckers

### Vorbereitungen

|   | Aktion                                                                                                    | Hinweis/Abbildung                                              |
|---|----------------------------------------------------------------------------------------------------|----------------------------------------------------------------|
| 1 | GEFAHR<br>Schalten Sie den Netzstrom vor dem<br>Beginn von Arbeiten im Schrank ab.<br>Weitere Informationen siehe <i>Elektrische</i><br><i>Sicherheit auf Seite 30</i> .                                                                                                    |                                                                |
| 2 | ELEKTROSTATISCHE ENTLA-<br>DUNG (ESD)<br>Die Ausrüstung reagiert empfindlich auf<br>elektrostatische Entladungen (ESD). Le-<br>sen Sie vor der Handhabung der Ausrüs-<br>tung die Sicherheitsinformationen im<br>Abschnitt Die Einheit reagiert empfindlich<br>auf ESD auf Seite 43. | Position der Armbanddruckknopfes:                              |
| 3 | Entfernen Sie die obere Abdeckung der Steuerung.                                                                                                    | Entfernen der oberen Abdeckung der<br>Steuerung auf Seite 134. |

### Entfernen des Netzspannungssteckers

|   | Aktion                                                                                                    | Hinweis/Abbildung |
|---|----------------------------------------------------------------------------------------------------|-------------------|
| 1 | <ul> <li>Trennen:</li> <li>Q0 - A1.X1.</li> <li>Zwei Erdkabel, die mit der linken<br/>Seite des Schrankrahmens verbun-<br/>den sind.</li> </ul>                                                                                                    |                   |
| 2 | Ziehen Sie die Kabelbinder aus den Be-<br>festigungslöchern.<br><b>Tipp</b><br>Machen Sie vor dem Herausziehen Fotos<br>von den Positionen der Kabelbinder und<br>Befestigungsöffnungen. Das hilft Ihnen,<br>wenn Sie die Kabelbinder wieder montie-<br>ren. |                   |

5.3.2 Austausch des Netzspannungssteckers *Fortsetzung* 

|   | Aktion                                     | Hinweis/Abbildung |
|---|--------------------------------------------|-------------------|
| 3 | Entfernen Sie die Befestigungsschrauben.   | хх2100001339      |
| 4 | Ziehen Sie den Netzspannungsstecker<br>ab. |                   |

## Wiedereinbau des Netzspannungssteckers

Wiedereinbau des Netzspannungssteckers

|   | Aktion                                                                                                    | Hinweis/Abbildung                 |
|---|----------------------------------------------------------------------------------------------------|-----------------------------------|
| 1 | GEFAHR<br>Schalten Sie den Netzstrom vor dem<br>Beginn von Arbeiten im Schrank ab.<br>Weitere Informationen siehe <i>Elektrische</i><br><i>Sicherheit auf Seite 30</i> .                                                                                                    |                                   |
| 2 | ELEKTROSTATISCHE ENTLA-<br>DUNG (ESD)<br>Die Ausrüstung reagiert empfindlich auf<br>elektrostatische Entladungen (ESD). Le-<br>sen Sie vor der Handhabung der Ausrüs-<br>tung die Sicherheitsinformationen im<br>Abschnitt Die Einheit reagiert empfindlich<br>auf ESD auf Seite 43. | Position der Armbanddruckknopfes: |
| 3 | Setzen Sie den Netzspannungsstecker<br>von der Innenseite in die Frontblende<br>ein.                                                                                                    |                                   |

## 5.3.2 Austausch des Netzspannungssteckers *Fortsetzung*

|   | Aktion                                                                                                    | Hinweis/Abbildung                              |
|---|----------------------------------------------------------------------------------------------------|------------------------------------------------|
|   | ARUVI                                                                                                    |                                                |
| 4 | Befestigen Sie sie mit den Schrauben.                                                                                                    | Schrauben: Torx-Flachkopfschraube M4x8 (4 St.) |
|   |                                                                                                    | Anzugsdrehmoment: 1,7 Nm±10%.                  |
|   |                                                                                                    |                                                |
|   |                                                                                                    | xx2100001339                                   |
| 5 | <ul> <li>Schließen Sie folgende Elemente wieder<br/>an:</li> <li>Q0 - A1.X1.</li> <li>Zwei Erdkabel, die mit der linken<br/>Seite des Schrankrahmens verbun-<br/>den sind.</li> </ul> |                                                |

## Abschließende Verfahren

|   | Aktion                                                                                                    | Hinweis/Abbildung                                          |
|---|----------------------------------------------------------------------------------------------------|------------------------------------------------------------|
| 1 | Bringen Sie die obere Abdeckung wieder an.                                                                                                    | Wiedereinbau der Abdeckung der Steuerung<br>auf Seite 135. |
| 2 | Führen Sie die Funktionstests durch, um zu überprüfen, ob die Sicherheitsfunktio-<br>nen einwandfrei funktionieren, siehe <i>Funktionstests auf Seite 123</i> . |                                                            |

## 5.4 Austausch der Teile auf dem FlexPendant

## 5.4.1 Austausch des Netzkabels und der Netzkabelabdeckung

## Position

Die Abbildung zeigt die Position von Netzkabel, Netzkabeldichtung und Netzkabelabdeckung im FlexPendant.

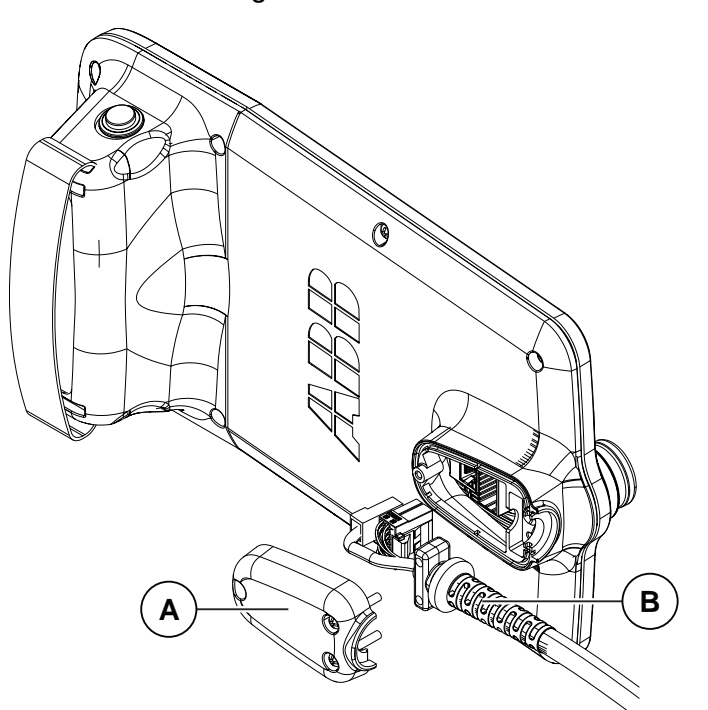

xx1800001154

| Α | Netzkabelabdeckung |
|---|--------------------|
| В | Motorkabel         |

#### Erforderliche Ersatzteile.

## Hinweis

Die Ersatzteilnummern, die in der Tabelle aufgeführt sind, können veraltet sein. Die aktuellen Ersatzteile für OmniCore E10 finden Sie über myABB Business Portal, <u>www.abb.com/myABB</u>.

| Ersatzteil            | Artikelnummer  | Hinweis |
|-----------------------|----------------|---------|
| Kabelbaum TPU-Adapter | 3HAC077870-001 |         |

## 5.4.1 Austausch des Netzkabels und der Netzkabelabdeckung *Fortsetzung*

#### Erforderliche Werkzeuge und Geräte

| Geräte               | Artikelnummer | Hinweis                                                                                                   |
|----------------------|---------------|----------------------------------------------------------------------------------------------------|
| Standardwerkzeugsatz | -             | Der Inhalt wird im Abschnitt<br>Standardwerkzeugsatz für die<br>Steuerung auf Seite 222 beschrie-<br>ben. |
| ESD-Schutzarmband    | -             |                                                                                                    |

### **Erforderliche Dokumente**

| Dokument                       | Artikelnummer  | Hinweis |
|--------------------------------|----------------|---------|
| Circuit diagram - OmniCore E10 | 3HAC076810-008 |         |

## Entfernen des Netzkabels und der Netzkabelabdeckung

|   | Aktion                                                                                                    | Hinweis/Abbildung |
|---|----------------------------------------------------------------------------------------------------|-------------------|
| 1 | ELEKTROSTATISCHE ENTLA-<br>DUNG (ESD)                                                                                                    |                   |
|   | Die Ausrustung reagiert empfindlich auf<br>elektrostatische Entladungen (ESD). Le-<br>sen Sie vor der Handhabung der Ausrüs-<br>tung die Sicherheitsinformationen im<br>Abschnitt <i>Die Einheit reagiert empfindlich</i><br><i>auf ESD auf Seite 43</i> . |                   |
| 2 | Trennen Sie das FlexPendant von der<br>Steuerung.                                                                                                    |                   |
| 3 | Entfernen Sie die Befestigungsschrauben<br>der Netzkabelabdeckung.                                                                                                    |                   |
|   |                                                                                                    | xx1800001189      |

5.4.1 Austausch des Netzkabels und der Netzkabelabdeckung Fortsetzung

|   | Aktion                                                | Hinweis/Abbildung                                                                           |
|---|-------------------------------------------------------|---------------------------------------------------------------------------------------------|
| 4 | Entfernen Sie die Netzkabelabdeckung                  | x1800001190                                                                                 |
| 5 | Trennen Sie die beiden Anschlüsse zum<br>FlexPendant. | Т<br>Т<br>Т<br>Т<br>Т<br>Т<br>Т<br>Т<br>Т<br>Т<br>Т<br>Т<br>Т<br>Т<br>Т<br>Т<br>Т<br>Т<br>Т |
| 6 | Entfernen Sie das Netzkabel.                          | xx180001192                                                                                 |

5.4.1 Austausch des Netzkabels und der Netzkabelabdeckung *Fortsetzung* 

#### Einbau des Netzkabels und der Netzkabelabdeckung

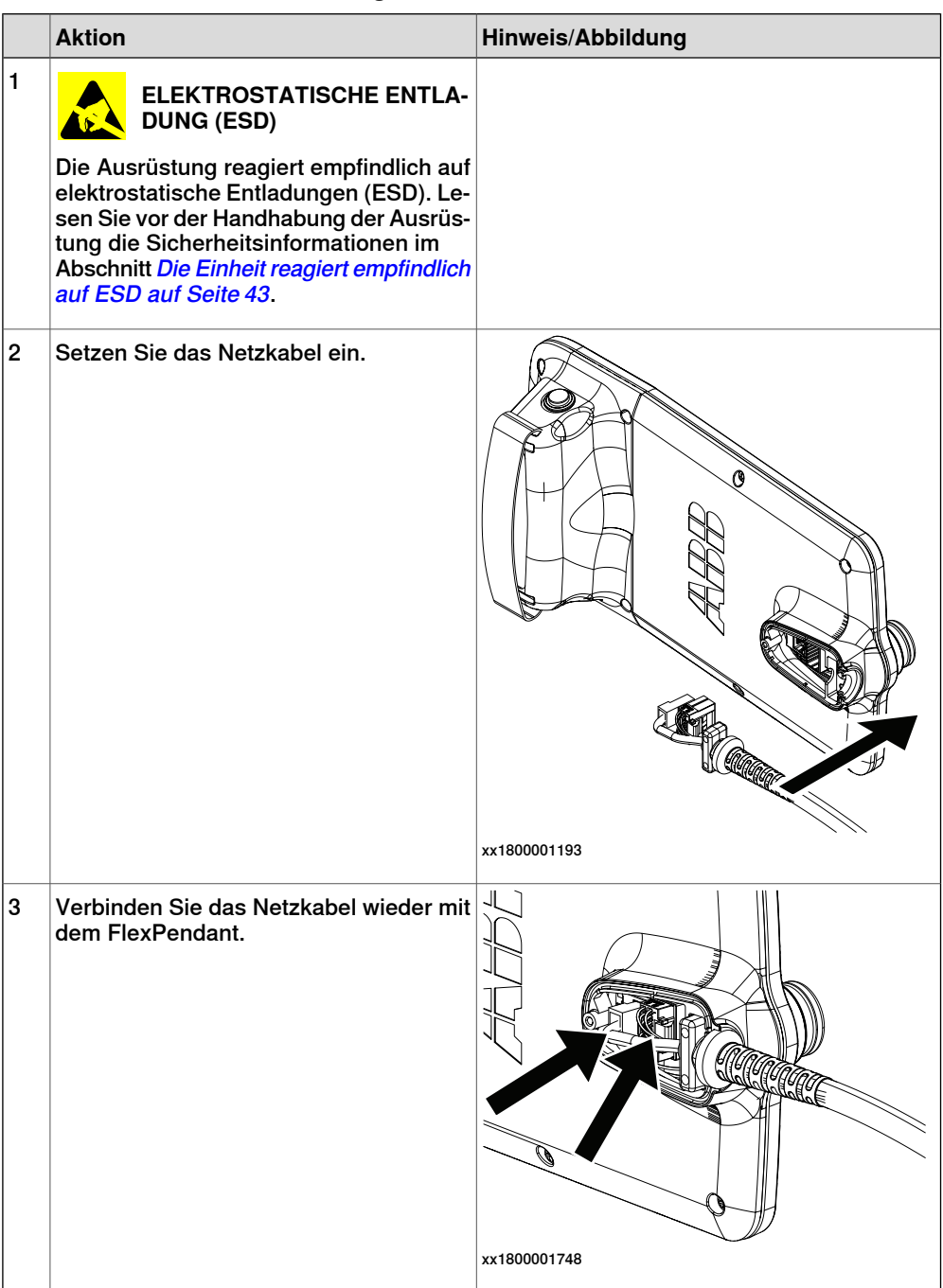

5.4.1 Austausch des Netzkabels und der Netzkabelabdeckung Fortsetzung

|   | Aktion                                                                                                    | Hinweis/Abbildung                                 |
|---|----------------------------------------------------------------------------------------------------|---------------------------------------------------|
| 4 | Setzen Sie die Netzkabelabdeckung ein<br>und ziehen Sie die Schrauben an.                                                                                             | Schrauben: Torx-Flachkopfschraube M4x8<br>(3 St.) |
| 5 | Führen Sie die Funktionstests durch, um<br>zu überprüfen, ob die Sicherheitsfunktio-<br>nen einwandfrei funktionieren, siehe<br><i>Funktionstests auf Seite 123</i> . |                                                   |

5.4.2 Austausch des Joystick-Schutzes

## 5.4.2 Austausch des Joystick-Schutzes

#### Position

Die Abbildung zeigt die Position des Joystick-Schutzes auf dem FlexPendant.

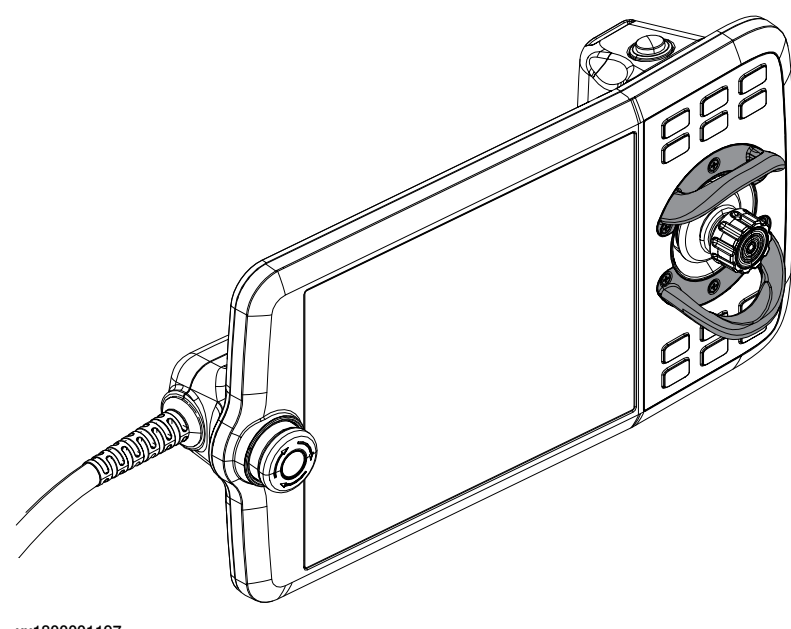

xx1800001197

### Erforderliche Ersatzteile.

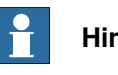

#### **Hinweis**

Die Ersatzteilnummern, die in der Tabelle aufgeführt sind, können veraltet sein. Die aktuellen Ersatzteile für OmniCore E10 finden Sie über myABB Business Portal, www.abb.com/myABB.

| Ersatzteil       | Artikelnummer  | Hinweis |
|------------------|----------------|---------|
| Joystick-Wächter | 3HAC065408-001 |         |

#### Erforderliche Werkzeuge und Geräte

| Geräte               | Artikelnummer | Hinweis                                                                                                   |
|----------------------|---------------|----------------------------------------------------------------------------------------------------|
| Standardwerkzeugsatz | -             | Der Inhalt wird im Abschnitt<br>Standardwerkzeugsatz für die<br>Steuerung auf Seite 222 beschrie-<br>ben. |

### **Erforderliche Dokumente**

| Dokument                       | Artikelnummer  | Hinweis |
|--------------------------------|----------------|---------|
| Circuit diagram - OmniCore E10 | 3HAC076810-008 |         |

5.4.2 Austausch des Joystick-Schutzes Fortsetzung

### **Entfernen des Joystick-Schutzes**

|   | Aktion                                                                                                    | Hinweis/Abbildung |
|---|----------------------------------------------------------------------------------------------------|-------------------|
| 1 | ELEKTROSTATISCHE ENTLA-<br>DUNG (ESD)<br>Die Ausrüstung reagiert empfindlich auf<br>elektrostatische Entladungen (ESD). Le-<br>sen Sie vor der Handhabung der Ausrüs-<br>tung die Sicherheitsinformationen im<br>Abschnitt Die Einheit reagiert empfindlich<br>auf ESD auf Seite 43. |                   |
| 2 | Trennen Sie das FlexPendant von der<br>Steuerung.                                                                                                    |                   |
| 3 | Entfernen Sie die Befestigungsschrau-<br>ben.                                                                                                    | x1800001198       |
| 4 | Entfernen Sie den Joystick-Schutz.                                                                                                    | xx1800001199      |

## 5.4.2 Austausch des Joystick-Schutzes *Fortsetzung*

## Einbau des Joystick-Schutzes

|   | Aktion                                                                                                    | Hinweis/Abbildung                                    |
|---|----------------------------------------------------------------------------------------------------|------------------------------------------------------|
| 1 | ELEKTROSTATISCHE ENTLA-<br>DUNG (ESD)<br>Die Ausrüstung reagiert empfindlich auf<br>elektrostatische Entladungen (ESD). Le-<br>sen Sie vor der Handhabung der Ausrüs-<br>tung die Sicherheitsinformationen im<br>Abschnitt Die Einheit reagiert empfindlich<br>auf ESD auf Seite 43. |                                                      |
| 2 | Setzen Sie den Joystick-Schutz ein.                                                                                                    | x180001200                                           |
| 3 | Befestigen Sie die Schrauben.                                                                                                    | xx1800001206<br>Senkkopfschraube: ST2,9 X 10 (6 St.) |
5.4.3 Austausch des Fixierungsstreifens

## 5.4.3 Austausch des Fixierungsstreifens

#### Position

Die Abbildung zeigt die Position des Fixierungsstreifens auf dem FlexPendant.

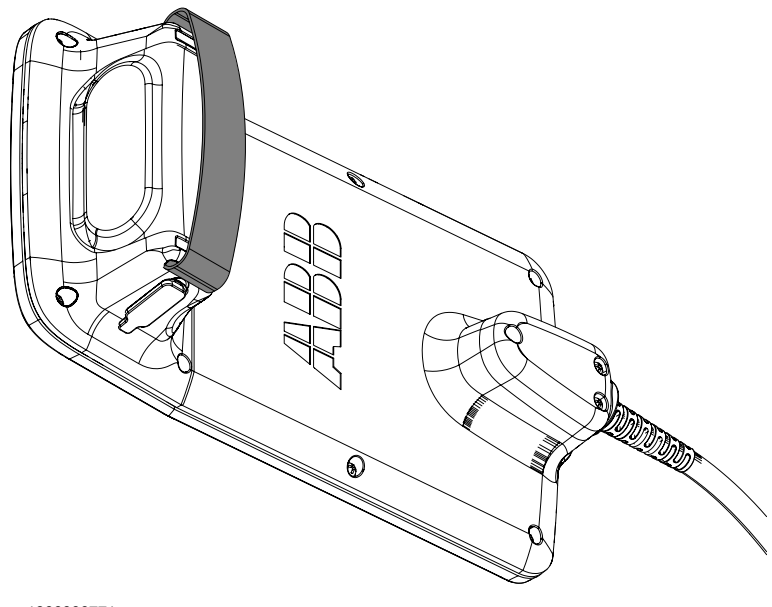

xx1900000771

## Erforderliche Ersatzteile.

## Hinweis

Die Ersatzteilnummern, die in der Tabelle aufgeführt sind, können veraltet sein. Die aktuellen Ersatzteile für OmniCore E10 finden Sie über myABB Business Portal, <u>www.abb.com/myABB</u>.

| Ersatzteil           | Artikelnummer  | Hinweis |
|----------------------|----------------|---------|
| Befestigungsstreifen | 3HAC065419-001 |         |

### Austausch des Fixierungsstreifens

|   | Aktion                                                                         | Hinweis/Abbildung |
|---|--------------------------------------------------------------------------------|-------------------|
| 1 | Öffnen Sie den Klettverschluss auf dem<br>Fixierungsstreifen.                  |                   |
| 2 | Nehmen Sie den Fixierungsstreifen aus<br>den Öffnungen.                        |                   |
| 3 | Setzen Sie den neuen Fixierungsstreifen<br>nach und nach in die Öffnungen ein. |                   |
| 4 | Befestigen Sie den Klettverschluss in geeigneter Länge.                        |                   |

Diese Seite wurde absichtlich leer gelassen

## 6.1 Fehlerbehebung – Einleitung

| Einleitung       |                                                                                                    |                                                                                                    |  |  |
|------------------|----------------------------------------------------------------------------------------------------|----------------------------------------------------------------------------------------------------|--|--|
|                  | Das F<br>die P                                                                                                    | Das Produkthandbuch und der Schaltplan enthalten nützliche Informationen für die Problembehandlung.                                                                   |  |  |
|                  | Für OmniCore: Alle Ereignisprotokolle der Software werden auf dem FlexPenda<br>oder in <i>Technisches Referenzhandbuch - Ereignisprotokolle für RobotWare 7</i><br>angezeigt. |                                                                                                    |  |  |
|                  | Lesen Sie vor Beginn unbedingt den Abschnitt Sicherheit auf Seite 15.                                                                                                    |                                                                                                    |  |  |
| Vorgehensweise   | bei der F                                                                                                    | ehlerbehebung                                                                                                    |  |  |
|                  | 1                                                                                                    | Isolieren Sie den Fehler, um die Ursache des Problems von Folgeproblemen zu unterscheiden.                                                                            |  |  |
|                  | 2                                                                                                    | Teilen Sie die Fehlerkette in zwei Teile.                                                                                                    |  |  |
|                  | 3                                                                                                    | Überprüfen Sie die Kommunikationsparameter und Kabel.                                                                                                    |  |  |
|                  | 4                                                                                                    | Prüfen Sie, ob die Softwareversion mit der Hardware kompatibel ist.                                                                                                   |  |  |
| Systematisch ar  | beiten                                                                                                    |                                                                                                    |  |  |
|                  | 1                                                                                                    | Vergewissern Sie sich, dass alle Schrauben, Anschlüsse und Kabel befestigt<br>und der Roboter und andere Teile sauber, nicht beschädigt und richtig<br>montiert sind. |  |  |
|                  | 2                                                                                                    | Tauschen Sie alles nur nach und nach aus.                                                                                                    |  |  |
|                  | 3                                                                                                    | Tauschen Sie Einheiten nicht nach dem Zufallsprinzip aus.                                                                                                    |  |  |
|                  | 4                                                                                                    | Stellen Sie nach Beendigung der Arbeit sicher, dass keine losen Schrauben,<br>Späne oder sonstige unerwartete Teile zurückbleiben.                                    |  |  |
|                  | 5                                                                                                    | Nach Abschluss der Arbeit stellen Sie sicher, dass die Sicherheitsfunktionen ordnungsgemäß funktionieren.                                                             |  |  |
| Überblick über d | len Verlau                                                                                                    | If                                                                                                    |  |  |
|                  | •                                                                                                    | Erstellen Sie ein historisches Fehlerprotokoll, um die Probleme im Laufe der Zeit zu beobachten.                                                                      |  |  |
|                  | •                                                                                                    | Wenden Sie sich an diejenigen, die mit dem Roboter gearbeitet haben, als das Problem aufgetreten ist.                                                                 |  |  |

183

## 6.1 Fehlerbehebung – Einleitung *Fortsetzung*

## Grundlegende Szenarien

Was bei der Fehlersuche zu beachten ist, hängt davon ab, wann der Fehler aufgetreten ist. Wurde der Roboter kürzlich installiert oder repariert? Die folgende Tabelle gibt Hinweise darauf, worauf in bestimmten Situationen zu achten ist.

| Der Roboter wurde vor<br>kurzem installiert                                                                                          | <ul> <li>Überprüfen: <ul> <li>die Konfigurationsdateien</li> <li>Anschlüsse</li> <li>Optionen und ihre Konfiguration</li> <li>Änderungen im Arbeitsbereich/bei den Bewegungen des Roboters.</li> </ul> </li> </ul> |
|----------------------------------------------------------------------------------------------------|----------------------------------------------------------------------------------------------------|
| Der Roboter wurde vor<br>kurzem repariert                                                                                            | <ul> <li>Überprüfen: <ul> <li>alle Verbindungen zum ausgetauschten Teil</li> <li>Stromversorgung</li> <li>ob das korrekte Teil eingebaut wurde</li> <li>die letzten Reparaturunterlagen.</li> </ul> </li> </ul>    |
| Der Roboter hatte vor kurz-<br>em ein Softwareupgrade                                                                                | <ul> <li>Überprüfen:</li> <li>Softwareversionen</li> <li>Kompatibilität zwischen Hardware und Software</li> <li>Optionen und ihre Konfiguration</li> </ul>                                                         |
| Der Roboter wurde vor<br>kurzem von einem Standort<br>zu einem anderen verlegt<br>(ein bereits im Einsatz be-<br>findlicher Roboter) | Überprüfen: <ul> <li>Anschlüsse</li> <li>Softwareversionen</li> </ul>                                                                                                    |

6.2 Problembehandlung von Fehlersymptomen

## 6.2 Problembehandlung von Fehlersymptomen

## Fehlersymptome werden in diesem Handbuch beschrieben

Dieses Handbuch beschreibt die Problembehandlung der folgenden Fehlersymptome:

- Auf der Steuerung leuchten keine LEDs auf Seite 186
- Fehler beim Anlauf auf Seite 189
- Problem beim Lösen der Roboterbremsen auf Seite 191
- Problem beim Starten oder Verbinden des FlexPendant auf Seite 194
- Problem mit dem Joystick auf Seite 198
- Steuerung kann nicht gestartet werden auf Seite 199
- Fehler beim erneuten Flashen der Firmware auf Seite 200
- Inkonsistente Bahngenauigkeit auf Seite 201
- Steuerung ist überhitzt auf Seite 203

6.2.1 Auf der Steuerung leuchten keine LEDs

## 6.2.1 Auf der Steuerung leuchten keine LEDs

### Beschreibung

An der Steuerung leuchten überhaupt keine LEDs.

#### Erforderliche Testausrüstung

Für die Fehlerbehebung benötigte Ausrüstung:

| Geräte            | Hinweis |
|-------------------|---------|
| Vielfachmessgerät |         |
| Isolierhandschuhe |         |

#### Vorbereitungen

|   | Aktion                                                                                                    |  |
|---|----------------------------------------------------------------------------------------------------|--|
| 1 | Vergewissern Sie sich, dass die Steuerung eingeschaltet ist.<br>Warten Sie 30 s - 1 Minuten bis zur Aktivierung der Anlaufsequenz.                             |  |
| 2 | Überprüfen Sie das FlexPendant auf Fehler und Warnungen.                                                                                                    |  |
|   | GEFAHR<br>Die Fehlersuche an der Steuerung beim Einschalten muss von Personal, das von ABB<br>geschult wurde, oder von ABB-Feldtechnikern durchgeführt werden. |  |

### **Empfohlene Vorgehensweise:**

Wenn beim Anlaufen der Steuerung keine LEDs leuchten, können Sie mit diesem Verfahren die mögliche Ursache des Problems beheben.

Sehen Sie sich das folgende Blockdiagramm an, um zu verstehen, wie die Stromleitungen verbunden sind.

## Blockdiagramm

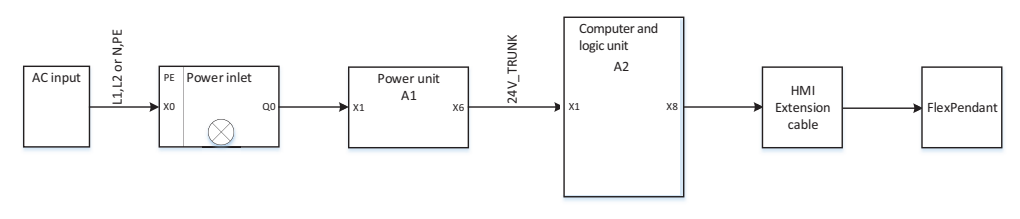

xx2100001552

6.2.1 Auf der Steuerung leuchten keine LEDs Fortsetzung

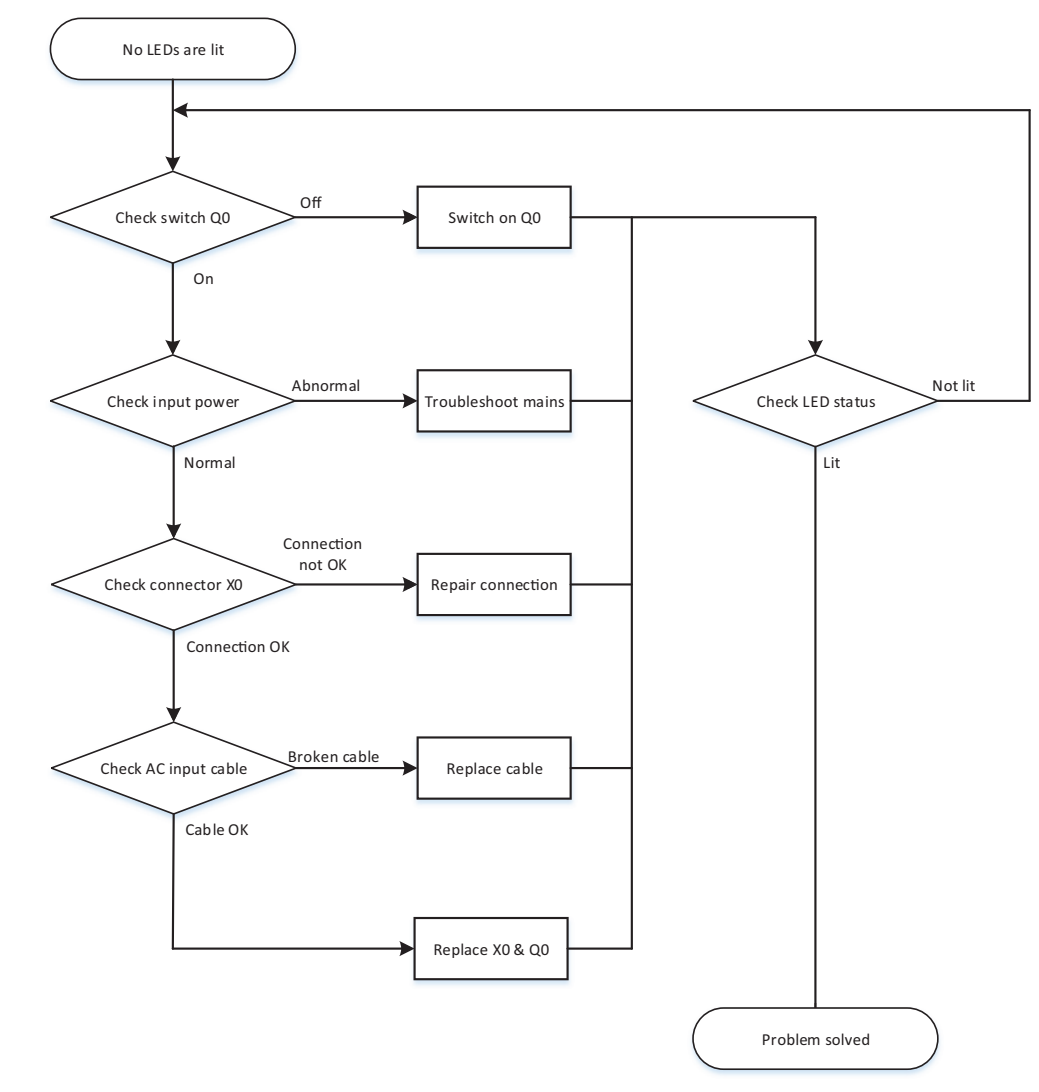

## Ablaufdiagramm zur Problembehandlung

xx2100001553

#### Ausführliche Vorgehensweise

|   | Aktion                                                                         | Hinweis      |
|---|--------------------------------------------------------------------------------|--------------|
| 1 | Achten Sie darauf, dass der Stromeingangsschal-<br>ter (Q0) eingeschaltet ist. | xx2100001554 |

6.2.1 Auf der Steuerung leuchten keine LEDs *Fortsetzung* 

|   | Aktion                                                                                                    | Hinweis                                                                                                    |
|---|----------------------------------------------------------------------------------------------------|----------------------------------------------------------------------------------------------------|
| 2 | <ul> <li>Achten Sie darauf, dass das System mit Strom versorgt wird.</li> <li>Achten Sie darauf, dass der Fehlerstrom-Schutzschalter (RCD) und der Leistungsschalter/die Sicherung (falls verwendet) angeschlossen sind.</li> <li>Messen Sie die eingehende Netzspannung und vergewissern Sie sich, dass die Spannung im normalen Bereich ist.</li> </ul> | Verwenden Sie ein Multimeter und<br>Isolierhandschuhe.<br>Wenn die eingehende Netzspan-<br>nung nicht in Ordnung ist, liegt das<br>Problem nicht bei der Robotersteue-<br>rung. Problembehandlung bei der<br>Netzspannung. |
| 3 | Prüfen Sie, ob der Netzanschluss (X0) richtig an-<br>geschlossen ist.<br><b>Tipp</b><br>Für weitere Einzelheiten siehe <i>Circuit dia-</i><br><i>gram - OmniCore E10</i> .                                                                                                    |                                                                                                    |
| 4 | Überprüfen Sie, ob das AC-Eingangskabel richtig<br>angeschlossen ist.                                                                                                    | <ul> <li>Wenn etwas abnormal ist,<br/>befestigen Sie die Verbin-<br/>dung.</li> <li>Falls normal, tauschen Sie<br/>den Stromeingang aus. Sie-<br/>he Austausch des Netzspan-<br/>nungssteckers auf Seite 169.</li> </ul>   |

6.2.2 Fehler beim Anlauf

## 6.2.2 Fehler beim Anlauf

#### **Beschreibung**

Im Folgenden finden Sie mögliche Symptome für einen Fehler beim Anlauf:

- 1 Die LEDs auf einigen Einheiten leuchten nicht.
- 2 Die Systemsoftware kann nicht geladen werden.

### Erforderliche Testausrüstung

Für die Fehlerbehebung benötigte Ausrüstung:

| Geräte                         | Hinweis        |
|--------------------------------|----------------|
| Vielfachmessgerät              |                |
| Isolierhandschuhe              |                |
| Circuit diagram - OmniCore E10 | 3HAC076810-008 |

#### Vorbereitungen

|   | Aktion                                                                                                    |  |
|---|----------------------------------------------------------------------------------------------------|--|
| 1 | Vergewissern Sie sich, dass die Steuerung eingeschaltet ist.<br>Warten Sie 30 s - 1 Minuten bis zur Aktivierung der Anlaufsequenz.                                    |  |
| 2 | Überprüfen Sie das FlexPendant auf Fehler und Warnungen.                                                                                                    |  |
|   | <b>GEFAHR</b><br>Die Fehlersuche an der Steuerung beim Einschalten muss von Personal, das von ABB<br>geschult wurde, oder von ABB-Feldtechnikern durchgeführt werden. |  |

#### Ausführliche Vorgehensweise

|   | Aktion                                                                         | Hinweis                                                                                                    |
|---|--------------------------------------------------------------------------------|----------------------------------------------------------------------------------------------------|
| 1 | Schauen Sie sich die Status-LED von Computer<br>und Logikeinheit an: Computer. | Für weitere Informationen zu den<br>LEDs siehe <i>Fehlerbehebung von</i><br><i>Computer und Logikeinheit auf</i><br><i>Seite 212</i> . |
| 2 | Schauen Sie sich die Netzteil-Status-LED an.                                   | Für weitere Informationen zu den LEDs siehe <i>Problembehandlung des Netzteils auf Seite 209</i> .                                     |
| 3 | Schauen Sie sich die Antriebseinheit-Status-LED<br>an.                         | Für weitere Informationen zu den LEDs siehe <i>Problembehandlung der Antriebseinheit auf Seite 206</i> .                               |
| 4 | Wenn das Problem weiterhin besteht, wenden Sie sich an ABB.                    |                                                                                                    |
|   |                                                                                |                                                                                                    |

🥤 Tipp

Für weitere Einzelheiten siehe Circuit diagram - OmniCore E10.

### 6.2.3 Fehler beim System-Update

## 6.2.3 Fehler beim System-Update

#### **Beschreibung**

In bestimmten Szenarien, wie dem Entfernen oder Hinzufügen bestimmter optionaler Funktionen oder größere Upgrades der installierten Softwareproduktversionen, kann das vorherige Backup nicht mit dem neu konfigurierten System kompatibel sein. Das automatische Laden des Backups kann daher fehlschlagen und zu einem Systemausfall führen.

Für weitere Informationen zu System-Updates siehe Bedienungsanleitung - Integrator-Leitfaden OmniCore.

#### Empfohlene Vorgehensweise:

Es gibt zwei wesentliche Strategien, um einen Systemfehler infolge von System-Updates zu vermeiden:

- A Setzen Sie die Konfiguration des neuen Systems fort und beheben Sie die Fehler, siehe *Konfiguration des neuen Systems auf Seite 190*.
- B Machen Sie alle Änderungen im System rückgängig (Rollback) und bringen Sie das System in denselben Zustand, in dem es sich vor dem Update befand, siehe Machen Sie alle Änderungen im System rückgängig (Rollback) auf Seite 190.

### Konfiguration des neuen Systems

- 1 Setzen Sie das RobotWare-System zurück.
  - Das RAPID-Programm und die Systemparameter werden entfernt und das System wird in den Grundzustand versetzt, jedoch ohne Systemfehler.
- 2 Implementieren Sie Ihre Programme oder Konfigurationsänderungen erneut oder
- 3 laden Sie die gewünschten Inhalte aus dem vorherigen System-Backup und korrigieren Sie mögliche Fehler während des Ladevorgangs.

### Machen Sie alle Änderungen im System rückgängig (Rollback)

Der vorherige Anlagenzustand kann auf einem der folgenden Wege über die RobotWare Installation Utilities wiederhergestellt werden:

- 1 Versetzen Sie die gesamte installierte Software, die Benutzer- und internen Systemdaten mithilfe einer Momentaufnahme (Backup-Kopie) wieder in den vorherigen Anlagenzustand. Das ist die einfachste Möglichkeit.
- 2 Führen Sie eine vollständige Neuinstallation des RobotWare-Systems mithilfe der RobotWare Installation Utilities durch, starten Sie das RobotWare-System und laden Sie danach die vorherige Sicherung erneut.

6.2.4 Problem beim Lösen der Roboterbremsen

## 6.2.4 Problem beim Lösen der Roboterbremsen

#### Beschreibung

Beim Starten des Roboterbetriebs oder beim Jogging des Roboters müssen die internen Roboterbremsen gelöst werden, um Bewegungen zuzulassen.

#### Erforderliche Testausrüstung

Für die Fehlerbehebung benötigte Ausrüstung:

| Geräte                         | Hinweis        |
|--------------------------------|----------------|
| Vielfachmessgerät              |                |
| Isolierhandschuhe              |                |
| Circuit diagram - OmniCore E10 | 3HAC076810-008 |

#### Vorbereitungen

|   | Aktion                                                                                                    |  |
|---|----------------------------------------------------------------------------------------------------|--|
| 1 | Vergewissern Sie sich, dass die Steuerung eingeschaltet ist.<br>Warten Sie 30 s - 1 Minuten bis zur Aktivierung der Anlaufsequenz.                                    |  |
| 2 | 2 Überprüfen Sie das FlexPendant auf Fehler und Warnungen.                                                                                                    |  |
|   | <b>GEFAHR</b><br>Die Fehlersuche an der Steuerung beim Einschalten muss von Personal, das von ABB<br>geschult wurde, oder von ABB-Feldtechnikern durchgeführt werden. |  |

#### **Empfohlene Vorgehensweise:**

Wenn die Bremsen nicht gelöst werden, sind keine Roboterbewegungen möglich und eine Reihe von Fehlerprotokollmeldungen können auftreten. Mit diesem Verfahren können Sie die mögliche Ursache des Problems beheben.

Sehen Sie sich das folgende Blockdiagramm an, um zu verstehen, wie die Stromleitungen verbunden sind.

#### Blockdiagramm

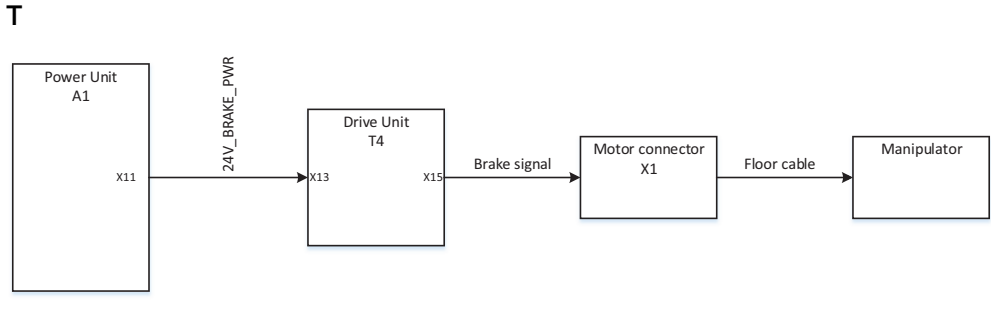

xx2100001557

## 6.2.4 Problem beim Lösen der Roboterbremsen *Fortsetzung*

## Ablaufdiagramm zur Problembehandlung

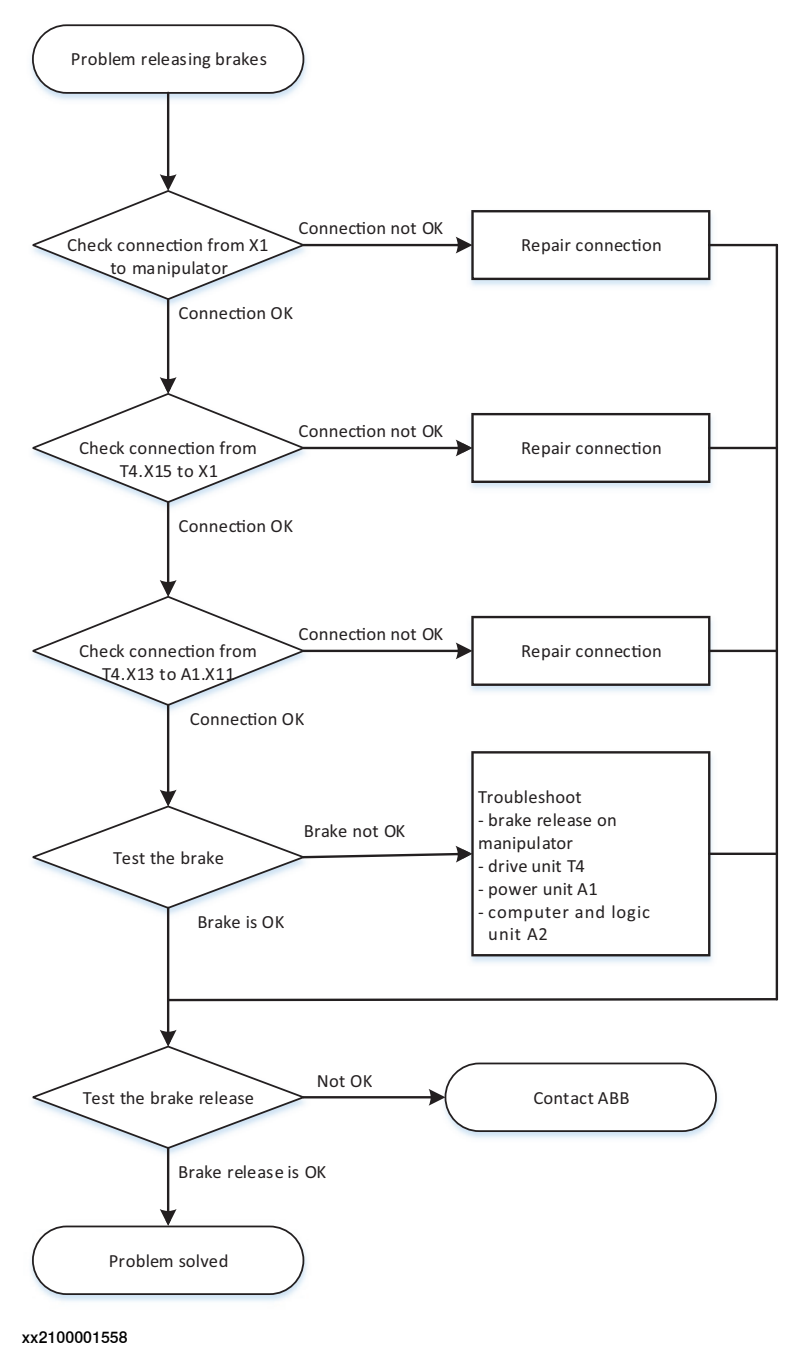

## 6.2.4 Problem beim Lösen der Roboterbremsen Fortsetzung

## Ausführliche Vorgehensweise

|   | Aktion                                                                                                    | Hinweis                                                                                                    |
|---|----------------------------------------------------------------------------------------------------|----------------------------------------------------------------------------------------------------|
| 1 | Überprüfen Sie, ob das Bodenkabel vom Manipu-<br>lator an den Motoranschluss X1 angeschlossen<br>ist.<br>Nehmen Sie eine Sichtprüfung des Kabels auf<br>Beschädigungen oder extreme Anzeichen von<br>Knicken vor.<br><b>Tipp</b><br>Für weitere Einzelheiten siehe <i>Circuit dia-</i><br><i>gram - OmniCore E10</i> . | <ul> <li>Wenn das Kabel beschädigt<br/>ist, ersetzen Sie es durch<br/>ein neues Kabel und fahren<br/>Sie fort mit Schritt 5.</li> <li>Wenn das Kabel nicht ange-<br/>schlossen ist, reparieren Sie<br/>die Verbindung und fahren<br/>Sie fort mit Schritt 5.</li> <li>Wenn das Kabel in Ordnung<br/>ist, fahren Sie mit dem<br/>nächsten Schritt fort.</li> </ul>                                                                                                    |
| 2 | Überprüfen Sie, ob die Verbindung von der<br>Hauptantriebseinheit zum Motoranschluss in<br>Ordnung ist:<br>• T4.X15 - X1.                                                                                                    | <ul> <li>Falls nicht, reparieren Sie<br/>die Verbindung und fahren<br/>Sie fort mit Schritt 5.</li> <li>Wenn alles in Ordnung ist,<br/>fahren Sie mit dem nächsten<br/>Schritt fort.</li> </ul>                                                                                                    |
| 3 | Überprüfen Sie, ob die Verbindung von der<br>Hauptantriebseinheit zum Netzteil in Ordnung ist:<br>• T4.X13 - A1.X11                                                                                                    | <ul> <li>Falls nicht, reparieren Sie<br/>die Verbindung und fahren<br/>Sie fort mit Schritt 5.</li> <li>Wenn alles in Ordnung ist,<br/>fahren Sie mit dem nächsten<br/>Schritt fort.</li> </ul>                                                                                                    |
| 4 | Versuchen Sie, den Roboter im Jogging zu betreiben.                                                                                                    | <ul> <li>Wenn er nicht ordnungsge-<br/>mäß funktioniert, ist mögli-<br/>cherweise die Bremslöse-<br/>platte auf dem Manipulator<br/>defekt. Kontaktieren Sie Ihre<br/>lokale Vertretung von ABB<br/>für mehr Informationen.</li> <li>Wenn die Bremsen normal<br/>funktionieren, beheben Sie<br/>nach und nach mögliche<br/>Probleme mit Computer und<br/>Logikeinheit und dem Netz-<br/>teil. Falls erforderlich, tau-<br/>schen Sie fehlerhafte Modu-<br/>le aus.</li> <li>Gehen Sie zu Schritt 5.</li> </ul> |
| 5 | Überprüfen Sie, ob die Bremslösefunktion in<br>Ordnung ist.                                                                                                    | <ul> <li>Weitere Informationen zum Lösen<br/>der Bremsen finden Sie im Produkt-<br/>handbuch des Roboters.</li> <li>Falls dies nicht in Ordnung<br/>ist, kontaktieren Sie ihre lo-<br/>kale Vertretung von ABB.</li> </ul>                                                                                                    |

6.2.5 Problem beim Starten oder Verbinden des FlexPendant

## 6.2.5 Problem beim Starten oder Verbinden des FlexPendant

#### Beschreibung

Das FlexPendant reagiert gar nicht oder nur unregelmäßig.

Es können keine Eingaben vorgenommen werden und es stehen keine Funktionen zur Verfügung.

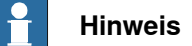

Wenn Schutzhandschuhe verwendet werden, müssen diese bei Verwendung des FlexPendant mit den Touchscreens kompatibel sein.

Das FlexPendant startet, zeigt aber nicht die Hauptbenutzeroberfläche.

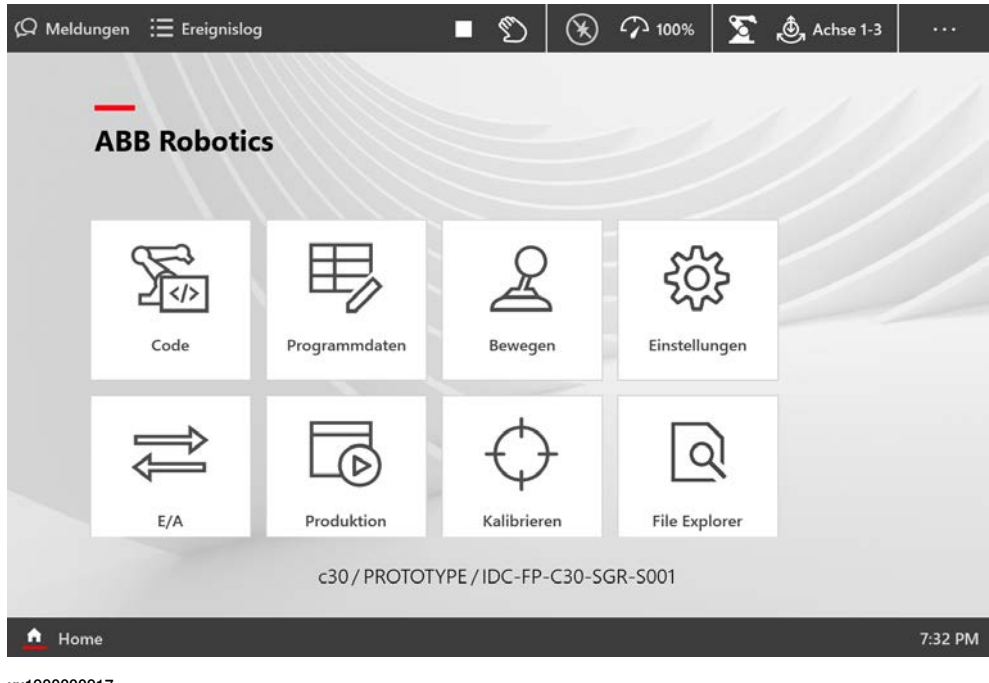

xx1900000917

#### Erforderliche Testausrüstung

Für die Fehlerbehebung benötigte Ausrüstung:

| Geräte                         | Hinweis        |
|--------------------------------|----------------|
| Vielfachmessgerät              |                |
| Isolierhandschuhe              |                |
| Circuit diagram - OmniCore E10 | 3HAC076810-008 |

#### Vorbereitungen

|   | Aktion                                                                                                    |
|---|----------------------------------------------------------------------------------------------------|
| 1 | Vergewissern Sie sich, dass die Steuerung eingeschaltet ist.<br>Warten Sie 30 s - 1 Minuten bis zur Aktivierung der Anlaufsequenz. |
| 2 | Überprüfen Sie das FlexPendant auf Fehler und Warnungen.                                                                           |

6.2.5 Problem beim Starten oder Verbinden des FlexPendant Fortsetzung

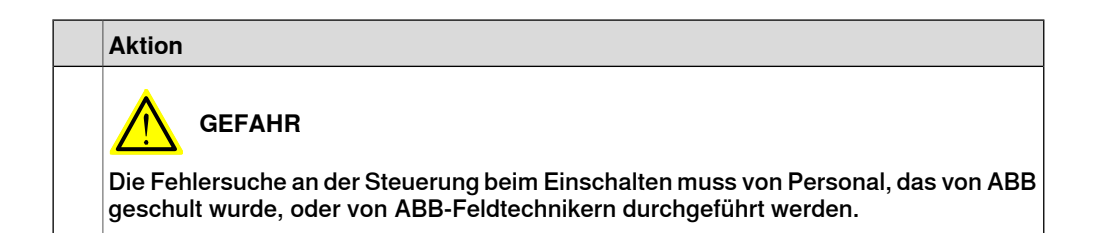

#### Empfohlene Vorgehensweise:

Wenn das FlexPendant startet, aber beim Anlauf nicht die Hauptbenutzeroberfläche anzeigt, können Sie mit diesem Verfahren die mögliche Ursache des Problems beheben.

Sehen Sie sich das folgende Blockdiagramm an, um zu verstehen, wie die Stromleitungen verbunden sind.

#### Blockdiagramm

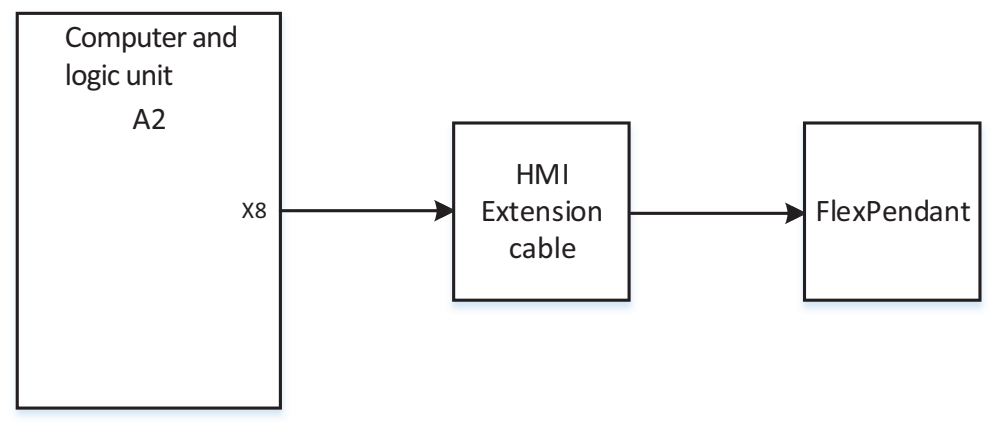

xx2100001555

## 6.2.5 Problem beim Starten oder Verbinden des FlexPendant *Fortsetzung*

Ablaufdiagramm zur Problembehandlung

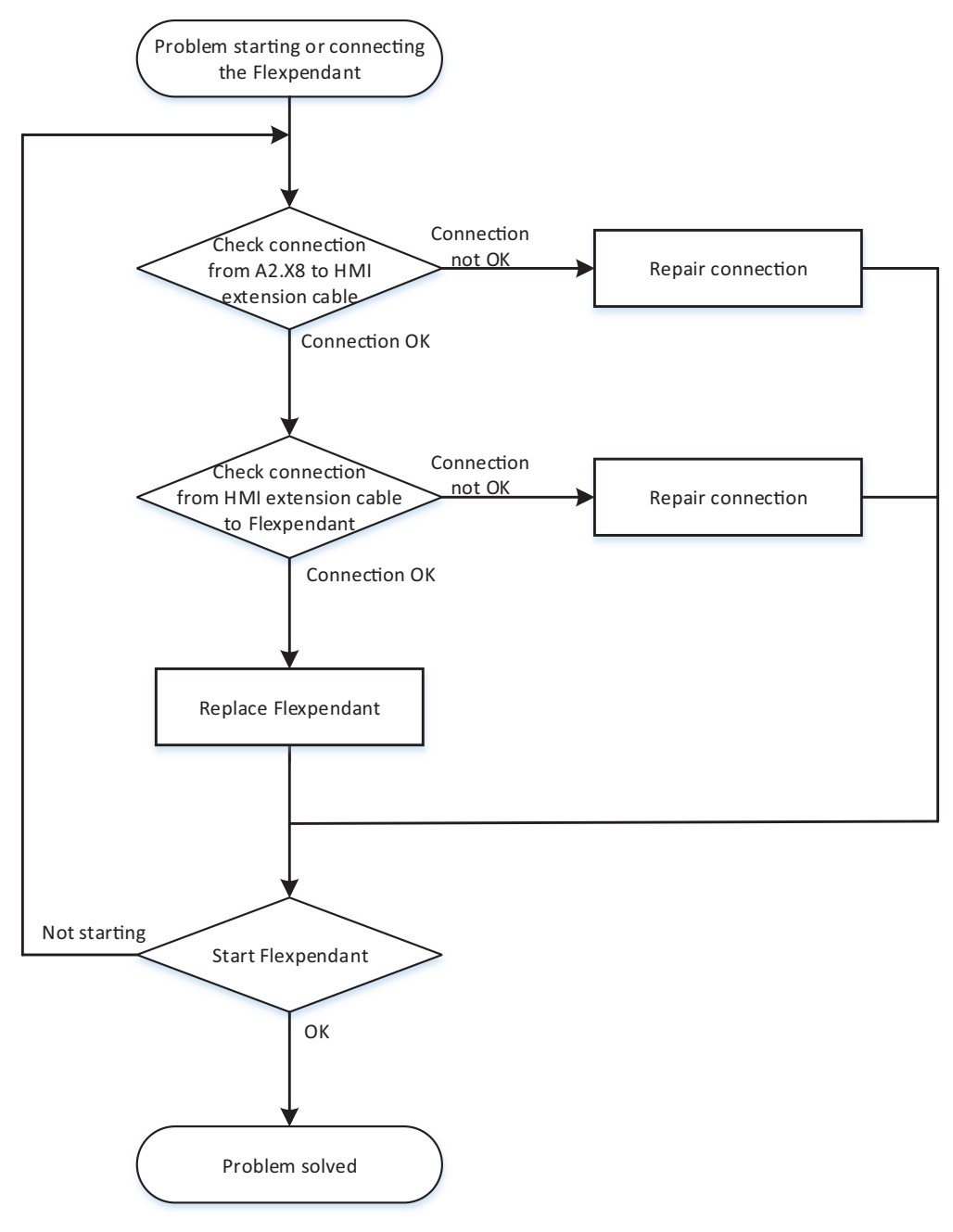

xx2100001556

## Ausführliche Vorgehensweise

|   | Aktion                                                                                         | Hinweis                                           |
|---|------------------------------------------------------------------------------------------------|---------------------------------------------------|
| 1 | Versuchen Sie, das FlexPendant mit der Reset-<br>Taste neben dem USB-Anschluss zurückzusetzen. | Siehe <i>Bedienungsanleitung - Omni-</i><br>Core. |

## 6.2.5 Problem beim Starten oder Verbinden des FlexPendant Fortsetzung

|   | Aktion                                                                                                    | Hinweis                                                                                                    |
|---|----------------------------------------------------------------------------------------------------|----------------------------------------------------------------------------------------------------|
| 2 | Überprüfen Sie, ob das Verlängerungskabel über<br>den HMI-Signalanschluss richtig mit der Steue-<br>rung verbunden ist.                                                                                                    | Falls nicht, reparieren Sie die Ver-<br>bindung und fahren Sie fort mit<br>Schritt sechs.                                                                   |
|   |                                                                                                    | Überprüfung Sie die Pole der Ver-<br>bindung.                                                                                                    |
|   |                                                                                                    | Wenn alles in Ordnung ist, fahren<br>Sie mit dem nächsten Schritt fort.                                                                                     |
| 3 | Prüfen Sie, dass das FlexPendant-Kabel richtig<br>mit dem Verlängerungskabel verbunden ist.                                                                                                    | Falls nicht, reparieren Sie die Ver-<br>bindung und fahren Sie fort mit<br>Schritt sechs.                                                                   |
|   |                                                                                                    | Überprüfung Sie die Pole der Ver-<br>bindung.                                                                                                    |
|   |                                                                                                    | Wenn alles in Ordnung ist, fahren<br>Sie mit dem nächsten Schritt fort.                                                                                     |
| 4 | Überprüfen Sie das FlexPendant-Kabel auf Be-<br>schädigungen.                                                                                                    | <ul> <li>Wenn eine Beschädigung<br/>festgestellt wird, tauschen<br/>Sie das FlexPendant-Kabel<br/>aus und fahren Sie fort mit<br/>Schritt sechs.</li> </ul> |
|   |                                                                                                    | <ul> <li>Wenn alles in Ordnung ist,<br/>fahren Sie mit dem nächsten<br/>Schritt fort.</li> </ul>                                                            |
| 5 | Wenn möglich, führen Sie einen Test durch, indem<br>Sie ein anderes FlexPendant anschließen. So<br>können Sie das FlexPendant und das Kabel als<br>Fehlerquellen ausschließen. Testen Sie das<br>FlexPendant mit einer anderen Steuerung, um die<br>Steuerung als Fehlerquelle auszuschließen. |                                                                                                    |
| 6 | Überprüfen Sie, ob das FlexPendant normal<br>funktioniert.<br>Tipp                                                                                                    | Falls dies nicht in Ordnung ist,<br>kontaktieren Sie ihre lokale Vertre-<br>tung von ABB.                                                                   |
|   | Siehe dazu den Abschnitt <i>Problembehandlung beim FlexPendant auf Seite 205</i> .                                                                                                    |                                                                                                    |

## 6.2.6 Problem mit dem Joystick

## 6.2.6 Problem mit dem Joystick

#### Beschreibung

Das FlexPendant wird gestartet und reagiert auf Tastendruck oder Touchscreen-Berührung, aber der Joystick funktioniert nicht oder es werden Warnmeldungen angezeigt. Deshalb ist das Jogging des Roboters nicht möglich.

## Empfohlene Vorgehensweise:

|   | Aktion                                                                                                | Information                                                                                |
|---|----------------------------------------------------------------------------------------------------|--------------------------------------------------------------------------------------------|
| 1 | Vergewissern Sie sich, dass die Joystick-Sperre nicht aktiviert ist.                                  | Siehe Bedienungsanleitung - OmniCo-<br>re.                                                 |
| 2 | Stellen Sie sicher, dass sich die Steuerung im<br>Einrichtbetrieb befindet.                           |                                                                                            |
| 3 | Vergewissern Sie sich, dass das FlexPendant richtig mit der Steuerung verbunden ist.                  |                                                                                            |
| 4 | Drücken Sie die Reset-Taste neben dem USB-<br>Anschluss auf der Rückseite des FlexPendant.<br>Hinweis | Wenn der Joystick immer noch nicht<br>funktioniert, tauschen Sie das Flex-<br>Pendant aus. |
|   | Die Reset-Taste setzt nur das FlexPendant zu-<br>rück, nicht das System auf der Steuerung.            |                                                                                            |

6.2.7 Steuerung kann nicht gestartet werden

## 6.2.7 Steuerung kann nicht gestartet werden

| Beschreibung    |                                                                                                    |  |  |
|-----------------|----------------------------------------------------------------------------------------------------|--|--|
|                 | Wenn die Steuerung nicht startet, ist das FlexPendant nicht funktionsfähig.                                                                                                    |  |  |
| Funktionsbeschr | eibung                                                                                                    |  |  |
|                 | Die Robotersteuerung läuft immer in einem der beiden folgenden Modi:                                                                                                    |  |  |
|                 | <ul> <li>Normaler Betriebsmodus (ein vom Benutzer erstelltes und ausgewähltes<br/>System läuft)</li> </ul>                                                                                                    |  |  |
|                 | <ul> <li>Modus RobotWare Installation Utilities (erweiterter Wartungsmodus)</li> </ul>                                                                                                    |  |  |
|                 | In seltenen Fällen kann ein schwerwiegender Fehler (in der Software oder in de<br>Konfiguration des installierten Systems) verhindern, dass die Steuerung richtig i<br>normalen Betriebsmodus gestartet wird. Ein typischer Fall ist der Neustart eine<br>Steuerung nach einer Änderung der Netzwerkkonfiguration, wodurch die Steuerur<br>über FlexPendant, RobotStudio oder FTP nicht mehr reagiert. Zur Wiederherstellur<br>der Robotersteuerung aus dieser Situation kann die Steuerung gezwungen werde<br>im Modus RobotWare Installation Utilities zu starten. |  |  |
| Erzwungenes Sta | rten im Modus RobotWare Installation Utilities                                                                                                    |  |  |
|                 | Wiederholen Sie die folgende Aktion zwei Mal in Folge:                                                                                                    |  |  |
|                 | 1 Schalten Sie den Hauptnetzschalter ein.                                                                                                    |  |  |
|                 | 2 Warten Sie ungefähr 15 Sekunden.                                                                                                    |  |  |
|                 | Hinweis Die LED Computer sollte in rot blinkendem Zustand sein.                                                                                                    |  |  |
|                 | 3 Schalten Sie den Hauptnetzschalter aus.                                                                                                    |  |  |
|                 | Beim nächsten Start (drittes Mal) wird das installierte System abgewählt und RobotWare Installation Utilities-Modus wird gestartet.                                                                                                    |  |  |
|                 | Das ist wirkungslos, wenn sich die Steuerung bereits im Modus RobotWare<br>Installation Utilities befindet.                                                                                                    |  |  |
|                 | Hinweis                                                                                                    |  |  |
|                 | Das erzwungene Starten des RobotWare Installation Utilities-Modus beeinflusst nicht die Dateien in den Verzeichnissen, die zum installierten System gehören.                                                                                                    |  |  |
|                 | Siehe auch Fehlerbehebung von Computer und Logikeinheit auf Seite 212.                                                                                                    |  |  |

Die Installation von Systemen ist in *Bedienungsanleitung - Integrator-Leitfaden OmniCore* beschrieben.

6.2.8 Fehler beim erneuten Flashen der Firmware

## 6.2.8 Fehler beim erneuten Flashen der Firmware

#### **Beschreibung**

Beim erneuten Flashen der Firmware kann der automatische Prozess fehlschlagen, wodurch das System gestoppt wird. Eine Meldung wird im Ereignislog generiert. Dieser Fehler tritt vor allem aufgrund fehlender Kompatibilität zwischen Hardware und Software auf.

#### **Empfohlene Vorgehensweise:**

Wenn die Steuerung mit einer Meldung über einen Firmwarefehler stoppt, können Sie mit diesem Verfahren die mögliche Ursache des Problems beheben.

|   | Aktion                                                                                                    | Hinweis |
|---|----------------------------------------------------------------------------------------------------|---------|
| 1 | Lesen Sie die Meldung durch, um zu sehen, wel-<br>che Einheit betroffen ist.                                                                                                    |         |
| 2 | Wenn die relevante Einheit kürzlich ausgetauscht<br>wurde, vergewissern Sie sich, dass die Versionen<br>der alten und der neuen Einheit identisch sind.                             |         |
| 3 | Überprüfen Sie die Softwareversionen.                                                                                                    |         |
| 4 | Wenn RobotWare kürzlich aktualisiert wurde,<br>vergewissern Sie sich, dass die Versionen der<br>alten und der neuen Einheit identisch sind.                                         |         |
| 5 | Wenn das Problem weiterhin besteht, kontaktieren<br>Sie Ihre lokale Vertretung von ABB für Informatio-<br>nen darüber, welche Firmwareversion mit Ihrer<br>Hardware kompatibel ist. |         |

6.2.9 Inkonsistente Bahngenauigkeit

## 6.2.9 Inkonsistente Bahngenauigkeit

| Beschreibung      |                                                                                                    |  |  |
|-------------------|----------------------------------------------------------------------------------------------------|--|--|
|                   | Die Bahn des Roboter-TCP ist nicht konsistent. Sie variiert gelegentlich und die<br>Bahnänderungen werden manchmal von Geräuschen aus den Lagern, Getrieben<br>oder von anderen Stellen begleitet.        |  |  |
| Mögliche Ursachen |                                                                                                    |  |  |
|                   | Mögliche Ursachen für das Symptom (sortiert nach Wahrscheinlichkeit):                                                                                                    |  |  |
|                   | Der Roboter wurde nicht korrekt kalibriert.                                                                                                    |  |  |
|                   | Der Roboter-TCP wurden nicht korrekt definiert.                                                                                                    |  |  |
|                   | • Die Parallelschiene ist beschädigt (gilt nur für Roboter mit Parallelschienen).                                                                                                    |  |  |
|                   | <ul> <li>Die mechanische Verbindung zwischen Motor und Getriebe ist beschädigt.<br/>Dies führt oftmals zu Geräuschen aus dem fehlerhaften Motor.</li> </ul>                                               |  |  |
|                   | <ul> <li>Die Lager sind beschädigt oder abgenutzt (insbesondere dann, wenn die<br/>Bahnabweichungen von Klick- oder Schleifgeräuschen aus einem oder<br/>mehreren der Lager begleitet werden).</li> </ul> |  |  |
|                   | Eventuell ist der falsche Robotertyp an die Steuerung angeschlossen.                                                                                                    |  |  |
|                   | Die Bremsen können nicht korrekt gelöst werden.                                                                                                    |  |  |
| Empfohlene Vorgeh | ensweise:                                                                                                    |  |  |

Die Bahngenauigkeit ist von vielen Faktoren abhängig. Die folgende Tabelle beschreibt einige der häufigsten bekannten Problemursachen der Bahnungenauigkeit. Abhängig von Ihrer Installation ist die empfohlene Vorgehensweise ein Arbeitsverfahren in einzelnen Schritten, beginnend mit dem Schritt, der unter Ihren speziellen Umständen am plausibelsten erscheint.

|   | Aktion                                                                                                    | Hinweis                                                                                       |
|---|----------------------------------------------------------------------------------------------------|-----------------------------------------------------------------------------------------------|
| 1 | Untersuchen Sie die Bahn des Roboters,<br>der sich bewegt, um eine externe Kraft<br>zu ermitteln. Zum Beispiel ein externes<br>Kabelbündel, das mit der Roboterbewe-<br>gung kollidiert oder die Bewegung verhin-<br>dert. | Entfernen Sie die Hindernisse.                                                                |
| 2 | In Umgebungen mit hohen Temperaturen<br>kann sich das Material im Roboter aus-<br>dehnen und inkonsistente Bahngenauig-<br>keit verursachen.                                                                               | Verbessern Sie die Ventilation um den Robo-<br>ter.                                           |
| 3 | Vergewissern Sie sich, dass Werkzeug<br>und Werkobjekt korrekt definiert wurden.                                                                                                    | Die Definition dafür wird in <i>Bedienungsanlei-<br/>tung - OmniCore</i> beschrieben.         |
| 4 | Überprüfen Sie die Position der Umdre-<br>hungszähler.                                                                                                    | Bei Bedarf aktualisieren.                                                                     |
| 5 | Kalibrieren Sie bei Bedarf die Roboterach-<br>sen neu.                                                                                                    | Wie der Roboter zu kalibrieren ist, wird im<br>Produkthandbuch des Roboters beschrie-<br>ben. |

# 6.2.9 Inkonsistente Bahngenauigkeit *Fortsetzung*

|    | Aktion                                                                                                    | Hinweis                                                                                                    |  |  |
|----|----------------------------------------------------------------------------------------------------|----------------------------------------------------------------------------------------------------|--|--|
| 6  | Wenn Sie ein unbekanntes Geräusch<br>hören, ermitteln Sie die Quelle, weil<br>möglicherweise ein Motor oder ein Lager<br>fehlerhaft ist.                     | Tauschen Sie den fehlerhaften Motor, das<br>fehlerhafte Getriebe oder Lager wie im Pro-<br>dukthandbuch für den Roboter beschrieben. |  |  |
|    | Beobachten Sie die Bahn des Roboter-<br>TCP, um festzustellen, welche Achse<br>(und somit auch welcher Motor) unter<br>Umständen nicht korrekt funktioniert. |                                                                                                    |  |  |
| 7  | Überprüfen Sie die Parallelschiene (gilt<br>nur für Roboter mit Parallelschienen).                                                                           | Ersetzen Sie die fehlerhafte Parallelschiene wie im Produkthandbuch des Roboters be-<br>schrieben.                                   |  |  |
| 8  | Stellen Sie sicher, dass der korrekte Ro-<br>botertyp, wie im System angegeben, an-<br>geschlossen ist.                                                      | Aktualisieren Sie das System mit dem kor-<br>rekten Robotertyp, siehe Bedienungsanlei-<br>tung - Integrator-Leitfaden OmniCore.      |  |  |
| 9  | Stellen Sie sicher, dass die Roboterbrem-<br>sen ordnungsgemäß funktionieren.                                                                                | Fahren Sie fort wie im Abschnitt <i>Problem</i><br>beim Lösen der Roboterbremsen auf Sei-<br>te 191.                                 |  |  |
| 10 | Sofern zutreffend: Überprüfen Sie die<br>Einstellung für das Drehgelenk.                                                                                     | Das Drehgelenk hat einen eingebauten Wi-<br>derstand, der in den Systemparametern<br>eingestellt werden muss.                        |  |  |

6.2.10 Steuerung ist überhitzt

## 6.2.10 Steuerung ist überhitzt

## Erforderliche Testausrüstung

Für die Fehlerbehebung benötigte Ausrüstung:

| Geräte                         | Hinweis        |
|--------------------------------|----------------|
| Vielfachmessgerät              |                |
| Isolierhandschuhe              |                |
| Circuit diagram - OmniCore E10 | 3HAC076810-008 |

#### Vorbereitungen

|   | Aktion                                                                                                    |  |
|---|----------------------------------------------------------------------------------------------------|--|
| 1 | Vergewissern Sie sich, dass die Steuerung eingeschaltet ist.<br>Warten Sie 30 s - 1 Minuten bis zur Aktivierung der Anlaufsequenz.                             |  |
| 2 | Überprüfen Sie das FlexPendant auf Fehler und Warnungen.                                                                                                    |  |
|   | GEFAHR<br>Die Fehlersuche an der Steuerung beim Einschalten muss von Personal, das von ABB<br>geschult wurde, oder von ABB-Feldtechnikern durchgeführt werden. |  |

## Empfohlene Vorgehensweise:

Wenn die Steuerung Anzeichen einer Überhitzung aufweist, können Sie mit diesem Verfahren die mögliche Ursache des Problems beheben.

## Ausführliche Vorgehensweise

|   | Aktion                                                                                                    | Hinweis                                                                                                    |
|---|----------------------------------------------------------------------------------------------------|----------------------------------------------------------------------------------------------------|
| 1 |                                                                                                    |                                                                                                    |
| 2 | Wenn das Problem weiterhin besteht, beheben<br>Sie den Fehler am Netzteil und/oder an der An-<br>triebseinheit. | Siehe Problembehandlung des<br>Netzteils auf Seite 209 und Problem-<br>behandlung der Antriebseinheit auf<br>Seite 206. |

6.3.1 Fehlerbehebungs-LEDs der Steuerung

## 6.3 Problembehandlung von Einheiten

## 6.3.1 Fehlerbehebungs-LEDs der Steuerung

#### Beschreibung

Die Steuerung verfügt über eine Reihe von Anzeige-LEDs, die wichtige Hinweise zur Problembehandlung liefern. Wenn nach dem Einschalten des Systems überhaupt keine LEDs leuchten, beginnen Sie mit der Problembehandlung wie in diesem Abschnitt beschrieben.

Alle LEDs der entsprechenden Einheiten sowie ihre Bedeutung werden in den folgenden Abschnitten beschrieben.

#### Einheiten mit LEDs in der Steuerung

| Antriebseinheit           | Problembehandlung der Antriebseinheit auf Seite 206           |
|---------------------------|---------------------------------------------------------------|
| Netzteil                  | Problembehandlung des Netzteils auf Seite 209                 |
| Skalierbare E/A           | Problembehandlung Feldbusse und I/O auf Seite 211             |
| Computer und Logikeinheit | Fehlerbehebung von Computer und Logikeinheit auf<br>Seite 212 |

6.3.2 Problembehandlung beim FlexPendant

## 6.3.2 Problembehandlung beim FlexPendant

#### Beschreibung

Das FlexPendant kommuniziert mit Computer und Logikeinheit. Das FlexPendant ist physisch mit dem Bedienfeld verbunden. Das Kabel enthält die +24 V Versorgung, zwei Zustimmungseinrichtungsketten und einen Not-Halt.

## Verfahren

Das folgende Verfahren beschreibt, was zu tun ist, wenn das FlexPendant nicht richtig funktioniert.

|   | Aktion                                                                                                    | Hinweis                                                                                                    |
|---|----------------------------------------------------------------------------------------------------|----------------------------------------------------------------------------------------------------|
| 1 | Versuchen Sie, das FlexPendant mit der Reset-<br>Taste neben dem USB-Anschluss zurückzuset-<br>zen.                                                        | Siehe Bedienungsanleitung - Om-<br>niCore.                                                                                                    |
| 2 | Wenn das FlexPendant nicht reagiert oder nicht<br>richtig funktioniert, siehe <i>Problem beim Starten</i><br>oder Verbinden des FlexPendant auf Seite 194. | Hinweis<br>Wenn Schutzhandschuhe verwen-<br>det werden, müssen diese bei<br>Verwendung des FlexPendant mit<br>den Touchscreens kompatibel<br>sein. |
| 3 | Überprüfen Sie das Kabel auf Anschlüsse und Unversehrtheit.                                                                                                |                                                                                                    |
| 4 | Überprüfen Sie die 24 V Stromversorgung.                                                                                                    |                                                                                                    |
| 5 | Lesen Sie die Meldung im Ereignislog und folgen<br>Sie den Anleitungen oder Verweisen.                                                                     |                                                                                                    |

Für weitere Informationen zum FlexPendant siehe Bedienungsanleitung - OmniCore.

6.3.3 Problembehandlung der Antriebseinheit

## 6.3.3 Problembehandlung der Antriebseinheit

#### Position

Die Abbildung zeigt die Position der Antriebseinheit in der Steuerung.

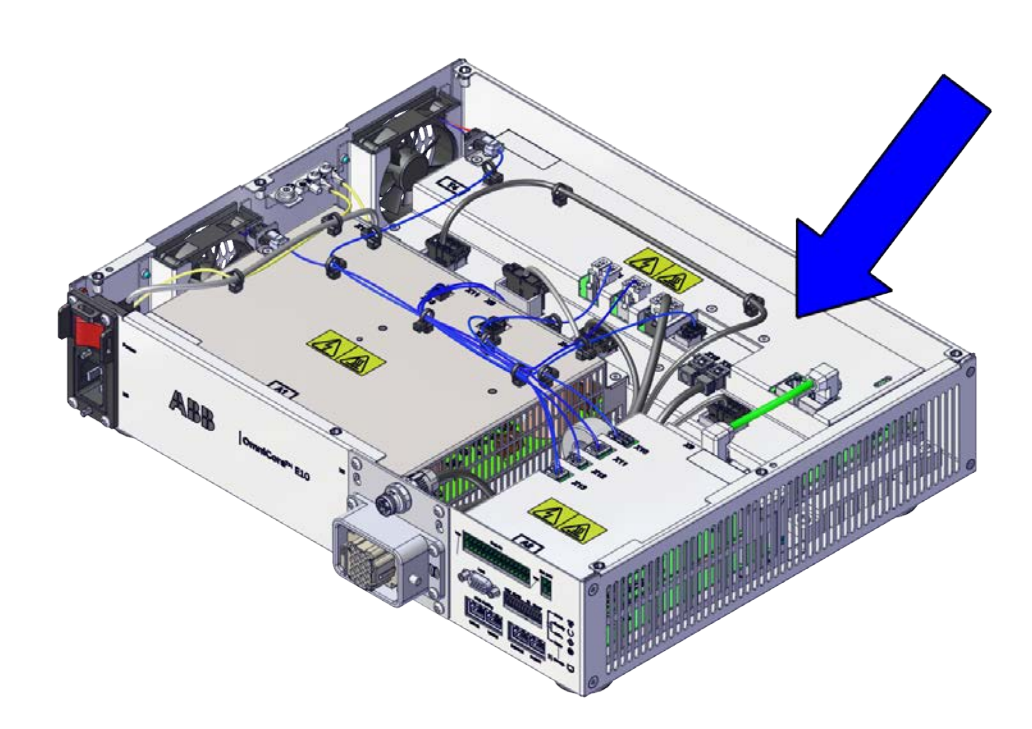

xx2100001323

6.3.3 Problembehandlung der Antriebseinheit *Fortsetzung* 

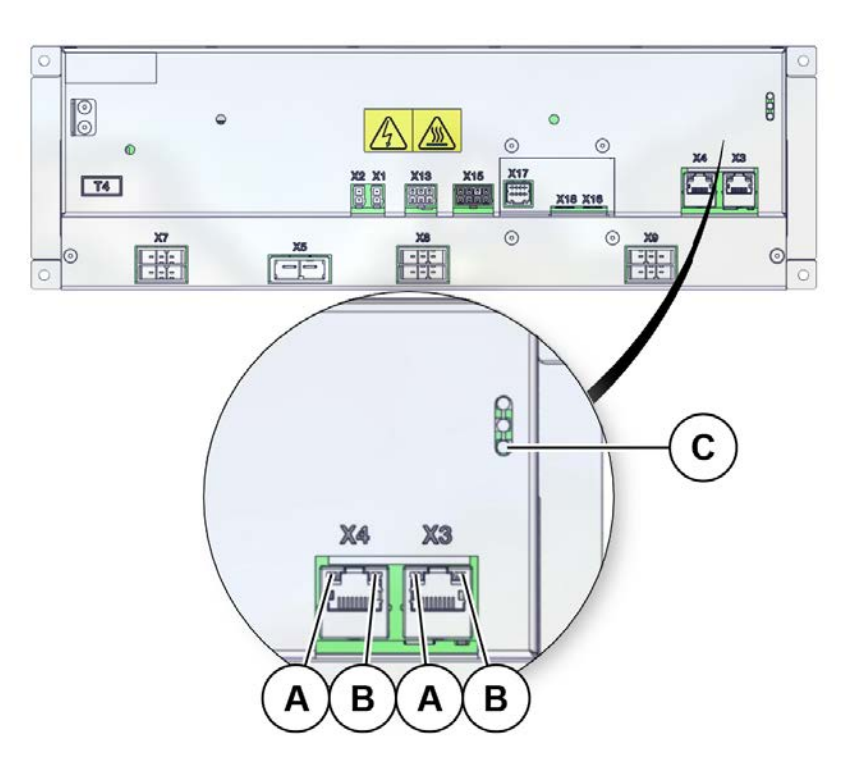

## Die folgende Abbildung zeigt die Anzeige-LEDs auf der Antriebseinheit.

xx2100001560

LEDs

| Α                      | Etheri               | Ethernet-LEDs (gelb)                                                                                                    |  |
|------------------------|----------------------|----------------------------------------------------------------------------------------------------|--|
| в                      | Ethernet-LEDs (grün) |                                                                                                    |  |
| С                      | Status-LED           |                                                                                                    |  |
| Beschreibung Bedeutung |                      |                                                                                                    |  |
| Ethernet-              | LED                  | <ul> <li>Zeigt den Status der Ethernet-Kommunikation zwischen der Antriebseinheit und dem Netzteil an.</li> <li>Grün: <ul> <li>Aus: Datenrate 10 MBit/s wurde ausgewählt.</li> <li>Ein: Datenrate 100 MBit/s wurde ausgewählt.</li> </ul> </li> <li>Gelb: <ul> <li>Blinken: Die beiden Einheiten kommunizieren auf dem Ethernet-Kanal.</li> <li>Dauerlicht: Eine LAN-Verbindung wird hergestellt.</li> <li>Aus: Eine LAN-Verbindung wird nicht hergestellt.</li> </ul> </li> </ul> |  |

# 6.3.3 Problembehandlung der Antriebseinheit *Fortsetzung*

| Beschreibung                    | Bedeutung                                                                                                    |  |
|---------------------------------|----------------------------------------------------------------------------------------------------|--|
| Status-LED An-<br>triebseinheit | Die Statusanzeige-LED kann verwendet werden, um folgenden Status<br>beim Anlauf/Einschalten festzustellen:<br>1 Rot, Dauerlicht: Standard, wenn Strom vorhanden ist. |  |
|                                 | 2 Rot blinkend: Strom ist eingeschaltet, Selbsttest wird durchgeführt, Betriebssystem wird geladen.                                                                  |  |
|                                 | 3 Grün blinkend: Anwendung wurde geladen und wartet auf Kommu-<br>nikation.                                                                                          |  |
|                                 | 4 Grün, Dauerlicht: Antriebseinheit ist betriebsbereit.                                                                                                    |  |
|                                 | Wenn die LED nach 30-60 Sekunden nicht anhaltend grün leuchtet, kann<br>die Statusanzeige-LED verwendet werden, um die folgenden Probleme<br>festzustellen:          |  |
|                                 | Keine Farbe: Stromversorgung der Antriebseinheit fehlt.                                                                                                    |  |
|                                 | Rot, Dauerlicht: Interner Fehler.                                                                                                    |  |
|                                 | Rot blinkend: Firmware-Fehler oder Selbsttestfehler.                                                                                                    |  |
|                                 | Grün blinkend: Kommunikationsfehler mit einem anderen Modul.                                                                                                    |  |

6.3.4 Problembehandlung des Netzteils

## 6.3.4 Problembehandlung des Netzteils

#### Position

Die folgende Abbildung zeigt die Position des Netzteils in der Steuerung.

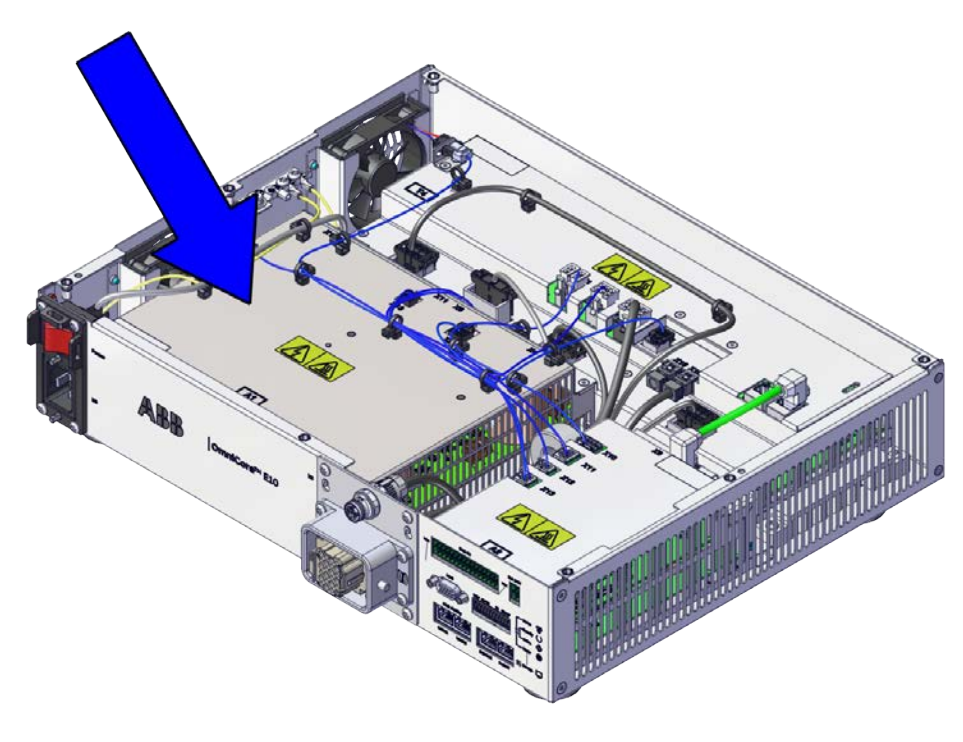

xx2100001324

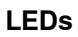

## Die folgende Abbildung zeigt die LEDs auf dem Netzteil.

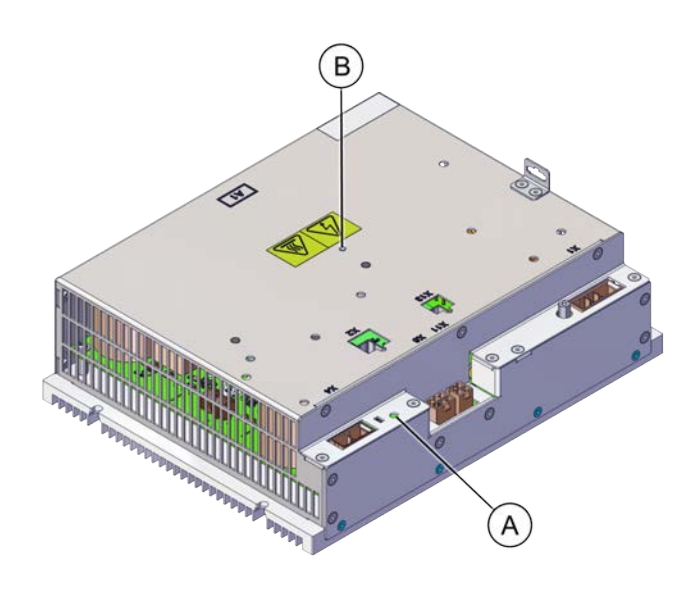

xx2100001561

## 6.3.4 Problembehandlung des Netzteils *Fortsetzung*

| Α               | Hochspannungswarnung |                                                                                                    |
|-----------------|----------------------|----------------------------------------------------------------------------------------------------|
| в               | Status-LED           |                                                                                                    |
| Beschr          | eibung               |                                                                                                    |
| Status-         | LED Netzteil         | Die Statusanzeige-LED kann verwendet werden, um folgenden Status<br>beim Anlauf/Einschalten festzustellen:<br>1 Rot, Dauerlicht: Standard, wenn Strom vorhanden ist. |
|                 |                      | 2 Rot blinkend: Strom ist eingeschaltet, Selbsttest wird durchge-<br>führt, Betriebssystem wird geladen.                                                             |
|                 |                      | 3 Grün blinkend: Anwendung wurde geladen und initialisiert.                                                                                                    |
|                 |                      | 4 Grün, Dauerlicht: Netzteil ist betriebsbereit.                                                                                                    |
|                 |                      | Wenn die LED nach 30-60 Sekunden nicht anhaltend grün leuchtet,<br>kann die Statusanzeige-LED verwendet werden, um die folgenden<br>Probleme festzustellen:          |
|                 |                      | <ul> <li>Keine Farbe: Stromversorgung des Netzteils fehlt.</li> </ul>                                                                                                |
|                 |                      | Rot, Dauerlicht: Interner Fehler.                                                                                                    |
|                 |                      | Rot blinkend: Firmware-Fehler oder Selbsttestfehler.                                                                                                    |
| Hochspa<br>nung | annungswar-          | <ul> <li>Keine Farbe: Spannung zwischen DC+ - DC- ≤ 60 VDC</li> <li>Rot: Spannung zwischen DC+ - DC- &gt; 60 VDC</li> </ul>                                          |

6.3.5 Problembehandlung Feldbusse und I/O

## 6.3.5 Problembehandlung Feldbusse und I/O

Weitere Informationen

Informationen zur Fehlerbehebung an Feldbussen und E/A-Einheiten finden Sie im Handbuch des jeweiligen Feldbusses oder der E/A-Einheit. Siehe *Referenzen auf Seite 10*.

6.3.6 Fehlerbehebung von Computer und Logikeinheit

## 6.3.6 Fehlerbehebung von Computer und Logikeinheit

#### Position

Die Abbildung zeigt die Position von Computer und Logikeinheit in der Steuerung.

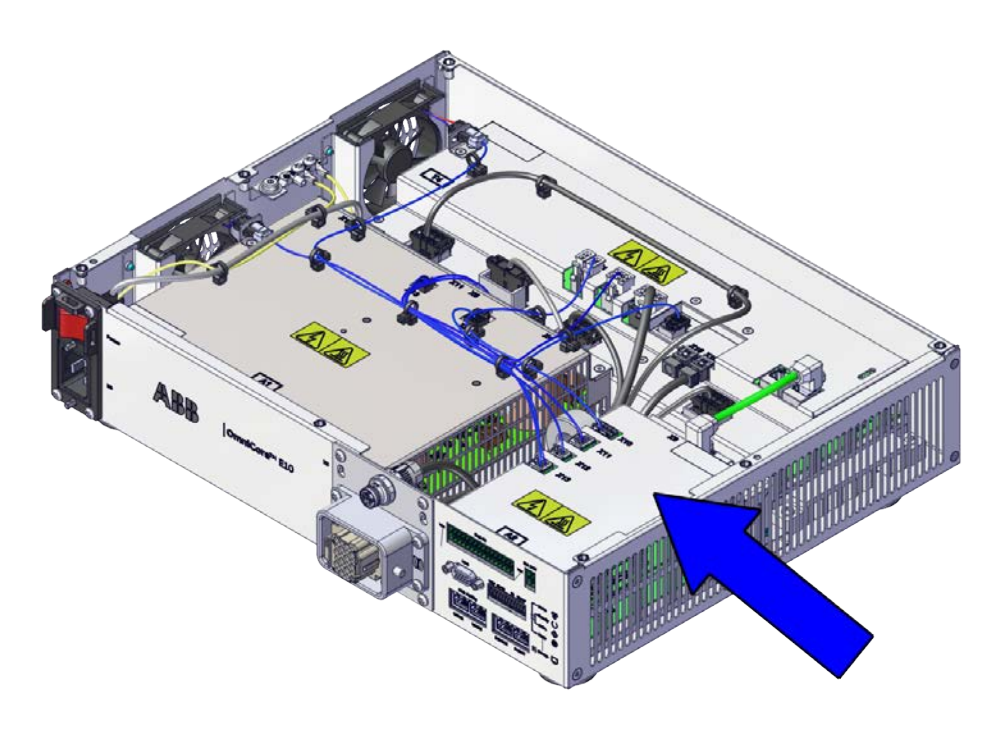

xx2100001325

#### LEDs

### Die Abbildung unten zeigt die LEDs an Computer und Logikeinheit:

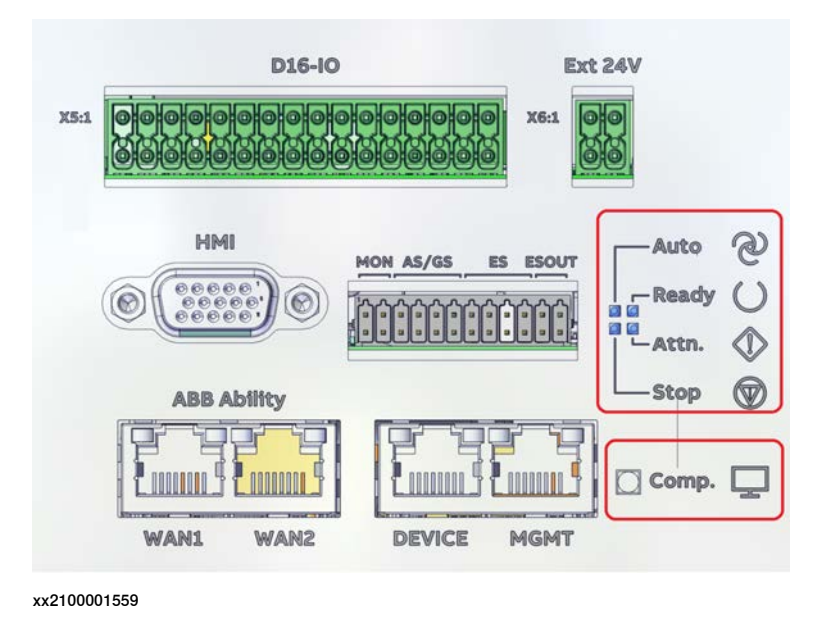

Fortsetzung auf nächster Seite

## 6.3.6 Fehlerbehebung von Computer und Logikeinheit *Fortsetzung*

| <ul> <li>Computerstatus, Computer (rot/grün)</li> <li>Die Computerstatus-LED zeigt den Anlauffortschritt von RobotWare auf Computer (rot/grün)</li> <li>Normales Verhalten: <ol> <li>Rot, anhaltend: Standard beim Einschalten der Stromversorgung.</li> <li>Rot blinkend (~1 Hz): Anfänglicher Selbsttest wird durchgeführt und das Betriebssystem geladen.</li> <li>Grün, auch blinkend (~1Hz): Das Betriebssystem wird geladen und RobotWare initialisiert.</li> <li>Grün, unregelmäßig blinkend (~1 Hz): Das Laden des RobotWare-Systems ist fehlgeschlagen oder es ist nicht installiert.</li> <li>Grün, anhaltend: Der Computer ist betriebsbereit und das Robot-Ware-System wurde vollständig geladen.</li> </ol> </li> </ul> |
|----------------------------------------------------------------------------------------------------|
| <ul> <li>(rot/grün)</li> <li>Normales Verhalten: <ol> <li>Rot, anhaltend: Standard beim Einschalten der Stromversorgung.</li> <li>Rot blinkend (~1 Hz): Anfänglicher Selbsttest wird durchgeführt und das Betriebssystem geladen.</li> <li>Grün, auch blinkend (~1Hz): Das Betriebssystem wird geladen und RobotWare initialisiert.</li> <li>Grün, unregelmäßig blinkend (~1 Hz): Das Laden des RobotWare-Systems ist fehlgeschlagen oder es ist nicht installiert.</li> <li>Grün, anhaltend: Der Computer ist betriebsbereit und das Robot-Ware-System wurde vollständig geladen.</li> </ol> </li> </ul>                                                                                                    |
| <ul> <li>und das Betriebssystem geladen.</li> <li>Grün, auch blinkend (~1Hz): Das Betriebssystem wird geladen und RobotWare initialisiert.</li> <li>Grün, unregelmäßig blinkend (~1 Hz): Das Laden des RobotWare-Systems ist fehlgeschlagen oder es ist nicht installiert.</li> <li>Grün, anhaltend: Der Computer ist betriebsbereit und das Robot-Ware-System wurde vollständig geladen.</li> <li>Wenn die LED nach ungefähr 5 Minuten nicht anhaltend grün leuchtet,</li> </ul>                                                                                                    |
| <ul> <li>3 Grün, auch blinkend (~1Hz): Das Betriebssystem wird geladen<br/>und RobotWare initialisiert.</li> <li>4 Grün, unregelmäßig blinkend (~1 Hz): Das Laden des RobotWare-<br/>Systems ist fehlgeschlagen oder es ist nicht installiert.</li> <li>5 Grün, anhaltend: Der Computer ist betriebsbereit und das Robot-<br/>Ware-System wurde vollständig geladen.</li> <li>Wenn die LED nach ungefähr 5 Minuten nicht anhaltend grün leuchtet,</li> </ul>                                                                                                    |
| <ul> <li>4 Grün, unregelmäßig blinkend (~1 Hz): Das Laden des RobotWare-<br/>Systems ist fehlgeschlagen oder es ist nicht installiert.</li> <li>5 Grün, anhaltend: Der Computer ist betriebsbereit und das Robot-<br/>Ware-System wurde vollständig geladen.</li> <li>Wenn die LED nach ungefähr 5 Minuten nicht anhaltend grün leuchtet,</li> </ul>                                                                                                    |
| 5 Grün, anhaltend: Der Computer ist betriebsbereit und das Robot-<br>Ware-System wurde vollständig geladen.<br>Wenn die LED nach ungefähr 5 Minuten nicht anhaltend grün leuchtet,                                                                                                    |
| Wenn die LED nach ungefähr 5 Minuten nicht anhaltend grün leuchtet,                                                                                                    |
| kann die LED verwendet werden, um die folgenden Probleme festzustel-<br>len:                                                                                                    |
| Keine Farbe: Die interne Strominitialisierung ist fehlgeschlagen.<br>Starten Sie die Steuerung neu. Ersetzen Sie Computer und Logik-<br>einheit, wenn das Problem weiterhin besteht.                                                                                                    |
| Rot, anhaltend: Interner Fehler. Starten Sie die Steuerung neu.<br>Ersetzen Sie Computer und Logikeinheit, wenn das Problem<br>weiterhin besteht.                                                                                                    |
| <ul> <li>Rot, ständig blinkend: Das Laden des Betriebssystems ist fehlge-<br/>schlagen. Starten Sie die Steuerung neu. Siehe Steuerung kann<br/>nicht gestartet werden auf Seite 199. Ersetzen Sie Computer und<br/>Logikeinheit, wenn das Problem weiterhin besteht.</li> </ul>                                                                                                    |
| <ul> <li>Grün, auch ständig blinkend (~1Hz): Fehler beim Anlauf. Überprü-<br/>fen Sie die Fehlermeldungen auf dem FlexPendant. Siehe Steue-<br/>rung kann nicht gestartet werden auf Seite 199.</li> </ul>                                                                                                    |
| Grün, unregelmäßig blinkend: Modus RobotWare Installation Uti-<br>lities.                                                                                                    |
| Auto mode (weiß)<br>Die LED Auto mode zeigt an, ob die Robotersteuerung im Automatikbe-<br>trieb ist oder nicht.<br>• Ein: Automatikbetrieb                                                                                                    |
| Attention (weiß) Die LED Attention zeigt en ob eine Störung erkennt wurde oder nicht                                                                                                    |
|                                                                                                    |
| Aus: Signal SYS_Fault ist nicht aktiv.                                                                                                    |
| (weiß) Die LED Emergency Stop zeigt an, ob der Roboter im Status Not-Halt<br>(weiß) ist oder nicht.<br>• Ein: Roboter ist im Status Not-Halt (E-STOP).                                                                                                    |
| Aus: Roboter ist nicht im Status Not-Halt (E-STOP).                                                                                                    |
| Ready/Executing Die LED Ready/Executing zeigt an, ob der Roboter-Status "Motor on"<br>(weiß) ist oder nicht.                                                                                                    |
| Aus: Roboter Motor aus.                                                                                                    |

Diese Seite wurde absichtlich leer gelassen

## 7 Stilllegung

## 7.1 Einführung in die Außerbetriebnahme

## Einleitung

Dieser Abschnitt enthält Informationen dazu, wenn ein Produkt, Roboter oder eine Steuerung außer Betrieb genommen wird.

In ihm wird erläutert, wie potenziell gefährliche Komponenten und Materialien behandelt werden müssen.

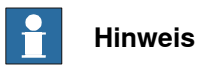

Vor der Stilllegung muss eine Risikobewertung durchgeführt werden.

## Entsorgung der im Roboter verwendeten Materialien

Alte Öle/Schmierfette und leere Batterien **müssen** gemäß den geltenden Gesetzen des Landes, in dem der Roboter und die Steuerung installiert wurden, entsorgt werden.

Wird der Roboter oder die Steuerung teilweise oder komplett entsorgt, **müssen** die einzelnen Teile je nach Beschaffenheit getrennt (d. h. alle Eisen- und Plastikteile getrennt) und entsprechend entsorgt werden. Diese Teile **müssen** ebenfalls gemäß den geltenden Gesetzen des Landes, in dem der Roboter und die Steuerung installiert wurden, entsorgt werden.

Siehe auch Umweltinformationen auf Seite 216.

### **Entsorgen von Speichermedien**

Stellen Sie vor dem Entsorgen von Speichergeräten (z. B. SD-Karten oder vollständige Steuerungen) sicher, dass alle sensiblen Informationen gelöscht wurden.

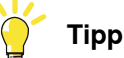

Um alle Daten aus der OmniCore-Steuerung zu löschen, verwenden Sie die Funktion **Benutzer löschen** (Teil der Funktion **RobotWare-System löschen**) in RobotWare. Siehe *Bedienungsanleitung - Integrator-Leitfaden OmniCore*.

### Transport

Vor dem Transport sollten Sie den Roboter oder Teile davon entsprechend vorbereiten, um Gefahren zu vermeiden.

## 7.2 Umweltinformationen

## 7.2 Umweltinformationen

## Einleitung

ABB-Roboter enthalten Komponenten aus verschiedenen Materialien. Bei der Stilllegung sollten alle Materialien gemäß den einschlägigen Gesetzen und Industrienormen demontiert, recycelt oder wiederverwendet werden. Roboter oder Teile, die wiederverwendet oder in Betrieb genommen werden können, tragen dazu bei, die Nutzung natürlicher Ressourcen zu reduzieren.

### Symbol

Das nachfolgende Symbol bedeutet, dass das Produkt nicht im gewöhnlichen Hausmüll entsorgt werden darf. Beachten Sie, dass jedes Produkt gemäß den örtlichen Bestimmungen und abhängig von den Inhaltsstoffen (siehe Tabelle unten) entsorgt werden muss.

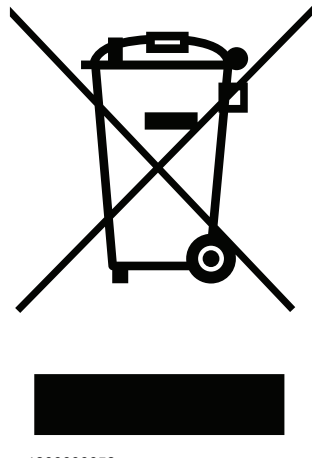

xx180000058

### Im Produkt verwendete Materialien

Die Tabelle gibt einige Materialien im Produkt sowie ihre jeweilige Benutzung im ganzen Produkt an.

Entsorgen Sie Komponenten ordnungsgemäß entsprechend den örtlichen Vorschriften, um Schäden für Gesundheit und Umwelt zu vermeiden.

| Material              | Beispielanwendung                                          |
|-----------------------|------------------------------------------------------------|
|                       |                                                            |
| Aluminium             | Kühlkörper an Stromversorgungs- und Antriebsein-<br>heiten |
| Batterien, Lithium    | Computer und Logikeinheit                                  |
| Blei                  | Elektronik                                                 |
| Bromierte Flammhemmer | Elektronik                                                 |
| Kunststoff/Gummi      | Kabel, Steckverbinder usw.                                 |
| Kupfer                | Kabel                                                      |
| Stahl                 | Schrankstruktur, Platten, Schrauben usw.                   |
7.2 Umweltinformationen *Fortsetzung* 

#### Symbol China RoHS

Das folgende Symbol zeigt Informationen zu gefährlichen Stoffen und zum Zeitraum der unbedenklichen Nutzung von OmniCore E10 an, gemäß den "Managementmethoden für die Beschränkung der Verwendung gefährlicher Stoffe in elektrischen und elektronischen Produkten (SJ/T 11364-2014)".

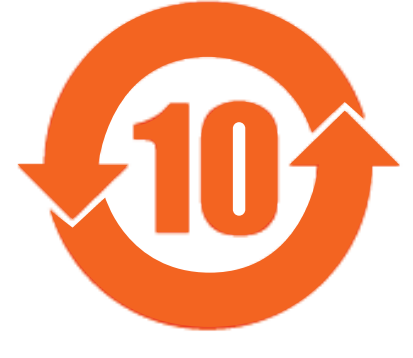

xx1900000804

Oranges Symbol mit einer Nummer darin: Das Produkt enthält bestimmte gefährliche Stoffe und kann während des Zeitraums der unbedenklichen Nutzung (gemäß der Nummer in der Mitte) genutzt werden. Diese sollte nach dem Zeitraum der unbedenklichen Nutzung in das Recycling-System eingegeben werden.

| Name der Steuerung             | OmniCore E10       |                  |         |                             |                                   |                                            |
|--------------------------------|--------------------|------------------|---------|-----------------------------|-----------------------------------|--------------------------------------------|
| Name des Teils                 | Gefährlicher Stoff |                  |         |                             |                                   |                                            |
|                                | Blei               | Quecksil-<br>ber | Kadmium | Sechswer-<br>tiges<br>Chrom | Polybro-<br>mierte Bi-<br>phenyle | Polybro-<br>mierte Di-<br>pheny-<br>lether |
| Schrank                        | 0                  | 0                | 0       | 0                           | 0                                 | 0                                          |
| Antriebseinheit                | 0                  | 0                | 0       | 0                           | 0                                 | 0                                          |
| Netzteil                       | 0                  | 0                | 0       | 0                           | 0                                 | 0                                          |
| Computer und Logik-<br>einheit | 0                  | 0                | 0       | 0                           | 0                                 | 0                                          |
| Kleiner Lüfter                 | х                  | 0                | 0       | 0                           | 0                                 | 0                                          |
| Kabelbaum                      | x                  | 0                | 0       | 0                           | 0                                 | 0                                          |
| Zubehör                        | 0                  | 0                | 0       | 0                           | 0                                 | 0                                          |

Diese Tabelle wurde entwickelt gemäß den Vorgaben von SJ/T 11364.

 $\odot$ : Der Anteil eines solchen gefährlichen Stoffs in allen homogenen Materialien von solchen Komponenten unterschreitet den Grenzwert gemäß GB/T 26572.

x: Der Anteil eines solchen gefährlichen Stoffs in bestimmten homogenen Materialien einer solchen Komponente überschreitet den Grenzwert gemäß GB/T 26572.

Der Ersatz der gefährlichen Stoffe, die in diesem Produkt enthalten sind, kann wegen der eingeschränkten globalen Niveaus der technologischen Entwicklung NICHT erreicht werden.

# 7 Stilllegung

7.2 Umweltinformationen *Fortsetzung* 

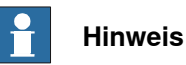

Die Form und das Etikette zum Zeitraum der unbedenklichen Nutzung basieren auf den Vorschriften in China. Diese sind in anderen Ländern nicht notwendigerweise von Interesse.

8.1 Einleitung

# 8 Referenzinformation

# 8.1 Einleitung

# Allgemeines

Dieses Kapitel umfasst allgemeine Informationen zur Ergänzung der spezifischeren Informationen in den verschiedenen Prozeduren im Handbuch.

#### 8.2 Geltende Normen

# 8.2 Geltende Normen

#### Allgemeines

Dieses Produkt erfüllt die Anforderungen der ISO 10218-1:2011, *Robots for industrial environments - Safety requirements - Part 1 Robots*, und der anwendbaren Teile der normativen Referenz, mit Gültigkeit ab ISO 10218-1:2011. Eventuelle Abweichungen von ISO 10218-1 2011 sind in der Einbauerklärung enthalten, die der Lieferung des Erzeugnisses beiliegt. Die Erklärung ist im Lieferumfang enthalten.

#### Roboterstandards

| Norm     | Beschreibung                                                                        |
|----------|-------------------------------------------------------------------------------------|
| ISO 9283 | Manipulating industrial robots – Performance criteria and rela-<br>ted test methods |
| ISO 9787 | Robots and robotic devices – Coordinate systems and motion nomenclatures            |
| ISO 9946 | Manipulating industrial robots – Presentation of characteristics                    |

#### Andere für die Konstruktion angewendete Normen

| Norm             | Beschreibung                                                                                                    |
|------------------|----------------------------------------------------------------------------------------------------|
| IEC 60204-1      | Safety of machinery - Electrical equipment of machines - Part<br>1: General requirements, normative Referenz von ISO 10218-<br>1                |
| IEC 61000-6-2    | Electromagnetic compatibility (EMC) – Part 6-2: Generic stan-<br>dards – Immunity standard for industrial environments                          |
| IEC 61000-6-4    | Electromagnetic compatibility (EMC) – Part 6-4: Generic stan-<br>dards – Emission standard for industrial environments                          |
| ISO 13849-1:2006 | Safety of machinery - Safety related parts of control systems<br>- Part 1: General principles for design, normative Referenz von<br>ISO 10218-1 |

#### Regionale Normen und Vorschriften

| Norm             | Beschreibung                                                                                 |
|------------------|----------------------------------------------------------------------------------------------|
| ANSI/UL 1740     | Safety standard for robots and robotic equipment                                             |
| CAN/CSA Z 434-03 | Industrial robots and robot Systems - General safety require-<br>ments                       |
| EN ISO 10218-1   | Robots and robotic devices — Safety requirements for indus-<br>trial robots — Part 1: Robots |

8.3 Einheitenumrechnung

# 8.3 Einheitenumrechnung

#### Umrechnungstabelle

Verwenden Sie für die Umrechnung der in diesem Handbuch verwendeten Einheiten die nachstehende Tabelle.

| Anzahl  | Einheiten |              |          |
|---------|-----------|--------------|----------|
| Länge   | 1 m       | 3,28 ft.     | 39,37 in |
| Gewicht | 1 kg      | 2,21 lb.     |          |
| Gewicht | 1 g       | 0,035 Unzen  |          |
| Druck   | 1 bar     | 100 kPa      | 14,5 psi |
| Kraft   | 1 N       | 0,225 lbf    |          |
| Moment  | 1 Nm      | 0,738 lbf-ft |          |
| Volumen | 1 L       | 0,264 US gal |          |

# 8 Referenzinformation

#### 8.4 Standardwerkzeugsatz für die Steuerung

# 8.4 Standardwerkzeugsatz für die Steuerung

#### Allgemeines

Alle Service-Anleitungen (Reparatur, Wartung und Installation) umfassen Listen mit Werkzeugen, die zur Ausführung der angegebenen Arbeiten erforderlich sind. Alle Spezialwerkzeuge, d. h. alle Werkzeuge, die nicht wie unten definiert als Standardwerkzeuge betrachtet werden, werden in den jeweiligen Anleitungen angegeben.

Die erforderlichen Werkzeuge setzen sich aus dem Standardwerkzeugsatz und den in der Anleitung aufgeführten Werkzeugen zusammen.

#### Standardwerkzeugsatz für die Steuerung

| Werkzeug                        | Beschreibung   |
|---------------------------------|----------------|
| Schraubendreher, Torx           | Tx10           |
| Schraubendreher, Torx           | Tx20           |
| Schraubendreher, Torx           | Tx25           |
| Kugelkopf-Schraubendreher, Torx | Tx25           |
| Schraubendreher, flache Klinge  | 4 mm           |
| Schraubendreher, flache Klinge  | 8 mm           |
| Schraubendreher, flache Klinge  | 12 mm          |
| Schraubendreher                 | Kreuzschlitz-1 |
| Ringschlüssel                   | 8 mm           |

#### Für die Problembehandlung empfohlener Werkzeugsatz

| Werkzeug          | Hinweis                                            |
|-------------------|----------------------------------------------------|
| Standardwerkzeuge | Inhalt siehe oben                                  |
| Vielfachmessgerät | -                                                  |
| Kamera            | Zur Dokumentation der Probleme oder Ver-<br>fahren |

8.5 Schraubverbindungen

# 8.5 Schraubverbindungen

| Allgemeines    | Dieser Abschnitt erklärt, wie die vers                                                                                                    | chiedenen Schraubverbindungen an der                                                                                                    |  |
|----------------|----------------------------------------------------------------------------------------------------|----------------------------------------------------------------------------------------------------|--|
|                | Die Anweisungen und Drehmomentw<br>Metall und <i>nicht</i> für weiches oder brü                                                                                                    | erte gelten für Schraubverbindungen aus<br>chiges Material.                                                                                                    |  |
| Anzugsdrehmome | nt                                                                                                    |                                                                                                    |  |
|                | Beachten Sie vor dem Festdrehen ei                                                                                                    | ner Schraube das Folgende:                                                                                                    |  |
|                | <ul> <li>Ermitteln Sie, ob ein standardmä<br/>erforderlich ist. Die Standarddra<br/>Tabellen aufgeführt. Sämtliche<br/>Anweisungen für Reparatur, Wa<br/>spezielles Drehmoment angege<br/>Standardwert.</li> </ul> | ßiges oder ein spezielles Anzugsdrehmoment<br>ehmomente sind in den nachstehenden<br>speziellen Drehmomente werden bei den<br>artung oder Installation angegeben. Wenn ein<br>eben ist, hat dieses Vorrang vor dem |  |
|                | <ul> <li>Verwenden Sie f ür jede Art von<br/>Anzugsdrehmoment.</li> </ul>                                                                                                    | Schraubverbindung das korrekte                                                                                                    |  |
|                | Verwenden Sie ausschließlich die korrekt kalibrierten Drehmomentschlüssel.                                                                                                    |                                                                                                    |  |
|                | • Drehen Sie die <i>Verbindungen immer von Hand fest</i> , nie mit pneumatischen Werkzeugen.                                                                                                    |                                                                                                    |  |
|                | <ul> <li>Gehen Sie stets nach der richtigen Bewegungen. Drehen Sie die So<br/>Bewegung fest.</li> </ul>                                                                                                    | <i>gen Technik</i> vor, d. h. <i>ohne</i> ruckartige<br>chraube mit einer langsamen, gleichmäßigen                                                                                                    |  |
|                | <ul> <li>Die maximal erlaubte Gesamta<br/>10 %!</li> </ul>                                                                                                    | oweichung vom angegebenen Wert beträgt                                                                                                    |  |
|                | Nachstehende Tabelle enthält das en<br>ölgeschmierte Schrauben mit Schlitz                                                                                                    | npfohlene Standardanzugsdrehmoment für<br><i>oder Kreuzschlitz</i>                                                                                                    |  |
|                | Abmessung                                                                                                    | Anzugsdrehmoment (Nm)<br>Klasse 48, geölt                                                                                                    |  |
|                | M2.5                                                                                                    | 0,25                                                                                                    |  |
|                | МЗ                                                                                                    | 0,5                                                                                                    |  |
|                | M4                                                                                                    | 1,2                                                                                                    |  |
|                | М5                                                                                                    | 2,5                                                                                                    |  |
|                |                                                                                                    |                                                                                                    |  |

M6

5,0

# 8 Referenzinformation

## 8.6 Gewicht

# 8.6 Gewicht

| Definition |                                                                                                    |
|------------|----------------------------------------------------------------------------------------------------|
|            | In den Reparatur- und Wartungsanleitungen werden gelegentlich die Gewichte der<br>betreffenden Komponenten angegeben. Alle Komponenten, die 22 kg (50 lbs)<br>überschreiten, werden auf diese Weise hervorgehoben. |
|            | Um Verletzungen zu vermeiden, empfiehlt ABB für Gewichte über 22 kg die<br>Verwendung von Hebevorrichtungen.                                                                                                    |
| Beispiel   |                                                                                                    |
|            | Beispiel für die Darstellung einer Gewichtsangabe:                                                                                                    |
|            |                                                                                                    |

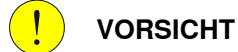

Der Transformator wiegt 55 kg! Alle Hebevorrichtungen müssen entsprechend dimensioniert sein!

8.7 Hebevorrichtungen und Hebeanleitungen

# 8.7 Hebevorrichtungen und Hebeanleitungen

#### Allgemeines

Für viele Reparatur- und Wartungsarbeiten sind verschiedene Hebevorrichtungen erforderlich, die in den Prozeduren für die jeweilige Arbeit angegeben werden. Die Handhabung einer Hebevorrichtung wird *nicht* in diesen Anleitungen beschrieben, sondern in der Gebrauchsanweisung zur jeweiligen Hebevorrichtung. Die Gebrauchsanweisung, die mit der Hebevorrichtung geliefert wird, sollte aufbewahrt werden. Diese Seite wurde absichtlich leer gelassen

#### Ersatzteilkategorie

Die Ersatzteile von ABB fallen in zwei Kategorien, L1 und L2. Überprüfen Sie immer die Teilekategorie, bevor Sie Servicearbeiten an einem Ersatzteil durchführen.

L1 Ersatzteile

Die L1-Teile können im Feld ausgetauscht werden. Die Wartungs- und Austauschanweisungen in den jeweiligen Produkthandbüchern müssen strikt befolgt werden. Bei Problemen wenden Sie sich um Unterstützung an Ihre lokale ABB-Vertretung.

L2 Ersatzteile

Der Austausch von L2-Teilen erfordert eine spezielle Schulung und ggf. Spezialwerkzeuge. Nur Servicetechniker von ABB oder von ABB geschultes qualifiziertes Personal kann L2-Teile austauschen.

9.1 Teile der Steuerung

# 9.1 Teile der Steuerung

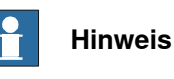

Entfernte Teile und Ersatzteile dürfen nicht demontiert oder geöffnet werden.

9.1.1 Teile des Steuerungssystems.

# 9.1.1 Teile des Steuerungssystems.

#### Treiberstufen

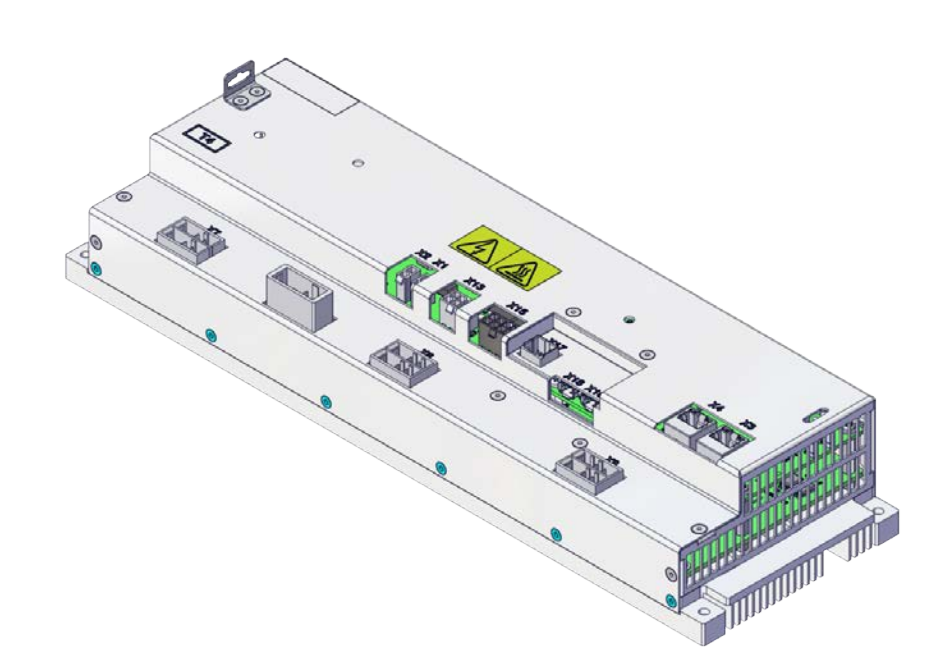

|   | Ersatzteilnum-<br>mer | Beschreibung    | Тур      | Ersatzteil-<br>kategorie |
|---|-----------------------|-----------------|----------|--------------------------|
| - | 3HAC074966-001        | Antriebseinheit | DSQC3084 | L1                       |

# 9.1.1 Teile des Steuerungssystems. *Fortsetzung*

#### Netzteile

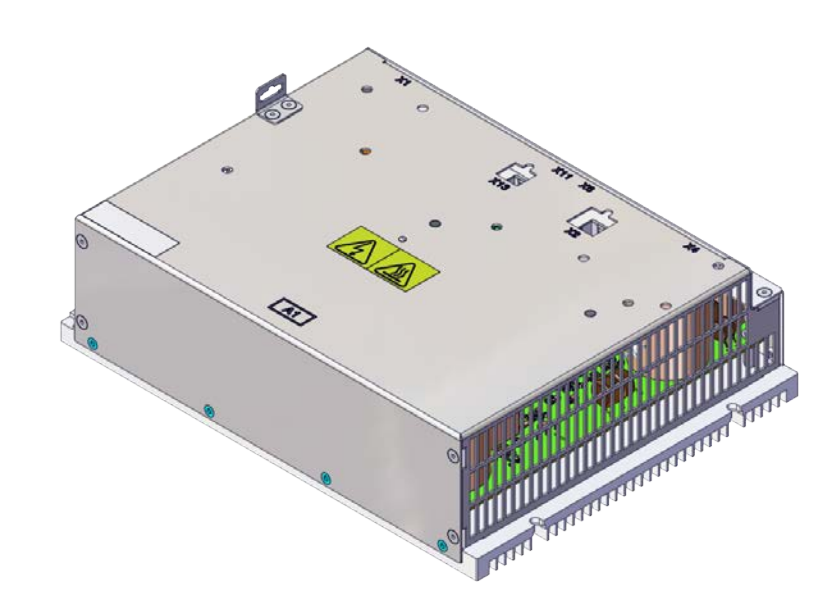

|   | Ersatzteilnum-<br>mer | Beschreibung | Тур      | Ersatzteil-<br>kategorie |
|---|-----------------------|--------------|----------|--------------------------|
| - | 3HAC074985-001        | Netzteil     | DSQC3087 | L1                       |

9.1.1 Teile des Steuerungssystems. Fortsetzung

### Kabelbaum TPU-Anschluss

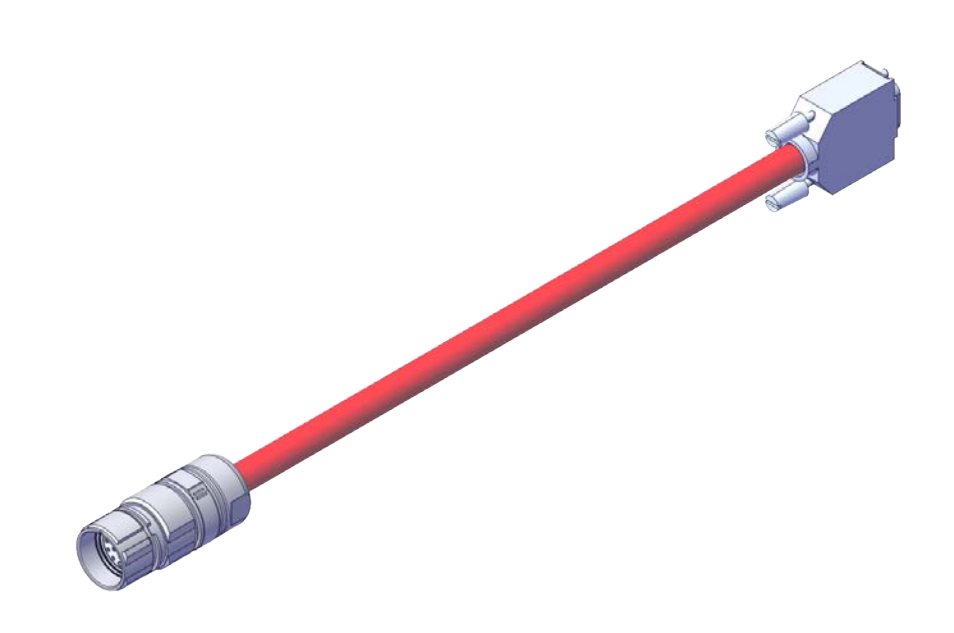

|   | Ersatzteilnum-<br>mer | Beschreibung          | Тур | Ersatzteil-<br>kategorie |
|---|-----------------------|-----------------------|-----|--------------------------|
| - | 3HAC077870-001        | Kabelbaum TPU-Adapter |     | L1                       |

9.1.2 Netzanschlussteile

# 9.1.2 Netzanschlussteile

#### Netzkabelanschluss

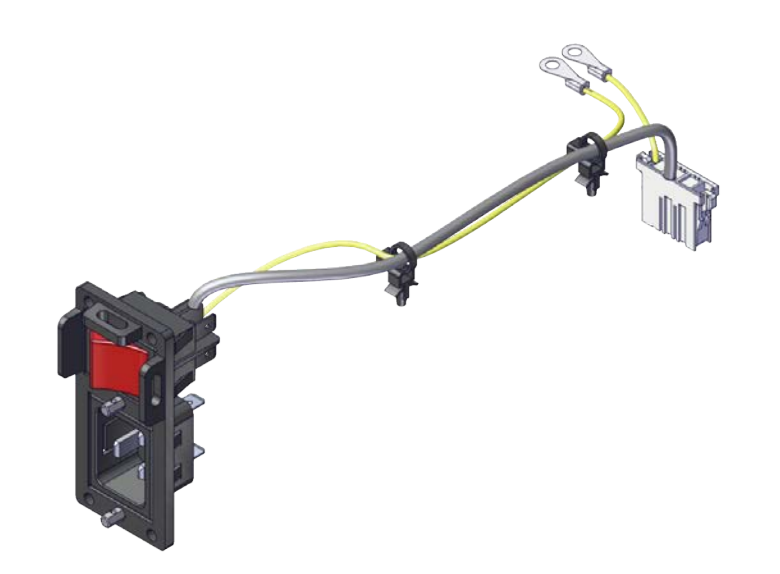

|   | Ersatzteilnum-<br>mer | Beschreibung                | Тур                                    | Ersatzteil-<br>kategorie |
|---|-----------------------|-----------------------------|----------------------------------------|--------------------------|
| - | 3HAC075416-001        | Kabelbaum AC-Eingang mit SW | Kabelbaum<br>Netzanschluss             | L1                       |
| - | 3HAC077706-001        | Anschluss AC-Netzeingang    | Gegenstecker<br>für Netzan-<br>schluss | L1                       |

9.1.3 Logische Teile

# 9.1.3 Logische Teile

# **Computer und Logikeinheit**

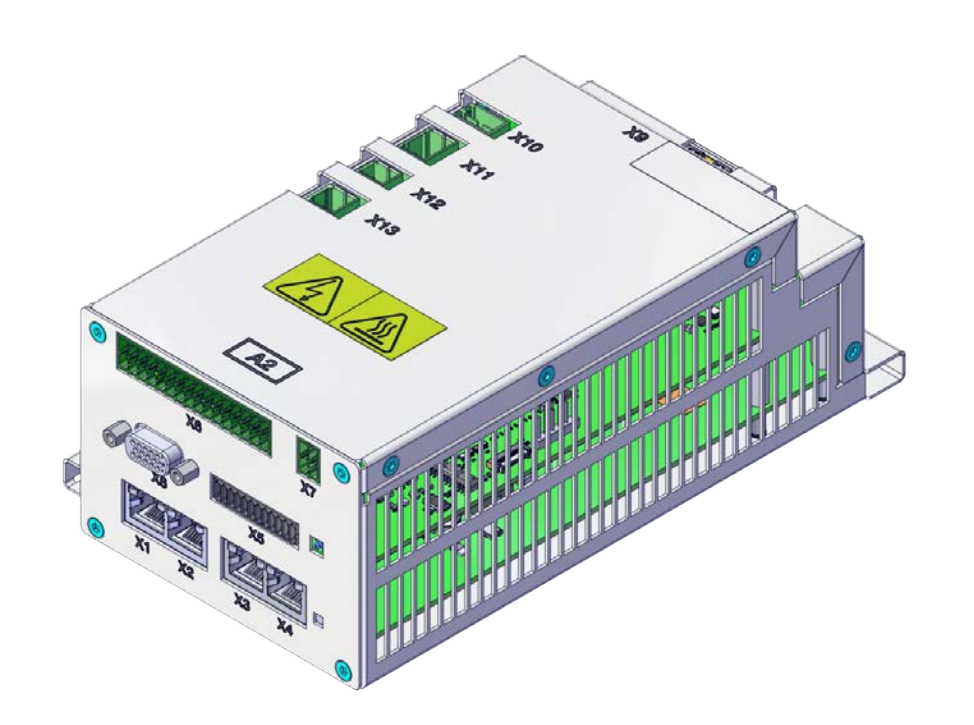

|   | Ersatzteilnum-<br>mer | Beschreibung              | Тур | Ersatzteil-<br>kategorie |
|---|-----------------------|---------------------------|-----|--------------------------|
| - | 3HAC074970-001        | Computer und Logikeinheit |     | L1                       |

# 9.1.4 Anwendungsteile

# 9.1.4 Anwendungsteile

Skalierbare E/A-Geräte

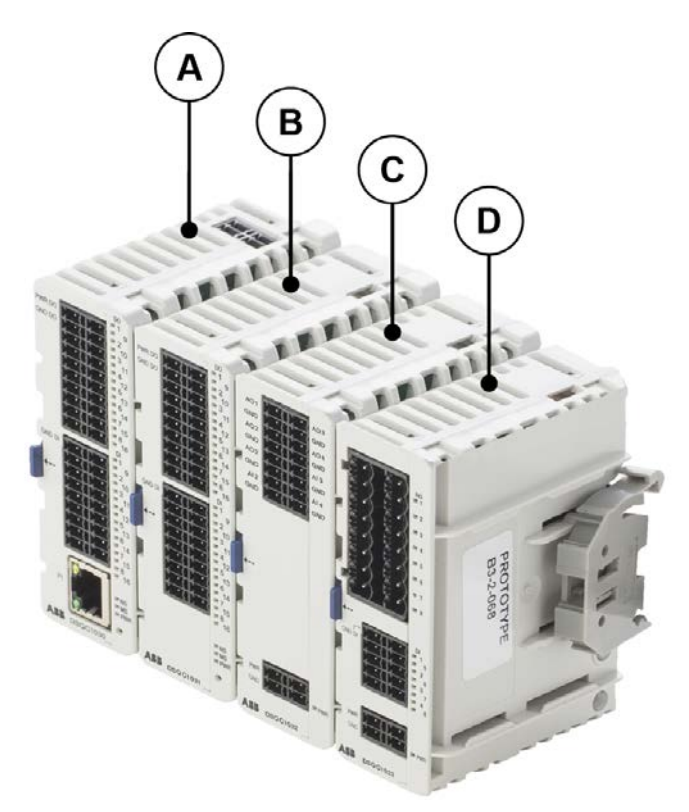

|   | Ersatzteilnum-<br>mer | Beschreibung                                            | Тур      | Ersatzteil-<br>kategorie |
|---|-----------------------|---------------------------------------------------------|----------|--------------------------|
| A | 3HAC058663-001        | Skalierbare E/A Digitaler Sockel<br>[3032-1] (optional) | DSQC1030 | L1                       |
| - | 3HAC060919-001        | Stecker digitale Basis/Erweiterung                      |          | L1                       |
| В | 3HAC058664-001        | Digitales Add-on [3033-2] (Zusatzge-<br>rät)            | DSQC1031 | L1                       |
| С | 3HAC058665-001        | Analoges Add-on [3034-2] (Zusatzge-<br>rät)             | DSQC1032 | L1                       |
| - | 3HAC060925-001        | Anschlüsse E/A-Analog (Zusatzgerät)                     |          | L1                       |
| D | 3HAC058666-001        | Relais Add-on [3035-2] (Zusatzgerät)                    | DSQC1033 | L1                       |
| - | 3HAC060926-001        | Anschlüsse E/A-Relais<br>(Zusatzgerät)                  |          | L1                       |

9.1.5 Schrankteile

# 9.1.5 Schrankteile

# Lüfterhalterung-Baugruppe

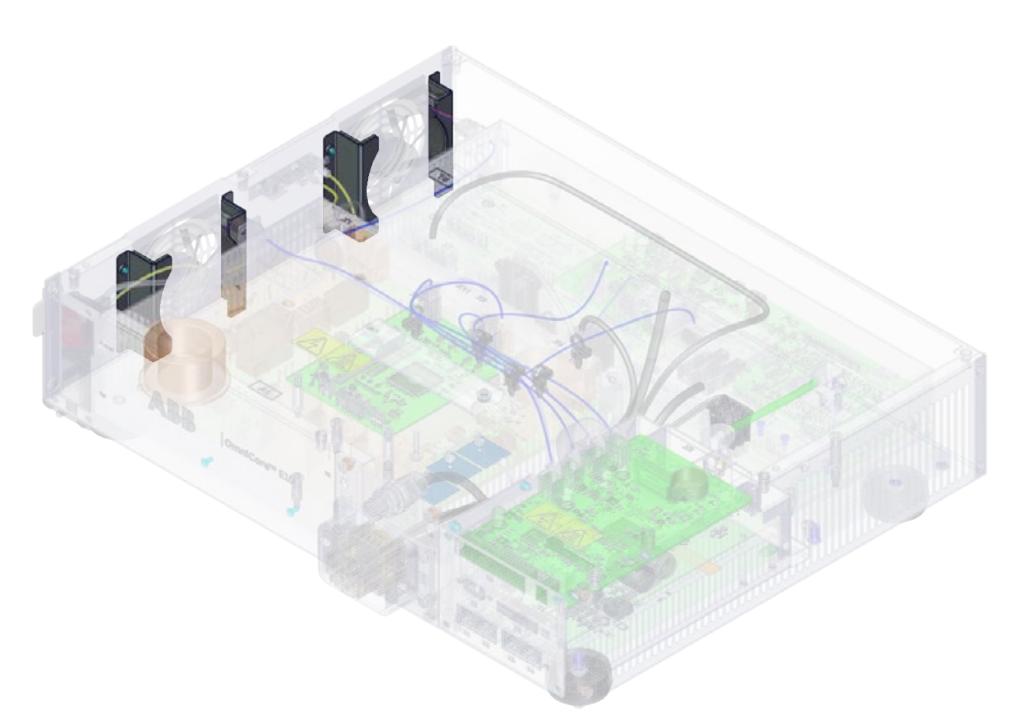

|   | Ersatzteilnum-<br>mer | Beschreibung              | Тур | Ersatzteil-<br>kategorie |
|---|-----------------------|---------------------------|-----|--------------------------|
| - | 3HAC078981-001        | Lüfterhalterung-Baugruppe |     | L1                       |

9.1.5 Schrankteile *Fortsetzung* 

#### Lüfterdruckhalterung-Baugruppe

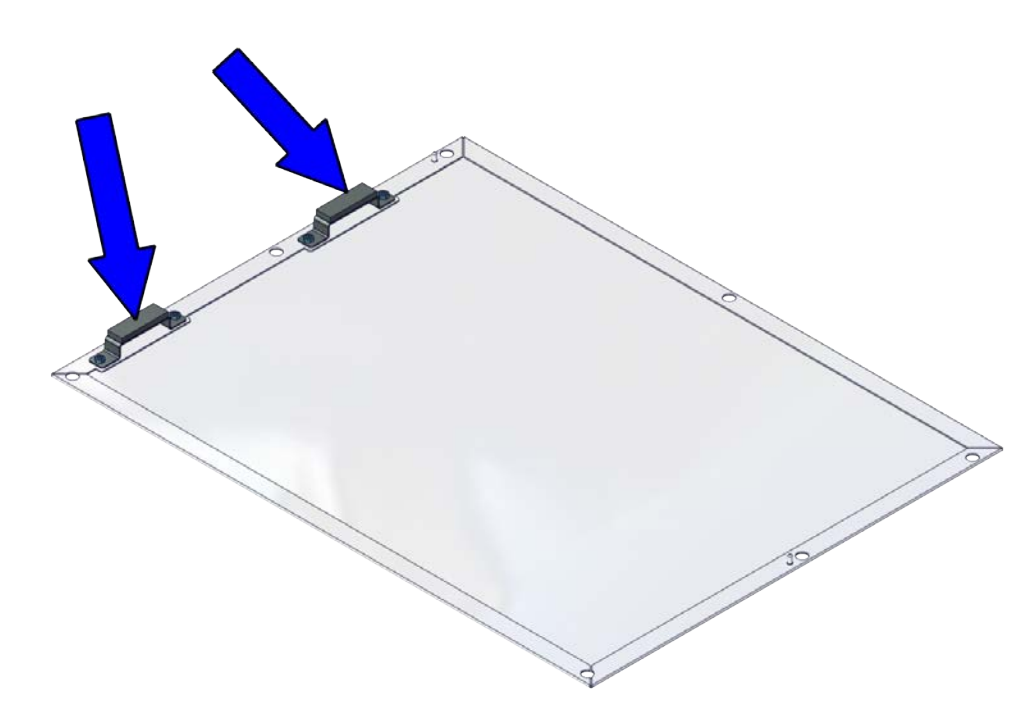

xx2100001313

|   | Ersatzteilnum-<br>mer | Beschreibung                   | Тур | Ersatzteil-<br>kategorie |
|---|-----------------------|--------------------------------|-----|--------------------------|
| - | 3HAC078983-001        | Lüfterdruckhalterung-Baugruppe |     | L1                       |

Steckverbinder Computer-Schnittstelle

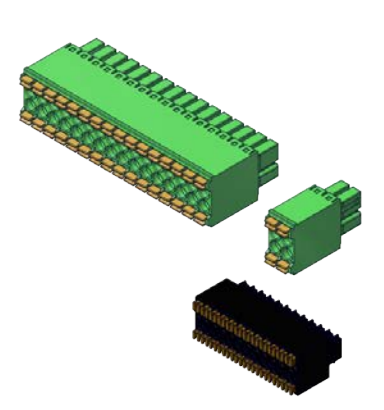

#### xx2100001315

|   | Ersatzteilnum-<br>mer | Beschreibung                               | Тур | Ersatzteil-<br>kategorie |
|---|-----------------------|--------------------------------------------|-----|--------------------------|
| - | 3HAC076187-001        | Steckverbinder Computer-Schnittstel-<br>le |     | L1                       |

Fortsetzung auf nächster Seite

9.1.5 Schrankteile Fortsetzung

# Lüfter

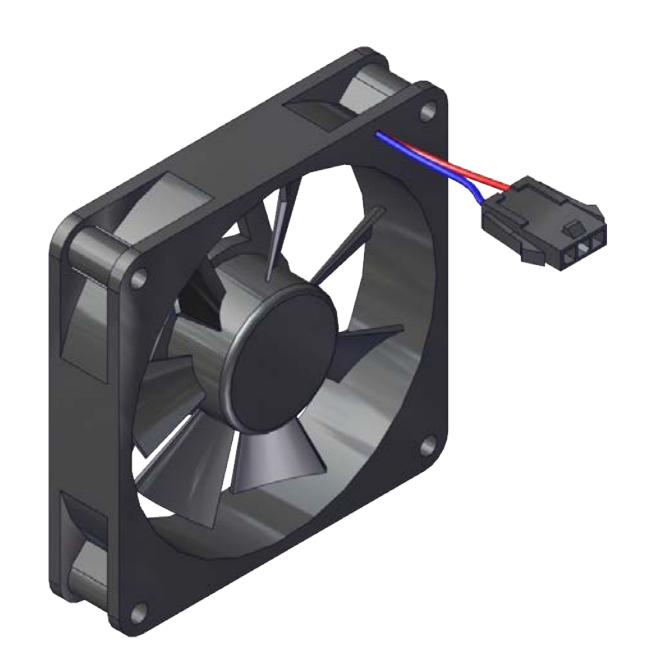

|   | Ersatzteilnum-<br>mer | Beschreibung   | Тур | Ersatzteil-<br>kategorie |
|---|-----------------------|----------------|-----|--------------------------|
| - | 3HAC078273-001        | Kleiner Lüfter |     | L1                       |

9.1.6 Sonstige Teile

# 9.1.6 Sonstige Teile

#### Kabelbaummontage SMB und Motornetzteil

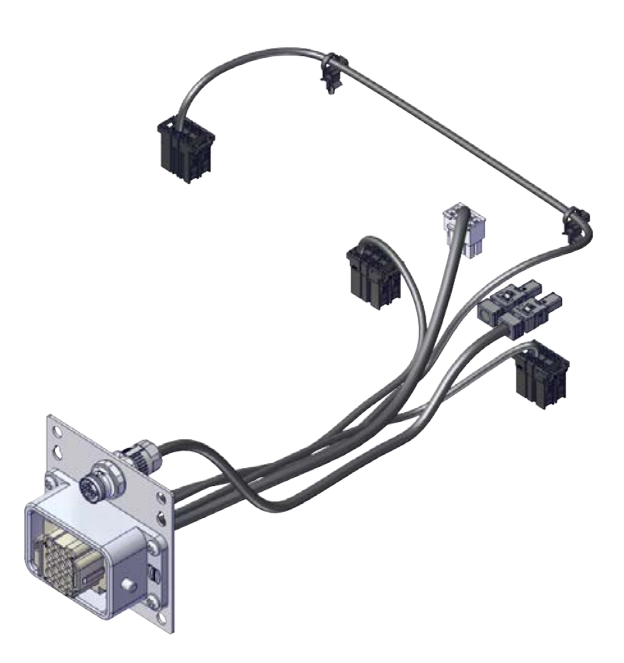

#### xx2100001318

|   | Ersatzteilnum-<br>mer | Beschreibung                              | Тур | Ersatzteil-<br>kategorie |
|---|-----------------------|-------------------------------------------|-----|--------------------------|
| - | 3HAC075553-001        | Kabelbaumbaugruppe SMB+Motor-<br>netzteil |     | L1                       |

#### Vision-Teile

| Ersatzteilnummer | Beschreibung                                     | Тур      | Ersatzteilka-<br>tegorie |
|------------------|--------------------------------------------------|----------|--------------------------|
| 3HAC053944-001   | 8-mm-Kameraobjektiv, LTC-08F                     |          | L1                       |
| 3HAC053944-002   | 12,5-mm-Kameraobjektiv, LFC-12.5F                |          | L1                       |
| 3HAC053944-003   | 16-mm-Kameraobjektiv, LFC-16F1                   |          | L1                       |
| 3HAC053944-004   | 25-mm-Kameraobjektiv, LFC-25F1                   |          | L1                       |
| 3HAC087266-001   | 8-mm-Kameraobjektiv, LMC-ML-<br>M0822UR          |          | L1                       |
| 3HAC087267-001   | 12,5-mm-Kameraobjektiv, LMC-ML-<br>M1218UR       |          | L1                       |
| 3HAC087268-001   | 16-mm-Kameraobjektiv, LMC-ML-<br>M1616UR         |          | L1                       |
| 3HAC087269-001   | 25-mm-Kameraobjektiv, LMC-ML-<br>M2516UR         |          | L1                       |
| 3HAC053953-001   | Integr. Vision-Kamera mit mittlerer<br>Auflösung | DSQC1020 | L1                       |

### Fortsetzung auf nächster Seite

9.1.6 Sonstige Teile Fortsetzung

| Ersatzteilnummer | Beschreibung                                   | Тур      | Ersatzteilka-<br>tegorie |
|------------------|------------------------------------------------|----------|--------------------------|
| 3HAC053954-001   | Integr. Vision-Kamera mit hoher Auflö-<br>sung | DSQC1021 | L1                       |
| 3HAC087074-001   | Integrierte Vision-Kamera 2MPx                 | DSQC1098 | L1                       |
| 3HAC087075-001   | Integrierte Vision-Kamera 5MPx                 | DSQC1099 | L1                       |
| 3HAC051753-003   | Integr. Vision-Netzkabel                       |          | L1                       |
| 3HAC051736-003   | Integr. Vision Ethernet -Kabel                 |          | L1                       |

#### Montagekit

|   | Ersatzteilnum-<br>mer | Beschreibung     | Тур | Ersatzteil-<br>kategorie |
|---|-----------------------|------------------|-----|--------------------------|
| - | 3HAC077631-001        | Rack-Montagesatz |     | L1                       |

9.1.7 Kabel

# 9.1.7 Kabel

### Kabel

Kabel auf der Antriebseinheit

|   | Ersatzteilnum-<br>mer | Beschreibung       | Тур | Ersatzteil-<br>kategorie |
|---|-----------------------|--------------------|-----|--------------------------|
| - | 3HAC075385-001        | Kabelbaum DC-BUS   |     | L1                       |
| - | 3HAC075387-001        | Kabelbaum EtherCAT |     | L1                       |
| - | 3HAC075386-001        | Kabelbaum 24_SYS   |     | L1                       |

# Kabel am Netzteil

|   | Ersatzteilnum-<br>mer | Beschreibung                   | Тур | Ersatzteil-<br>kategorie |
|---|-----------------------|--------------------------------|-----|--------------------------|
| - | 3HAC078253-001        | Kabelbaum-Signalkabelbaugruppe |     | L1                       |

9.2 FlexPendant-Teile

# 9.2 FlexPendant-Teile

#### FlexPendant-Teile

Die folgende Abbildung zeigt die Lage der Teile in der empfohlenen Ersatzteilliste.

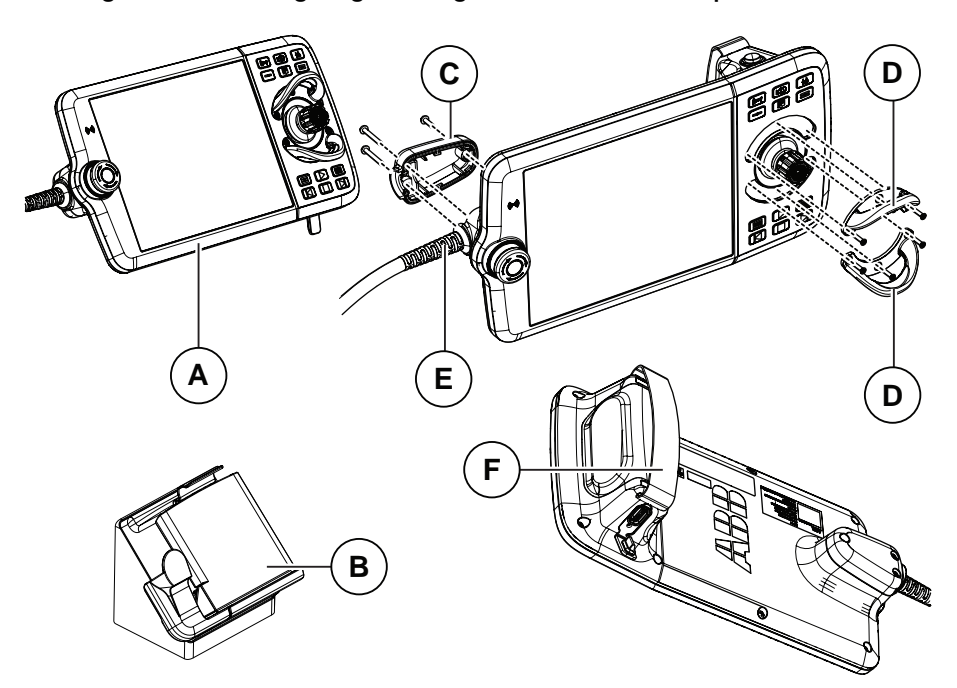

|   | Ersatzteilnum-<br>mer | Beschreibung                                  | Тур      | Ersatzteil-<br>kategorie |
|---|-----------------------|-----------------------------------------------|----------|--------------------------|
| А | 3HAC064211-001        | FlexPendant                                   | DSQC3060 | L1                       |
| в | 3HAC064927-001        | FlexPendant-Halter mit E-Stopp-Ab-<br>deckung |          | L1                       |
| С | 3HAC065401-001        | Netzkabelabdeckung                            |          | L1                       |
| D | 3HAC065408-001        | Joystick-Wächter                              |          | L1                       |
| E | 3HAC064448-002        | FlexPendant Netzkabel 3 m                     |          | L1                       |
|   | 3HAC064448-001        | FlexPendant Netzkabel 10 m                    |          | L1                       |
| F | 3HAC065419-001        | Befestigungsstreifen                          |          | L1                       |

#### 9.3.1 Manipulatorkabel

# 9.3 Manipulatorkabel

# 9.3.1 Manipulatorkabel

#### Stromkabel, IRB 1090, 1100, 1300, 910INV, 920, 930

| Netzkabellänge                                  | Artikelnummer  | Ersatzteilkategorie |
|-------------------------------------------------|----------------|---------------------|
| Stromkabel, gerader Steckverbin-<br>der, 3 m    | 3HAC077245-001 | L1                  |
| Stromkabel, gerader Steckverbin-<br>der, 7 m    | 3HAC077245-002 | L1                  |
| Stromkabel, gerader Steckverbin-<br>der, 15 m   | 3HAC077245-003 | L1                  |
| Stromkabel, winkliger Steckverbin-<br>der, 3 m  | 3HAC077247-001 | L1                  |
| Stromkabel, winkliger Steckverbin-<br>der, 7 m  | 3HAC077247-002 | L1                  |
| Stromkabel, winkliger Steckverbin-<br>der, 15 m | 3HAC077247-003 | L1                  |

# Stromkabel, IRB 1010, 1200

| Netzkabellänge | Artikelnummer  | Ersatzteilkategorie |
|----------------|----------------|---------------------|
| Netzkabel 3 m  | 3HAC061139-001 | L1                  |
| Netzkabel 7 m  | 3HAC061139-002 | L1                  |
| Netzkabel 15 m | 3HAC061139-003 | L1                  |

### Signalkabel, IRB 1010, 1090, 1100, 1300, 910INV, 920, 930

| Signalkabellänge               | Artikelnummer  | Ersatzteilkategorie |
|--------------------------------|----------------|---------------------|
| Signalkabel, abgeschirmt: 3 m  | 3HAC084767-001 | L1                  |
| Signalkabel, abgeschirmt: 7 m  | 3HAC084767-002 | L1                  |
| Signalkabel, abgeschirmt: 15 m | 3HAC084767-003 | L1                  |

#### Signalkabel, IRB 1200

| Signalkabellänge | Artikelnummer  | Ersatzteilkategorie |
|------------------|----------------|---------------------|
| 3 m              | 3HAC080671-001 | L1                  |
| 7 m              | 3HAC080671-002 | L1                  |
| 15 m             | 3HAC080671-003 | L1                  |

9.3.2 Kundenkabel - CP/CS-Anschlüsse (Option)

# 9.3.2 Kundenkabel - CP/CS-Anschlüsse (Option)

#### CP/CS-Kabel, IRB 1100, 1300, 910INV, 920, 930

| CP/CS-Kabellänge | Artikelnummer  | Ersatzteilkategorie |
|------------------|----------------|---------------------|
| 3 m              | 3HAC067449-001 | L1                  |
| 7 m              | 3HAC067449-002 | L1                  |
| 15 m             | 3HAC067449-003 | L1                  |

#### CP/CS-Kabel, IRB 1010, 1090

| CP/CS-Kabellänge | Artikelnummer  | Ersatzteilkategorie |
|------------------|----------------|---------------------|
| 3 m              | 3HAC067449-001 | L1                  |
| 7 m              | 3HAC067449-002 | L1                  |

9.3.3 Kundenkabel - Ethernet-Bodenkabel

# 9.3.3 Kundenkabel - Ethernet-Bodenkabel

# Ethernet-Bodenkabel IRB 1010, 1100, 1300, 910INV, 920, 930 (Option)

Ein Ende ist RJ45, ein Ende ist X-Code.

| Ethernet-Bodenkabellänge           | Artikelnummer  | Ersatzteilkategorie |
|------------------------------------|----------------|---------------------|
| Ethernetbodenkabel RJ45_X, 7 m     | 3HAC067447-002 | L1                  |
| Ethernetbodenkabel RJ45_X, 15<br>m | 3HAC067447-003 | L1                  |

#### Ethernet-Bodenkabel IRB 1090 (Option)

Ein Ende ist RJ45, ein Ende ist X-Code.

| Ethernet-Bodenkabellänge       | Artikelnummer  | Ersatzteilkategorie |
|--------------------------------|----------------|---------------------|
| Ethernetbodenkabel RJ45_X, 7 m | 3HAC067447-002 | L1                  |

# Index

#### A

Abdeckungen, 134–135 Abfallveredelung, 216 Abmessungen, 38 Absicherung, 22 Allergieauslösende Stoffe, 29 allgemeiner Halt, 128 Allgemeiner Halt, 103 Aluminium Entsorgung, 216 Anforderungen an den Systemintegrator, 29 Anschluss Manipulatorkabel, 80 Antriebseinheit Austausch, 149 LED, 207 Anzugsdrehmoment, 223 AS konfigurieren, 103 Auf den Roboter klettern, 33 Aufstellfläche. 55 Automatikbetrieb, 28 Automatischer Halt, 103 Funktionstest, 127 R Bahngenauigkeit, 201 Batterie entsorgung, 216 Benutzer anforderungen, 17 beschädigte Lager, 201 beschädigte Parallelschiene, 201 Betriebsartenwahlschalter-Schlüssel, 32 Betriebsbedingungen, 39 Betriebsmodus Automatikbetrieb, 28 Einrichtbetrieb. 26 Funktionstest, 124 manueller Höchstgeschwindigkeitsmodus, 27 manueller Modus mit reduzierter Geschwindigkeit, 26 Blei Entsorgung, 216 Brandbekämpfung, 30 Bremsen werden nicht gelöst, 191 bromierte Flammhemmer Entsorgung, 216

#### С

Computer und Logikeinheit Austauschen, 155

#### D

desktop mounting kit, 59

#### Е

E/A-Anschlüsse, 92–93 Einrichtbetrieb, 26 EN ISO 13849-1, 16 Entfernen Abdeckungen, 134 entfernte E/A Installation, 113 Entsorgen von Speichermedien, 215 Erdschlussschutz, 82 Erdungsarmband, 44 erforderliche Leistungsstufe, PLr, 16 Ersatz von Teilen melden, 133 ESD Empfindliche Ausrüstung, 43 Schadensausschluss, 43 ESD-Eliminierung, 44 externe E/A Installation, 113

#### F

Fehlerbehebung Sicherheit. 34 Fehler beim erneuten Flashen der Firmware, 200 fehlerhafte Kalibrierung, 201 fehlerhafte TCP-Definion, 201 Fehlerstrom-Schutzschalter, 82 Fehler System-Update, 190 Firmware, Fehler erneutes Flashen, 200 FlexPendant blauer Bildschirm, 194 Lagerung, 45 Reinigung, 45 verbinden, trennen, 85 FlexPendant-Halterung, 63 FlexPendant-Joystick funktioniert nicht, 198 FlexPendant reagiert nicht, 194 FlexPendant startet nicht, 194 Funktionstests, 123

#### G

Gefahrenstufen, 18 Gefahren- und Risikobewertung, 29 Gefahrgut, 216 geräuscharmer Lüfter, 69 Geräusche, 201 Gewicht, 39 GS konfigurieren, 103 Gültigkeit und Verantwortlichkeit, 15 Gummi Entsorgung, 216

#### Н

Haftungsbeschränkung, 15 hängend hängend montiert, 30 heiße Oberflächen, 33 Höhe in der Höhe montiert, 30 HRA, 29

#### ļ

Industrienetzwerke, 109 Installationsarbeiten, 52 Instruktionen für die Montage, 51 Integrator-Verantwortung, 29 interne E/A Installation, 113

#### J

Jogging nicht möglich, 198 Joystick funktioniert nicht, 198

Κ Kabel, 80 Kategorie 0 Stopp, 22 Kategorie 1 Stopp, 22 Kohlendioxid-Feuerlöscher, 30 Kühlgebläse Austausch, 136 Kundensicherheitsschnittstelle Anschlüsse, 94 Kunststoff Entsorgung, 216 Kupfer Entsorgung, 216 Lagerbedingungen, 39 Länderspezifische Bestimmungen, 29 LED

Antriebseinheit, 207 Computer und Logikeinheit, 212 Netzteil, 209 LEDs, Anzeige, 186 LEDs leuchten nicht, 186 Leistungseinheit Austausch, 142 Leistungsstufe PL, 16 Lithium entsorgung, 216 Lizenzen, 48 Lösen von FlexPendant, 85 Lüfter Austausch, 136 Geräuschdämpfung, 69 Lüftersteuerungsfunktion, 69

#### Μ

Manipulatorkabel, 80 manueller Höchstgeschwindigkeitsmodus, 27 manueller Modus mit reduzierter Geschwindigkeit, 26 Modus RobotWare Installation Utilities, 199 Montageinstruktionen, 51 Motorschütze Funktionstest, 126 MTTF<sub>D</sub>, 16

#### N

Netzteil LED, 209 Netzwerksicherheit, 47 Normaler Betriebsmodus, 199 Normen, 220 ANSI, 220 CAN, 220 Nothalt Funktionstest, 123 Not-Halt, 22, 24

#### 0

Open Source Software, OSS, 48 Optionaler kundenseitiger Stromeingang Steckverbinder, 102 Originale Ersatzteile, 15

#### Ρ

Personal anforderungen, 17 PFH<sub>D</sub>, 16 PL, Leistungsstufe, 16 Problem beim Lösen der Roboterbremsen, 191 Produktnormen, 220 PSA, 17

#### R

Rackmontage, 57 RCD, 82 Recycling, 216 Reduzierte Geschwindigkeitsüberwachung Funktionstest, 131 Regionsspezifische Bestimmungen, 29 Reinigen der Steuerung, 120 Reinigen des FlexPendant, 121 Reinigung FlexPendant, 45 Roboter Schutzarten, 40 Schutzklasse, 40

#### S schildern

Steuerung, 20 Schlüssel des Betriebsartenwahlschalters, 32 Schrankschloss, 30 Schutzart, 40 Schutzausrüstung, 17 Schutzerde, 83 Schutzklassen, 40 Schutzkleidung, 17 Sicherheit Brandbekämpfung, 30 ESD, 43 Signale im Handbuch, 18 Stoppfunktionen, 22 Sicherheits symbole auf Steuerungs, 20 Sicherheitsgeräte, 30 Sicherheitshalt Definition, 22 Sicherheitsmechanismen Automatikbetrieb, 28 Manueller Modus, 26 Sicherheitsnormen, 220 Sicherheitssignale im Handbuch, 18 Sicherheitsverriegelung, 71 Signale Sicherheit, 18 skalierbare E/A. 110 Anschlüsse, 92 Installation, 113 skalierbare E/A extern, 110 Sockel auf Sockel montiert, 30 Software-Lizenzen, 48 Software von Dritten, 48 Stahl Entsorgung, 216 Steuerung Symbole, 20 Steuerung neu starten, 71 Steuerungsmodus, 199 Steuerung starten, 71 Steuerung startet nicht, 199 Stopp Kategorie 0, 22 Stopp Kategorie 1, 22

Stopps Übersicht, 22 Stromausfall während des Anlaufs, 189 Stromeingangsschalter, 71 Stromversorgung Ein-/Ausschalten, 71 Symbole Sicherheit, 18

# Т

**Teach Pendant** lösen, anbringen, 85 temperaturen Betrieb, 39 Temperaturen Lagerung, 39 Tippbetrieb, 25 TPU verbinden, trennen, 85 Transport, 215 Transportbedingungen, 39 Trennen von FlexPendant, 85

# U

Umgebungstemperatur Betriebs, 39 Lagerung, 39 Umweltinformationen, 216

#### ۷

Verbrennungsgefahren, 33 Verriegeln und kennzeichnen, 30 Versand, 215

# W

Wartungsplan, 117

Z Zurücksetzen nach einem Not-Halt, 24 Zustimmungsgerät Funktionstest, 125 Zustimmungsschalter, 25 Zustimmungsschalter mit 3 Stellungen Funktoinstest, 125 Zustimmungsschalter mit drei Positionen, 25

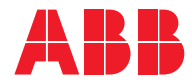

ABB AB Robotics & Discrete Automation S-721 68 VÄSTERÅS, Sweden Telephone +46 10-732 50 00

#### ABB AS

Robotics & Discrete Automation Nordlysvegen 7, N-4340 BRYNE, Norway Box 265, N-4349 BRYNE, Norway Telephone: +47 22 87 2000

#### ABB Engineering (Shanghai) Ltd.

Robotics & Discrete Automation No. 4528 Kangxin Highway PuDong New District SHANGHAI 201319, China Telephone: +86 21 6105 6666

#### ABB Inc.

Robotics & Discrete Automation 1250 Brown Road Auburn Hills, MI 48326 USA Telephone: +1 248 391 9000

abb.com/robotics